3745 Communication Controller Models 210, 310, 410, and 610

# **Service Functions**

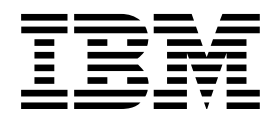

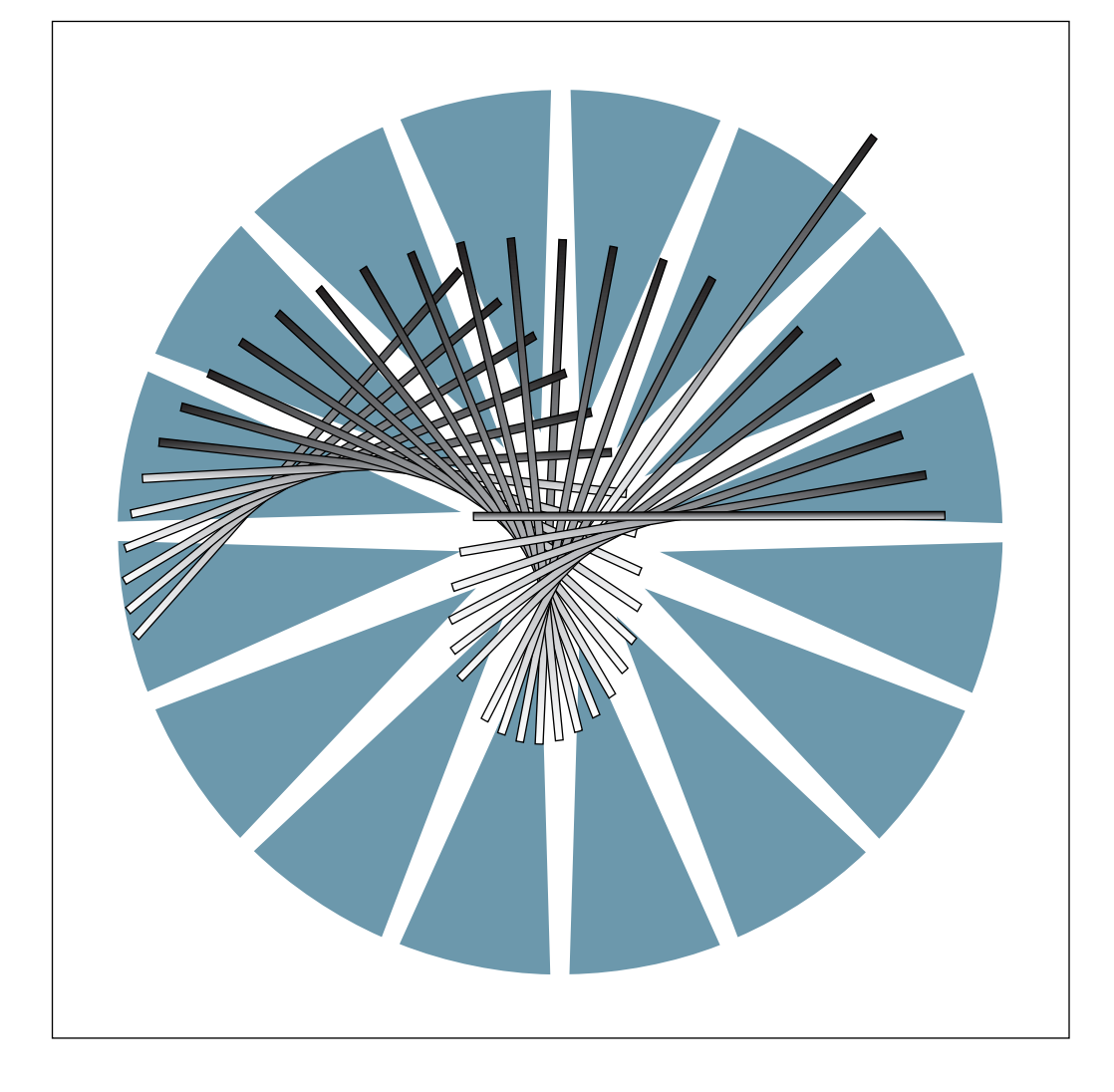

3745 Communication Controller Models 210, 310, 410, and 610

| _ |  |
|---|--|

# **Service Functions**

#### Note!

Before using this information and the product it supports, be sure to read the general information under "Notices" on page vii.

#### Seventh Edition (August 1991)

The information contained in this manual is subject to change from time to time. Any such changes will be reported in subsequent revisions. Changes have been made throughout this edition, and this manual should be read in its entirety.

Order publications through your IBM representative or the IBM branch office serving your locality. Publications are not stocked at the addresses given below.

A form for readers' comments appears at the back of this publication. If the form has been removed, address your comments to:

International Business Machines Corporation Department 6R1LG 180 Kost Road Mechanicsburg PA 17055-0180 U.S.A.

or IBM France Centre d'Etudes et Recherches Service 0762 BP 79 06610 La Gaude France

When you send information to IBM, you grant IBM a non-exclusive right to use or distribute the information in any way it believes appropriate without incurring any obligation to you.

#### © Copyright International Business Machines Corporation 1988, 1991. All rights reserved.

Note to U.S. Government Users — Documentation related to restricted rights — Use, duplication or disclosure is subject to restrictions set forth in GSA ADP Schedule Contract with IBM Corp.

### Contents

| Notices         Electronic Emission Notice         Trademarks and Service Marks | . vii<br>. viii<br>x |
|---------------------------------------------------------------------------------|----------------------|
| About This Book                                                                 | xi<br>xi<br>xi<br>xi |
| Summary of Changes                                                              | . xiii               |
| Chapter 1. How to Use the MOSS Function Screens                                 | . 1-1                |
|                                                                                 | . 1-2                |
| Where to Go                                                                     | . 1-3                |
|                                                                                 | . 1-4                |
| How to Go from Initial Screen to Menu Screens                                   | . 1-5                |
|                                                                                 | . 1-9                |
|                                                                                 | 1-24                 |
|                                                                                 | 1-25                 |
|                                                                                 | 1-25                 |
|                                                                                 | 1-20                 |
| MOSS Operator Consoles                                                          | 1-27                 |
|                                                                                 | 1-30                 |
| Chanter 2 Analyzing REPs (Rox Event Records)                                    | 2-1                  |
| BEB Conorol Information                                                         | . Z-I                |
| PER Deploy and Handling Summary                                                 | · 2-2                |
|                                                                                 | . Z-0                |
| Lindeting the Service Information Field in Alarm BERs                           | . 2-0<br>2 0         |
|                                                                                 | . 2-0<br>2 0         |
| EldSe life DER File                                                             | . 2-0                |
|                                                                                 | . Z-9                |
|                                                                                 | 2-13                 |
| DER/DRC Messages                                                                | 2-10                 |
| Chanter 3 Diagnostics                                                           | 3-1                  |
| What Are 3745 Diagnostics                                                       | . 3-1                |
| How to Pun Offline Diagnostics                                                  | . J-Z                |
|                                                                                 | . 3-4                |
|                                                                                 | . 3-4                |
|                                                                                 | . J-J<br>3-6         |
| Diagnostic Selection Procedure                                                  | . 3-0                |
| Use of CCU (Menu 2) Functions with Diagnostics                                  | . J-1<br>3-0         |
| Diagnostic Screen Areas Description                                             | . 00                 |
| Diagnostic Request Menu Screen Description                                      | 3-14                 |
| Diagnostic Selection Modify Screen Description                                  | 3-16                 |
| Frons during Diagnostics                                                        | 3-10                 |
| LIC 5/6 Wran Test Data Display                                                  | 3-24                 |
| Diagnostic Messages                                                             | 3-26                 |
|                                                                                 | 0.50                 |
| Chapter 4. Transmission Subsystem (TSS) Functions                               | . 4-1                |

| Your Road Map in the TSS Functions                                | . 4-2                                                     |
|-------------------------------------------------------------------|-----------------------------------------------------------|
| Important Information                                             | . 4-2                                                     |
| TSS Functions Overview                                            | . 4-3                                                     |
| TSS Function Selection                                            | . 4-4                                                     |
| Select/Release a Scanner                                          | . 4-5                                                     |
| Dump/IML a Scanner                                                | . 4-6                                                     |
| Scanner Mode Control                                              | . 4-8                                                     |
| Display/Alter Scanner Control Storage                             | 4-11                                                      |
| Display/Alter Scanner Blocks                                      | 4-12                                                      |
| Display/Alter Scanner LSR                                         | 4-14                                                      |
| Display/Alter Scanner XREG                                        | 4-16                                                      |
| Scanner Address Compare                                           | 4-17                                                      |
| Scanner Checkpoint Trace                                          | 4-20                                                      |
| Display/Alter HPTSS or ESS                                        | 4-21                                                      |
| TSS Messages                                                      | 4-24                                                      |
|                                                                   |                                                           |
| Chapter 5. TRSS Functions                                         | 5-1                                                       |
| Your Road Man in the TRSS Functions                               | 5-2                                                       |
| TRSS Function Resources                                           | 5-3                                                       |
| TRSS Functions Overview                                           | . 55                                                      |
| TRSS Function Selection                                           | 5-5                                                       |
| Select a Token-Ring Adapter (TRA)                                 | 5-6                                                       |
| Connect or Disconnect a TRA                                       | . 5-0                                                     |
|                                                                   | . 5-8                                                     |
|                                                                   | 5_10                                                      |
|                                                                   | 5-10                                                      |
|                                                                   | 5 12                                                      |
|                                                                   | 5 12                                                      |
|                                                                   | 5-15                                                      |
| Display TIC SCB and SSB                                           | 0-10<br>E 1E                                              |
| Display Tic Falameter Blocks                                      | 5-15                                                      |
|                                                                   | 5-10                                                      |
|                                                                   | 5-17                                                      |
| Chanter 6 Displaying Dumps Storage and Modules and Deleting Files | 6-1                                                       |
| Dump Display Function Selection                                   | 6-2                                                       |
| MOSS Dump Display                                                 | 6-3                                                       |
| Scanner Dump Display                                              | 6-4                                                       |
| TRSS/TIC Dump Display                                             | 6-5                                                       |
| CA Dump Display                                                   | 6-6                                                       |
| CCU Dump Display                                                  | 6-6                                                       |
| MOSS Storage Display                                              | 6-7                                                       |
| Modules Display                                                   | 6-8                                                       |
| Delete a File from the MOSS Disk                                  | 6-9                                                       |
| Display/Delete Messages                                           | 6-11                                                      |
|                                                                   | 0 11                                                      |
| Chapter 7. Applying and Displaying Microcode Fixes (MCF)          | 7-1                                                       |
| What Are Microcode Fixes and Patches                              | . 7-2                                                     |
| How to Install Microcode Fixes (MCFs)                             |                                                           |
| MCF Function Selection                                            | . 7-3                                                     |
|                                                                   | . 7-3                                                     |
| MCF Transfer                                                      | 7-3<br>7-5<br>7-6                                         |
| MCF Transfer                                                      | . 7-3<br>. 7-5<br>. 7-6<br>. 7-8                          |
| MCF Transfer Accessing the MCF Management Functions               | . 7-3<br>. 7-5<br>. 7-6<br>. 7-8<br>. 7-9                 |
| MCF Transfer Accessing the MCF Management Functions               | . 7-3<br>. 7-5<br>. 7-6<br>. 7-8<br>. 7-9<br>. 7-10       |
| MCF Transfer                                                      | . 7-3<br>. 7-5<br>. 7-6<br>. 7-8<br>. 7-9<br>7-10<br>7-11 |

| List the Old and New MCFs                                  | . 7-13         |
|------------------------------------------------------------|----------------|
| MCF Messages                                               | . 7-14         |
| Chapter 8. Handling Patches to Microcode                   | 8-1            |
| Accessing the Patch Management Function                    | 8-5            |
| Create a Patch                                             | 8-6            |
| Handling Non-applied Patches                               | 8-8            |
| Handling Applied Patches                                   | 8-11           |
| Conv Microcode Patches to the MOSS Diskette                | . 011<br>8-13  |
| Copying Microcode Patches from a Diskette to the MOSS Disk | . 0-13<br>0 17 |
| Deteb Messages                                             | 0 15           |
|                                                            | . 0-10         |
| Chapter 9. Configuration Data File (CDF)                   | 9-1            |
| Your Road Map in the CDF                                   | 9-2            |
| CDF Functions Description                                  | 9-3            |
| CDE Functions Overview                                     | 9-6            |
| CDF Functions Access Procedure                             | 9-7            |
|                                                            |                |
|                                                            |                |
|                                                            | 9-9            |
|                                                            | 9-9            |
| Display/Update the CDF                                     | . 9-15         |
| Display/Update Channel Adapters                            | . 9-18         |
| Replace a Channel Adapter                                  | . 9-23         |
| Add/Delete a CA or a TPS                                   | . 9-24         |
| Display/Update Line Adapters                               | . 9-28         |
| Delete/Replace/Update an LA HPTSS or ESS                   | . 9-37         |
| Display/Update Ports                                       | . 9-39         |
| Display/Update CCU Operating Mode                          | . 9-42         |
| CDF Modification for Troubleshooting Purposes (S Function) | . 9-44         |
| CDF Messages                                               | . 9-46         |
|                                                            |                |
| Chapter 10. CA Services                                    | . 10-1         |
| Selecting CAS Functions                                    | . 10-2         |
| Display CA and Interface Status                            | . 10-3         |
| Define Host Attachment Information                         | . 10-3         |
| Use CA Basic Commands Function                             | . 10-4         |
| Concurrent Maintenance Function (CACM)                     | . 10-9         |
|                                                            |                |
| Chapter 11. Disk-Diskette Management Functions             | . 11-1         |
| MOSS Disk/Diskettes Organization                           | . 11-2         |
| Disk Management Functions Access Procedure                 | . 11-4         |
| Save Disk Contents on Diskettes                            | . 11-5         |
| Restore the Disk from Diskettes                            | . 11-8         |
| Initialize the Disk                                        | 11-11          |
| Initialize the Diskettes                                   | 11-13          |
| Installing an Engineering Change (EC)                      | 11-15          |
| Hard Disk Trouble Analysis and Replacement                 | 11-18          |
| DIF Messages                                               | 11-21          |
|                                                            |                |
| Chapter 12. SIT, POS, TIM, IPL Functions                   | . 12-1         |
| Scanner Interface Trace (SIT)                              | . 12-2         |
| SIT Function Selection Procedure                           | . 12-3         |
| Start Internal SIT (I-SIT)                                 | . 12-4         |
| Get I-SIT Buffer from Scanner                              | . 12-7         |
|                                                            |                |

| SIT Messages                                                                                                    | 12-10                       |
|----------------------------------------------------------------------------------------------------|-----------------------------|
| Power Services (POS)                                                                                                    | 12-11                       |
| POS Messages                                                                                                    | 12-17                       |
| Time Services (TIM)                                                                                                    | 12-18                       |
| TIM Function Selection Procedure                                                                                                    | 12-18                       |
| TIM Messages                                                                                                    | 12-19                       |
| Repaired CCU (REP)                                                                                                    | 12-20                       |
| REP Messages                                                                                                    | 12-20                       |
| IPL In Maintenance Mode                                                                                                    | 12-21                       |
|                                                                                                    |                             |
| List of Abbreviations                                                                                                    | X-1                         |
|                                                                                                    |                             |
|                                                                                                    | X O                         |
| Glossary                                                                                                    | X-9                         |
| Glossary                                                                                                    | X-9<br>X-15                 |
| Glossary         Bibliography         3745 Models 210, 310, 410, and 610 Customer Documentation                                                                   | X-9<br>X-15<br>X-15         |
| Glossary         Bibliography         3745 Models 210, 310, 410, and 610 Customer Documentation         3745 Models 210, 310, 410, and 610 Service Documentation  | X-9<br>X-15<br>X-15<br>X-16 |
| Glossary         Bibliography         3745 Models 210, 310, 410, and 610 Customer Documentation         3745 Models 210, 310, 410, and 610 Service Documentation. | X-9<br>X-15<br>X-15<br>X-16 |

### **Notices**

References in this publication to IBM products, programs or services do not imply that IBM intends to make these available in all countries in which IBM operates. Any reference to an IBM product, program, or service is not intended to state or imply that only IBM's product, program, or service may be used. Any functionally equivalent product, program, or service that does not infringe any of IBM's intellectual property rights may be used instead of the IBM product, program, or service. Evaluation and verification of operation in conjunction with other products, except those expressly designated by IBM, is the user's responsibility.

IBM may have patents or pending patent applications covering subject matter in this document. The furnishing of this document does not give you any license to these patents. You can send license inquiries, in writing, to the IBM Director of Commercial Relations, IBM Corporation, Purchase, NY 10577, U.S.A.

### **Electronic Emission Notice**

### Federal Communications Commission (FCC) Statement

**Note:** This equipment has been tested and found to comply with the limits for a Class A digital device, pursuant to Part 15 of the FCC Rules. These limits are designed to provide reasonable protection against harmful interference when the equipment is operated in a commercial environment. This equipment generates, uses, and can radiate radio frequency energy and, if not installed and used in accordance with the instruction manual, may cause harmful interference to radio communications. Operation of this equipment in a residential area is likely to cause harmful interference, in which case the user will be required to correct the interference at his own expense.

Properly shielded and grounded cables and connectors must be used in order to meet FCC emission limits. IBM is not responsible for any radio or television interference caused by using other than recommended cables and connectors or by unauthorized changes or modifications to this equipment. Unauthorized changes or modifications could void the user's authority to operate the equipment.

This device complies with Part 15 of the FCC Rules. Operation is subject to the following two conditions: (1) this device may not cause harmful interference, and (2) this device must accept any interference received, including interference that may cause undesired operation.

#### **Industry Canada Compliance Statement**

This Class B digital apparatus meets all requirements of the Canadian Interference-Causing Equipment Regulations.

#### Avis de conformité aux normes d'Industrie Canada

Cet appareil numérique de la classe B respecte toutes les exigences du Règlement sur le matériel brouilleur du Canada.

#### Japanese Voluntary Control Council for Interference (VCCI) Statement

This equipment is Class 1 Equipment (information equipment to be used in commercial and industrial districts) which is in conformance with the standard set by Voluntary Control for Interference by Data Processing Equipment and Electronic Office Machines (VCCI) with an aim to prevent radio interference in commercial and industrial districts. This equipment could cause interference to radio and television receivers when used in and around residential districts. Please handle the equipment properly according to the instruction manual.

情報処理装置等電波障害自主規制協議会 (VCCI)表示

電波障害自主規制届出装置の記述

この装置は、第一種情報装置(商工業地域において 使用されるべき情報装置)で商工業地域での電波障 害防止を目的とした情報処理装置等電波障害自主規 制協議会(VCCI)基準に適合しております。 従って、住宅地域またはその隣接した地域で使用す ると、ラジオ、テレビジョン受信機等に受信障害を 与えることがあります。

関連マニュアルに従って正しい取り扱いをしてくだ さい。

#### **Korean Communications Statement**

Please note that this device has been approved for business use with regard to electromagnetic wave interference. If you find this is not suitable for your use, you may exchange it for one designated for non-business purposes.

대한민국 통신문

이 기기는 업무용으로 전자파장해검정을 받은 기기이오니 판매자 또는 사용자는 이 점을 주의하시기 바라며, 만약 잘못 구입하였을 때에는 구입한 곳에서 비업무용으로 교환하시기 바랍니다.

### **Trademarks and Service Marks**

The following terms, denoted by an asterisk (\*), used in this publication, are trademarks of the IBM Corporation in the United States or other countries:

IBM NetView RETAIN System/370 System/390 VTAM

The following terms, denoted by a double asterisk (\*\*), used in this publication, are trademarks of other companies as follows:

Ethernet Xerox inc.

### **About This Book**

This section defines the audience of the book, provides general information on how to use the book, and indicates where you may find additional information.

### Who Should Use This Book

This book is addressed to the service representatives who maintain the IBM 3745 Communication Controllers.

Primary audience: Product Trained (PT) CE

**Secondary** audience: Product Support Trained (PST) CE, Program Service Representative (PSR), Product Engineering (PE)

### How To Use This Book

This book describes how the service functions that are specifically for the CE, and not intended for the customer, are used from the operator console.

Chapter 1 contains the procedure to access the MOSS screen starting from the initial panel. It also contains general information and the description of the machine status area (MSA), common to all screens.

Some chapters start with a *road map*. Its purpose is to help the user navigate in the corresponding part:

- 1. Select the line corresponding to the action you want to perform.
- 2. Select the column corresponding to the part of the machine.

The intersection points to the place where the procedure is described.

The operator panel procedures are not given in this manual.

### Where to Find More Information

For a complete list of the 3745 customer and service information manuals, see the bibliography in the *3745 Models 210, 310, 410, and 610 Maintenance Information Procedures (MIP),* SY33-2054.

A 3745 Models 210, 310, 410, and 610 Service Documentation Bibliography is provided on page X-15 at the end of this manual.

The following 3745 publications can be used in connection with this manual.

- 3745 Advanced Operations Guide, SA33-0097
- 3745 Basic Operations Guide, SA33-0098
- 3745 Channel Adapter On-Line Tests, D99-3745A
- 3745 Diskette Configurator Guide, GA33-0093
- 3745 Diagnostic Descriptions, SY33-2059
- 3745 Installation Guide, SY33-2057

- 3745 Introduction, GA33-0092
- 3745 Connection and Integration Guide, SA33-0129
- 3745 Maintenance Information Procedures (MIP), SY33-2054
- 3745 Maintenance Information Reference (MIR), SY33-2056
- 3745 Parts Catalog, S135-2010
- 3745 Principles of Operations, SA33-0102
- 3745 Problem Determination Guide, SA33-0096
- 3745 Telecommunication Products Safety Handbook, GA33-0126
- 3745 Console Setup Guide, SA33-0158
- 3745 Service Master Index, SY33-2080.

### **Summary of Changes**

The following changes have been made in this book:

- The panels related to the CCU display in the CDF (Chapter 9) have been modified to account for a new CCU type.
- The concurrent maintenance (CACM) function has been modified in Chapter 10. Shutdown (SHT) and restore (RST) commands are now the only allowed commands in service mode.
- The functions related to the Ethernet\*\* adapter have been added. The main impact is on Chapters 4 (TSS Functions) and 9 (CDF Functions), and to a lesser extent Chapters 3 (Diagnostics) and 12 (Miscellaneous Functions).
  - **Note:** Some panels have been modified to add the new adapter in the procedures. Depending on the microcode level of your machine, some panels may slightly differ from those described but this does not affect the procedures.
- The layout of the book has been modified to make the procedures easier.
- Quick information retrieval helps have been added at the beginning of the chapters covering complex functions. They consist mainly in *Road Maps*, and synoptics. *Road Maps* are dual-entry tables telling you where to go according to what you want to do and the part of the 3745 you are working on.

## Chapter 1. How to Use the MOSS Function Screens

| Your Road Map in the Service Functions 1-2         |
|----------------------------------------------------|
| Where to Go                                        |
| Initial Screen and Menu Screens 1-4                |
| How to Go from Initial Screen to Menu Screens      |
| Sign ON Procedure                                  |
| CA/Host Attachment Information                     |
| MOSS Console Screen Layout                         |
| Keyboard Differences and Terminology               |
| Machine Status Area 1-9                            |
| MSA Field Definitions (CCU Information)            |
| MSA Field Definition (Scanner Information)         |
| MSA Field Definitions (IPL Information)            |
| MSA Field Definitions (Token-Ring/TIC Information) |
| Short Description of the 3745 1-24                 |
| Controller Subsystem 1-24                          |
| Transmission Subsystem 1-24                        |
| MOSS 1-24                                          |
| Power Control Subsystem 1-24                       |
| Programming Support 1-25                           |
| Maintenance Philosophy 1-25                        |
| Diskette Mode                                      |
| MOSS Operator Consoles                             |
| 3745 Consoles Summary 1-27                         |
| Menu Screens                                       |
| 3745 Function Descriptions 1-30                    |
| Menu 1 Functions                                   |
| Menu 2 Function                                    |
| Menu 3 (Maintenance) Functions                     |

This chapter gives general information on how to use the MOSS screens and provides a *road map* to navigate within the various functions available to fulfill the maintenance tasks.

### Your Road Map in the Service Functions

The following table indicates the **chapter** containing the type of information you are looking for.

| You are<br>Working On |     |       |       |        |         | You W | ant To |         |         | -   |        | -      |
|-----------------------|-----|-------|-------|--------|---------|-------|--------|---------|---------|-----|--------|--------|
|                       | Add | Alter | Apply | Create | Display | Dump  | Inform | IPL/IML | Restore | Run | Select | Update |
| Air Filters           |     |       |       |        | 12      |       |        |         |         |     |        | 12     |
| BER                   |     |       |       |        | 2       |       | 2      |         |         |     |        |        |
| CDF                   |     |       |       | 9      | 9       |       | 9      |         |         |     |        | 9      |
| Channel<br>Adapters   | 9   | 9     |       |        | 9       |       |        |         |         |     | 10     | 9      |
| Diagnostics           |     |       |       |        |         |       | 3      |         |         | 3   | 3      |        |
| Disk /<br>diskette    |     |       |       |        |         |       | 11     |         | 11      |     |        |        |
| Dump files            |     |       |       |        | 6       |       | 6      |         |         |     |        |        |
| ESS                   | 9   |       |       |        | 9       | 4     |        |         | 4       |     | 9      |        |
| HPTSS                 | 9   |       |       |        | 9       | 4     |        |         | 4       |     | 9      | 9      |
| LIC                   | 9   |       |       |        | 9       |       |        |         |         |     |        |        |
| Line<br>Adapters      | 9   | 9     |       |        | 9       |       |        |         |         |     | 9      | 9      |
| MCF                   |     |       | 7     |        | 7       |       |        | 7       |         |     |        |        |
| MUX                   | 9   |       |       |        |         |       |        |         |         |     |        | 9      |
| Patch                 |     | 8     | 8     | 8      | 8       |       |        | 8       |         |     |        |        |
| Power                 |     |       |       | 12     | 12      |       |        |         |         |     |        | 12     |
| Scanners              |     | 4     |       |        | 9       | 4     |        | 4       | 4       |     | 4      |        |
| TRA                   | 9   | 5     |       |        | 9       | 5     |        |         | 5       |     | 5      |        |
| TRSS                  | 9   | 5     |       |        | 9       | 5     |        |         | 5       |     | 5      |        |
| TSS                   | 9   | 4     |       |        | 9       | 4     |        |         | 4       |     | 4      |        |

More detailed 'Road Maps' are provided at the beginning of Chapter 4, Chapter 5, and Chapter 9.

### Where to Go

Where to go if you want to:

| Task to perform                                                                         | Function | Chapter    |
|-----------------------------------------------------------------------------------------|----------|------------|
| BER (box event record) screens description                                              |          | Chapter 2  |
| BER refcodes interpretation                                                             | BRC      | Chapter 2  |
| CA services handling                                                                    | CAS      | Chapter 10 |
| CDF (configuration data file) handling (create, upgrade, and display/update)            | CDF      | Chapter 9  |
| Change and analyze the MOSS disk                                                        |          | Chapter 11 |
| Connect to MOSS and access MOSS Function Menus                                          |          | Chapter 1  |
| Delete dump files or the BER file                                                       | DDD      | Chapter 6  |
| Display storage, dumps and modules (hexadecimal)                                        | DDD      | Chapter 6  |
| Dump or IML a scanner, or scanner address compare                                       | TSS      | Chapter 4  |
| Format the MOSS disk                                                                    |          | Chapter 11 |
| FRU correlation                                                                         | BRC      | Chapter 2  |
| Install an engineering change (EC)                                                      |          | Chapter 11 |
| IPL in maintenance mode                                                                 | IPL      | Chapter 12 |
| Know how to use this manual                                                             |          | Chapter 1  |
| Know your console and understand MOSS screens                                           |          | Chapter 1  |
| Microcode fixes handling (install or restore) (MCF)                                     | MCF      | Chapter 7  |
| Microcode patches handling (create, modify, or apply)                                   | MCF      | Chapter 8  |
| Power Services usage                                                                    | POS      | Chapter 12 |
| Repaired CCU function usage                                                             | REP      | Chapter 12 |
| Restore the MOSS disk                                                                   | DIF      | Chapter 11 |
| Run diagnostics from the console and OLTs                                               | ODG/CDG  | Chapter 3  |
| Run the scanner interface trace                                                         | SIT      | Chapter 12 |
| Save the MOSS disk                                                                      | DIF      | Chapter 11 |
| Scanner control storage and registers (display or alter)                                | TSS      | Chapter 4  |
| Start scanner checkpoint trace                                                          | TSS      | Chapter 4  |
| Time services usage                                                                     | ТІМ      | Chapter 12 |
| Token-ring registers, storage, and parameter blocks, handling (display, alter, or dump) | TRS      | Chapter 5  |

```
Initial Screen and Menu Screens
```

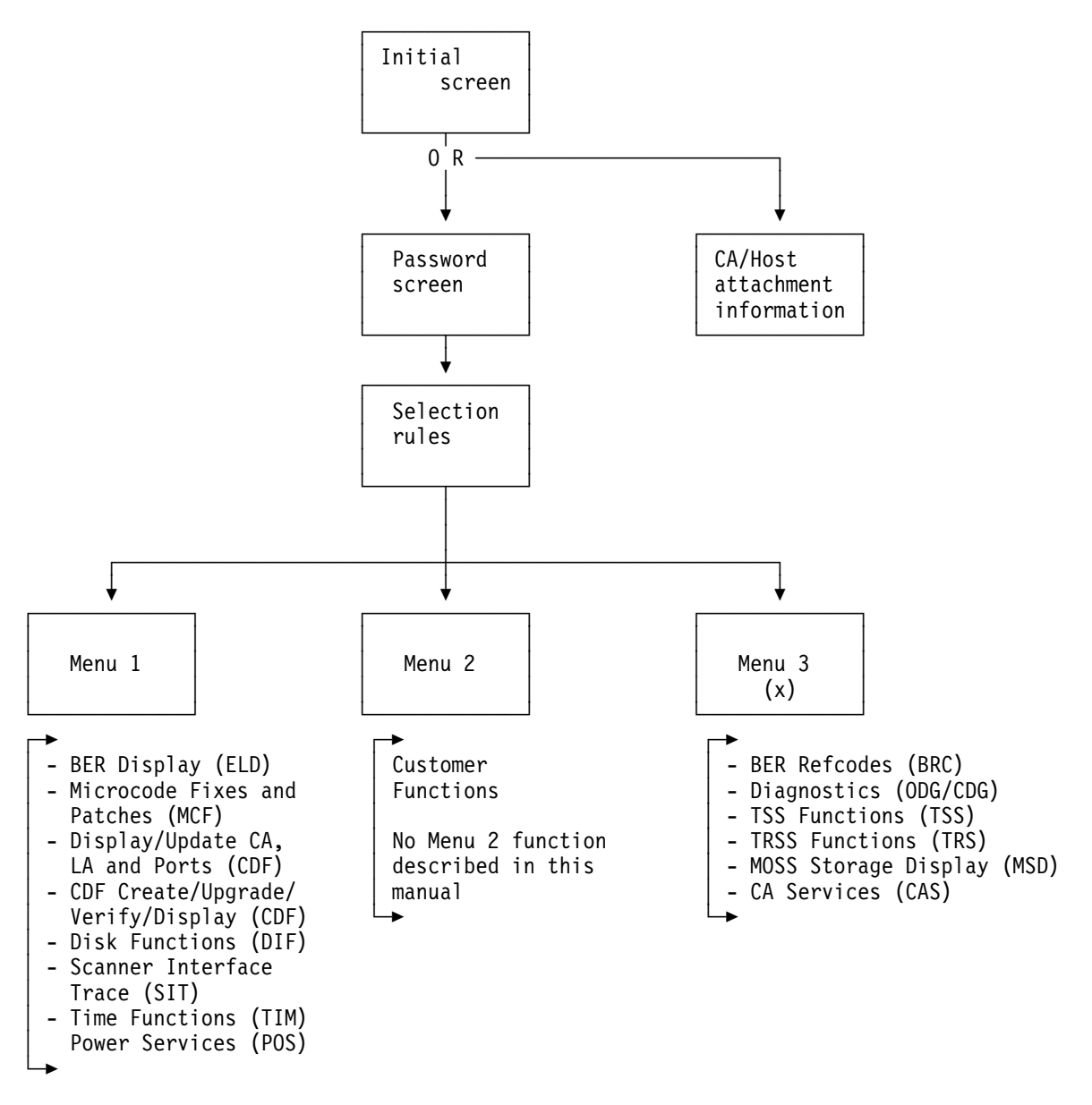

(x) Available only if the MAINTENANCE password was entered

The next page tells you how to sign ON and gain access to the menu screens.

### How to Go from Initial Screen to Menu Screens

### **Sign ON Procedure**

This is the first screen displayed after IML. It gives the status of the channel adapters.

You must sign ON before gaining access to the menu screens.

- 1. Ask the customer to give you the maintenance password.
- If this screen is not already displayed, logoff from MOSS (after customer approval) by typing 'OFF'.
- 3. When this screen is displayed, press F4.
- 4. Screen **B** is displayed.

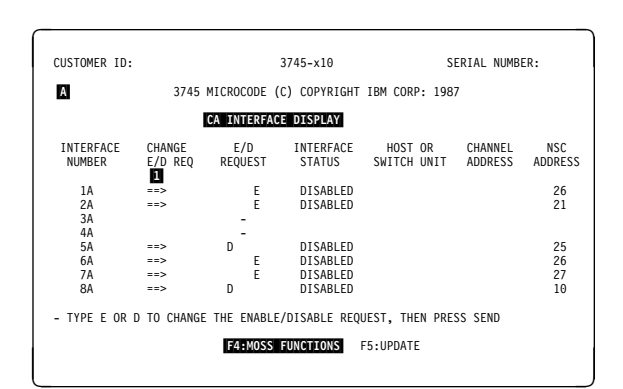

Figure 1-1. Channel Adapter Status Screen

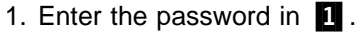

- 2. Press SEND.
- 3. Screen **C** is displayed.

You must use the **maintenance password** to access menu 3, or some maintenance options of the customer functions.

### F Keys action

F4 Return to screen A

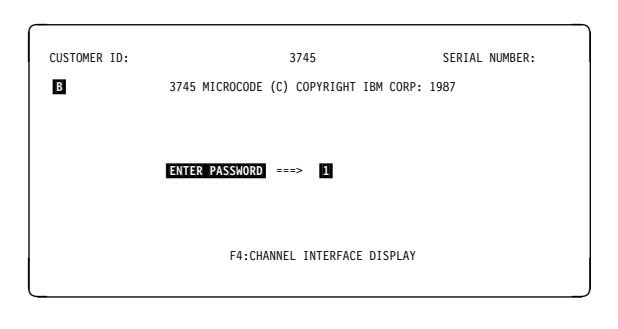

Figure 1-2. Password Screen

Go to the desired MENU screen by pressing any of the following F keys

- F2 Menu 2 screen
- F4 Menu 1 screen
- **F5** Menu 3 screen (Available only if the maintenance password was entered)

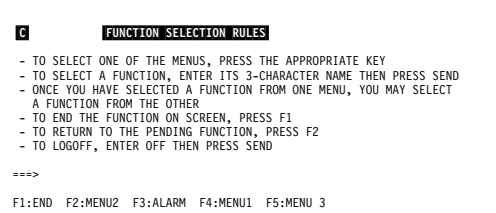

Figure 1-3. Function Selection Rules Screen

### **CA/Host Attachment Information**

No password is necessary to use this screen. You may:

#### Enable or disable a CA

- Type E (Enable) or D (Disable) in column
   , in front of the selected interface number.
- 2. Press SEND.
- 3. You keep the same screen.

#### Change the CA/host attachment parameters

1. Press F5. Screen E is displayed.

| CUSTOMER ID:               |                   |                  | 3745-x10                                     | SE                     | RIAL NUMB          | ER:                  |
|----------------------------|-------------------|------------------|----------------------------------------------|------------------------|--------------------|----------------------|
| D                          | 3745              | MICROCODE        | (C) COPYRIGHT                                | IBM CORP: 1987         |                    |                      |
|                            | 1                 | CA INTERFAC      | CE DISPLAY                                   |                        |                    |                      |
| INTERFACE<br>NUMBER        | CHANGE<br>E/D REQ | E/D<br>REQUEST   | INTERFACE<br>STATUS                          | HOST OR<br>SWITCH UNIT | CHANNEL<br>ADDRESS | NSC<br>ADDRESS       |
| 1A<br>2A<br>3A             | ==>               | E<br>E<br>-      | DISABLED<br>DISABLED                         |                        |                    | 26<br>21             |
| 4A<br>5A<br>6A<br>7A<br>8A | ==><br>==><br>==> | D<br>E<br>E<br>D | DISABLED<br>DISABLED<br>DISABLED<br>DISABLED |                        |                    | 25<br>26<br>27<br>10 |
| - TYPE E OR                | D TO CHANGE       | THE ENABLE       | E/DISABLE REQ                                | UEST, THEN PRES        | S SEND             |                      |
|                            |                   | F4:MOSS          | UNCTIONS                                     | F5:UPDATE              |                    |                      |

Figure 1-4. Channel Adapter Status Screen

| <ol> <li>Type a CA number in 1.</li> <li>Press SEND.</li> <li>Screen is displayed.</li> </ol>    | E<br>- enter ca n | CA INTERFACE DI | SPLAY<br>==> 1 |  |
|--------------------------------------------------------------------------------------------------|-------------------|-----------------|----------------|--|
| To update the <b>CA parameters</b> , refer to<br>"Display/Update Channel Adapters" on page 9-18. | ===><br>F1:END    | F3:ALARM        | F6:QUIT        |  |

Figure 1-5. CA Number Selection Screen

- 1. Enter parameter(s) in **1** and **2** (interface A only), or in **1** to **4** (if both interface A and B are present).
- 2. Press SEND.
- 3. Press F6 to return to screen E.

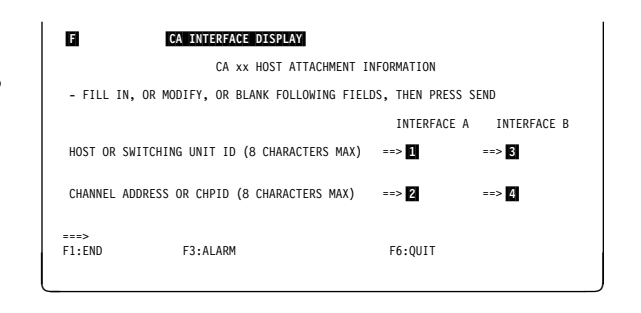

Figure 1-6. CA Host Attachment Information Screen

### **MOSS Console Screen Layout**

For information on the console and keyboard, refer to the documentation supplied with the console.

| CUSTOMER ID: xxxxxxxxxxxxxx | 3745-x10 SERIA                                       | L NUMBER: nnnnnnn 1 |
|-----------------------------|------------------------------------------------------|---------------------|
| CCU-A<br>RESET              | (Machine Status Area) lir                            | 2<br>3<br>3         |
| CCU-B<br>RESET              |                                                      | mm/dd/vv hh·mm 7    |
|                             |                                                      |                     |
| FUNCTION ON SCREEN:         | FUNCTION                                             | PENDING: 8          |
|                             |                                                      | •                   |
| FUN                         | CTION area (lines 8 to 21)                           | •                   |
|                             |                                                      | 20<br>21            |
| ===> <                      | MESSAGE area                                         | > 22<br>> 23        |
| F1:END F2:MENU1 F3:ALARM    | <pre>&lt; F KEY line SOLE TERMINAL INFORMATION</pre> | 24<br>> 25          |

Figure 1-7. 3745 Console Screen Main Areas

- **CUSTOMER ID** Customer identification, permanently displayed (16 characters). This information is entered by the customer, using the **password management** function.
- MACHINE TYPE 3745-xxx where xxx indicates the model.
- **SERIAL NUMBER** Machine serial number of the 3745 (7 characters). Permanently displayed. This information is entered by manufacturing, or when formatting a new disk.

MACHINE STATUS AREA Current status of the CCU(s) and scanners, token-ring/TIC or IPL progression.

FUNCTION ON SCREEN When a function is displayed, the name of the function is written next to it.

FUNCTION PENDING When a function is pending, its name is written next to it.

**FUNCTION AREA** Function display and operator input. This area includes the different menus (customer and FE/CE).

**MESSAGE AREA** Operator control and function messages are displayed in that area.

ALARM AREA The first alarm is displayed and the following ones are queued (up to five alarms can be queued).

- When there is no alarm, the word **ALARM** does not appear.
- When there is more than one alarm, the word **ALARM** is blinking.
- Pressing F3 displays the next alarm.

The alarms give the probable cause, the area of the error, and a reference code that may lead to an FRU list. All alarms are listed in the *3745 Problem Determination* manual, SA33-0096.

**F KEY LINE** Lists all the defined F keys (Only the available F keys are shown).

**CONSOLE TERMINAL INFORMATION** Gives information on the communication between the console and the MOSS.

### **Common Commands and F Keys Description**

| OFF (Log OFF) | Disconnection from MOSS.                                                                                                    |
|---------------|----------------------------------------------------------------------------------------------------|
|               | <b>Note:</b> You <b>cannot</b> use <b>OFF</b> while a function is active or pending; press <b>F1</b> to terminate it.                                                              |
| F1 (END)      | If a function is running, pressing $\ensuremath{\textbf{F1}}$ terminates that function. The previous screen is displayed.                                                          |
| F3 (ALARM)    |                                                                                                    |
|               | <ol> <li>Erases the displayed alarm (if any) from the alarm area.</li> <li>Displays the next alarm still in queue.</li> </ol>                                                      |
|               | <b>Note:</b> Please note all information, especially the reference code, before erasing the alarm. This information can still be found by displaying the BERs.                     |
| F6 (QUIT)     | Return to the previous screen, in the same function. Not available in the first screen of a function; in this case, use F1: END.                                                   |
| F7 (FORWARD)  | Allows going to the next screen                                                                                                    |
| F8 (BACKWARD) | Allows going back to the previous screen                                                                                                    |
|               | <b>Note:</b> Depending of the amount of information displayed or requested, or the step of the procedure, any (or both) of the F7/F8 key(s) may be present (or not) on the screen. |

### **Keyboard Differences and Terminology**

Because different types of console may be installed, the keyboards used may vary, from country to country, and from customer to customer.

For standardization, we use specific terminology when referring to some keys of the keyboard:

- **SEND** The key pressed to confirm the data just typed in. Sometimes known as the **ENTER** key.
- **BREAK** The key pressed to interrupt the automatic transmission, to communicate directly with the system (also known as **ATTN** or **INTERRUPT** key). This key is also used to stop the refresh of the MSA.
- **Fn** Any function key (F1-F8) of the keyboard.

For operation information, refer to the console documentation.

### **Machine Status Area**

The 3745 status is permanently displayed on lines 2 to 7 of the operator console screen. Those lines are called the machine status area (MSA).

- Lines 2 and 3 are used for CCU A information.
- Line 4 is used for CCU A, IPL, scanner or token-ring/TIC information.
- Lines 5 and 6 are used for CCU B information. When only one CCU is installed, these lines are blanked out.
- Line 7 is used for CCU B, IPL, scanner or token-ring/TIC information, or displays dashes, date and time.

The MSA is updated every 500 ms.

In the next pages, each screen is followed by a grid. The grid areas, identified by a letter, correspond to the screen areas. The letter refers to the explanation following the figure.

### **MSA Field Definitions (CCU Information)**

| CUSTOMER ID:                           | 3745-x10 SERIAL NUMBER:             |
|----------------------------------------|-------------------------------------|
| CCU-A SELECTED PROCESS MOSS OFFLINE BT | X71:xxxxxx LAR:xxxxxx OP:xxxx C:0   |
| RUN STOP-IOC-CHK STOP-CCU-CHK AC       | X72:xxxxxx IAR:xxxxxx ILVL:xxxx Z:0 |
| CCU-B PROCESS MOSS ONLINE BT           | X71:xxxxxx LAR:xxxxxx OP:xxxx C:0   |
| READY BYP-IOC-CHK BYP-CCU-CHK AC       | X72:xxxxxx IAR:xxxxxx ILVL:xxxx Z:0 |
| FUNCTION ON SCREEN:                    | FUNCTION PENDING:                   |

Figure 1-8. MSA Example with CCU Information

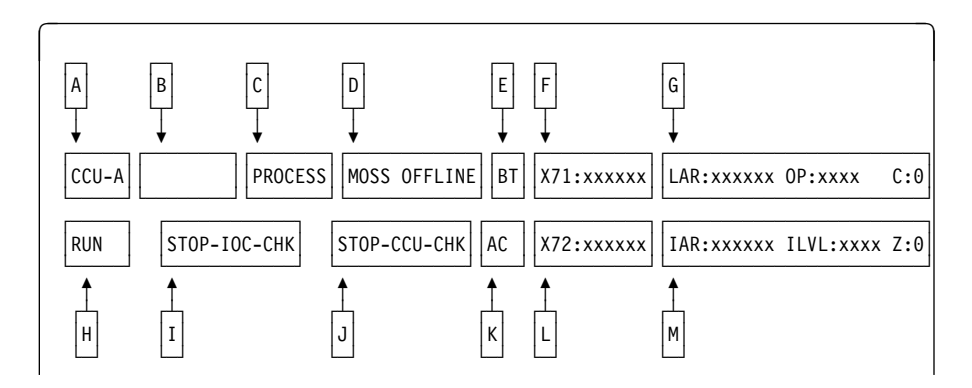

Figure 1-9. Fields of the CCU Information in the MSA

This figure shows the breakdown of the CCU information fields in lines 2-3 (CCU A) or 5-6 (CCU B).

### Field A

CCU name: can be CCU-A or CCU-B.

### Field B

Shows if the CCU is selected or not.

SELECTEDThe CCU has been selected by using the CSR function.blankThe CCU is not selected.

### Field C

Displays the CCU mode:

| PROCESS | Normal processing. |
|---------|--------------------|
| I-STEP  | Instruction step.  |

### Field D

Shows whether MOSS is connected to the CCU control program:

**MOSS-ONLINE** MOSS is connected to the CCU control program. **MOSS-OFFLINE** MOSS is not connected to the CCU control program.

**MOSS-ALONE** MOSS is operational while the CCU control program is not loaded or no longer operational.

To put MOSS alone, when it is online or offline, you may:

- Perform CCU **RST** function (see *Advanced Operations Guide*),
  - or

- Perform the following actions:
  - 1. Power the CCU OFF, and wait for about 10 seconds.
  - 2. Power the CCU ON.
  - 3. Wait for the end of IML.

**SERVICE-MODE** MOSS is in maintenance mode (service personnel only).

The following table gives the MOSS status after the different types of IMLs and IPLs.

| After                        | MOSS Status                                                    | Control Panel Hex<br>Display |
|------------------------------|----------------------------------------------------------------|------------------------------|
| Initialization (general IPL) | MOSS ONLINE                                                    | X'000'                       |
| MOSS IML                     | MOSS ALONE if CP is not loaded<br>MOSS OFFLINE if CP is loaded | X'F0E'<br>X'F0F'             |
| CCU/Scanner IPL              | MOSS ONLINE                                                    | X'000'                       |
| Step by step IPL             | MOSS ONLINE                                                    | X'000'                       |
| Bypass phase 1 IPL           | MOSS ONLINE                                                    | X'000'                       |

**Note:** For a machine with two CCUs, the code displayed on the control panel reflects the last operation executed.

### Field E

Displays BT (highlighted) when the branch trace function is active.

### Field F

Updated each time an output X'71' instruction is executed, by the control program, for example, when using the CCU data exchange function or the control program procedures, or during 3745 initialization.

Output X'71' contents are buffered. If the buffers are overrun because of intensive output, some data may be lost; however, the last value in output will be displayed.

**X71=XXXXXX** Contents of CCU X'71' output register.

X71=ERROR Error when accessing the register. Register contents cannot be displayed.

At initialization time, field 'F' displays:

#### X71=xxyyzz

where xx are the 3745 initialization flags with the following meaning:

- 01 Load/dump request detected on a link-attached 3745.
- **02** Load/dump request detected on a channel-attached 3745.
- **05** Dump in progress on a link-attached 3745.
- **06** Dump in progress on a channel-attached 3745.
- **09** Control program load in progress on a link-attached 3745.
- **0A** Control program load in progress on a channel-attached 3745.
- 11 Remote Power Off (RPO) command is detected.
- **20** Control program loader/dump abend before a load/dump request detected on a channel- or link-attached 3745.
- **21** Control program loader/dump abend on a load/dump request detected on a link-attached 3745.

- 22 Control program loader/dump abend on a load/dump request detected on a channel-attached 3745.
- **25** Control program loader/dump abend on a link-attached 3745 dump.
- **26** Control program loader/dump abend on a channel-attached 3745 dump.
- **29** Control program loader/dump abend on a link-attached 3745 control program.
- 2A Control program loader/control program abend on a channelattached 3745 control program.
- 40 Load dump request from disk.
- 44 Dump to disk in progress.
- **48** Control program load from disk in progress.
- 60 Control program loader/dump request from disk abend.
- 64 Control program loader/dump from disk abend.
- 68 Control program loader/control program from disk abend.

where yyzz shows the IPL port address. This encoded address is displayed in decoded form in field V, preceded by CA or L (see field V in "MSA Field Definitions (IPL Information)" on page 1-17).

except when xx = 00, in which case:

- yy shows the link ports defined in the Link IPL port table.
- zz shows the link IPL ports that are presently enabled.

#### Field G (and Field M)

Field 'G' is displayed, along with field 'M', when the CCU status is STOP X'70', STOP PGM, STOP BT, STOP AC, or HARDSTOP (see field H).

| LAR=xxxxxx | 0P=xxxx   | C=x | (field G) |
|------------|-----------|-----|-----------|
| IAR=xxxxxx | ILVL=xxxx | Z=x | (field M) |

LAR=xxxxxx Address of the last executed instruction.

| OP=xxxx    | Last executed instruction.                      |
|------------|-------------------------------------------------|
| C=x        | Value of the C-latch (0 or 1).                  |
| IAR=xxxxxx | Address of the next instruction to be executed. |
| ILVL=xxxx  | Active CCU interrupt levels (1 to 4).           |
| Z=x        | Value of the Z-latch (0 or 1).                  |

CCU INTERRUPTS DISABLED (field G) nothing displayed (field M)

No interrupts can be received from the CCU:

- During a MOSS IML from the control panel, just after power ON.
- While performing CCU IPL to avoid automatic CCU re-IPL in case of HARDCHECK (see field G).
- While mounting a new diskette (service personnel only).
- After a fallback.
- While performing some utility programs (service personnel only) to prevent interference with the utility program. All communications between the CCU and MOSS are delayed. For example, a BER generated by the control program is kept until the utility program ends and MOSS is back online.

| CCU | REGISTERS  | (in | field | G) |
|-----|------------|-----|-------|----|
| NOT | ACCESSIBLE | (in | field | M) |

Appropriate registers cannot be read, so it is impossible to display LAR, OP, C, IAR, ILVL, and Z information.

### Field H

CCU status:

| DOWN     | A hardware error occurred on the CCU, and service personnel       |  |
|----------|-------------------------------------------------------------------|--|
|          | Intervention is necessary.                                        |  |
| HARDCHK  | I ne control program stopped on a nardcheck error. An automatic   |  |
|          | herdeback accure during a concret IDL) there is no re IDL         |  |
|          | nardcheck occurs during a general IPL) there is no re-IPL.        |  |
| HARDSTOP | You selected the CCU check reset function to reset the CCU        |  |
|          | check condition. To restart, select the CCU Start function on the |  |
|          | 3745 function menu or press F6=CCU START or F6=S if displayed     |  |
|          | on the screen.                                                    |  |
| IPL-REQ  | A CCU IPL was requested and is in progress.                       |  |
| PWR-DOWN | The related CCU power supply is down.                             |  |
| READY    | The CCU is operational and can be used immediately (IML com-      |  |
|          | pleted).                                                          |  |
| RESET    | The control program stopped since you initiated the RESET CCU     |  |
|          | function; to restart the CCU, perform an IPL.                     |  |
| RUN      | Instructions are being executed or data is being transferred.     |  |
| STOP-AC  | The control program stopped because the address compare func-     |  |
|          | tion that you initiated with CCU STOP (CCU ACTION=S) is suc-      |  |
|          | cessful.                                                          |  |
| STOP-BT  | The control program stopped because the branch trace function     |  |
|          | that you initiated with CCU STOP has become deactivated.          |  |
| STOP-PGM | The control program stopped because you initiated the CCU STOP    |  |
|          | or SET I-STEP function.                                           |  |
| STOP-X70 | The control program stopped on an output X'70' instruction exe-   |  |
|          | cuted by the control program                                      |  |
|          |                                                                   |  |

### Field I

Shows whether the 3745 will stop on an IOC check.

- **BYP-IOC-CHK** The system will not stop on an IOC check. (default or after a RESET IOC CHECK STOP).
- **STOP-IOC-CHK** You initiated the SET IOC CHECK STOP function to force the system stop on an IOC check.

### Field J

CCU check mode:

- **BYP-CCU-CHK** You initiated the SET BYPASS CCU CHECK function so the system will not stop on a CCU check.
- **STOP-CCU-CHK** The system will stop on a CCU check (default or after the RESET BYPASS CCU CHECK function).

### Field K

Information on the CCU address compare (SAC) function:

| AC       | (highlighted). The address compare function is active. If you     |
|----------|-------------------------------------------------------------------|
|          | selected MOSS INTERRUPT=Y and/or CCU STOP=Y when                  |
|          | defining the address compare, the following is displayed:         |
| AC HIT   | (highlighted). A single- or double-address compare is successful. |
| AC HIT12 | (highlighted). Two single-address compares are successful on the  |
|          | first and second address.                                         |

### Field L

Updated each time an output X'72' instruction is executed by the control program. For example, when using the CCU data exchange function, the control program procedures, or the 3745 initialization.

The **Output X'72'** contents are buffered. If the buffers are overrun because of intensive output, some data may be lost; however, the last value outputted will be displayed.

| X72=xxxxxx | Contents of CCU X'72' output register.                         |  |  |
|------------|----------------------------------------------------------------|--|--|
| X72=00xxxx | Control program load/dump (CLDP) abend code (refer to the      |  |  |
|            | IPL/IML chapter of the Maintenance Information Reference       |  |  |
|            | manual, SY33-2056, for abend codes list).                      |  |  |
| X72=ERROR  | Error when accessing the register. Register contents cannot be |  |  |
|            | displayed.                                                     |  |  |

### Field M

Field 'M' is displayed along with field "G" when the CCU is in the STOP state. (See field 'G' description).

### **MSA Field Definition (Scanner Information)**

| CUSTOMER ID:<br>CCU-A PROCESS MOSS OFFLINE<br>RUN BYP-IOC-CHK STOP-CCU-CHK<br>SCANNER 3 INITIALIZED | 3745-x10          | SERIAL NUMBER: |
|----------------------------------------------------------------------------------------------------|-------------------|----------------|
| FUNCTION ON SCREEN: TSS SERVICES                                                                    | FUNCTION PENDING: | mm/dd/yy 10:20 |

Figure 1-10. MSA Example with TSS Information

Scanner information is displayed on line 4 for CCU-A, and on line 7 for CCU-B.

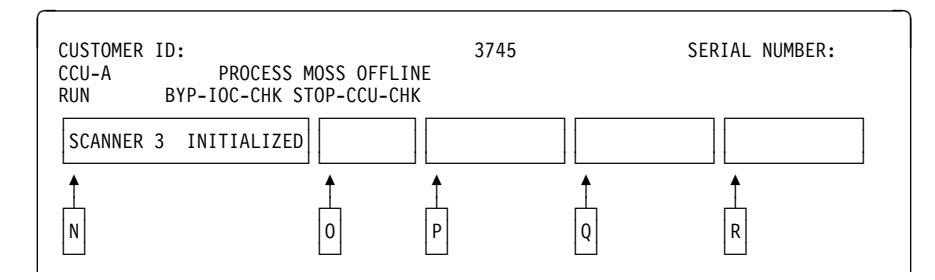

Figure 1-11. Fields of the TSS Information in the MSA

This figure shows the breakdown of the scanner information fields in line 4 (CCU A scanners) or 7 (CCU B scanners).

### Field N

Information on the selected scanner:

- NO SCANNER SELECTED: You selected a scanner function before selecting a scanner.
- SCANNER XX yyyyyyyyyy : Where xx is the number of the selected scanner (1 to 32), and yyyyyyyyyy is any of the following:

**CONNECTED** The scanner is operational and under control of the CCU control program.

- **DISCTD-GO** Disconnected-go: You entered the GO command while in the DISCTD/STOP status. The scanner remains disconnected but control code execution continues.
- **DISCTD-STOP** Disconnected-stop: The control code is no longer under control of the CCU control program, either after a STOP command or after a scanner address compare hit.
- **INITIALIZED** The control code is loaded and the front-end adapter is operational.
- **INOPERATIVE** The scanner is inoperative, or the CCU is not in RUN status.
- **RESET** You entered the RESET command, and you may initiate an IML or a DUMP.
- **UNKNOWN-MODE** The scanner is selected but it is impossible to identify its status.

### Field O

Scanner option:

DUMPA dump is in progress.IMLA scanner IML is being started.SST abcdeOne or more snapshot traces have been started (up to five).

The status of the traces is given in the following table:

| abcde                                                 | Meaning                                            |
|-------------------------------------------------------|----------------------------------------------------|
| $ \begin{array}{cccccccccccccccccccccccccccccccccccc$ | Trace 1 active<br>" 2 "<br>" 3 "<br>" 4 "<br>" 5 " |
| E<br>. E<br>E<br>E<br>E .                             | Trace 1 failed<br>" 2 "<br>" 3 "<br>" 4 "<br>" 5 " |

Figure 1-12. SST Field Meaning

### Field P

Scanner address compare function :

HIT-FSSuccessful on I-fetch, load, or store.HIT-RWSuccessful on read or write.ERRORSuccessful but an error is found while performing the action you specified.

### Fields P and Q

Display the scanner address compare parameters that you specified: AC xxxx yyyy zzzzzz where:

- **xxxx** Is the address.
- yyyy Is the type of access:
  - F for I-fetch or data-fetch
  - S for data store
  - R for cycle steal read
  - W for cycle steal write

One of the four types will be displayed when AC is reached, and according to the type of access selected in Figure 4-25 on page 4-17. is the action: DISPLAY, ALTER, STOP, or OP-MSG (no action).

ZZZZZZZ

### Fields Q and R

Display the function for the execution of which you requested a delay (scanner display/alter functions): DELAYED-ALTER or DELAYED-DISPLAY.

### **MSA Field Definitions (IPL Information)**

| CUSTOMER ID:<br>CCU-A SELECTED PROCESS MOSS OFFLIN<br>RUN BYP-IOC-CHK STOP-CCU-CHK<br>IPL CCU-A PHASE 4 ENABLED CA | 3745-x10<br>IE BT X71:008000<br>X AC<br>xxxxxxxxxxxxx L xxxx | SERIAL NUMBER:      |
|----------------------------------------------------------------------------------------------------|--------------------------------------------------------------|---------------------|
| FUNCTION ON SCREEN:                                                                                                | FUNCTION PENDING                                             | mm/dd/yy 10:20<br>: |

Figure 1-13. MSA Example with IPL Information

CCU/scanner IPL information is displayed on line 4 for CCU-A, and on line 7 for CCU-B.

A short time after successful completion of the IPL, these lines are cleared and line 7 is filled with dashes plus the date and time.

| CUSTOMER II<br>CCU-A SELE(<br>RUN B' | ):<br>CTED PROCI<br>(P-IOC-CHI | ESS MOSS<br>K STOP- | S OFFLINE E<br>-CCU-CHK AC | 3745<br>3T | X71:008000 | SERIAL NU  | JMBER: |
|--------------------------------------|--------------------------------|---------------------|----------------------------|------------|------------|------------|--------|
| IPL CCU-A                            | PHASE 4                        |                     | ENABLED (                  | CA xxxx    | ****       | L xxxxxxxx |        |
| S                                    | ↑<br>T                         | ↑<br>U              | ↑<br>V                     |            |            |            |        |

Figure 1-14. Fields of the IPL Information in the MSA

This figure shows the breakdown of the IPL information fields in line 4 (CCU A IPL) or 7 (CCU B IPL).

### Field S

**IPL CCU-x** (x can be A or B). A CCU IPL is started.

### Field T

PHASE 1 Start of phase 1 (CCU test and initialization).
PHASE 2 Start of phase 2 (load from the disk and start the control program dump loader (CLDP).
PHASE 3 Start of phase 3 (load and initialize the scanners).
PHASE 4 Start of phase 4 (load/dump from the host or disk, and initialize the control program).
SUSPEND An automatic IPL has been requested on a CCU, while IPL was not yet completed on the other one. From a MOSS standpoint, the latter CCU is frozen, until the other reaches phase 3 or 4, depending on the moment the request was received.

All fields are frozen, except 'F' and 'L'.

### Field U

**STOP** The IPL stopped at the beginning of the phase showed in field 'T' (step-by-step IPL), or on operator's request (F4=STOP) during that same phase.

#### Field V

Displays one of the following:

- **CA IPL DETECTED ON CA xx** The control program loading/dumping is started on a channel-attached 3745. xx is the channel adapter number.
- CONTROL PROGRAM LOADED The control program is loaded.
- CP SAVE ON DISK IN PROGRESS The control program save on disk is in progress.
- **DUMP IN PROGRESS ON CA xx** A control program dump is being taken on a channel-attached 3745. The progression of the dump is indicated in MSA field F which displays the control program storage addresses. xx is the channel adapter number.
- **DUMP IN PROGRESS ON L xxxx** A control program dump is being taken on a link-attached 3745. The progression of the dump is indicated in MSA field F which displays the control program storage addresses. xxxx is the decimal telecommunication line address.
- **DUMP ON MOSS DISK IN PROGRESS** A control program dump is being taken on the MOSS. The progression of the dump is indicated in MSA field F which displays the control program storage addresses.
- **ENABLED CA XXXXXXXXXXXX L XXXXXXX** Shows which channel adapters or link IPL ports are enabled. x can be Y, N, or U for channel adapters (CA). x can be Y or N for link IPL ports (L).
  - In the CA field, Ys show which channel adapters are enabled, Ns which channel adapters are not enabled, and Us which channel adapters are unusable. The positions of the Ys, Ns, and Us give the channel adapter number.
  - In the L field, Ys show which link IPL ports are enabled, and Ns which link IPL ports are not enabled. The positions of the Ys and Ns give the position of the Link IPL port in the link IPL port table.
- FALLBACK CANCELLED The 3745 fallback is cancelled by:
  - The operator (immediate terminate function).
  - Operator console power-OFF when the FBK was requested from the console.
  - The operator console switching from normal mode to test mode.
- **FALLBACK CHECK Fxx** The fallback ends abnormally. The check code (Fxx) is also displayed on the hex display of the control panel.

FALLBACK COMPLETE The fallback is successfully completed.

FALLBACK COMPLETE + ERRORS: The fallback is complete although an error has occurred. The 3745 should run normally.

FALLBACK IN PROGRESS The fallback operation is in progress.

**IPL CANCELLED** The 3745 initialization is cancelled by:

- The operator (immediate terminate function).
- Operator console power-OFF when the IPL was requested from the console.
- The operator console switching from normal mode to test mode.
- Automatic MOSS re-IML during a CCU/scanner step-by-step IPL, or
- Two automatic MOSS re-IMLs during a CCU/scanner IPL.
- **IPL CHECK Fxx** The IPL ends abnormally. The check code (Fxx) is also displayed on the hex display of the control panel.
- IPL CHECK F1B CLDP ABEND xxxx The IPL ends abnormally. xxxx is the hexadecimal CLDP abend code (refer to the "IML/IPL" chapter of the Maintenance Information Reference Manual, SY33-2056, for the list of abend codes).
- IPL COMPLETE The IPL is successfully completed.
- **IPL COMPLETE + ERRORS** The IPL is complete, although an error has occurred. Alarm D1 is displayed. The 3745 runs with some restrictions.
- **IPL FROM MOSS DISK IN PROGRESS** The IPL from the MOSS disk is in progress.
- **IPL IN PROGRESS** The IPL operation is in progress. The progression of the IPL is indicated in MSA field F which displays the control program storage addresses.
- LINK IPL DETECTED ON L xxxx The control program loading/dumping is started on a link-attached 3745.
- LINK TEST PROGRAM ABEND A hardware error occurred at phase 3, while loading the stand-alone link test.
- LINK TEST PROGRAM LOADED The link test program is loaded.
- LOAD IN PROGRESS ON CA xx The control program is being loaded on a channel-attached 3745. The progression of the load is indicated in MSA field F where the CCU storage addresses are displayed. x is the channel adapter number.
- LOAD IN PROGRESS ON L xxxx The control program is being loaded on a linkattached 3745. The progression of the load is indicated in MSA field F where the CCU storage addresses are displayed. xxxx is the decimal telecommunication line address.
- **RPO DETECTED ON L xxxx** The remote power OFF (RPO) command is detected on telecommunication line xxxx. xxxx is the decimal telecommunication line address.
- SCANNER(S) NOT IMLED: xxxxxxxx Indicates that one or more scanners are not IMLed. xxxxxxxx consists of eight hexadecimal digits (32 bits). Each bit corresponds to a scanner (CS) number.

SWITCHBACK CANCELLED The switchback operation is cancelled by:

- The operator (immediate terminate function).
- Operator console power-OFF when the IPL was requested from the console.
- The operator console switching from normal mode to test mode.
- SWITCHBACK CHECK Fxx The switchback ends abnormally. The check code (Fxx) is also displayed on the hexadecimal display of the control panel.
- **SWITCHBACK COMPLETE** The switchback is successfully completed.
- **SWITCHBACK COMPLETE + ERRORS** The switchback is complete, although an error has occurred. The 3745 should run normally.
- **SWITCHBACK IN PROGRESS** The switchback operation is in progress.
- **TEST CANCELLED** During IPL of the active CCU, and at IPL completion, the test of the standby CCU has been cancelled by pressing F1.
- **TEST CHECK Fxx** During IPL of the active CCU, and at IPL completion, the test of the standby CCU ends abnormally. The check code (Fxx) is also displayed on the hexadecimal display of the control panel.
- **TEST COMPLETE** During IPL of the active CCU, and at IPL completion, the test of the standby CCU has been successfully completed.
- **TEST IN PROGRESS** During IPL of the active CCU, and at IPL completion, the test of the standby CCU is in progress.
# MSA Field Definitions (Token-Ring/TIC Information)

| CUSTOMER ID:<br>CCU-A SELECTED PROCESS MOSS OFFLINE          | 3745-x10 SERIAL NUMBER:             |
|--------------------------------------------------------------|-------------------------------------|
| RUN STOP-IOC-CHK STOP-CCU-CHK<br>TRA 1 DISCONNECT TIC 1 OPEN | NCP TRS NOT AVAILABLE               |
| FUNCTION ON SCREEN: TRSS SERVICES                            | mm/dd/yy 10:20<br>FUNCTION PENDING: |

Figure 1-15. MSA Example with TRSS Information

Token-ring information is displayed on line 4 for CCU-A, and on line 7 for CCU-B.

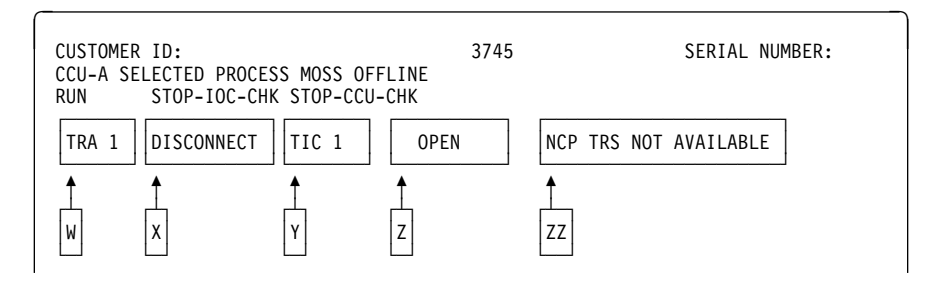

Figure 1-16. Fields of the TRSS Information in the MSA

This figure shows the breakdown of the token-ring information fields in line 4 (CCU A) or 7 (CCU B).

#### Field W

TRA number (1, 2, 5 or 6). Indicates that the TRA has been selected (TRS or TID function).

#### Field X

TRA mode, updated after TRA selection (option **1** in the **TRSS function selection** screen, page 5-5).

**Note:** If field F indicates CCU INTERRUPTS DISABLED, the TRA mode has no meaning.

The possible modes are:

**CONNECT:** The TRA is operational and is under NCP control. The control program handles all interrupts (except if there is an MIOH error).

The PIO disable and the disconnect bits in the TRM level 1 error status are OFF.

**DISCONNECT:** The TRA does not run under the control of the control program but under the control of the MOSS microcode. MOSS handles all interrupts and PIOs to/from the TIC.

The PIO disable and the disconnect bits in the TRM level 1 error status are OFF.

**UNKNOWN:** A non-recoverable error occurred during the connection/disconnection process, or an MIOC/IOC error occurred while getting level 1 error status during TRA selection. Connect/disconnect may be re-tried.

#### Field Y

**TIC n:** Selected TIC number (1 or 2), updated after a TIC selection (see **TRA Functions** screen, page 5-6).

#### Field Z

Current mode of the selected TIC, updated after a TIC selection or a refresh of the screen display (see *TID Functions* in the *3745 Advanced Operations Guide*).

The TIC must be in one of the seven following modes (as reported by the NCP):

- **IDLE:** The TIC has not yet been reset by the NCP.
- **RESET:** The TIC has been reset by the NCP but has not yet been initialized.
- **INITIALIZED:** The TIC has been initialized but has not yet been open or disabled. Initialization parameters have been passed to the TIC by the NCP.
- **OPEN:** The TIC has been inserted into the token-ring and is in normal operation. Open parameters have been passed, and receive and transmit operations have been started.
- **CLOSED:** The TIC has been opened since initialization, but has since been closed (by the host).
- **FROZEN:** An error was detected by the NCP and the following actions were taken by the NCP:
  - Interrupts from this TIC are disabled.
  - DMA from this TIC is disabled.
  - The TIC is reset.
- **DISABLED:** The associated TRA has been disconnected by the MOSS. The NCP will send no PIO to this TIC.
- (blank): There is no TIC mode if the NCP is not online.

The TIC mode is derived from the NCP MAC layer status obtained from the NCP. The following table gives the correspondence:

| Medium Access Control (MAC) Status | TIC Mode    |
|------------------------------------|-------------|
| ldle                               | ldle        |
| TIC resetting hard                 | Idle        |
| TIC resetting soft                 | Idle        |
| Initialization list transfer       | Reset       |
| Initialized                        | Initialized |
| Open started                       | Initialized |
| Receive initialization             | Initialized |
| Transmit initialization            | Initialized |
| Started                            | Open        |
| Transmit in progress               | Open        |
| Close in progress                  | Open        |
| Closed                             | Closed      |
| Frozen                             | Frozen      |
| Disconnected                       | Disabled    |

## Field ZZ

NCP TRS NOT AVAILABLE indicator:

Indicates that:

- At the IPL of the NCP, the TRSS was not available and did not pass necessary TRSS information to the MOSS, or
- An error has occurred when trying to access NCP control blocks needed by the TRSS services.

Several functions which depend on the NCP will not be available. This field is updated after each function selection of the TRSS secondary menu. (See **TRSS function selection** screen, page 5-5).

Otherwise, the 'ZZ' field is blank.

# Short Description of the 3745

The IBM\* 3745 Communication Controller is composed of four main functional units:

- Controller subsystem (CSS)
- Transmission subsystem (TSS)
- Maintenance and operator subsystem (MOSS)
- Power control subsystem (PCSS).

## Controller Subsystem

The controller subsystem contains the CCU(s) with its/their associated memory and storage control (SCTL), the direct memory access (DMA), the DMA bus switch, the IOC bus switch, and the channel adapter(s) with data streaming possibility.

## Transmission Subsystem

The transmission subsystem can contain the transmission subsystem (called TSS), a token ring subsystem (TRSS), a high-performance transmission subsystem (HPTSS), and an Ethernet<sup>\*\*</sup> subsystem (ESS).

The TSS includes up to 32 low-speed scanners (LSS) also called line adapters (LA). Each LSS is composed of a communication scanner processor (CSP) and a front-end low-speed scanner (FESL), and is for lines up to 256 kbps in speed.

The HPTSS includes up to eight high-speed scanners (HSS) also called line adapters (LA). Each HSS is composed of a communication scanner processor (CSP) and a front-end high-speed scanner (FESH), and is for lines up to two millions bps in speed.

The ESS includes up to eight Ethernet LAN adapters (ELA) also called line adapters (LA). One ELA is composed of a communication scanner processor (CSP) and an Ethernet adapter card (EAC), and is for lines up to 10 millions bps in speed.

The TRSS includes up to four token-ring adapters (TRA). Each TRA is composed of a token-ring multiplexor card (TRM) and two token-ring interface couplers (TICs). The TICs can operate at speeds of either four millions bps, or sixteen millions bps.

## MOSS

The MOSS communicates with the CCU(s), and gives access to a disk, a diskette, and the operator console. It also controls the switching of IOC and DMA buses, and the enabling/disabling of CAs.

## Power Control Subsystem

The power control subsystem is made up of the power logic card (PLC) and power analog card (PAC). The PLC card is linked to the secondary power control card of each power supply via a power control bus (PCB). The PLC also links the control panel to the MPC card of the MOSS.

# **Programming Support**

The control program that runs in the CCU(s) may be:

• ACF/NCP:

Advanced Communication Functions for Network Control Program (ACF/NCP) (simply called the NCP in this manual) is an IBM licensed program product. The NCP provides major capabilities for SNA user application networks with SDLC. However, the NCP is not limited to SDLC devices, and existing startstop and binary synchronous networks can be migrated to the 3745.

The NCP works with ACF/VTAM\*.

The NCP supports the communication network management concept when operating with the NetView\* program, a network management product which integrates: NCCF, NPDA, NDLM, VCNA, and NMPF.

• Partitioned Emulation Programming (PEP):

The PEP is the NCP and EP (Emulation Program) merged into one program (EP is not available in stand-alone).

· Programming support for the host:

Several IBM System Support Programs (SSPs) are available. These SSPs are executed in the host and are used to generate the control programs and load them into the controller, dump the controller storage on the host printer, and transfer disk files to the host.

## **Maintenance Philosophy**

The maintenance of the 3745 is based on:

- 1. Error detection by hardware and software.
- 2. Error collection by the control program and the MOSS through BERs.
- 3. Error analysis, with the autober analysis running in the MOSS to generate a reference code.
- 4. Error notification to the customer through alarm and alert messages.
- 5. Problem determination by the customer at the host and controller sites allowing to call the appropriate service personnel (reference code, hexadecimal code, or verbal/visual symptom).
- 6. Remote problem analysis by service personnel in HCS, using the information provided by the customer.
- 7. On-site FRU replacement, repair, and verification.

#### Concurrent Maintenance

The maintenance package efficiency is based on error detection and failure isolation through the diagnostics, autober analysis in the MOSS, and reporting.

Most components or subsystems of the 3745 can be diagnosed and repaired while the customer continues to run his system in partially degraded mode.

The modularity of the power supplies, the LIC/DMUX hot pluggability, allow concurrent repair per subsystem (CCU, MOSS), or per group of two adapters (TSS, HPTSS, ESS, TRSS, CA).

#### **Repair Action in Case of Solid Error**

A failing FRU may be indicated by the following error information:

- Reference code resulting from the autober analysis or from an alarm message.
- Reference codes given by the diagnostics on the operator console.
- Error codes given by the IML/IPL checkout programs on the control panel's hexadecimal display.

Any error indication points to a list of suspected FRUs and the replacement procedures are described in the 3745 MIP.

#### Intermittent Error

If an intermittent error is not confirmed by the diagnostics, the generated BER is automatically analyzed (autober analysis), compressed as a reference code, and included in an Alarm/Alert on threshold.

#### No FRU Isolation

Errors not isolated by the maintenance package, and design errors on hardware, microcode, or diagnostics, are handled:

- Remotely via URSF
- If required, by the support CE on site, or by the product engineer (PE).

## **Diskette Mode**

If there is a solid failure on the MOSS disk the 3745 can continue to work in degraded mode. This means that the IML must be done from the primary back-up diskette, and that some functions are not available or are reduced. For example, there is no BER recording, no diagnostics available (see "MOSS Disk/Diskettes Organization" on page 11-2 for diskette contents).

# **MOSS Operator Consoles**

## 3745 Consoles Summary

For details about the types of console used on the 3745, refer to the *3745 Installation Guide*, SY33-2057.

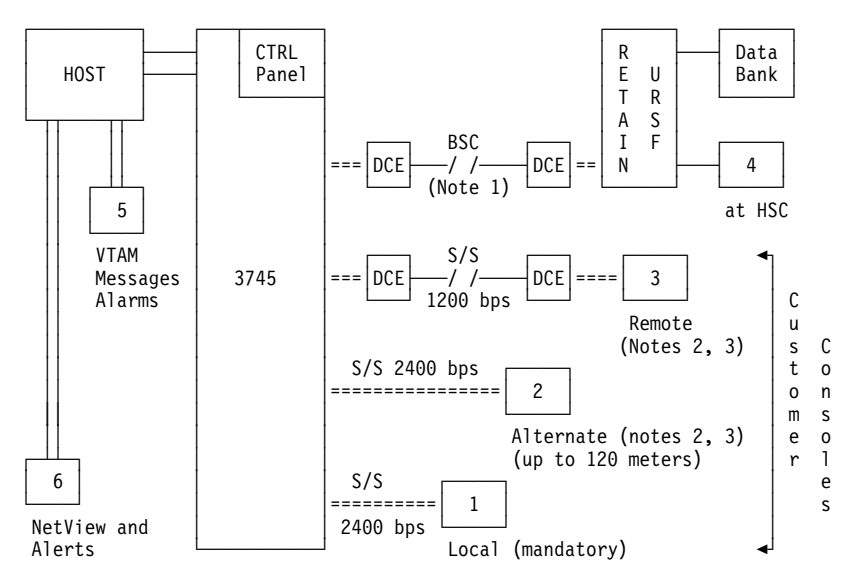

Figure 1-17. Remote and On-site Service By the CE

- Console 1 is the local customer console (mandatory).
- Console 2 is the alternate customer console (direct-attached within 120 meters).
- Console 3 is the remote customer console.
- Console 4 is the IBM URSF (RETAIN\*) console.
- Consoles 5, 6 are the customer's VTAM\* and NetView consoles.

#### Notes:

- 1. RETAIN link speed is 1200 or 2400 bps (country-dependent).
- 2. The local console is mandatory and all the other consoles shown in Figure 1-17 need not be present, depending on the customer's installation.
- 3. The alternate and remote consoles are exclusive. The customer can have only one of them.
- 4. A console switch (the IBM 7427) may be installed. It allows the local or alternate console to communicate with several 3745s.

## **Menu Screens**

The first eight lines of the MOSS screen (MSA) are not shown on the menu screens. Refer to "Machine Status Area" on page 1-9 for details of that area.

Menu 1 Screen

|                                                                                                    | MENU 1                                                                                                    |                                                                                                    |
|----------------------------------------------------------------------------------------------------|----------------------------------------------------------------------------------------------------|----------------------------------------------------------------------------------------------------|
| CONFIG DATA FILE.: CDF<br>CONTROL PGM PROC.: CPP<br>DISK FUNCTIONS: DIF<br>DISK IPL INFO: DII<br>EVENT LOG DISPLAY: ELD<br>FALLBACK FBK<br>IML MOSS IML | IML ONE SCANNER: IMS<br>IPL CCU(S): IPL<br>LD LINK TEST REQ.: LTQ<br>LD LINK TEST RESP: LTS<br>LINE INTERF DSPLY: LID<br>LINK IPL PORTS: LKP<br>MACHINE LVL TABLE: MLT<br>MICROCODE FIXES: MCF<br>ESS INTERF DSPLY.: EID | PASSWORDS: PSW<br>PORT SWAP FILE: PSF<br>POWER SERVICES: POS<br>SCANNER I/F TRACE: SIT<br>STAND ALONE TEST.: SAT<br>SWITCHBACK: SBK<br>TIME SERVICES: TIM<br>TRSS INTERF DSPLY: TID<br>WRAP TEST: WTT |
| ===>                                                                                                    | ENTER OFF TO LOG OFF                                                                                                    |                                                                                                    |
| F1:END F2:MENU2 F3:ALARM                                                                                                    | F5:MENU 3                                                                                                    | F6:RULES                                                                                                    |

Figure 1-18. Menu 1 Screen

#### Notes:

- 1. The F5 key (maintenance functions) is present only if you are in maintenance mode.
- 2. Fallback (FBK) and switchback (SBK) appear only if CCU-A and CCU-B are present.

#### Menu 2 Screen

| MENU Z                                                                                                    |                                                                                                    |
|----------------------------------------------------------------------------------------------------|----------------------------------------------------------------------------------------------------|
| ISPLAY LONG: DLO<br>DSS OFFLINE MOF<br>DSS ONLINE MON<br>EPAIRED CCU REP<br>ESET ADDR COMP: RAC<br>ESET BRCH TRACE.: RBT<br>ESET CCU RST<br>ESET CCU CHECK: RCK<br>ESET CCU/LSSD: RCL<br>ENTER OFF TO LOG OFF | RESET IOC(S): RIO<br>RESET I-STEP: RIS<br>SET ADDR COMPARE.: SAC<br>SET BRANCH TRACE.: SBT<br>SET I-STEP: SIP<br>START CCU: STR<br>STOP CCU: STP<br>STOP ON CCU CHECK: SCK<br>STOP ON IOC CHECK: SIK                                  |
| F5:MENU 3                                                                                                    | F6:RULES                                                                                                    |
|                                                                                                    | MENU 2<br>SPLAY LONG: DLO<br>SS OFFLINE: MOF<br>SS ONLINE: MON<br>PAIRED CCU: REP<br>SET ADDR COMP: RAC<br>SET BRCH TRACE.: RBT<br>SET CCU CHECK: RCK<br>SET CCU (LECK: RCK<br>SET CCU/LSSD: RCL<br>INTER OFF TO LOG OFF<br>F5:MENU 3 |

Figure 1-19. Menu 2 Screen

#### Notes:

- 1. The F5 key (maintenance functions) is present only if you are in maintenance mode.
- 2. Repaired CCU (REP) is present only if you are in maintenance mode.
- 3. CCU SEL/RELEASE (CSR) appears only if CCU-A and CCU-B are present.

# Menu 3 Screen

This menu (maintenance functions) can be accessed only if you are in service mode.

| MENU 3                                                                                                    |                                            |
|----------------------------------------------------------------------------------------------------|--------------------------------------------|
| MISUSE OF MAINTENANCE FUNCTIONS MAY LEA                                                                                                    | AD TO UNPREDICTABLE RESULTS                |
| BER REFCODES: BRC MODULE DISPLAY:<br>CA SERVICES: CAS MOSS STORE DSPLY.:<br>CONCURRENT DIAGS.: CDG OFFLINE DIAGS:<br>DUMP DISPLAY/DEL.: DDD TRSS SERVICES: | MDD TSS SERVICES: TSS<br>MSD<br>ODG<br>TRS |
| ===> ENTER OFF TO LOG                                                                                                    | OFF                                        |
| F1:END F2:MENU2 F3:ALARM F4:MENU1                                                                                                    | F6:RULES                                   |

Figure 1-20. Menu 3 (Maintenance) Screen

# **3745 Function Descriptions**

The following tables show in which manual the 3745 functions are described (AOG stands for the *3745 Advanced Operations Guide*, SA33-0097, and SF for this Service Functions manual):

# **Menu 1 Functions**

| Command | Functions                                  | Described in |
|---------|--------------------------------------------|--------------|
| CDF     | Configuration data file                    | AOG/SF       |
| СРР     | Control program procedures                 | AOG          |
| DIF     | Disk functions                             | AOG/SF       |
| DII     | Disk IPL info                              | AOG          |
| EID     | ESS interface display                      | AOG          |
| ELD     | Event log display                          | AOG/SF       |
| FBK     | Fallback (not displayed if only one CCU)   | AOG          |
| IML     | IML MOSS                                   | AOG          |
| IMS     | IML one scanner                            | AOG          |
| IPL     | IPL CCU(s)                                 | AOG          |
| LID     | Line interface display                     | AOG          |
| LKP     | Link IPL ports                             | AOG          |
| LTQ     | Load link test requester                   | AOG          |
| LTS     | Load link test responder                   | AOG          |
| MLT     | Machine level table                        | AOG          |
| MCF     | Microcode fixes                            | AOG/SF       |
| PSW     | Passwords                                  | AOG          |
| PSF     | Port swap file                             | AOG          |
| POS     | Power services                             | AOG/SF       |
| SIT     | Scanner interface trace                    | AOG/SF       |
| SAT     | Stand alone test                           | AOG          |
| SBK     | Switchback (not displayed if only one CCU) | AOG          |
| ТІМ     | Time services                              | AOG/SF       |
| TID     | TRSS interface display                     | AOG          |
| WTT     | Wrap test                                  | AOG          |

# **Menu 2 Function**

| Command | Functions                                       | Described<br>in |
|---------|-------------------------------------------------|-----------------|
| ABP     | AC/BT parameters                                | AOG             |
| BCK     | Bypass CCU check                                | AOG             |
| BIK     | Bypass IOC check                                | AOG             |
| CID     | Channel interface display                       | AOG             |
| CNM     | CCU normal mode                                 | AOG             |
| CSR     | CCU sel/release (not displayed if only one CCU) | AOG             |
| CST     | CCU status                                      | AOG             |
| DEX     | Data exchange                                   | AOG             |
| DAL     | Display/alter                                   | AOG             |
| DLO     | Display long                                    | AOG             |
| IL3     | CCU level 3 interrupt                           | AOG             |
| MOF     | MOSS offline                                    | AOG             |
| MON     | MOSS online                                     | AOG             |
| RAC     | Reset address compare                           | AOG             |
| RBT     | Reset branch trace                              | AOG             |
| RCK     | Reset CCU check                                 | AOG             |
| RCL     | Reset CCU/LSSD                                  | AOG             |
| REP     | Repaired CCU                                    | SF              |
| RIO     | Reset IOC(s)                                    | AOG             |
| RIS     | Reset I-step                                    | AOG             |
| RST     | Reset CCU                                       | AOG             |
| SAC     | Set address compare                             | AOG             |
| SBT     | Set branch trace                                | AOG             |
| SCK     | Stop on CCU check                               | AOG             |
| SIK     | Stop on IOC check                               | AOG             |
| SIP     | Set I-step                                      | AOG             |
| STP     | Stop CCU                                        | AOG             |
| STR     | Start CCU                                       | AOG             |

# Menu 3 (Maintenance) Functions

| Command | Functions              | Described<br>in |
|---------|------------------------|-----------------|
| BRC     | BER refcodes           | SF              |
| CAS     | CA services            | SF              |
| CDG     | Concurrent diagnostics | SF              |
| DDD     | Dump display/delete    | SF              |
| MDD     | Module display         | SF              |
| MSD     | MOSS store display     | SF              |
| ODG     | Offline diagnostics    | SF              |
| TRS     | TRSS services          | SF              |
| TSS     | TSS services           | SF              |

# Chapter 2. Analyzing BERs (Box Event Records)

| BER General Information                                          |
|------------------------------------------------------------------|
| Box Event Record Generation                                      |
| Automatic BER Analysis 2-2                                       |
| MOSS Composite BER 2-2                                           |
| BER Type and ID                                                  |
| Where to Find More BER Information                               |
| BER Display Sequence                                             |
| BER Display and Handling Summary 2-5                             |
| BER Display Procedure                                            |
| Updating the Service Information Field in Alarm BERs 2-8         |
| Erase the BER File                                               |
| Manual BER Reference Code Interpretation and FRU Correlation 2-9 |
| BER Reference Code Interpretation 2-10                           |
| BER Display Screens 2-13                                         |
| ELD Summary Screen Field Description                             |
| ELD List Screen Fields Description                               |
| ELD Detail Display 2-15                                          |
| BER/BRC Messages 2-16                                            |

# **BER General Information**

# **Box Event Record Generation**

Each BER occurrence, either in case of failure or in case of a 3745 initialization (controller re-IPL), is processed by the event logging procedure of the MOSS.

#### **Event Logging Procedure**

Some BERs are only for information (for example IML or IPL complete). BERs are handled by a set of functions that:

- · Count the event occurrences
- Time stamp the BER
- Record the BER on a MOSS disk data file
- Generate an event signal (such as alert or alarm).

The BERs are created from event information supplied either by the NCP, by the MOSS itself, or during IFTs by the DCM.

#### Notes:

- If the MOSS is offline or not operational, the NCP/EP stores the event information in the check record pool (CRP) located in main storage until the MOSS comes online.
- When the disk is not operational, the MOSS keeps the BERs in the MOSS RAM buffer.
- 3. No BER logging takes place in *degraded mode* (IML from diskette).

## Automatic BER Analysis

When necessary this MOSS function translates the issued BER into a specific eight-digit reference code that characterizes the 3745 hardware failure, the environment anomaly, or a potential microcode error.

If there is an alarm or alert, this reference code is included in it to be transmitted to the service representative by the customer.

#### MOSS Composite BER

MOSS code packs I/O-related BERs into a single BER: (Type 01, ID 85).

**Composite BER Example:** If a MOSS level 0 occurs during a disk I/O operation related to a load request from an application, a BER 01-85 is logged (assume for this example that it is SEL# 233). This BER contains:

- SEL# 233.3 BER 0111, disk adapter
- SEL# 233.2 BER 0103, CAC
- SEL# 233.1 BER 0100, level 0.

A selection number for a BER 01-85 is displayed with the event description related to the latest BER put into BER 01-85. You may scroll on the BER detail screen to display the other BERs contained in BER 01-85 using F7 (previous).

In the example above, the event description first displayed on the BER detail screen for SEL# 233 refers to SEL# 233.3 BER 01-11. Pressing F7 displays SEL# 233.2 BER 01-03. Pressing F7 a second time displays SEL# 233.1 BER 01-00. If

BER 01-85 applies to the following accesses:

- File access
- NCP/EP access (mailboxes)
- CCU access
- Display/keyboard access.

#### BER Storage on Disk

The MOSS stores the BERs, prepared in the MOSS RAM, in the wraparound BER file on disk in their order of arrival. The BER file can contain an average of 250 BERs.

When the BER file is full, the next BER to arrive overwrites the oldest BER (or BERs) in the BER file.

## BER Type and ID

All BERs are characterized by a type and an ID.

**BER Type:** The type points to the general area of BER occurrence:

- 01 MOSS-related events (plus errors/events recorded by MOSS when MOSS takes control of the box or operations such as CCU hardcheck, LA events, and so on).
- 02 Alarms
- 03 Events related to diagnostics (BER details not displayable).
- 04 Events related to the power operations.
- 08 NCP Events related to the ESS operations.
- 10 NCP events related to channel adapter operations.
- 11 NCP events related to transmission subsystem (including HPTSS) operations.
- 12 NCP control program exceptions (software events detected by the hardware, or hardware events corrupting software).
- 13 NCP CCU-related events when NCP/EP has control (excluding the CCU hardcheck).
- 14 NCP IOC bus-related events (when not possible to isolate them to a specific adapter).
- 15 NCP events related to token-ring subsystem operations.

**BER ID:** When the BER is created by the NCP/EP, the ID identifies the most probable cause of event (control program, hardware, or microcode) and the program level that recorded the error/event.

When the BER is created by MOSS, the ID identifies the origin of error or event (MOSS interrupt level, disk support, and so on).

Chapter 2. Analyzing BERs (Box Event Records)

For MOSS BERs, the event categories are found in another field called MOSS check code or error code.

# Where to Find More BER Information

Detailed and complete information concerning BERs can be found in the "Error Logging" Chapter of the Maintenance Information Reference manual, SY33-2056.

| Information<br>about              | Described in                                                                         |
|-----------------------------------|--------------------------------------------------------------------------------------|
| Host print<br>request for<br>BERs | ACF/NCP SSP for the 3745 Diagnosis Guide, Chapter "Printing NCP, MOSS, or CSP Dump". |
| BER format                        | "Maintenance Information Reference", Chapter "Error Logging".                        |
| BER save and<br>purge             | Chapter 6 in this manual.                                                            |

# **BER Display Sequence**

There are three kinds of BER display screens:

- BER summary
- BER list
- BER detail.

When troubleshooting, you should normally display the BER summary, then the BER list, and lastly the BER detail(s) appropriate to the fault.

# **BER Display and Handling Summary**

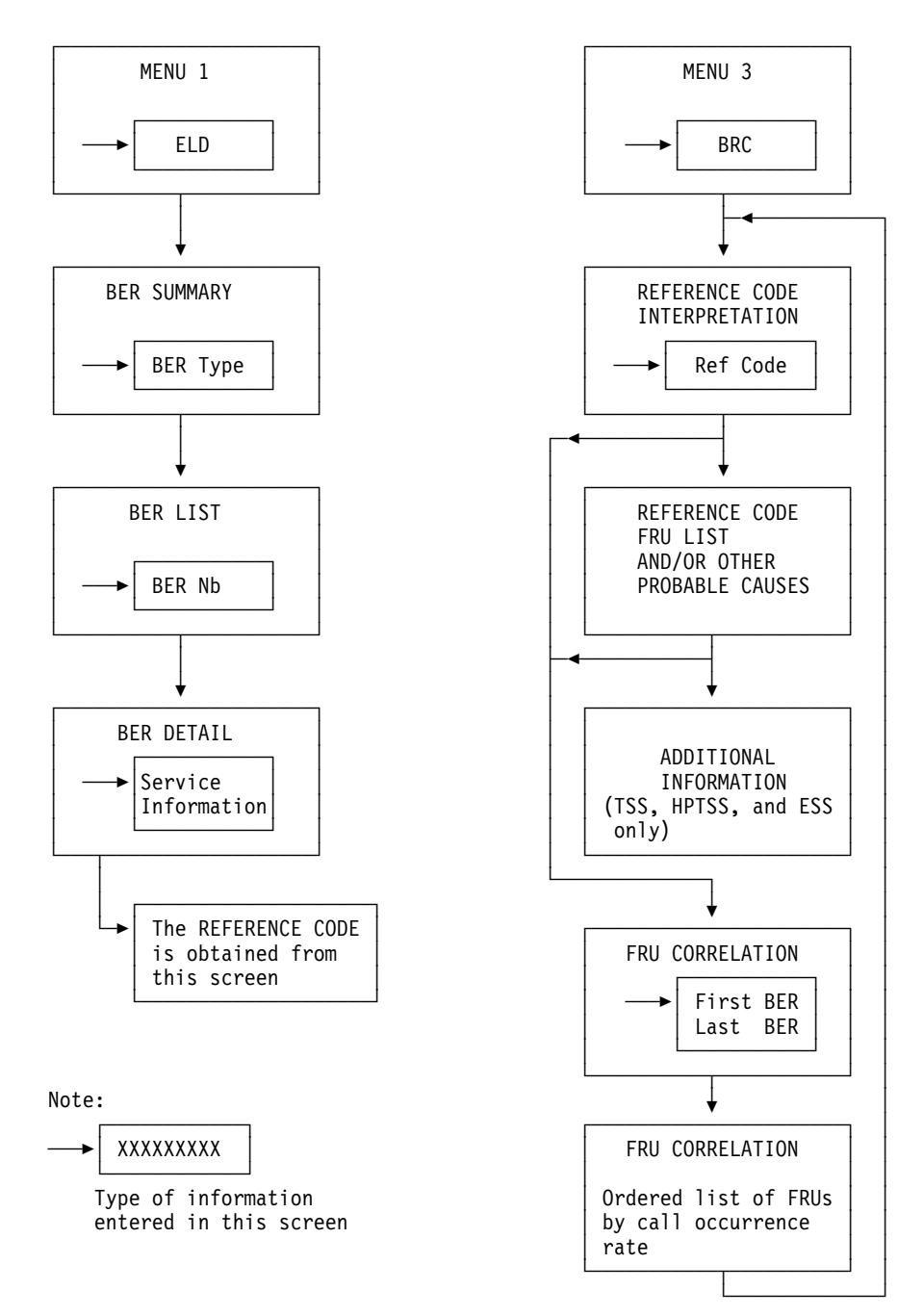

Figure 2-1. BER Display and Handling

# **BER Display Procedure**

- 1. In MENU 1, type ELD in 1.
- 2. Press SEND.
- Screen **B** is displayed.

| MENU 1                                                                                                    |                                                                                                    |
|----------------------------------------------------------------------------------------------------|----------------------------------------------------------------------------------------------------|
| IML ONE SCANNER: IMS<br>IPL CCU(S) IPL<br>LD LINK TEST REQ.: LTQ<br>LD LINK TEST RESP. LTS<br>LINE INTERT DSPLY. LID<br>LINK IPL PORTS: LKP<br>MACHINE LVL TABLE: MLT<br>MICROCODE FIXES MCF<br>ESS INTERF DSPLY.: EID | PASSWORDS PSW<br>PORT SWAP FILE PSF<br>POMER SERVICES POS<br>SCANNER I/F TRACE: SIT<br>STAND ALONE TEST.: SAT<br>SWITCHBACK SBK<br>TIME SERVICES TIM<br>TRSS INTER DSPLY: TID<br>WRAP TEST WTT                                                                       |
| ENTER OFF TO LOG OFF                                                                                                    |                                                                                                    |
| F5:MENU 3                                                                                                    | F6:RULES                                                                                                    |
|                                                                                                    | MENU D<br>IML ONE SCANNER: IMS<br>IPL CCU(S) IPL<br>LD LINK TEST REQ.: LTQ<br>LD LINK TEST RESP. LTS<br>LINE INTER DSPLY: LID<br>LINK IPL PORTS: KP<br>MACHINE LV. TABLE: MLT<br>MICROCODE FIXES: MCF<br>ESS INTERF DSPLY.: EID<br>ENTER OFF TO LOG OFF<br>F5:MENU 3 |

Figure 2-2. Menu 1 Screen

#### **BER List Selection**

- Enter the SEL# number or the NAME of the selected type of BER in 1 (press F8 if you want to display the second part of the BER list. Screen C is displayed).
- 2. Press SEND.
- 3. Screen **D** is displayed.

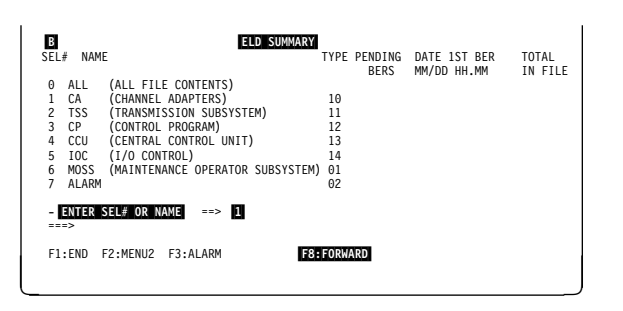

Figure 2-3. ELD Summary Screen 1

The ELD summary list is given on two screens: the first allows you to select one of the first eight entries (screen B), the second the following entries (screen C).

Press F7 if you want to return to screen B

| C ELD SUMMARY<br>SEL# NAME<br>0 ALL (ALL FILE CONTENTS)<br>8 TRSS (TOKEN RING SUBSYSTEM)<br>9 POWER (POWER SUBSYSTEM)<br>10 DIAGS (DIAGNOSTICS)<br>11 ESS (ETHERNET) | TYPE PENDING<br>BERS<br>15<br>04<br>03<br>08 | DATE 1ST BER<br>MM/DD HH.MM | TOTAL<br>IN FILE |
|----------------------------------------------------------------------------------------------------|----------------------------------------------|-----------------------------|------------------|
| -ENTER SEL# OR NAME ==><br>===>                                                                                                    |                                              |                             |                  |
| F1:END F2:MENU2 F3:ALARM F7:BACKWARD                                                                                                    | 1                                            |                             |                  |

Figure 2-4. ELD Summary Screen 2

(in this example, SEL# 1, or **CA** was entered in screen  $\mathbf{B}$ )

- 1. In **1**, enter the **SEL#** of the BER to display.
- 2. Press SEND.
- 3. Screen **E** is displayed.

If you cannot display the ELD detail, press **F1** (END) and restart from the beginning.

In screen **D**, you may press:

- F4 To go to ELD summary (screen B)
- **F7** To scroll backwards, 10 BERs at a time, for the same component.
- **F8** To scroll forwards, 10 BERs at a time for the same component.

| D<br>Sel# DAT                                           | TE/TIME FLAG                                                | NAME                            | TYPE ID                          | EVENT DESCRIP                                                    | TOTAL:<br>TION                                               | : 4                                              |
|---------------------------------------------------------|-------------------------------------------------------------|---------------------------------|----------------------------------|------------------------------------------------------------------|--------------------------------------------------------------|--------------------------------------------------|
| 770 12/0<br>766 12/0<br>761 12/0<br>757 12/0<br>*** END | 02 06:53<br>02 07:23<br>02 07:53<br>02 08:21<br>0F FILE *** | CA5<br>CA5<br>CA5<br>CA5<br>CA5 | 10 B2<br>10 B2<br>10 B2<br>10 B2 | UNRESOLVED DA<br>UNRESOLVED DA<br>UNRESOLVED DA<br>UNRESOLVED DA | TA /STATUS I<br>TA /STATUS I<br>TA /STATUS I<br>TA /STATUS I | INTERRUPT<br>INTERRUPT<br>INTERRUPT<br>INTERRUPT |
| - ENTER<br>===>                                         | SEL# OR NAM                                                 | E ==>                           | 0                                |                                                                  |                                                              |                                                  |
| F1:END                                                  | F2:MENU2 F                                                  | 3:ALARM                         | F4:SUMMARY                       | F7:BACKWARD                                                      | F8:FORWARD                                                   |                                                  |

Figure 2-5. BER List Screen (CA Example)

(In this example, SEL# **770** value was entered from screen **D**)

In this screen, you may press:

- F4 To go to ELD summary (screen B)
- F5 To go to ELD list (screen D)
- F7 To display the previous BER (SEL# -1)
- F8 To display the next BER (SEL# +1)

If an ELD detail screen shows anomalies, such as a blank screen or unformatted hexadecimal characters, this means that the BER file is full and cannot number the BERs correctly. To correct this problem, press **F5**. This produces a new, correct BER list.

In the example given here **BAB2xxxx** is the reference code number you would enter in the BRC function (see page 2-9).

This screen contains the coded service information appropriate to the type of BER (for field details, refer to the "Error Logging" chapter of the *Maintenance Information Reference* manual).

#### Notes:

- If you are in customer mode, the displayed screen does not contain the coded service information. Only the event description line is displayed.
- 2. You cannot display the details of BER type 03.

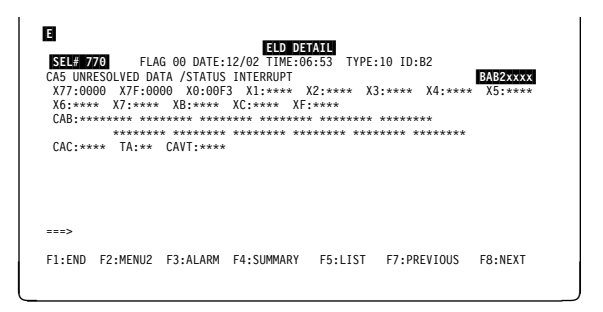

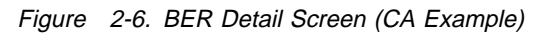

# Updating the Service Information Field in Alarm BERs

You may enter some comments in an alarm BER record. Those comments are stored in the BER file, and will be displayed the next time the BER detail is displayed.

- Display the **BER detail** screen corresponding to the alarm for which you want to record comments.
- 2. Place the cursor at the beginning of the first empty line **1**.
- 3. Type up to 40 characters of information.
- 4. Press SEND.

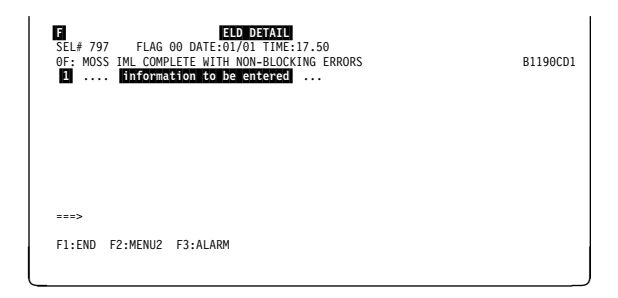

Figure 2-7. Alarm BER Screen (Example)

## **Erase the BER File**

The entire BER file can be erased using the 3745 function DDD (Dump Display/Del), see "Delete a File from the MOSS Disk" on page 6-9.

You should **NOT** erase the BER file, **except** in exceptional cases, because:

- 1. It is not possible to erase individual BERs in the file, but only the entire BER file.
- 2. The service personnel might need old BERs for historical purposes.
- 3. The BER file, when full, writes the most recent BERs on the disk space used by the oldest BERs (wraparound file). When the BER file is erased, a BER is logged in the file, to indicate it.

## Manual BER Reference Code Interpretation and FRU Correlation

These two functions allow the service personnel to display:

- For a reference code, its associated FRU list or other potential cause(s) of error.
- For a range of BERs, all suspected FRUs that have been associated to the BERs and the number of times they were suspected.

The BER reference codes **FRU correlation list** screen displays an ordered list of all FRUs that were involved by the BERs defined in the BER range (see Figure 2-13 on page 2-12). This list also gives the number of times each FRU has been suspected.

- Before Using Manual Correlation
- Manual correlation must be attempted only when the exchange of FRUs given by the initial reference code found in the alarm has been unsuccessful. Manual correlation can then point out some additional potentially failing FRU(s) called by BERs without an associated alarm.
- 2. The automatic correlation process performed by **automaint** at each alarm generation, can lead to a specific reference code BX... giving only the most probable FRUs.
- 3. Carefully select the BER range (same time frame or error type) to avoid overlapping different failure sources.
- 4. BERs type 03 are not taken into account in the correlation process, because the result would be meaningless.
- 5. Alarm BERs are not taken into account in the correlation process, because the result would be meaningless.

# **BER Reference Code Interpretation**

- 1. In MENU 3, type BRC in 1.
- 2. Press **SEND**. Screen **H** is displayed.

| G MENU 3                                                                                                    |
|----------------------------------------------------------------------------------------------------|
| MISUSE OF MAINTENANCE FUNCTIONS MAY LEAD TO UNPREDICTABLE RESULTS                                                                                                    |
| BER REFCODES: BRC MODULE DISPLAY: MDD TSS SERVICES: TSS<br>CA SERVICES: CAS MOSS STORE DSPLY: MSD<br>CONCURRENT DIAGScDG<br>OFFLIDE DIAGS: OG<br>DUMP DISPLAY/DEL.: DDD TRSS SERVICES: TRS |
| ===> D                                                                                                    |
| F1:END F2:MENU2 F3:ALARM F4:MENU1 F6:RULES                                                                                                    |

Figure 2-8. Menu 3 (Maintenance) Screen

- 1. Enter the reference code in 1.
- 2. Press SEND. Screen I is displayed.

If the reference code interpretation has led to unsuccessful repair, press **F5** to go to the FRU correlation screen. Screen **K** is then displayed (Figure 2-12 on page 2-11).

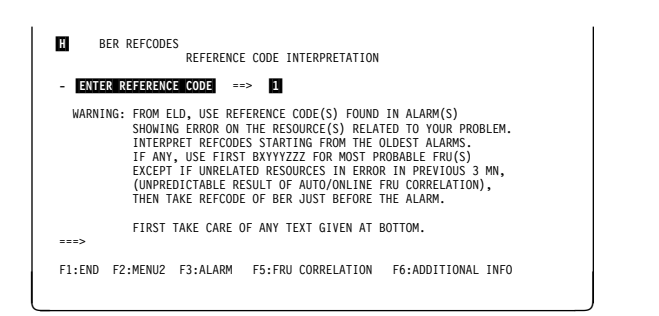

Figure 2-9. Reference Code Interpretation Selection

## **Reference Code Interpretation FRU List**

 Only for TSS, HPTSS, and ESS: Press F6 to display additional information (screen J on page 2-11). If you press F6 for a non-TSS/HPTSS reference code, this message is displayed:

NO ADDITIONAL INFORMATION AVAILABLE

This also happens every time the CDF is empty for the suspected TSS or HPTSS component (for example, no MUX or LIC attached).

 If the listed FRUs lead to an unsuccessful repair, press F5 to go to the FRU correlation screen (K).

The message CSP64 INVALID is displayed if:

- There is a mismatch between the CDF and the machine, or
- The hardware, called by the reference code you have entered, is not present on the machine.

```
BER REFCODES
REFERENCE CODE INTERPRETATION
- ENTER REFERENCE CODE ==> B1017D98
CSP8 01GA1U2 FESL8 01GA1V2 PLC 01AX0A1
WHEN APPLICABLE (SEVERAL SIMILAR ATTACHED RESOURCES):
IF OME RESOURCE IN ENROR, CONSIDER ONLY THE RELATED FRU(S)
OTHER CAUSES TO BE SUSPECTED:
PSII TYPE 4, LA MICROCODE
===>
F1:END F2:MENU2 F3:ALARM F5:FRU CORRELATION F6:ADDITIONAL INFO
```

Figure 2-10. RCI FRU List Screen

#### Messages That Can Be Displayed

Depending on the case, various combinations of the following messages can be displayed on the reference code interpretation FRU list screen:

· At the bottom of the screen, one or two lines called

OTHER CAUSES TO BE SUSPECTED

can be displayed to give more information.

If multiple FRUs are suspected the following message is displayed:

WHEN APPLICABLE (SEVERAL SIMILAR ATTACHED RESOURCES): IF ONE RESOURCE IN ERROR, CONSIDER ONLY THE RELATED FRU(S)

This message is applicable when several similar resources are attached.

• For BG or RG type reference code the following message is displayed:

LIST COULD BE WRONG IF A CONFIGURATION CHANGE IN THE AREA ALONG WITH A CDF UPGRADE HAVE BEEN DONE AFTER THIS ERROR

# Additional Information for TSS, HPTSS, or ESS FRUs

 Press F7 to return to the reference code interpretation (screen H on page 2-10).

| J ADDITIONAL INFORMATION                                                                                                    | FOR TSS FRUS                                                               |
|----------------------------------------------------------------------------------------------------|----------------------------------------------------------------------------|
| SUSPECTED FRU :         CSP4         01GA1L2           LINES         368         - 383         DRIVEN BY LA 4           LINES         0         - 15         DRIVEN BY LA 4           SUSPECTED FRU :         FESL4         01GA1M2           LINES         368         - 383         DRIVEN BY LA 4           LINES         368         - 383         DRIVEN BY LA 4           LINES         0         - 15         DRIVEN BY LA 4 | 4 ARE ASSOCIATED<br>ARE ASSOCIATED<br>4 ARE ASSOCIATED<br>3 ARE ASSOCIATED |
| ><br>F1:END F2:MENU2 F3:ALARM                                                                                                    | F7:REFERENCE CODE INTERPRETATION                                           |

Figure 2-11. Additional Information for TSS FRUs Screen (Example)

#### **BER Range FRU Correlation**

- You must be in the *BRC* function (see page 2-10). From this function, press F5. Screen is displayed
- 2. Enter in **1** the SEL# of the **most recent** BER in the range you have selected.
- 3. Enter in 2 the SEL# of the **oldest** BER in the range.
- 4. Press **SEND**. Screen **L** is displayed.

**Note:** Remember that BER 03 (diagnostics) and alarm BERs are not taken into account by this function.

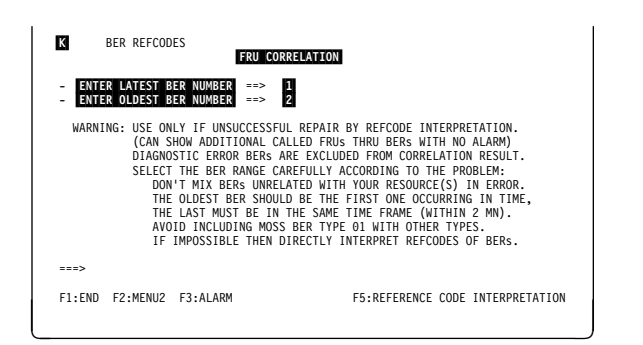

Figure 2-12. FRU Correlation Selection Screen

- The number of times that each FRU has been called is given between brackets.
- If the result of the FRU correlation is not successful, this message is displayed:

NO FRU INVOLVED IN THIS RANGE

This also happens **every time** you attempt an FRU correlation over a range of **type 03 BERs** (diagnostic events) or **alarm BERs**.

 Press F5 to return to the reference code interpretation (screen H on page 2-10).

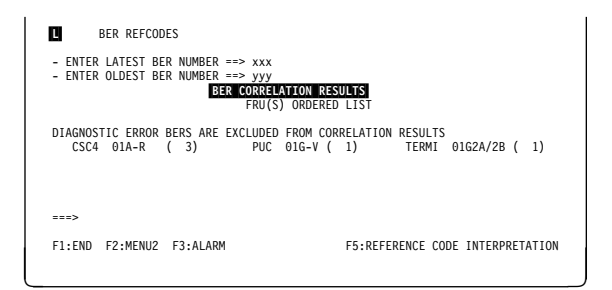

Figure 2-13. FRU Correlation Result Screen (Example)

# **BER Display Screens**

## **ELD Summary Screen Field Description**

Т

| l |     |         | E                        | LD SUMMARY | Y    |         |             |     |        |
|---|-----|---------|--------------------------|------------|------|---------|-------------|-----|--------|
| l | SEL | # NAME  |                          | -          | ГҮРЕ | PENDING | DATE 1ST BE | R T | OTAL   |
| l |     |         |                          |            |      | BERS    | MM/DD HH.MM | I   | N FILE |
| l | 0   | ALL     | (ALL FILE CONTENTS)      |            |      |         |             |     |        |
| l | 1   | CA      | (CHANNEL ADAPTERS)       |            | 10   |         |             |     |        |
| l | 2   | TSS     | (TRANSMISSION SUBSYSTEM) | )          | 11   |         |             |     |        |
| l | 3   | СР      | (CONTROL PROGRAM)        |            | 12   |         |             |     |        |
| l | 4   | CCU     | (CENTRAL CONTROL UNIT)   |            | 13   |         |             |     |        |
| l | 5   | IOC     | (I/O CONTROL)            |            | 14   |         |             |     |        |
| l | 6   | MOSS    | (MAINTENANCE OPERATOR S  | UBSYSTEM)  | 01   |         |             |     |        |
| l | 7   | ALARM   |                          |            | 02   |         |             |     |        |
| l |     |         |                          |            |      |         |             |     |        |
| l | -E  | NTER SE | EL# OR NAME ==>          |            |      |         |             |     |        |
| l | ==  | =>      |                          |            |      |         |             |     |        |
| l |     |         |                          |            |      |         |             |     |        |
|   | F1  | END F   | 2:MENU2 F3:ALARM         | F8:I       | ORWA | ARD     |             |     |        |
| l |     |         |                          |            |      |         |             |     |        |

Figure 2-14. ELD Summary Screen 1

**Note:** ELD summary screen 1 and screen 2 fields are similar.

**SEL#** A number, which may be typed at the cursor position, to select the appropriate ELD list.

**NAME** An acronym, which may be typed at the cursor position, in place of SEL# to select the appropriate ELD list.

**TYPE** The number that categorizes the BER by its origin.

**PENDING BERS:** BERs that contain a flag with value 00. Since this flag is not used, the value is always 00. Pending BERs are not used.

**DATE 1ST BER:** The time and date of the oldest pending BER in this category. **TOTAL IN FILE:** The total number of BERs of this category in the BER file.

Use the data in this screen to help you select the BER list.

**Note:** If you already know the precise origin of the fault (such as LA3), you can type this at the cursor position instead of SEL# or NAME. For example, typing LA3 displays only those BERs associated with LA3.

|                             | ELD SUMMARY  |              |         |
|-----------------------------|--------------|--------------|---------|
| SEL# NAME                   | TYPE PENDING | DATE 1ST BER | TOTAL   |
|                             | BERS         | MM/DD HH.MM  | IN FILE |
| U ALL (ALL FILE CONTENTS)   | 15           |              |         |
| 9 POWER (POWER SUBSYSTEM)   | 04           |              |         |
| 10 DIAGS (DIAGNOSTICS)      | 03           |              |         |
| 11 ESS (ETHERNET)           | 08           |              |         |
|                             |              |              |         |
|                             |              |              |         |
|                             |              |              |         |
|                             |              |              |         |
| -ENTER SEL# OR NAME ==>     |              |              |         |
|                             |              |              |         |
| F1:END F2:MENU2 F3:ALARM F7 | BACKWARD     |              |         |
|                             |              |              |         |

Figure 2-15. ELD Summary Screen 2

# **ELD List Screen Fields Description**

CA LIST TOTAL:01 SEL# DATE/TIME FLAG NAME TYPE ID EVENT DESCRIPTION 770 12/02 06:53 CA5 10 B2 UNRESOLVED DATA /STATUS INTERRUPT \*\*\* END OF FILE \*\*\* -ENTER SEL# OR NAME ==> ===> F1:END F2:MENU2 F3:ALARM F4:SUMMARY

Figure 2-16. ELD List Screen

- **xxxxx LIST** The criterion xxxxx of selection from the ELD summary, or from the previous ELD list (xxxxx = CA in the above screen).
- **TOTAL** The number of BERs corresponding to the selection from the ELD summary.
- **SEL#** The sequence number of the BER in the BER file. BERs are numbered in ascending order from the oldest to the most recent. (compare with DATE 1ST BER in ELD summary).

Enter this SEL# when you want the corresponding **ELD detail** screen. The detail screen gives additional service information concerning a BER.

**Note:** The BER file is not frozen while you work. New BERs may be logged while you are troubleshooting, but they do not appear on the screen. These new BERs (with a new BER number) will appear the next time you request an ELD LIST display.

- **DATE** Four digits defining month and day.
- **TIME** Four digits defining hour and minute.
- **FLAG** This field is not used.
- NAME More precise information about the origin of a BER (for example, CS, line, or channel number). The NAME may be typed at the cursor position to obtain the appropriate ELD list. The NAME is repeated in the event description line of the **ELD detail** screen.
- **TYPE** The number that categorizes the BER.
- **ID** Two hex digits that give more precision as to the origin of the BER.

EVENT DESCRIPTION: Up to 40 characters that describe the event.

## **ELD Detail Display**

```
      ELD DETAIL

      SEL# 770 FLAG 00 DATE:12/02 TIME:06:53 TYPE:10 ID:B2

      CA5 UNRESOLVED DATA /STATUS INTERRUPT (Event Description) BAB2XXXX

      X77:0000 X7:0000 X0:00F3 X1:**** X2:**** X3:**** X4:**** X5:****

      X6:**** X7:**** X8:**** XC:**** XF:****

      CA5 UNRESOLVED DATA /STATUS INTERRUPT (Event Description) BAB2XXXX

      X77:0000 X7:0000 X0:00F3 X1:**** X2:**** X3:**** X4:**** X5:****

      X6:**** X7:**** X8:**** XC:**** XF:****

      CA5:**** X8:**** XC:**** XF:****

      CA5:**** TA:*** CAVT:****

      CA6:**** TA:** CAVT:****

      F1:END F2:MENU2 F3:ALARM F4:SUMMARY F5:LIST F7:PREVIOUS F8:NEXT
```

Figure 2-17. ELD Detail Screen

This screen contains necessary error data appropriate to the type/ID of BER (for field details, refer to the 'Error Logging' chapter of the *Maintenance Information Reference* manual).

#### Common Fields in Header Lines (First Two Lines)

In each detail screen, the two top lines and the bottom line always have the same format.

- **BAB2XXXX** Reference code number produced by autoBER to be entered in the BRC function.
- **SEL#** Three digits (from 1 to 999) identifying the BER# (BER sequence number in the BER file). You may display another BER by typing another SEL# in this area.
- FLAG This field is not used.
- **DATE** Four digits defining month and day.
- **TIME** Four digits defining hour and minute. Same as in the **BER list** screen.
- **TYPE** Two-digit hexadecimal number that categorizes the BER.
- ID Two-digit hexadecimal number that specifies the origin of the BER (BER identifier).
- **LOST** Three digits defining the number of BERs that have been lost after creation of this BER. This field is displayed only when BERs have been lost. This field applies only to CP BERs.
- **CP-ABEND** Four hexadecimal digits defining the abend code (this field does not apply to MOSS BERs). The field is displayed only when there is an abend code.
- **EVENT DESCRIPTION:** One line giving a description of the event (CA5 UNRE-SOLVED DATA /STATUS INTERRUPT in the previous screen).

# **BER/BRC Messages**

BER FILE IS UPDATED Cause: Self-explanatory. Action: None.

#### NO ADDITIONAL INFORMATION AVAILABLE

**Cause:** You have requested additional information, by pressing PF6, when a non-TSS reference code interpretation FRU list screen was displayed. **Action:** None.

#### THIS BER IS NO LONGER IN THE BER FILE

**Cause:** The BER is not in the BER file, and has been previously deleted. **Action:** None.

Refer to the 3745 Advanced Operations Guide, SA33-0097, for explanation of the following messages which are common to customers and the CE:

- DISKETTE ERROR: REQUEST IGNORED
- FILE IN USE: RETRY LATER
- INVALID SEL#
- SEL# RANGE LIMITED TO n
- THE FILE IS EMPTY: NO BER DATA

# Chapter 3. Diagnostics

| Diagnostic Structure and Identification3-2Error during Diagnostics3-3How to Run Offline Diagnostics3-4Diagnostic Monitoring3-4Offline Diagnostics3-4Concurrent Diagnostics3-4Manual Routines3-5Diagnostic Selection Overview3-6Diagnostic Selection Procedure3-7Use of CCU (Menu 2) Functions with Diagnostics3-9Diagnostic Request Menu Area3-11Diagnostic Selection Modify Screen Description3-14Diagnostic Options3-17Errors during Diagnostics3-19Diagnostic Unexpected Error Display3-20DCF Unexpected Error Display3-21LIC 5/6 Wrap Test Data Display3-24Diagnostic Messages3-26 | What Are 3745 Diagnostics                        | 3-2 |
|----------------------------------------------------------------------------------------------------|--------------------------------------------------|-----|
| Error during Diagnostics3-3How to Run Offline Diagnostics3-4Diagnostic Monitoring3-4Offline Diagnostics3-4Concurrent Diagnostics3-4Manual Routines3-5Diagnostic Selection Overview3-6Diagnostic Selection Procedure3-7Use of CCU (Menu 2) Functions with Diagnostics3-9Diagnostic Request Menu Area3-11Diagnostic Selection Modify Screen Description3-14Diagnostic Coptions3-17Errors during Diagnostics3-19Diagnostic Unexpected Error Display3-20DCF Unexpected Error Display3-21LIC 5/6 Wrap Test Data Display3-24Diagnostic Messages3-26                                          | Diagnostic Structure and Identification          | 3-2 |
| How to Run Offline Diagnostics3-4Diagnostic Monitoring3-4Offline Diagnostics3-4Concurrent Diagnostics3-4Manual Routines3-5Diagnostic Selection Overview3-6Diagnostic Selection Procedure3-7Use of CCU (Menu 2) Functions with Diagnostics3-9Diagnostic Screen Areas Description3-11Diagnostic Request Menu Area3-11Diagnostic Selection Modify Screen Description3-14Diagnostic Options3-17Errors during Diagnostics3-19Diagnostic Unexpected Error Display3-20DCF Unexpected Error Display3-21LIC 5/6 Wrap Test Data Display3-24Diagnostic Messages3-26                               | Error during Diagnostics                         | 3-3 |
| Diagnostic Monitoring3-4Offline Diagnostics3-4Concurrent Diagnostics3-4Manual Routines3-5Diagnostic Selection Overview3-6Diagnostic Selection Procedure3-7Use of CCU (Menu 2) Functions with Diagnostics3-9Diagnostic Screen Areas Description3-11Diagnostic Request Menu Area3-11Diagnostic Selection Modify Screen Description3-14Diagnostic Options3-17Errors during Diagnostics3-19Diagnostic Unexpected Error Display3-20DCF Unexpected Error Display3-21LIC 5/6 Wrap Test Data Display3-24Diagnostic Messages3-26                                                                | How to Run Offline Diagnostics                   | 3-4 |
| Offline Diagnostics3-4Concurrent Diagnostics3-4Manual Routines3-5Diagnostic Selection Overview3-6Diagnostic Selection Procedure3-7Use of CCU (Menu 2) Functions with Diagnostics3-9Diagnostic Screen Areas Description3-11Diagnostic Request Menu Area3-11Diagnostic Selection Modify Screen Description3-14Diagnostic Options3-17Errors during Diagnostics3-19Diagnostic Unexpected Error Display3-20DCF Unexpected Error Display3-21LIC 5/6 Wrap Test Data Display3-24Diagnostic Messages3-26                                                                                        | Diagnostic Monitoring                            | 3-4 |
| Concurrent Diagnostics3-4Manual Routines3-5Diagnostic Selection Overview3-6Diagnostic Selection Procedure3-7Use of CCU (Menu 2) Functions with Diagnostics3-9Diagnostic Screen Areas Description3-11Diagnostic Request Menu Area3-11Diagnostic Selection Modify Screen Description3-14Diagnostic Options3-16Diagnostic Options3-17Errors during Diagnostics3-19Diagnostic Unexpected Error Display3-20DCF Unexpected Error Display3-21LIC 5/6 Wrap Test Data Display3-24Diagnostic Messages3-26                                                                                        | Offline Diagnostics                              | 3-4 |
| Manual Routines3-5Diagnostic Selection Overview3-6Diagnostic Selection Procedure3-7Use of CCU (Menu 2) Functions with Diagnostics3-9Diagnostic Screen Areas Description3-11Diagnostic Request Menu Area3-11Diagnostic Request Menu Screen Description3-14Diagnostic Selection Modify Screen Description3-16Diagnostic Options3-17Errors during Diagnostics3-19Diagnostic Unexpected Error Display3-20DCF Unexpected Error Display3-21LIC 5/6 Wrap Test Data Display3-24Diagnostic Messages3-26                                                                                         | Concurrent Diagnostics                           | 3-4 |
| Diagnostic Selection Overview3-6Diagnostic Selection Procedure3-7Use of CCU (Menu 2) Functions with Diagnostics3-9Diagnostic Screen Areas Description3-11Diagnostic Request Menu Area3-11Diagnostic Request Menu Screen Description3-14Diagnostic Selection Modify Screen Description3-16Diagnostic Options3-17Errors during Diagnostics3-19Diagnostic Unexpected Error Display3-20DCF Unexpected Error Display3-21LIC 5/6 Wrap Test Data Display3-24Diagnostic Messages3-26                                                                                                    | Manual Routines                                  | 3-5 |
| Diagnostic Selection Procedure3-7Use of CCU (Menu 2) Functions with Diagnostics3-9Diagnostic Screen Areas Description3-11Diagnostic Request Menu Area3-11Diagnostic Request Menu Screen Description3-14Diagnostic Selection Modify Screen Description3-16Diagnostic Options3-17Errors during Diagnostics3-19Diagnostic Unexpected Error Display3-20DCF Unexpected Error Display3-21LIC 5/6 Wrap Test Data Display3-24Diagnostic Messages3-26                                                                                                    | Diagnostic Selection Overview                    | 3-6 |
| Use of CCU (Menu 2) Functions with Diagnostics3-9Diagnostic Screen Areas Description3-11Diagnostic Request Menu Area3-11Diagnostic Request Menu Screen Description3-14Diagnostic Selection Modify Screen Description3-16Diagnostic Options3-17Errors during Diagnostics3-19Diagnostic Unexpected Error Display3-20DCF Unexpected Error Display3-21LIC 5/6 Wrap Test Data Display3-24Diagnostic Messages3-26                                                                                                    | Diagnostic Selection Procedure                   | 3-7 |
| Diagnostic Screen Areas Description3-11Diagnostic Request Menu Area3-11Diagnostic Request Menu Screen Description3-14Diagnostic Selection Modify Screen Description3-16Diagnostic Options3-17Errors during Diagnostics3-19Diag Error Reporting Display3-19Diagnostic Unexpected Error Display3-20DCF Unexpected Error Display3-21LIC 5/6 Wrap Test Data Display3-24Diagnostic Messages3-26                                                                                                    | Use of CCU (Menu 2) Functions with Diagnostics   | 3-9 |
| Diagnostic Request Menu Area3-11Diagnostic Request Menu Screen Description3-14Diagnostic Selection Modify Screen Description3-16Diagnostic Options3-17Errors during Diagnostics3-19Diag Error Reporting Display3-19Diagnostic Unexpected Error Display3-20DCF Unexpected Error Display3-21LIC 5/6 Wrap Test Data Display3-24Diagnostic Messages3-26                                                                                                    | Diagnostic Screen Areas Description              | -11 |
| Diagnostic Request Menu Screen Description3-14Diagnostic Selection Modify Screen Description3-16Diagnostic Options3-17Errors during Diagnostics3-19Diag Error Reporting Display3-19Diagnostic Unexpected Error Display3-20DCF Unexpected Error Display3-21LIC 5/6 Wrap Test Data Display3-24Diagnostic Messages3-26                                                                                                    | Diagnostic Request Menu Area 3                   | -11 |
| Diagnostic Selection Modify Screen Description3-16Diagnostic Options3-17Errors during Diagnostics3-19Diag Error Reporting Display3-19Diagnostic Unexpected Error Display3-20DCF Unexpected Error Display3-21LIC 5/6 Wrap Test Data Display3-24Diagnostic Messages3-26                                                                                                    | Diagnostic Request Menu Screen Description 3     | -14 |
| Diagnostic Options3-17Errors during Diagnostics3-19Diag Error Reporting Display3-19Diagnostic Unexpected Error Display3-20DCF Unexpected Error Display3-21LIC 5/6 Wrap Test Data Display3-24Diagnostic Messages3-26                                                                                                    | Diagnostic Selection Modify Screen Description 3 | -16 |
| Errors during Diagnostics3-19Diag Error Reporting Display3-19Diagnostic Unexpected Error Display3-20DCF Unexpected Error Display3-21LIC 5/6 Wrap Test Data Display3-24Diagnostic Messages3-26                                                                                                    | Diagnostic Options                               | -17 |
| Diag Error Reporting Display3-19Diagnostic Unexpected Error Display3-20DCF Unexpected Error Display3-21LIC 5/6 Wrap Test Data Display3-24Diagnostic Messages3-26                                                                                                    | Errors during Diagnostics                        | -19 |
| Diagnostic Unexpected Error Display3-20DCF Unexpected Error Display3-21LIC 5/6 Wrap Test Data Display3-24Diagnostic Messages3-26                                                                                                    | Diag Error Reporting Display                     | -19 |
| DCF Unexpected Error Display3-21LIC 5/6 Wrap Test Data Display3-24Diagnostic Messages3-26                                                                                                    | Diagnostic Unexpected Error Display 3            | -20 |
| LIC 5/6 Wrap Test Data Display       3-24         Diagnostic Messages       3-26                                                                                                    | DCF Unexpected Error Display 3                   | -21 |
| Diagnostic Messages 3-26                                                                                                    | LIC 5/6 Wrap Test Data Display 3                 | -24 |
|                                                                                                    | Diagnostic Messages 3                            | -26 |

# What Are 3745 Diagnostics

| Table 3-1. Different Types of Diagnostic |                        |                                                                                                    |  |
|------------------------------------------|------------------------|----------------------------------------------------------------------------------------------------|--|
| Name                                     | Stored                 | Details                                                                                                    |  |
| IML checkout                             | On disk                | See the "IML/IPL" chapter of the <i>Maintenance Infor-</i><br><i>mation Reference</i> manual (MIR), SY33-2056. |  |
| Online (CDG)<br>Offline (ODG)            | On disk                | Next pages                                                                                                    |  |
| Channel adapter OLTs<br>OLT responder    | In the host<br>On disk |                                                                                                    |  |
| ST370 and ST4300                         | In the host            | System tests. Refer to host system documentation                                                               |  |

The diagnostic programs are run to detect solid failures caused by the hardware in the 3745, and to isolate the field-replaceable unit (FRU) that caused the failure. They are also run after a repair is performed to check that the controller is working correctly.

Diagnostics must be run during the installation of the machine, and before and after an EC or an MES is installed on the machine.

When you suspect a discrepancy between the machine configuration and the CDF, run the CDF function 'VERIFY'.

## **Diagnostic Structure and Identification**

The diagnostics are arranged in groups, internal functional tests (IFTs), sections, and routines.

- Group Set of IFTs that test a 3745 subsystem (the TSS group for example).IFT Internal functional test that is often divided into sections that can be loaded and executed one at a time.
- **Section** Set of routines that tests a particular adapter, or a component of a subsystem.
- **Routine** The shortest executable test.

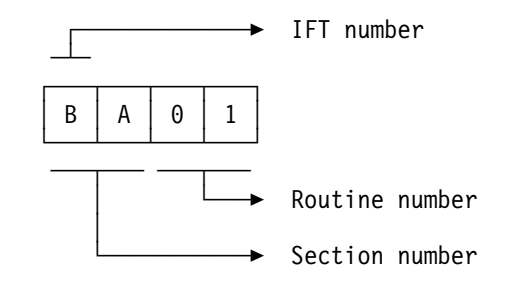

For specific IFT, section, or routine selection, see "Diagnostic Selection Overview" on page 3-6.

#### List and Duration of Diagnostics

| IFT Type | Time (mn) | Running Time by Section (mn)           |
|----------|-----------|----------------------------------------|
| CCU      | 38        | A: 14 B: 6 D: 1 E: 5<br>F: 5 G: 4 H: 3 |
| IOCB     | 3 - 5     | I,J: 2 - 3 K: 1*n                      |
| CA       | 2         | L: 2                                   |
| TSS      | 2 - 10    | P: 1 - 5 Q: 0.2 - 0.5 R: 0.5 - 1       |
| TRSS     | 1 - 5     | T: 1 - 5                               |
| ESS      | 2 - 10    | U: 2 - 10                              |
| HPTSS    | 2 - 10    | V: 2 - 10                              |
| Note:    |           |                                        |

• Total run 'all' = 50 minutes (minimum) to xxx minutes (maximum)

• The values given in the second column are for one unit. For example 38 mn are for one CCU; for 2 CCUs it takes 76mn.

• For IOCB, n in 1\*n is the number of TSS, HPTSS, or ESS scanners; the value of n can be from 0 (configuration with TRSS only) to 32.

#### Notes:

- 1. The MOSS diagnostics are not part of the offline diagnostics. The MOSS is diagnosed while running MOSS IML (For details on MOSS IML, see the "IML/IPL" chapter of the *Maintenance Information Reference* manual.
- For details on CCU, IOCB, CA, TSS, TRSS, ESS, and HPTSS diagnostics, see the corresponding chapter of the *3745 Diagnostic Descriptions* manual, SY33-2059.

## **Error during Diagnostics**

When a diagnostic program detects a failure, it displays a reference code, an error return code (ERC), a repair action code (RAC) and error messages on the console screen. In this case, a BER type 03, ID 03, is logged by the DCM for historical purposes.

All the diagnostic routines are explained in the *3745 Diagnostic Descriptions* manual.

# How to Run Offline Diagnostics

#### Before Running Offline or Concurrent Diagnostics

- For offline diagnostics, ask the customer to de-activate the 3745 and all connected resources. Also, before entering the procedure, set all the channel adapters to 'disabled', and wait for the 'all CAs disabled' indicator to come ON at the control panel.
- For **concurrent** diagnostics, ask the customer to disconnect the related resources. For CA, refer to "Concurrent Maintenance Function (CACM)" on page 10-9. Otherwise, there is a risk of cancelling them, or that the request will not be accepted.
- When there are two CCUs installed, if for any reason the IOSW or DMSW cards are removed from one CCU, this CCU must be powered OFF before starting the diagnostics (ODG or CDG) on the other CCU. If this procedure is not followed, false error detection or DCF/Diag ABEND may occur.
- Concurrent diagnostic cannot be run on a CCU during a dump transfer or a multiple load module is running on the other CCU.

# **Diagnostic Monitoring**

The diagnostic control monitor (DCM) automatically restricts the diagnostic testing to the elements defined in the configuration data file (CDF).

# **Offline Diagnostics**

The **MOSS must be initialized with its microcode (IML)**. The offline diagnostics are selected by the function 'ODG' in the maintenance menu.

# **Concurrent Diagnostics**

All the diagnostic groups run while the customer is using the rest of the machine (concurrent diagnostic mode, function CDG), except for some routines. This is defined in the *Diagnostic Descriptions* manual.

If you are in **twin-dual** mode with one CCU running and the other CCU just powered ON (not IPLed), you cannot run the diagnostics on any adapter or IOC connected to the idle CCU. In this case, you must IPL this CCU to the end of phase 1, then start the concurrent diagnostics. End of phase 1 is indicated by the IPL CCU-x PHASE 2 STOP message in a step-by-step IPL (this message is displayed after phase 1 IPL completion). Refer to "MSA Field Definitions (IPL Information)" on page 1-17 and "IPL In Maintenance Mode" on page 12-21 for details on IPL.

# **Manual Routines**

#### Manual Routines Are:

 Manually invoked routines, that is, routines that do not run during diagnostics unless they are specifically requested. These manually invoked routines are:

**AR04** CCU storage protect key RAM for data retention.

BF03 Cache data array for data retention.

**LG02** Initial selection and miscellaneous sense registers.

LI03 Host interface sequence I/O error alert.

LI04 Request In management.

LJ03 Tag In management.

LK02 ESC address compare.

RC01 TSS wrap test routine

For details on these routines, refer to the 3745 Diagnostic Descriptions manual.

Note: Before running any Lx section, you must run the LA section.

• Manual intervention routines, that is, **routines which in some circumstances**, **require manual intervention**, such as removing a card or installing a wrap plug on 3745 components. These manual intervention routines are:

AT05 Network power OFF (NPO) test.

#### LO01

External wrap test for CA. (BUS and TAG terminators must be plugged on the 'OUT' connectors.) Refer to "How to Run the Channel Wrap Test" in the *Maintenance Information Procedures*.

#### RC01

TSS wrap test routine for Worldwide. Refer to "How to Run the 3745 Diagnostics" in the *Maintenance Information Procedures*.

#### RD01, RD02, RD03

TSS wrap test routines for Japan only. They are specific to the Nippon Telegraph Telephone (NTT) administration.

#### RH59:

TSS Loop-3 wrap test with line wrap block. Refer to "How to Run the 3745 Diagnostics" in the *Maintenance Information Procedures*.

#### WA01

IOC bus scoping routine.

**Diagnostic Selection Overview** 

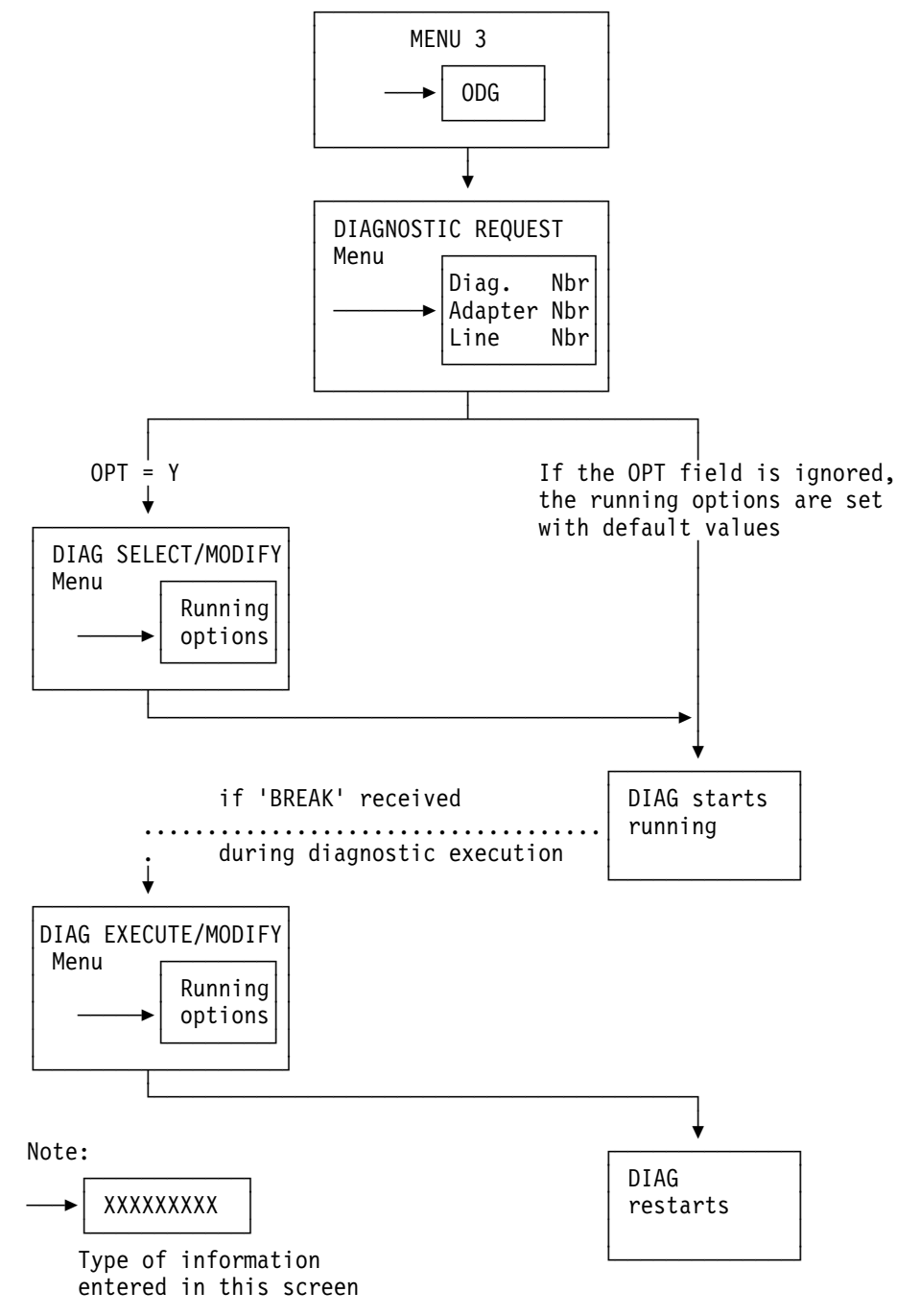

Figure 3-1. Diagnostic Selection Overview

# **Diagnostic Selection Procedure**

Before running the diagnostics, refer to the "Diagnostic Requirements" section of the **start** chapter of the *Maintenance Information Procedures*.

- You must be in maintenance mode to have access to Menu 3 (Refer to "Sign ON Procedure" on page 1-5).
- 2. In MENU 3, type ODG or CDG in 1.
- 3. Press SEND.

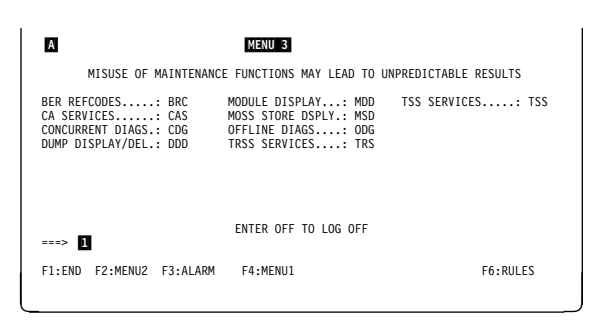

Figure 3-2. Maintenance Menu (Menu 3) Screen

- 1. In **1**, enter the number (1 to 8) of the diagnostic group.
- 2. In **2**, enter the adapter number (the range is given in the **ADP** column of the screen).
- 3. In **3**, enter the line number (the range is given in the **LINE** column of the screen).
- 4. In 4, enter Y if you want to modify the options selection. Then you get screen C, otherwise you go to screen D.
- 5. Press SEND.

For details about this screen, refer to "Diagnostic Request Menu Screen Description" on page 3-14.

On line 2, type R (rerun request), A (abort routine), C (cancel request), G (start execution), or M (modify the options).

If you enter **M**, you must then enter one or more of the options listed on part **3** of the screen, with a space between each option, for example:

M DM W

2. Press SEND.

The details about the options are given in "Diagnostic Selection Modify Screen Description" on page 3-16.

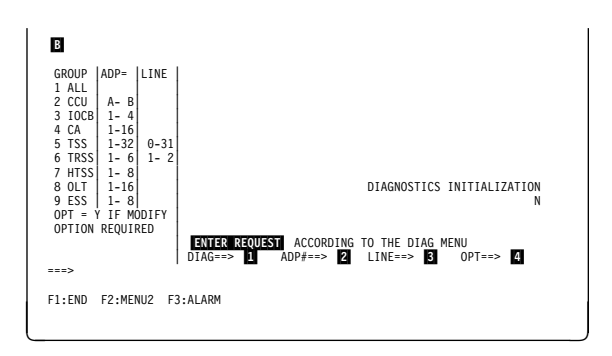

Figure 3-3. Diagnostic Request Menu Screen

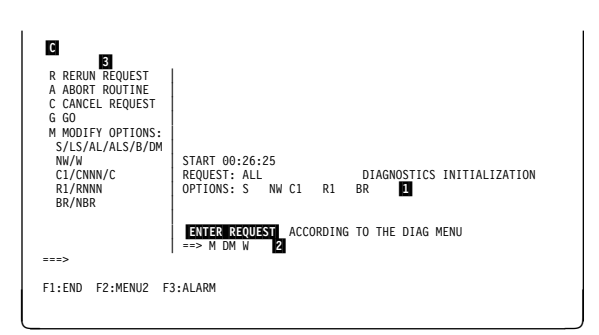

Figure 3-4. Diagnostic Selection Modify Screen

A diagnostic may require you to enter parameters. If not applicable, this step is skipped. The request is displayed on message line **5**, for example:

ENTER LEVEL YOU WANT: 01, 02, 03, 04, 05

You **must** enter **Rxx** (where **xx** is the value of the parameters).

In this example, if you want to run the routine on CCU interrupt level 2, you must enter **R02** and press **SEND**.

The diagnostic starts running.

**Interrupt a Diagnostic:** Press the **BREAK** key while the diagnostic is running.

**Note:** The request is accepted only at the end of the current routine. You may have to wait for several minutes.

This screen is displayed when the break has been received by the control program.

The procedure is identical to the one in Figure 3-4 on page 3-7 (screen **C**).

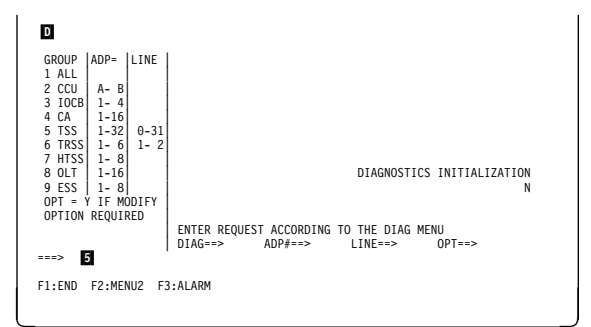

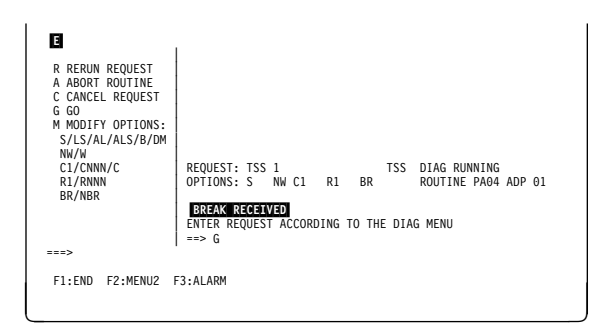

Figure 3-5. Diagnostic Execution Modify Screen
# Use of CCU (Menu 2) Functions with Diagnostics

When running CCU diagnostics or 'RUN ALL', you can use the CCU (menu 2) functions, but unpredictable results may occur.

When running TSS, HPTSS, TRSS, CA diagnostics, the CCU is not used as a processor.

Only the last 10K of CCU storage are used as 'scanner mailbox' for data exchange between the DCM in the MOSS and the CP-and-IFTs in the TSS. There is no need to use the CCU functions when running TSS diagnostics, except if you wish to display the 'scanner mailbox'. Setting an address compare, for example, has no meaning.

### **Restrictions of CCU Functions Use with Diagnostics**

The following CCU functions may lead to unpredictable results:

- CID (channel interface display)
- RCL (reset CCU/LSSD)
- IL3 (CCU level 3 interrupt)
- RIO (reset IOC).

To use address compare and branch trace, the CCU must first be initialized. The setting of these two functions remains active as long as the CCU is not re-initialized (indicated by 'RESET' on the MSA).

**Note:** For branch trace, local storage X'7D' **must** contain X'10000' (address of the branch trace buffer), and local storage X'7C' **must** contain X'6000' (length of the branch trace buffer). Check the local storages for these values, and set them to the correct values when required.

# Selection of a CCU Function During Diagnostics

- 1. While a diagnostic is running press the **BREAK** key to initiate a break.
- 2. After a short wait, you receive the 'BREAK RECEIVED' message. (See the screen on Figure 3-5 on page 3-8).
- 3. Press F2, to access MENU 2 screen (G)

A diagnostic is running.

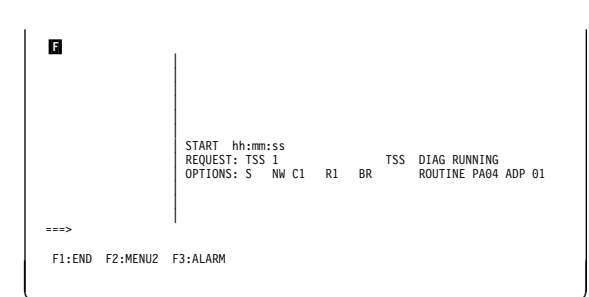

Figure 3-6. CCU Function Selection during Diagnostics

- 1. In 1, type the acronym corresponding to the selected CCU function.
- 2. Press **SEND**. The selected CCU function will run (screen **H**).

| G                                                                                                    | MENU 2                                                                                                    |                                                                                                    |
|----------------------------------------------------------------------------------------------------|----------------------------------------------------------------------------------------------------|----------------------------------------------------------------------------------------------------|
| BYPASS CCU CHECK.: BCK<br>BYPASS IOC CHECK.: BIK<br>COND BRANCH TRACE: CBT<br>CA INTERF DISPLAY: CID<br>CCU NORMAL MOBE: CNM<br>CCU STATUS: CST<br>DISPLAY/ALTER: DAL<br>DATA EXCHANGE: DEX<br>DISPLAY LONG:: DLO<br>===> 2 | MOSS OFFLINE MON<br>MOSS ONLINE MON<br>RESET ADDR COMP RAC<br>RESET BRCH TRACE RBT<br>RESET CCU /LSSD RCL<br>RESET CCU/LSSD RCL<br>REPAIRED CCU RIO<br>RESET I-STEP RIS<br>ENTER OFF TO LOG OFF | SET ADDR COMPARE.: SAC<br>SET BRANCH TRACE.: SBT<br>STOP ON COL CHECK: SCK<br>STOP ON IOC CHECK: SCK<br>SET I-STEP SIP<br>STOP CCU STP<br>START CCU STR |
| F1:END F2:MENU1 F3:ALARM                                                                                                    | F5:MENU 3                                                                                                    | F6:RULES                                                                                                    |

Figure 3-7. Menu 2 Screen

This screen is an example of running a CCU function (here BCK) while a diagnostic is running.

- 1. Press F2 to return to the DCF application
- 2. Enter G (for go).
- 3. Press SEND.

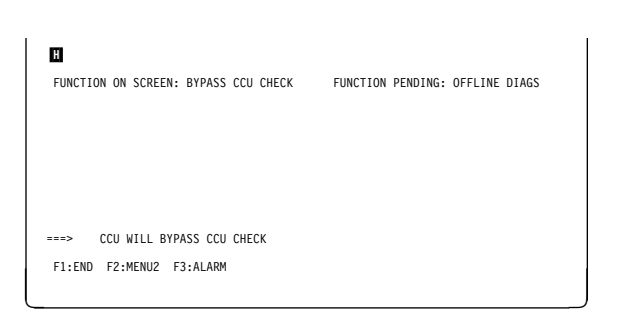

Figure 3-8. Example of CCU Function While Running Diagnostics

# **Diagnostic Screen Areas Description**

The following figure shows the different areas of a diagnostic screen. Those areas are described in the next paragraphs.

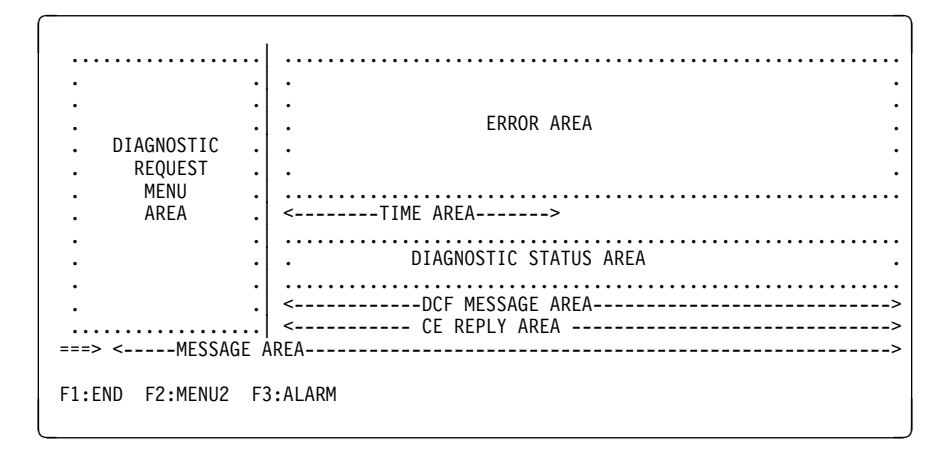

Figure 3-9. Diagnostic Screen Areas

# **Diagnostic Request Menu Area**

This area gives the diagnostic selection (group, adp and line), or the commands/options selection made from Figure 3-3 on page 3-7 and Figure 3-4 on page 3-7.

For details, refer to "Diagnostic Request Menu Screen Description" on page 3-14 and "Diagnostic Selection Modify Screen Description" on page 3-16.

### **Error Area**

The following screen is only an example, and cannot be used for troubleshooting.

Figure 3-10. Diagnostic Screen Error Area

- **R** Gives the reference code (here RH303604) used by automaint to give the FRU list to be replaced.
- **RAC** Repair action code (here 60102).

Gives the type of error detected by the diagnostics and the address of the suspected resource.

The RAC field displayed can be from three to nine digits long according to the diagnostic:

| Diam Tuma           | RAC Digits        |                           |                                  |                                  |  |  |  |
|---------------------|-------------------|---------------------------|----------------------------------|----------------------------------|--|--|--|
| Diag Type           | 1 - 3             | 4 - 5                     | 6 - 7                            | 8 - 9                            |  |  |  |
| IOCB                | RAC<br>(FRU list) | IOC bus<br>number         | Field x of<br>FRU list<br>(CSPx) | Field y of<br>FRU list<br>(CSPy) |  |  |  |
| TSS or<br>HPTSS     | RAC<br>(FRU list) | TSS or<br>HPTSS<br>number | LIC number<br>(0 to 31)          | MUX number                       |  |  |  |
| ESS                 | RAC<br>(FRU list) | ESS number                | Not used                         | Not used                         |  |  |  |
| CA, CSS, or<br>TRSS | RAC<br>(FRU list) | CA number                 | Not used                         | Not used                         |  |  |  |

**ERC** Error reference code (here IA010702).

Shows whether you are working on the same fault or on a new one (after an FRU replacement for example). It allows you to loop on one specific error only, disregarding all others or new ones, if any. The first four digits show the IFT number, section number, and routine number. The last four digits indicate the error number.

### Time Area

- · Indicates the initial time.
- Indicates the time of every stop (for stop on error, request complete, or request canceled).

### **Diagnostic Status Area**

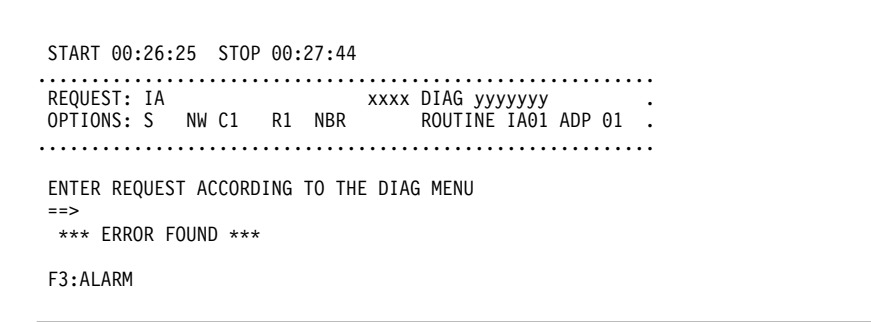

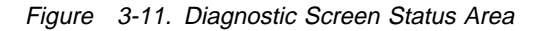

REQUEST Last request entered (group, IFT, section or routine).
 OPTIONS Last running options selected (see Figure 3-4 on page 3-7).
 DIAG RUN STATUS xxxx DIAG yyyyyyyy and ROUTINE nnnn ADP II of Figure 3-11, where:

- xxxx can be: CCU, IOCB, CA, TSS, TRSS, HTSS, ESS, or OLT
- yyyyyyyy can be:

RUN INIT (DCF initialization phase) CCU INIT (CCU initialization phase) RUNNING RERUNNING CANCELED ENDED

## UNXPTD.ERR HUNG

• Routine has the following meaning:

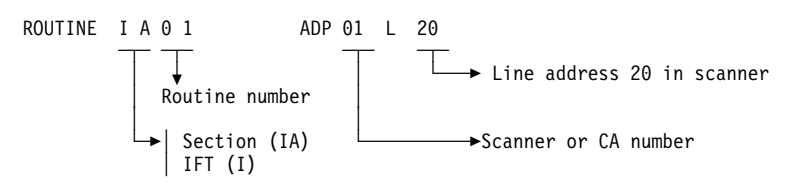

**Note:** In case of unexpected error, the DCF displays either the current routine, or the previous routine, depending on the moment when the error occurred. **In any case, the correct reference code is displayed.** 

### **DCF Message Area**

ENTER REQUEST ACCORDING TO THE DIAG MENU

Messages issued by the DCF

## **CE Reply Area**

Input zone for initial request, commands, answers to diagnostic message.

### Message Area

Output zone for diagnostic messages, for example:

\*\*\* ERROR FOUND \*\*\*

# **Diagnostic Request Menu Screen Description**

```
GROUP
       ADP= LINE
 1 ALL
2 CCU
         A- B
3 IOCB
        1-4
 4 CA
         1-16
5 TSS
               0-31
         1-32
 6 TRSS
         1- 6
               1-2
 7 HTSS
         1-8
8 OLT
                                                 DIAGNOSTICS INITIALIZATION
         1-16
9 ESS |
        1-8
OPT = \dot{Y} IF MODIFY
OPTION REQUIRED
                     ENTER REQUEST ACCORDING TO THE DIAG MENU
                                  ADP#==>
                                                LINE==>
                                                             0PT==>
                     DIAG==>
===>
F1:END F2:MENU2 F3:ALARM
```

**1 ALL** Run the diagnostics without manual intervention.

The offline diagnostics run in a mandatory sequence. The diagnostic status area is updated every time a new routine is entered. CCU, IOCB, CA, LA, and telecommunication lines are all tested in turn, if present in the 3745 CDF.

The OLTs and the manual routines are not run when the option ALL is selected.

- **2 CCU** Run the CCU diagnostics.
- **3 IOCB** Run the IOCB diagnostics.
- **4 CA** Run the CA diagnostics. You may select a channel adapter in the given range. If you do not select a channel adapter, they are all tested in turn, up to the last one defined in the 3745 CDF.

### 5 TSS

ADP Scanner number.

**LINE** Line number on a scanner.

- If ADP and LINE fields are left blank, all the lines on every scanner are tested if defined in the 3745 CDF.
- If you enter an **ADP** number without a **LINE** number, all the lines attached to the selected scanner are tested.
- If you enter both an ADP and a LINE value, only that line, on that scanner is tested.
- **6 TRSS** Run the TRSS diagnostics.
- **7 HTSS** Run the HPTSS diagnostics.
- **8 OLT** Loads the channel adapter responder program into CCU storage, and responds to the requests of the host OLTs. You **must** select a channel adapter defined in the 3745 CDF.
- **9 ESS** Run the ESS diagnostics.

## Selection Line Details

**DIAG==>** The diagnostic group (1 to 8), IFT, section, or routine that you want to run (refer to the *Diagnostic Descriptions* for details).

You may run a complete diagnostic group, an IFT, a section of an IFT or a routine of a section of an IFT, by entering:

- 1 through 8 to select all the diagnostics or a complete diagnostic group (see "Diagnostic Request Menu Screen Description" on page 3-14).
- The letter corresponding to a specific IFT (for example P for the FES IFT P).
- The value corresponding to a specific section of an IFT (for example PA for section A of FES IFT P).
- The value corresponding to a specific routine of a section of an IFT (for example PA10 for routine 10 of section A of FES IFT P).

If you select an individual routine, you must previously run all preceding routines in sequence.

It is recommended to run the complete diagnostic group, otherwise the results can be unpredictable.

- **ADP#==>** The adapter number:
  - Channel number (1 to 16) for CA and OLT
  - TSS number (1 to 32)
  - HPTSS or ESS number (1 to 8)
  - TRSS number (1 to 6), but only four are available: 1, 2, 5, and 6.
- **LINE==>** The number of a specific line (0 to 31) attached to a TSS or a specific line (1 to 2) attached to a TRSS. You **must** then specify the corresponding adapter number in the ADP# field.
- **OPT==>** Enter **Y** to display the diagnostic selection modify screen (see Figure 3-4 on page 3-7) from which you may modify the options. The default value is N (no modification).

The default running options are:

- **S** Stop on first error
- **NW** No wait before the execution of each routine
- **C1** Cycle = 1
- R1 Repeat each routine once
- **BR** BER recording

"Diagnostic Selection Modify Screen Description" on page 3-16 lists all possible options, and how they can be modified.

"List and Duration of Diagnostics" on page 3-3 gives the list of all IFTs together with their duration estimates.

# **Diagnostic Selection Modify Screen Description**

```
R RERUN REQUEST
 A ABORT ROUTINE
 C CANCEL REQUEST
 G GO
 M MODIFY OPTIONS:
  S/LS/AL/ALS/B/DM
  NW/W
                      START 00:26:25
  C1/CNNN/C
                     REQUEST: ALL D
OPTIONS: S NW C1 R1 BR
                                                  DIAGNOSTICS INITIALIZATION
  R1/RNNN
  BR/NBR
                      ENTER REQUEST ACCORDING TO THE DIAG MENU
                      ==> M DM W
===>
F1:END F2:MENU2 F3:ALARM
```

Figure 3-12. Diagnostic Selection Modify Screen

The menu to the left of the screen lists the following set of commands:

- R RERUN: The current request will run again.
- A ABORT routine
- **C** CANCEL: The current request is canceled, allowing a new request. The current set of options is reset.
- G GO
  - Selection modify menu: after your request is entered on the screen, GO starts the execution.
  - Execution modify menu: after your request is entered on the screen, GO resumes the execution.

### M MODIFY OPTIONS

All the available options are listed, separated by a slash (/). On a given line, the options are mutually exclusive. You may select several options, one per line of the menu. For example:

M C5 DM

will cause your request to cycle 5 times, and display multiple errors.

However, if you select more than one option for the same line, only the last one is accepted.

If you do not select any option, the following defaults are set:

S NW C1 R1 BR

See "Diagnostic Selection Modify Screen Description" for the explanation of all the options.

To leave the modify option (M), enter any command (A, C, G, or R).

## **Diagnostic Options**

### Stop Option S/LS/AL/ALS/B/DM

**S** STOP ON FIRST ERROR

This is the default option. The diagnostic request is executed. On detection of the first error, testing stops and the error information is displayed.

If you type G (go), the execution resumes from the error, until a second error is detected. The error information is displayed and the request stops again.

### LOOP ON FIRST ERROR WITH STOP

The diagnostic request is executed until the first error is detected. The DCF then displays this error and stops. Entering G (go) causes the DCF to loop on the error, and to stop and display when the same error is detected again.

The loop is maintained on this error display whether the error which initiated the loop remains. If a new error appears inside the loop, it is displayed as **N ERC** (new ERC). However, the loop is maintained on the first error detected.

At each display stop, you may enter one of the commands of the menu (A, G, C, R, or M).

### AL AUTOMATIC LOOP ON ERROR

The diagnostic request is executed until the first error is detected. The DCF displays this error and starts looping on the error automatically. The loop is maintained on this error whether the error which initiated the loop remains. If a new error appears inside the loop, it is displayed as N ERC (new ERC) and N RAC (new RAC), but even then, the loop is maintained on the first error detected.

To regain control once the loop has been initiated, you must press the **BREAK** (ATTN) key (refer to the procedure in Figure 3-5 on page 3-8).

### ALS AUTOMATIC LOOP ON ERROR WITH NEW ERROR STOP

The diagnostic request is executed until the first error is detected. The DCF displays this error and begins to loop on the error automatically. The loop is maintained on this error display, whether the error that initiated the loop remains. If a new error appears inside the loop, it is displayed as **N ERC** (new ERC) and **N RAC** (new RAC); the DCF stops on this display.

You may now enter any command of the 'execution modify' menu (refer to Figure 3-4 on page 3-7).

If no N ERC or N RAC occurs, the only way to regain control is to press the **BREAK** (ATTN) key. (refer to the procedure in Figure 3-5 on page 3-8)

### **B** BYPASS ERROR STOPS

The diagnostic request is executed until an error is detected. On detection of the error, the DCF displays the error information; testing then resumes automatically until another error is detected or until the request is complete. The only way to regain control before the end of the request is to press the **BREAK** (ATTN) key. (refer to the procedure in Figure 3-5 on page 3-8.)

### **DM** DISPLAY MULTIPLE ERRORS

The diagnostic request is executed until an error is detected. On detection of the error, the DCF displays the error information, aborts the routine, and auto-

matically starts the next routine. Thus, only the first error detected in each routine is displayed. Execution then continues automatically until the request is complete. You have no way to regain control before the end of the request other than to press the **BREAK** (ATTN) key. (refer to the procedure in Figure 3-5 on page 3-8)

### Wait Option NW/W

NW NO WAIT BEFORE EXECUTION OF EACH ROUTINE

This is the default option. It cancels the W option. There is no stop before routine execution.

W WAIT BEFORE EXECUTION OF EACH ROUTINE

The execution of the diagnostic request stops before each routine.

The message ROUTINE READY TO START appears, the request is stopped, and you may then enter one of the commands in the menu (A, G, C, R, or M). Entering G (for go) starts the next routine in sequence.

## Cycle Option C1/CNNN/C

**C1** CYCLE = 1

This is the default option. The request is executed once, and ends with the REQUEST COMPLETE message.

Cnnn CYCLE nnn TIMES

The request is executed nnn times (nnn from 1 to 255), then the request ends and the message REQUEST COMPLETE is displayed.

C CYCLE ON REQUEST

The DCM executes the entire request, and then automatically restarts it.

It continues indefinitely until you press the **BREAK** (ATTN) key and change the option to C1.

## **Repeat Option R1/Rnnn**

**R1** REPEAT EACH ROUTINE ONCE:

This is the default option. Each routine is executed once.

If you have selected Rnnn and want to return to the default option, modify Rnnn to R1.

Rnnn REPEAT EACH ROUTINE nnn TIMES

Each routine is executed nnn times (nnn from 1 to 255) before the next routine is executed.

## **BER Recording Option**

- **BR** This is the default value. The DCM will record a BER for each report of error.
- **NBR** Prevent the DCM from recording any BER.

# **Errors during Diagnostics**

There are two types of error:

- 1. Diag error reporting (see Figure 3-10 on page 3-11), when the diagnostic detects an error in the element being tested.
- 2. Diag/DCF unexpected error (see Figure 3-14 on page 3-20 and Figure 3-15 on page 3-21), when an error occurs anywhere in an area which is not under test.

Those screens are examples, and should not be used for troubleshooting.

# **Diag Error Reporting Display**

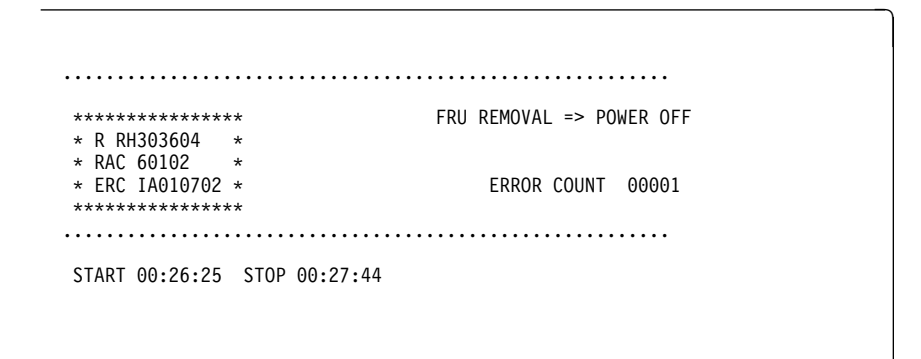

Figure 3-13. Diagnostic Error Screen

This screen is displayed after an error has been found by the diagnostic, if **stop on error** was selected. (see "Diagnostic Selection Modify Screen Description" on page 3-16.) This is only an example, because there can be many different screens, according to the type of error. In the next paragraph, you will find an explanation of every field which may appear on the various error screens.

**Note:** Fields having characters and dots (for example, LOOP COUNT...) are displayed only when necessary.

### **Field Description for Diagnostic Errors**

- **ERC** Error reference code
- RAC Repair action code

**Note:** You may find: N ERC and N RAC if you loop on the error.

- EXP DATA: Data expected by the diagnostic
- **RCV DATA:** Data actually received

ERR BIT: 0004 0000

MASK: 0FFF 0000

These four lines of information work together: any discrepancy between the expected data and the received data is taken into account if the corresponding mask bit is ON.

The ERR BIT can also be displayed alone. In this case, the EXP DATA, RCV DATA and MASK fields are not displayed.

- **ADDIT INFO:** Means additional information. The meaning varies with the routine that displays the additional information.
- **LOOP COUNT:** Is incremented by 1 before the execution of a routine when looping on an error. The displayed value is incremented every time the loop is entered, whether the error occurs. The loop count is reset at the beginning of a request, at the start of a routine, or at any loop option change.
- LOOP ERR CNT: Means loop error count. The displayed value is incremented only when the referenced error (first error) occurs in the loop. The loop error count is reset at the beginning of a request, at the start of a routine, or at any loop option change. Comparing LOOP COUNT and LOOP ERR CNT values helps determine the number of intermittent error occurrences.
- **ERROR COUNT:** Shows the count of all errors found while a request is running. A new request resets the error count. The displayed value is updated while the diagnostic is running.
- **CYCLE COUNT:** Shows the current count of the Cnnn option you specified. The displayed value is updated while the diagnostic is running.
- **REPEAT COUNT:** Shows the current count of the Rnnn option you specified. Modifying the option or starting a new request resets the repeat count.

# **Diagnostic Unexpected Error Display**

This screen is displayed after an unexpected error has been found by the diagnostic. This is a **major** error; the diagnostic run cannot continue.

**Note:** NEW REQUEST is proposed, with the following options:

- END (F1)
- MENU 2 (F2)
- ALARM (F3)

| ***** ABEND *****<br>F1 : RETURN TO<br>MAIN MENU | ******************** ORIGIN: MOSS<-IFT FRU REMOVAL=> POWER OFF<br>*RC 3040641 * LEVEL : X'01'<br>*RAC 641 * LVLMSK: X'00'<br>* * ROUTINE IA01<br>************************************ |
|--------------------------------------------------|----------------------------------------------------------------------------------------------------|
| ===>                                             | JNEXPECTED ERROR                                                                                                    |
| F1:END F2:MENU2 F                                | 3:ALARM                                                                                                    |

Figure 3-14. Diagnostic Unexpected Error Display Screen

# **DCF Unexpected Error Display**

This screen is displayed after an unexpected error has been found by the DCF. This is a **major** error; the diagnostic run cannot continue. (The following screen is only an example, and should not be used for troubleshooting.)

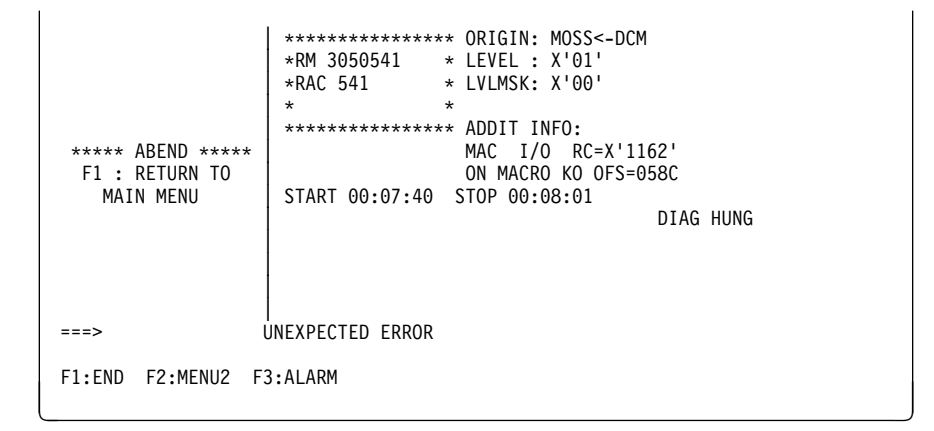

Figure 3-15. DCF Unexpected Error Display Screen

## **Description of Unexpected DCF RACs**

In catastrophic cases, such as erroneous logical status, or return code not null after an I/O operation, the diagnostic control facility (DCF) displays a panel containing a special repair action code (RAC) referring to an **unexpected error**.

These RACs may be requested by any DCF component:

DCMDiagnostic control monitorCP MOSSCommand processor - MOSSCP CCUCommand processor - CCU

CP CSP Command processor - CSP

During the investigation of an unexpected error, as a last possibility, you should suspect a software error in the DCF.

| Table 3-2 (Page 1 of 3). DCF Unexpected RACs |                                             |  |  |  |  |
|----------------------------------------------|---------------------------------------------|--|--|--|--|
| RAC Number                                   | Meaning                                     |  |  |  |  |
| 500-50F                                      | Common RACs                                 |  |  |  |  |
| 501                                          | Received event rejected by DCM              |  |  |  |  |
| 502                                          | Received event rejected by CP               |  |  |  |  |
| 503                                          | Routine not found by CP                     |  |  |  |  |
| 504                                          | SST access rejected by CP                   |  |  |  |  |
| 505                                          | Routine signature list end not known by DCF |  |  |  |  |
| 507                                          | CP CSP time out (no CP CSP answer to DCM)   |  |  |  |  |
| 508                                          | IOCBUS time out (no TSS answer to DCM)      |  |  |  |  |
| 509                                          | Unexpected scanner received event detected  |  |  |  |  |
| 510-51F                                      | RAC related to disk operation               |  |  |  |  |
| 510                                          | Invalid loading request                     |  |  |  |  |
| 511                                          | DCF load module                             |  |  |  |  |

| Table 3-2 (Page 2 of 3). DCF Unexpected RACs |                                                  |  |  |  |  |
|----------------------------------------------|--------------------------------------------------|--|--|--|--|
| RAC Number                                   | Meaning                                          |  |  |  |  |
| 512                                          | CDF data set                                     |  |  |  |  |
| 514                                          | IFT load module in MOSS                          |  |  |  |  |
| 515                                          | IFT data set                                     |  |  |  |  |
| 516                                          | RLOAD IFT load module                            |  |  |  |  |
| 517                                          | RLOAD IFT data set                               |  |  |  |  |
| 518                                          | CP MOSS load module                              |  |  |  |  |
| 519                                          | CP data set (CCU or CSP)                         |  |  |  |  |
| 520-52F                                      | RAC related to data transfer (MOSS/CCU)          |  |  |  |  |
| 521                                          | IFT data set (bad transfer between MOSS and CCU) |  |  |  |  |
| 522                                          | RLOAD IFT data set                               |  |  |  |  |
| 523                                          | CP data set                                      |  |  |  |  |
| 524                                          | DCF CDS entry                                    |  |  |  |  |
| 525                                          | DCF SST table                                    |  |  |  |  |
| 526                                          | DCF reply to RWTOR                               |  |  |  |  |
| 527                                          | TSS aids data                                    |  |  |  |  |
| 52A                                          | Any CCU read data                                |  |  |  |  |
| 530-54F                                      | RAC related to AMAC operations                   |  |  |  |  |
| 530                                          | Disable MOSS from any interrupts but TIMER       |  |  |  |  |
| 531                                          | Write LSSD                                       |  |  |  |  |
| 532                                          | High-speed buffer data array mode                |  |  |  |  |
| 533                                          | High-speed buffer normal mode                    |  |  |  |  |
| 534                                          | Disable CCUI                                     |  |  |  |  |
| 535                                          | Enable PU interrupts                             |  |  |  |  |
| 536                                          | Disable interrupt levels 1 and 4                 |  |  |  |  |
| 537                                          | Enable interrupt levels 1 and 4                  |  |  |  |  |
| 538                                          | Local store init                                 |  |  |  |  |
| 539                                          | SCTL normal mode                                 |  |  |  |  |
| 53A                                          | Storage init                                     |  |  |  |  |
| 53B                                          | Enable cycle steal                               |  |  |  |  |
| 53C                                          | Stop CCU                                         |  |  |  |  |
| 53D                                          | CCU mailbox IN                                   |  |  |  |  |
| 53E                                          | Disable cycle steal                              |  |  |  |  |
| 53F                                          | Set MOSS operative                               |  |  |  |  |
| 540                                          | Enable scanner interrupts                        |  |  |  |  |
| 541                                          | Reset scanner                                    |  |  |  |  |
| 542                                          | Run scanner checkouts                            |  |  |  |  |
| 543                                          | Get scanner checkouts                            |  |  |  |  |
| 544                                          | Set MOSS area address                            |  |  |  |  |
| 545                                          | Storage key init                                 |  |  |  |  |
| 546                                          | ROS mailbox IN and scanner IPL                   |  |  |  |  |
| 547                                          | Scanner GET command completion                   |  |  |  |  |
| 548                                          | Scanner initialization                           |  |  |  |  |

| Table 3-2 (Page 3 of 3). DCF Unexpected RACs |                                          |  |  |  |  |
|----------------------------------------------|------------------------------------------|--|--|--|--|
| RAC Number                                   | Meaning                                  |  |  |  |  |
| 549                                          | CHGMACAC request                         |  |  |  |  |
| 54A                                          | CHGMCAD request                          |  |  |  |  |
| 54B                                          | CHGPOWER request                         |  |  |  |  |
| 54C                                          | Disable from PU and CSP interrupts       |  |  |  |  |
| 54D                                          | High-speed buffer disable and bypass     |  |  |  |  |
| 54E                                          | ECC and SCTL disable                     |  |  |  |  |
| 550-55F                                      | RAC related to SWAD operations           |  |  |  |  |
| 550                                          | Disconnect SWLs                          |  |  |  |  |
| 551                                          | Reset adapter bit                        |  |  |  |  |
| 552                                          | Reset disconnect line                    |  |  |  |  |
| 553                                          | Reset DIAG2 register                     |  |  |  |  |
| 554                                          | Set adapter rest IOC bit                 |  |  |  |  |
| 555                                          | Connect switch on primary                |  |  |  |  |
| 556                                          | Connect switch on secondary              |  |  |  |  |
| 557                                          | CHGSWAD user request                     |  |  |  |  |
| 558                                          | Reset SWAD adapter                       |  |  |  |  |
| 559                                          | Reset MOSS INOP DISC register            |  |  |  |  |
| 55A                                          | Enable interrupt in B-status register    |  |  |  |  |
| 55B                                          | Connect switch all (MPS)                 |  |  |  |  |
| 55C                                          | Reset SWL                                |  |  |  |  |
| 560-56F                                      | RAC related to scanner operations        |  |  |  |  |
| 561                                          | Scanner ROS checkout KO                  |  |  |  |  |
| 562                                          | ROS IPL failing on CP CSP loading)       |  |  |  |  |
| 563                                          | Get command completion KO on scanner IPL |  |  |  |  |
| 564                                          | Scanner Power ON/Reset KO                |  |  |  |  |

# LIC 5/6 Wrap Test Data Display

Use the function on this page with the wrap test (WTT) chapter of the *Advanced Operations Guide*, to display additional information about the LIC being tested.

- 1. The control progam must be loaded, and MOSS Online.
- 2. You must log on with the maintenance password.
- 3. In 1 of 'MENU 1', enter WTT and press SEND.

|                                                                                                    | MENU 1                                                                                                    |           |
|----------------------------------------------------------------------------------------------------|----------------------------------------------------------------------------------------------------|-----------|
| CONFIG DATA FILE.: CDF<br>CONTROL PGM PROC.: CPP<br>DISK FUNCTIONS: DIF<br>DISK IPL INFO: DII<br>EVENT LOG DISPLAY: ELD<br>FALLBACK FBK<br>IML MOSS IML | IML ONE SCANNER: IMS<br>IPL COU(S) PL<br>LD LINK TEST REQ.: LTQ<br>LD LINK TEST RESP: LTS<br>LINE INTERF DSPLY: LID<br>LINE INTERF DSPLY: LID<br>LINE INTERF DSPLY: LID<br>MACHINE LVL TABLE: MLT<br>MICROCODE FIXES MCF<br>ESS INTERF DSPLY.: EID | PASSWORDS |
| > 0                                                                                                    | ENTER OFF TO LOG OFF                                                                                                    |           |
| F1:END F2:MENU2 F3:ALARM                                                                                                    | F5:MENU 3                                                                                                    | F6:RULES  |

Figure 3-16. Menu 1 Screen

2. Press SEND. The next screen is displayed.

| WRAP TEST INITIAL SELECTION         |  |
|-------------------------------------|--|
| - SELECT ONE OPTION (1, 2) ==> 1    |  |
| 1 = AUTOMATIC WRAP TEST ON LIC UNIT |  |
| 2 = WRAP TEST AT ANY LEVEL          |  |
|                                     |  |
|                                     |  |
| THEN PRESS SEND                     |  |
| F1:END F2:MENU2 F3:ALARM            |  |
|                                     |  |

Figure 3-17. Wrap Test Initial Selection Screen

- 1. Select the line address in **1**.
- Select the wrap type 3 option (displayed in service mode only), in 2.
- 3. Press SEND.

The wrap level is forced to 'local modem', and the wrap starts automatically with a default pattern.

4. The 'WRAP TEST START' screen is displayed. Like any other wrap, this test may be stopped by pressing the **BREAK** key.

5. On wrap test completion, the next screen is displayed:

| WRAP TEST INITIALIZATION                                                                                                    |
|----------------------------------------------------------------------------------------------------|
| - ENTER LINE ADDRESS (TSS: 0-895 HPTSS: 1024-1039) ==> 1                                                                                                    |
| - ENTER WRAP TYPE ==> 2                                                                                                    |
| 2 = CONTROL LEADS 3 = DISPLAY LIC 5-6 REGISTERS                                                                                                    |
| - ENTER WRAP LEVEL (1 TO 6) ==>                                                                                                    |
| 1 = LUCAL MUDEM 4 = IAILGATE<br>2 = NTT CABLE (TSS ONLY) 5 = REMOTE MODEM (HPTSS & DATA WRAP ONLY)<br>3 = LIC (TSS & DATA WRAP ONLY) 6 = INTERNAL (HPTSS ONLY)<br>LINES TO BE TESTED MUST BE DISABLED/DEACTIVATED |
| ===>                                                                                                    |
| F1:END F2:MENU2 F3:ALARM F4:INITIALIZATION                                                                                                    |

Figure 3-18. Wrap Test Initialization Screen

**Note:** The details about steps 1 and 2 can be found in the "Wrap Test (WTT)" chapter of the AOG.

Figure 3-19. Display LIC 5-6 Data

# **Diagnostic Messages**

**Note:** This section gives **only** the messages associated to the **diagnostic requests or the diagnostic selection**.

For specific information on diagnostic routines, refer to the Diagnostic Descriptions.

#### **BREAK RECEIVED**

Cause: The BREAK key has been pressed. Action: None.

#### CHECK RPO PROCEDURE, PRESS SEND TO CONTINUE, OR C TO CANCEL

**Cause:** Manual routine AT05 has been called. **Action:** BE CAREFUL: If you press SEND, the machine will be powered OFF.

#### IFT ID NOT ALPHABETIC

**Cause:** The first letter of your request is not alphabetic. **Action:** Enter the correct IFT Id.

#### INVALID REPLY

**Cause:** A reply other than A, C, R, G, or M has been entered, or the M option is invalid, when an error is found by diagnostics. **Action:** Enter a valid reply.

#### INVALID REQUEST

**Cause:** The requested diagnostic cannot run in this environment, or does not exist. **Action:** Enter a valid request.

#### INV. REQ. PARM.

**Cause:** A wrong parameter (ADP, LINE) has been entered. **Action:** Enter a valid parameter.

#### INV. REQ. PARM. 2 xx - NOT INSTALLED OR PWR OFF

**Cause:** The selected adapter is not installed. **Action:** Select a valid adapter.

#### INV. OPT. PARM.

**Cause:** A wrong option has been entered. **Action:** Enter a valid option.

#### NOT IN ALLOWED RANGE

**Cause:** Parameter not in range. **Action:** Enter a valid parameter.

#### NOT INSTALLED

**Cause:** Selected adapter or line not installed. **Action:** Enter a valid adapter or line.

#### RFC... CANNOT BE REPORTED... CHJGDOVG LOADING FAILED

Cause: Program loading not possible (disk/DFA error). Action: refer to RAC code.

#### **ROUTINE ID NOT HEXA VALUE**

**Cause:** Requested routine not in hexadecimal value. **Action:** Enter with correct hexadecimal value.

#### **ROUTINE READY TO START**

**Cause:** DCF has initialized and loaded diagnostics. **Action:** Select an action.

#### RUN IPL PHASE 1 ON ASSOCIATED CCU, THEN TRY AGAIN

**Cause:** You tried to run the concurrent diagnostics on an idle CCU. **Action:** IPL the CCU, then cancel the IPL when it reaches phase 1.

#### SECTION ID NOT ALPHABETIC

**Cause:** Second letter of the request is not alphabetic. **Action:** Enter a correct section Id.

#### UNEXPECTED ERROR

Cause:Error detected by DCF/diagnostics.Action:Refer to the reference code.

#### UNKNOWN GROUP

Cause: Group not in range. Action: Enter a correct value (1 to 8).

#### UNKNOWN IFT ID

**Cause:** The IFT entered does not exist. **Action:** Refer to the *Diagnostic Descriptions* manual.

#### UNKNOWN SECTION ID

Cause:The section entered does not exist.Action:Refer to Diagnostic Descriptions manual.

#### \*\*\* ERROR FOUND \*\*\*

**Cause:** An error has been detected by the diagnostics. **Action:** Refer to the reference code.

#### \*\*\* REQUEST CANCELLED \*\*\*

**Cause:** The running diagnostic has been cancelled. **Action:** None.

\*\*\* REQUEST COMPLETE \*\*\* Cause: The request has been terminated. Action: None.

\*\*\* RERUN REQUEST ACCEPTED \*\*\* Cause: The last request will be run again. Action: None.

# Chapter 4. Transmission Subsystem (TSS) Functions

| Your Road Map in the TSS Functions         |
|--------------------------------------------|
| Important Information                      |
| TSS Functions Overview 4-3                 |
| TSS Function Selection 4-4                 |
| Select/Release a Scanner 4-5               |
| Select Scanner                             |
| Release Scanner                            |
| Dump/IML a Scanner 4-6                     |
| Dump a Scanner                             |
| IML a Scanner                              |
| Scanner Mode Control                       |
| Scanner Mode Control Commands Details      |
| Display/Alter Scanner Control Storage 4-11 |
| Display/Alter Scanner Blocks 4-12          |
| Display/Alter Scanner LSR 4-14             |
| Display/Alter Scanner XREG 4-16            |
| Scanner Address Compare 4-17               |
| Scanner Checkpoint Trace 4-20              |
| Display/Alter HPTSS or ESS 4-21            |
| TSS Messages                               |

# Your Road Map in the TSS Functions

| You are Working On                                     |          | You Want To                  |         |            |            |                              |      |     |         |        |
|--------------------------------------------------------|----------|------------------------------|---------|------------|------------|------------------------------|------|-----|---------|--------|
|                                                        | Activate | Alter                        | Connect | Deactivate | Disconnect | Display                      | Dump | IML | Release | Select |
| Checkpoint trace                                       | 4-20     |                              |         |            |            |                              |      |     |         |        |
| HPTSS/ESS<br>Indirect XREGs<br>Picocode<br>RAM         |          | 4-21<br>4-23<br>4-22         |         |            |            | 4-21<br>4-23<br>4-22         |      |     |         |        |
| Scanner                                                |          |                              | 4-8     |            | 4-8        |                              | 4-6  | 4-7 | 4-5     | 4-5    |
| Scanner address<br>compare                             | 4-17     |                              |         | 4-18       |            |                              |      |     |         |        |
| Scanner:<br>Blocks<br>Control storage<br>LSRs<br>XREGs |          | 4-12<br>4-11<br>4-14<br>4-16 |         |            |            | 4-12<br>4-11<br>4-14<br>4-16 |      |     |         |        |

# **Important Information**

### Possible Disruption

Using the TSS functions may disrupt communications on the lines attached to the selected scanner. Before using a disruptive function, ask the customer to disable the affected lines.

The following table identifies the potential risks:

| Function                                                           | Disruptive |
|--------------------------------------------------------------------|------------|
| 2 - Dump a scanner or IML a scanner                                | Always     |
| 3 - Stop and reset scanner mode control                            | Always     |
| 4 - Display/alter scanner control store                            | Possibly   |
| 5 - Display/alter control blocks                                   | Possibly   |
| 6 - Display/alter local store registers                            | Possibly   |
| 7 - Display/alter external registers                               | Possibly   |
| 8 - Scanner address compare                                        | Possibly   |
| 9 - Scanner microcode checkpoint trace                             | Never      |
| 10 - HPTSS/ESS: alter indirect XREG, display/alter RAM or picocode | Always     |

**Note:** The first eight lines of the MOSS screen (general information and MSA) are not shown on the screens described in this chapter. For details, refer to "MSA Field Definition (Scanner Information)" on page 1-15.

# **TSS Functions Overview**

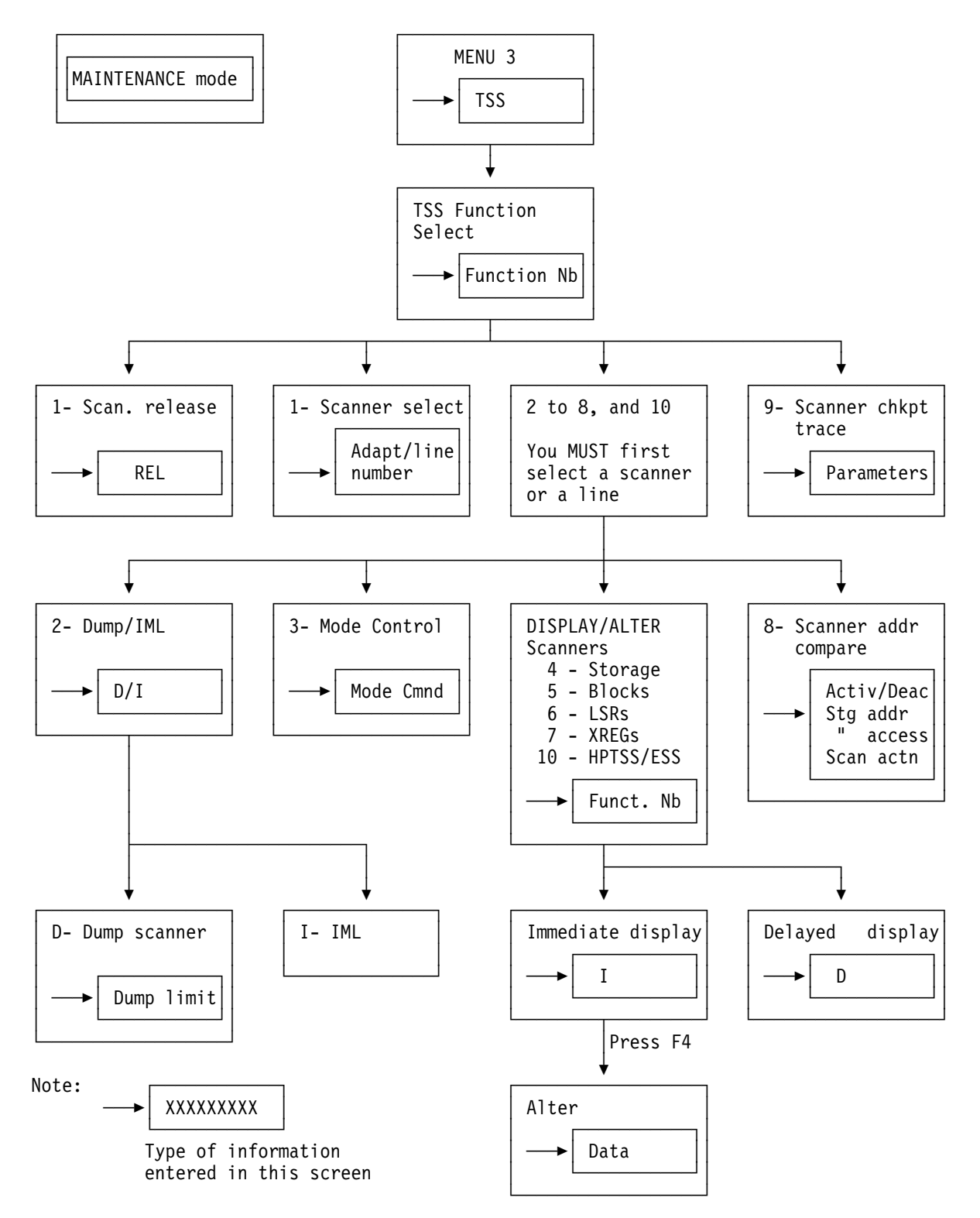

# **TSS Function Selection**

Before you call any TSS function you must select a scanner, and when you leave the TSS function, release that scanner. The scanner mode (connected or disconnected) is displayed on line 4 of the MSA (details in "MSA Field Definition (Scanner Information)" on page 1-15).

| <ol> <li>In MENU 3, type <b>TSS</b> in <b>1</b>.</li> <li>Press <b>SEND</b>. Screen <b>B</b> is displayed.</li> </ol> | MISUSE OF MAINTENAN<br>BER REFCODES: BRC<br>CA SERVICES: CAS<br>CONCURRENT DIAGS.: CDG<br>DUMP DISPLAY/DEL.: DDD | VERVUES<br>CE FUNCTIONS MAY LEAD TO UNPREDICTABL<br>MODULE DISPLAY: MDD TSS SERVI<br>MOSS STORE DSPLY.: MSD<br>OFFLINE DIAGS: 006<br>TRSS SERVICES: TRS | LE RESULTS |
|----------------------------------------------------------------------------------------------------|----------------------------------------------------------------------------------------------------|----------------------------------------------------------------------------------------------------|------------|
|                                                                                                    | ===> 🖪<br>F1:END F2:MENU2 F3:ALARM                                                                               | ENTER OFF TO LOG OFF<br>F4:MENU1                                                                                                    | F6:RULES   |

- 1. In 1, enter the number of the selected function.
- 2. Press SEND.
- 3. The selected function is highlighted.

The procedures are described in the following pages:

| Select/Release        | Page 4-5  |
|-----------------------|-----------|
| Dump/IML              | Page 4-6  |
| Mode control          | Page 4-8  |
| Display/Alter storage | Page 4-11 |
| D/Alt blocks          | Page 4-12 |
| D/Alt LSR             | Page 4-14 |
| D/Alt XREG            | Page 4-16 |
| Address compare       | Page 4-17 |
| Chk-point trace       | Page 4-20 |
| D/Alt HPTSS/ESS       | Page 4-21 |

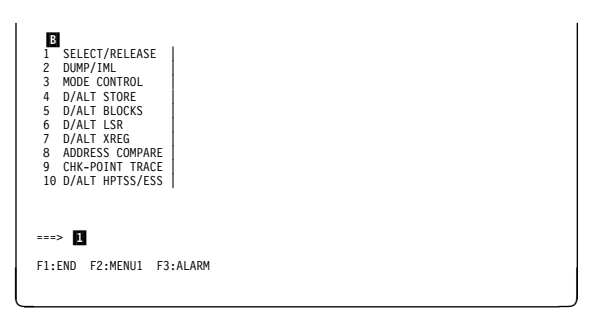

Figure 4-1. TSS Function Selection Screen

# Select/Release a Scanner

## Select Scanner

- 1. You must be in the TSS function (see page 4-4).
- 2. Select function 1 (details page 4-4).
- 3. In **1**, type the entry according to the instructions on the screen.
- 4. Press SEND.

A line address selection produces the message:

LINE ADDRESS xxx IS IN SELECTED SCANNER xx.

A scanner selection produces the message:

SCANNER xx SELECTED: LOOK AT MSA FOR SCANNER MODE

(see "MSA Field Definition (Scanner Information)" on page 1-15 for details).

**Note:** When you have selected a scanner (option 1), you **must not** leave the TSS functions before using another option, because leaving the TSS functions releases the scanner.

| U    |                 |                                                   |
|------|-----------------|---------------------------------------------------|
| 1    | SELECT/RELEASE  |                                                   |
| 2    | DUMP/IML        | - TO SELECT A SCANNER, ENTER:                     |
| 3    | MODE CONTROL    |                                                   |
| 4    | D/ALT STORE     | THE LINE ADAPTER NUMBER PRECEDED BY S (S1 TO S32) |
| 5    | D/ALT BLOCKS    | OR                                                |
| 6    | D/ALT LSR       | THE LINE ADDRESS                                  |
| 7    | D/ALT XREG      | (TSS: 0 TO 895, HPTSS: 1024 TO 1039)              |
| 8    | ADDRESS COMPARE | (ESS: 1056 to 1071 ) ==> 1                        |
| 9    | CHK-POINT TRACE | - TO RELEASE SELECTED SCANNER, ENTER REL          |
| 10   | D/ALT HPTSS/ESS |                                                   |
|      |                 |                                                   |
|      |                 |                                                   |
|      |                 |                                                   |
| ===; | >               |                                                   |
|      |                 |                                                   |
| F1:1 | END FZ:MENUI F. | 3:ALARM                                           |
|      |                 |                                                   |
|      |                 |                                                   |

Figure 4-2. Scanner Selection/Release Screen

| D<br>1 SELECT/RELEASE<br>2 DUMP/IML<br>3 MODE CONTROL<br>4 D/ALT STORE<br>5 D/ALT STORE<br>5 D/ALT STORE<br>6 D/ALT LSR<br>7 D/ALT LSR<br>7 D/ALT LSR<br>8 ADDRESS COMPARE<br>9 CHK-POINT TRACE<br>10 D/ALT HPTSS/ESS | - TO SELECT A SCANNER, ENTER:<br>THE LINE ADAPTER NUMBER PRECEDED BY S (S1 TO S32)<br>OR<br>THE LINE ADDRESS<br>(TSS: 0 TO 895, HPTSS: 1024 TO 1039)<br>(ESS: 1056 to 107) ) ==> 1<br>- TO RELEASE SELECTED SCANNER, ENTER REL |
|----------------------------------------------------------------------------------------------------|----------------------------------------------------------------------------------------------------|
| ===><br>F1:END F2:MENU1 F                                                                                                    | 3:ALARM                                                                                                    |

Figure 4-3. Scanner Selection/Release Screen

## **Release Scanner**

- 1. You must be in the TSS function (see page 4-4).
- 2. Select function 1 (details page 4-4).
- 3. In 1, type REL.
- 4. Press SEND.

This message is displayed:

SCANNER RELEASED BUT CURRENT MODE KEPT.

The MSA shows: 'NO SCANNER SELECTED'.

# **Dump/IML a Scanner**

### Possible Disruption

IML and DUMP functions are always disruptive on the selected scanner.

When the function is executed, the scanner is automatically disconnected (if not already so).

# **Dump a Scanner**

- 1. You must be in the TSS function (see page 4-4).
- 2. The scanner must be selected (details in "Select Scanner" on page 4-5).
- 3. In 1, enter 2 (dump/IML).
- 4. In **2**, type **D**.
- 5. Press SEND.
- 6. Screen **F** is displayed.

| Ξ    |                 |                                 |       |
|------|-----------------|---------------------------------|-------|
| 1    | SELECT/RELEASE  |                                 |       |
| 2    | DUMP/IML        | - ENTER D FOR DUMP OR I FOR IML | ==> 2 |
| 3    | MODE CONTROL    |                                 | _     |
| 4    | D/ALT STORE     |                                 |       |
| 5    | D/ALT BLOCKS    |                                 |       |
| 6    | D/ALT LSR       |                                 |       |
| 7    | D/ALT XREG      |                                 |       |
| 8    | ADDRESS COMPARE |                                 |       |
| 9    | CHK-POINT TRACE |                                 |       |
| 10   | D/ALT HPTSS/ESS |                                 |       |
|      |                 |                                 |       |
|      |                 |                                 |       |
|      | -               |                                 |       |
| ===; | · U             |                                 |       |
| F1:  | END F2:MENU1 F3 | :ALARM                          |       |
|      |                 |                                 |       |

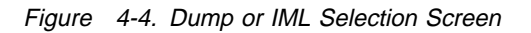

- 1. In 1, type the hexadecimal starting address of the dump (default value X'0000').
- 2. In **2**, type the hexadecimal ending address of the dump (default value X'FFFF'). The **ROS** and **RAM** dump limits are displayed.
- 3. Press SEND.

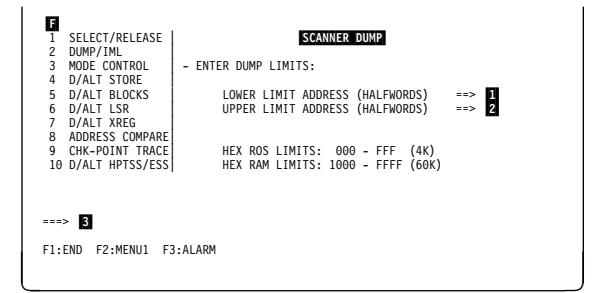

Figure 4-5. Scanner Dump Limits Screen

If the CHHDMPx (x stands for A or B according to the CCU) file on the MOSS disk is empty, the scanner dump is immediately taken and filed in the CHHDMPx, and these messages are displayed in 3 of screen

SCANNER DUMP STARTED

then

DUMP FILED IN CHHDMPx. READY TO BE TRANSFERRED

**Clear a Dump File** If the CHHDMPx dump file already contains a previous dump, this message is displayed:

CHHDMPx SCANNER DUMP FILE IS NOT EMPTY

The screen instructions are self-explanatory

If you clear the dump file, the new dump is immediately taken. If you keep the dump, you may either display it at the operator console, transfer it to the host, or transfer it to a support function, using a remote support facility.

| G    |                  |                                                |          |
|------|------------------|------------------------------------------------|----------|
| 1    | SELECT/RELEASE   |                                                |          |
| 2    | DUMP/IML         | - TO CLEAR DUMP FILE, ENTER C, OTHERWISE PRESS | SEND ==> |
| 3    | MODE CONTROL     |                                                |          |
| 4    | D/ALT STORE      |                                                |          |
| 5    | D/ALT BLOCKS     |                                                |          |
| 6    | D/ALT LSR        |                                                |          |
| 7    | D/ALT XREG       |                                                |          |
| 8    | ADDRESS COMPARE  |                                                |          |
| 9    | CHK-POINT TRACE  |                                                |          |
| 10   | D/ALT HPTSS/ESS  |                                                |          |
|      |                  |                                                |          |
|      |                  |                                                |          |
|      |                  |                                                |          |
| ===; | > CHHDMPx SCANNE | ER DUMP FILE IS NOT EMPTY                      |          |
| F1:  | END F2:MENU1 F3  | 3:ALARM                                        |          |
|      |                  |                                                |          |

Figure 4-6. Clear Scanner Dump File Screen

## **IML a Scanner**

- 1. The scanner must be selected (details in "Select Scanner" on page 4-5).
- 2. In **1**, enter **2** (dump/IML).
- 3. In **2**, type **I**.
- 4. Press SEND. This message is displayed:

IML FOR SCANNER xx IN PROGRESS

When the IML is complete, this message is displayed:

IML FOR SCANNER XX COMPLETE - SCANNER CAN BE CONNECTED

You may now connect the scanner to the control program (details in "Scanner Mode Control" on page 4-8).

If an error prevents the IML of a scanner, a message is displayed (details in "TSS Messages" on page 4-24).

| I SELECT/RELEASE<br>2 DUMP/IML<br>3 MODE CONTROL<br>4 D/ALT STORE<br>5 D/ALT STORE<br>6 D/ALT STORE<br>7 D/ALT STORE<br>8 ADDRESS COMPARE<br>9 CHK-POINT TRACE<br>10 D/ALT HPTSS/ESS | - ENTER D FOR DUMP | OR I FOR IML | > 2 |
|----------------------------------------------------------------------------------------------------|--------------------|--------------|-----|
| > 1<br>F1:END F2:MENU1 F3                                                                                                    | 3:ALARM            |              |     |

Figure 4-7. Dump or IML Selection Screen

# **Scanner Mode Control**

### Possible Disruption

The **DISCONNECT**, **STOP** and **RESET** commands are always disruptive on the selected scanner.

- 1. You must be in the TSS function (see page 4-4).
- 2. The scanner must be selected (details in "Select Scanner" on page 4-5).
- 3. In **1**, select function 3 (details page 4-4).
- 4. In **2**, type the command, according to the menu.
- 5. Press SEND.

The details about the commands are given in Table 4-2 on page 4-9.

When using the DS command, the NCP may answer:

'Resources to be disconnected still owned by SSCPs'

- 1. In **1**, type **F** or **T**, according to the instructions on the screen.
- 2. Press SEND.
- **F** a stop command is used to disconnect.
- T the disconnect function is cancelled.

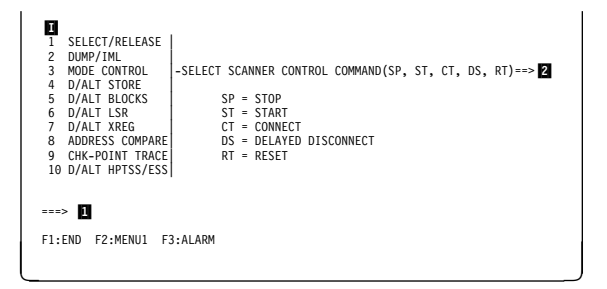

Figure 4-8. Scanner Mode Function Selection Screen

| 5                  |                                                          |
|--------------------|----------------------------------------------------------|
| 1 SELECT/RELEASE   | WARNING FOR LINK ADDRESS = xxxx,                         |
| 2 DUMP/IML         | SCANNER CAN NOT BE DISCONNECTED DUE TO THE FOLLOWING     |
| 3 MODE CONTROL     | LINES STILL OWNED BY SSCPS:                              |
| 4 D/ALT STORE      | xxxxxxxxaaaaaaaa xxxxxxaaaaaaaaa xxxxxxx                 |
| 5 D/ALT BLOCKS     | xxxxxxxaaaaaaaa xxxxxxaaaaaaaaa xxxxxxaaaaaa             |
| 6 D/ALT LSR        | xxxxxxxaaaaaaaa xxxxxxxaaaaaaaaa xxxxxxx                 |
| 7 D/ALT XREG       | xxxxxxxaaaaaaaa xxxxxxaaaaaaaa xxxxxxaaaaaa              |
| 8 ADDRESS COMPARE  | xxxxxxxaaaaaaaa xxxxxxaaaaaaaaa xxxxxxxaaaaaa            |
| 9 CHK-POINT TRACE  | xxxxxxaaaaaaaa                                           |
| 10 D/ALI HPISS/ESS |                                                          |
| -                  | FORCE DISCONNECT OR TERMINATE (F=FORCE, T=TERMINATE) ==> |
| ===>               |                                                          |
| F1:END F2:MENU1 F  | 3:ALARM                                                  |

Figure 4-9. Scanner Delayed Disconnect Screen 1

Where, for each SSCP:

- xxxxxxx = name of the SSCP given by the user.
- aaaaaaaa = subarea address or zeros.

Link address is an NCP control block. For software information related to NCP/PEP, please refer to the associated software documentation.

A maximum of 16 entries may be displayed.

If there is no NCP answer, this screen is displayed.

The procedure is the same as in the previous case.

| No     RESPONSE FROM NCP       NO     RESPONSE FROM NCP      |
|--------------------------------------------------------------|
| - FORCE DISCONNECT OR TERMINATE (F=FORCE, T=TERMINATE) ==> 🛽 |
| ===>                                                         |
| F1:END F2:MENU1 F3:ALARM                                     |

Figure 4-10. Scanner Delayed Disconnect Screen 2

# **Scanner Mode Control Commands Details**

- **START (ST)** Sent to the scanner to go from disconnected/stop mode to disconnected/go mode.
- CONNECT (CT) Sent to the NCP to make the scanner available to the NCP.
- **RESET (RT)** Put the scanner in reset mode, which allows using IML and DUMP commands.
- **STOP (SP)** An unconditional disconnect command is sent to the NCP via a mail box, then a stop command is sent to the scanner.
- **DELAYED DISCONNECT (DS)** Sent to the NCP to request a conditional disconnection.

| Table 4-1. Commands Availability According To MOSS State |            |              |
|----------------------------------------------------------|------------|--------------|
| Command                                                  | MOSS Alone | MOSS Offline |
| Dump                                                     | Yes        | Yes          |
| IML                                                      | Yes        | Yes          |
| Reset                                                    | Yes        | Yes          |
| Start                                                    | No         | Yes          |
| Stop                                                     | Yes        | No           |

| Table       4-2. Scanner Mode Control Commands        |                                            |                                                             |  |
|-------------------------------------------------------|--------------------------------------------|-------------------------------------------------------------|--|
| Current Mode Possible Scanner Commands Resulting Mode |                                            |                                                             |  |
| CONNECTED                                             | STOP<br>DISCONNECT<br>RESET<br>DUMP<br>IML | DISCTD-STOP<br>DISCTD-STOP<br>RESET<br>RESET<br>INITIALIZED |  |
| DISCTD-GO                                             | STOP<br>RESET<br>DUMP<br>IML               | DISCTD-STOP<br>RESET<br>RESET<br>INITIALIZED                |  |
| DISCTD-STOP                                           | START<br>RESET<br>DUMP<br>IML              | DISCTD-GO<br>RESET<br>RESET<br>INITIALIZED                  |  |
| RESET<br>(or UNKNOWN mode)                            | RESET<br>DUMP<br>IML                       | RESET<br>RESET<br>INITIALIZED                               |  |
| INITIALIZED                                           | STOP<br>CONNECT<br>RESET<br>IML<br>DUMP    | DISCTD-STOP<br>CONNECTED<br>RESET<br>INITIALIZED<br>RESET   |  |
| INOPERATIVE                                           | RESET<br>DUMP<br>IML                       | RESET<br>RESET<br>INITIALIZED                               |  |

**Connected** The scanner runs under the control of the control program. The errors on the CCU I/O instructions are reported to the control program, and the errors on the MOSS I/O instructions are reported to the MOSS. **Disconnected** The scanner does not run under the control of the control program but under the control of the MOSS microcode. Only the MOSS I/O instructions are executed. Any instruction from the CCU is rejected (IOC time out), or not answered.

# **Display/Alter Scanner Control Storage**

- 1. You must be in the TSS function (see page 4-4).
- 2. The scanner must be selected (details in "Select Scanner" on page 4-5).
- 3. Select function 4 (details page 4-4).
- 4. In **1**, **2** and **3** type the values according to the instructions on the screen.
- 5. Press SEND.
- 6. Screen M is displayed.

Default values: 32 halfword, I (immediate).

**Note:** Option **D** delays the execution for an address compare (details page 4-17).

SELECT/RELEASE
 DUMP/IML
 MODE CONTROL
 D/ALT STORE
 D/ALT STORE
 D/ALT LSR
 D/ALT KREG
 ADDRESS COMPARE
 O/ALT LSR
 CONTROL
 D/ALT HFSS/ESS
 CONTROL
 D/ALT HFSS/ESS
 CONTROL
 D/ALT HFSS/ESS
 CONTROL
 D/ALT HFSS/ESS
 CONTROL
 D/ALT HFSS/ESS
 CONTROL
 D/ALT HFSS/ESS
 CONTROL
 D/ALT HFSS/ESS
 CONTROL
 D/ALT HFSS/ESS
 CONTROL
 D/ALT HFSS/ESS
 D/ALT HFSS/ESS
 D/ALT HFSS/ESS
 D/ALT HFSS/ESS
 D/ALT HFSS/ESS
 D/ALT HFSS/ESS
 D/ALT HFSS/ESS
 D/ALT HFSS/ESS
 D/ALT HFSS/ESS
 D/ALT HFSS/ESS
 D/ALT HFSS/ESS
 D/ALT HFSS/ESS
 D/ALT HFSS/ESS
 D/ALT HFSS/ESS
 D/ALT HFSS/ESS
 D/ALT HFSS/ESS
 D/ALT HFSS/ESS
 D/ALT HFSS/ESS
 D/ALT HFSS/ESS
 D/ALT HFSS/ESS
 D/ALT HFSS/ESS
 D/ALT HFSS/ESS
 D/ALT HFSS/ESS
 D/ALT HFSS/ESS
 D/ALT HFSS/ESS
 D/ALT HFSS/ESS
 D/ALT HFSS/ESS
 D/ALT HFSS/ESS
 D/ALT HFSS/ESS
 D/ALT HFSS/ESS
 D/ALT HFSS/ESS
 D/ALT HFSS/ESS
 D/ALT HFSS/ESS
 D/ALT HFSS/ESS
 D/ALT HFSS/ESS
 D/ALT HFSS/ESS
 D/ALT HFSS/ESS
 D/ALT HFSS/ESS
 D/ALT HFSS/ESS
 D/ALT HFSS/ESS
 D/ALT HFSS/ESS
 D/ALT HFSS/ESS
 D/ALT HFSS/ESS
 D/ALT HFSS/ESS
 D/ALT HFSS/ESS
 D/ALT HFSS/ESS
 D/ALT HFSS/ESS
 D/ALT HFSS/ESS
 D/ALT HFSS/ESS
 D/ALT HFSS/ESS
 D/ALT HFSS/ESS
 D/ALT HFSS/ESS
 D/ALT HFSS/ESS
 D/ALT HFSS/ESS
 D/ALT HFSS/ESS
 D/ALT HFSS/ESS
 D/ALT HFSS/ESS
 D/ALT HFSS/ESS
 D/ALT HFSS/ESS
 D/ALT HFSS/ESS
 D/ALT HFSS/ESS
 D/ALT HFSS/ESS
 D/ALT HFSS/ESS
 D/ALT HFSS/ESS
 D/ALT HFSS/ESS
 D/ALT HFSS/ESS
 D/ALT HFSS/ESS
 D/ALT HFSS/ESS
 D/ALT HFSS/ESS
 D/ALT HFSS/ESS
 D/ALT HFSS/ESS
 D/ALT HFSS/ESS
 D/ALT HFSS/ESS
 D/ALT HFSS/ESS
 D/ALT HFSS/ESS
 D/ALT HFSS/ESS
 D/ALT HFSS/ESS
 D/ALT HFSS/ESS
 D/ALT HFSS/ESS
 D/ALT HFSS/ESS
 D/ALT HFSS/ESS
 D/ALT HFSS/ESS
 D/ALT HFSS/ES
 D/ALT HFSS/ES
 D/ALT HFSS/ESS
 D/ALT HFSS/ES
 D/ALT

Figure 4-11. Display/Alter Scanner Storage Selection Screen

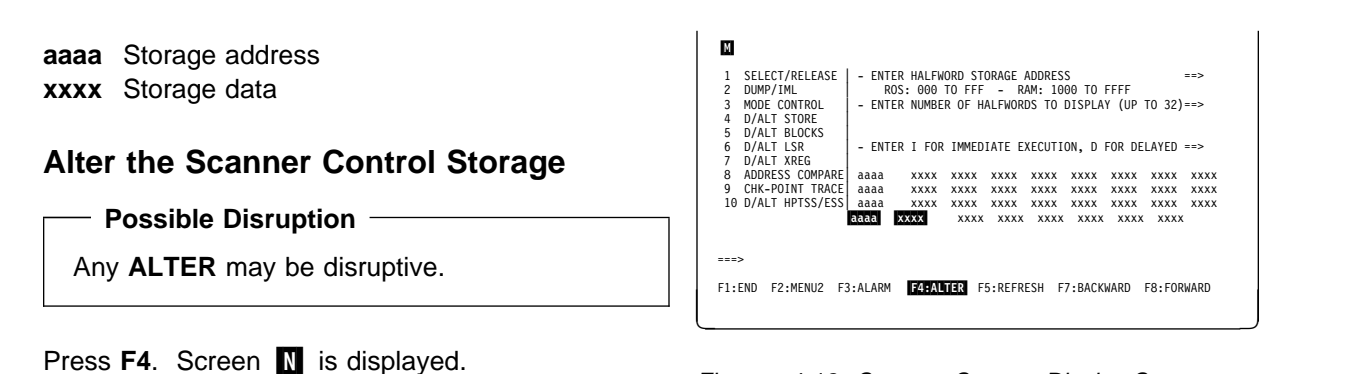

Figure 4-12. Scanner Storage Display Screen

- Move the cursor to the data you wish to modify.
   Modify the data.
- 3. When you have altered all desired data, type **D** or **I** in **1** and press **SEND**.

All displayed data, altered or not, is transmitted to the scanner.

To cancel the alter, press F6 at any time before SEND. The modifications you have already entered on the screen are ignored.

| N                                          |                                                                     |       |
|--------------------------------------------|---------------------------------------------------------------------|-------|
| 1 SELECT/RELEASE                           | - ENTER HALFWORD STORAGE ADDRESS                                    | ==>   |
| 2 DUMP/IML                                 | ROS: 000 TO FFF - RAM: 1000 TO FFFF                                 |       |
| 3 MODE CONTROL                             | <ul> <li>ENTER NUMBER OF HALFWORDS TO DISPLAY (UP TO 32</li> </ul>  | )==>  |
| 4 D/ALT STORE                              |                                                                     |       |
| 5 D/ALT BLOCKS                             |                                                                     | _     |
| 6 D/ALT LSR                                | - ENTER I FOR IMMEDIATE EXECUTION, D FOR DELAYED                    | ==> 1 |
| 7 D/ALT XREG                               |                                                                     |       |
| 8 ADDRESS COMPARE                          | aaaa xxxx xxxx xxxx xxxx xxxx xxxx xxx                              | XXXX  |
| 9 CHK-POINT TRACE                          | aaaa xxxx xxxx xxxx xxxx xxxx xxxx xxx                              | XXXX  |
| 10 D/ALT HPTSS/ESS                         | aaaa xxxx xxxx xxxx xxxx xxxx xxxx xxx                              | XXXX  |
|                                            | aaaa xxxx xxxx xxxx xxxx xxxx xxxx xxx                              | XXXX  |
| ===> TO DELAY ALTER,<br>F1:END F2:MENU2 F3 | ENTER NEW DATA; CHANGE I TO D, PRESS SEND<br>:ALARM F6:IGNORE ALTER |       |

Figure 4-13. Scanner Storage Alter Screen

# **Display/Alter Scanner Blocks**

- 1. You must be in the TSS function (see page 4-4).
- 2. The scanner must be selected (details in "Select Scanner" on page 4-5).
- 3. Select function 5 (details page 4-4).
- 4. In **1** to **5**, type values (see "Display/Alter Scanner Blocks Fields" on page 4-13 for details).
- 5. Press SEND.

**Note:** option **D**, delays the execution for an address compare (see page 4-17).

SELECT/RELEASE
LUMP/IML
SELECT/RELEASE
LUMP/IML
SMODE CONTROL
MODE CONTROL
LOCATION CONTROL
LOCATION CONTROL
LOCATION CONTROL
LOCATION CONTROL
LOCATION CONTROL
LOCATION CONTROL
LOCATION CONTROL
LOCATION CONTROL
LOCATION CONTROL
LOCATION CONTROL
LOCATION CONTROL
LOCATION CONTROL
LOCATION CONTROL
LOCATION CONTROL
LOCATION CONTROL
LOCATION CONTROL
LOCATION CONTROL
LOCATION CONTROL
LOCATION CONTROL
LOCATION CONTROL
LOCATION CONTROL
LOCATION CONTROL
LOCATION CONTROL
LOCATION CONTROL
LOCATION CONTROL
LOCATION CONTROL
LOCATION CONTROL
LOCATION CONTROL
LOCATION CONTROL
LOCATION CONTROL
LOCATION CONTROL
LOCATION CONTROL
LOCATION CONTROL
LOCATION CONTROL
LOCATION CONTROL
LOCATION CONTROL
LOCATION CONTROL
LOCATION CONTROL
LOCATION CONTROL
LOCATION CONTROL
LOCATION CONTROL
LOCATION CONTROL
LOCATION CONTROL
LOCATION CONTROL
LOCATION CONTROL
LOCATION CONTROL
LOCATION CONTROL
LOCATION CONTROL
LOCATION CONTROL
LOCATION CONTROL
LOCATION CONTROL
LOCATION CONTROL
LOCATION CONTROL
LOCATION CONTROL
LOCATION CONTROL
LOCATION CONTROL
LOCATION CONTROL
LOCATION CONTROL
LOCATION CONTROL
LOCATION CONTROL
LOCATION CONTROL
LOCATION CONTROL
LOCATION CONTROL
LOCATION CONTROL
LOCATION CONTROL
LOCATION CONTROL
LOCATION CONTROL
LOCATION CONTROL
LOCATION CONTROL
LOCATION CONTROL
LOCATION CONTROL
LOCATION CONTROL
LOCATION CONTROL
LOCATION CONTROL
LOCATION CONTROL
LOCATION CONTROL
LOCATION CONTROL
LOCATION CONTROL
LOCATION CONTROL
LOCATION CONTROL
LOCATION CONTROL
LOCATION CONTROL
LOCATION CONTROL
LOCATION CONTROL
LOCATION CONTROL
LOCATION CONTO LOCATION CONTROL
LOCATION CONTROL
LOCATION CONTROL
LOCATION CONTROL
LOCATION CONTROL
LOCATION CONTROL
LOCATION CONTROL
LOCATION CONTROL
LOCATION CONTROL
LOCATION CONTROL
LOCATION CONTROL
LOCATION CONTROL
LOCATION CONTROL
LOCATION CONTROL
LOCATION CONTROL
LOCATION CONTROL
LOCATION CONTROL
LOCATION CONTROL
LOCATION CONTROL
LOCATION CONTROL
LOCATION CONTROL
LOCATION CONTROL
LOCATION CONTROL
LOCATION CONTROL
LOCATION CONTROL
LOCATION CONTROL
LOCATION CONTROL
LOCATION CONTROL
LOCATION CONTROL
LOCATION CONTROL

Figure 4-14. Display/Alter Scanner Blocks Selection Screen

The first four characters of each line give:

- The address of the ICB, PSA, LIB, LCB, or FPS block, or
- The name of the RAMA, RAMB, RAMC, ICF, LIC, FLR, or FMR block.

For block IDs 5, 6, 7, 8, 9, and 11 of a LIC which has no active line (or if all the lines of that LIC become inactive during the display), the displayed data may be invalid. The message WARNING: LIC NOT ENABLED; DATA MAY BE ERRONEOUS is then displayed.

## **Alter Scanner Blocks**

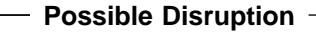

Any **ALTER** may be disruptive.

Press F4. Screen Q is displayed.

- 1. Move the cursor to the data to alter, and overwrite it.
- 2. Type **D** or **I** in **1**, and press **SEND**.

To cancel the alter, press F6 at any time before SEND. The modifications you have already entered on the screen are ignored.

| P                                                                  |       |
|--------------------------------------------------------------------|-------|
| 1 SELECT/RELEASE   - ENTER HEX LINE INTERFACE ADDRESS (0 TO 1F)    | ==> 3 |
| 2 DUMP/IML - ENTER HALFWORD TO DISPLAY FIRST                       | ==>   |
| 3 MODE CONTROL - ENTER NBR OF HALFWORDS TO DISPLAY (OPTIONAL)      | ==>   |
| 4 D/ALT STORE - ENTER BLOCK IDENTIFICATION (1 TO 12)               | ==> 9 |
| 5 D/ALT BLOCKS *1=ICB 3=LIB 5=RAMA 7=RAMC 9=LIC 11=FLR             |       |
| 6 D/ALT LSR *2=PSA *4=LCB 6=RAMB 8=ICF 10=FPS 12=FMR               |       |
| 7 D/ALT XREG                                                       |       |
| 8 ADDRESS COMPARE - ENTER I FOR IMMEDIATE EXECUTION, D FOR DELAYED | ==> I |
| 9 CHK-POINT TRACE LIC xxxx xxxx xxxx xxxx xxxx xxxx xxxx           |       |
| 10 D/ALT HPTSS/ESS                                                 |       |
|                                                                    |       |
| * CONTROL BLOCKS COMMON TO TSS, HPTSS, AND ESS                     |       |
| ===> TO ALTER DATA, SPECIFY AN IMMEDIATE DISPLAY.                  |       |
|                                                                    |       |
| F1:END F2:MENU2 F3:ALARM F4:ALTER F5:REFRESH                       |       |
|                                                                    |       |

Figure 4-15. Display/Alter Scanner Blocks Screen (Example)

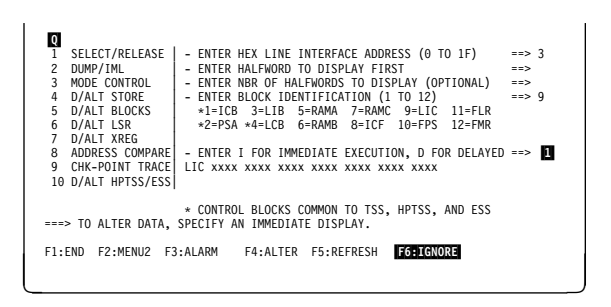

Figure 4-16. Display/Alter Scanner Blocks Screen (Example)

## **Display/Alter Scanner Blocks Fields**

| 1 SELECT/RELEASE<br>2 DUMP/IML<br>3 MODE CONTROL                                                    | - ENTER HEX LINE INTERFACE ADDRESS (0 TO 1F)<br>- ENTER HALFWORD TO DISPLAY FIRST<br>- ENTER NBR OF HALFWORDS TO DISPLAY (OPTIONAL) | ==> 3<br>==><br>==> |  |  |
|----------------------------------------------------------------------------------------------------|----------------------------------------------------------------------------------------------------|---------------------|--|--|
| 4 D/ALT STORE<br>5 D/ALT BLOCKS<br>6 D/ALT LSR<br>7 D/ALT XREG                                      | - ENTER BLOCK IDENTIFICATION (1 TO 12)<br>*1=ICB 3=LIB 5=RAMA 7=RAMC 9=LIC 11=FLR<br>*2=PSA *4=LCB 6=RAMB 8=ICF 10=FPS 12=FMR       | ==> 9               |  |  |
| 8 ADDRESS COMPARE<br>9 CHK-POINT TRACE<br>10 D/ALT HPTSS/ESS                                        | - ENTER I FOR IMMEDIATE EXECUTION, D FOR DELAYED =<br>LIC xxxx xxxx xxxx xxxx xxxx xxxx                                             | ==> I               |  |  |
| * CONTROL BLOCKS COMMON TO TSS, HPTSS, AND ESS<br>===> TO ALTER DATA, SPECIFY AN IMMEDIATE DISPLAY. |                                                                                                    |                     |  |  |
| F1:END F2:MENU2 F3                                                                                  | :ALARM F4:ALTER F5:REFRESH                                                                                                    |                     |  |  |

Figure 4-17. Display/Alter Scanner Blocks Screen (Example)

LINE INTERFACE ADDRESS: Self-explanatory.

- HALFWORD TO DISPLAY FIRST: The halfword from which the block will be displayed. Default value: block displayed from its first halfword.
- **NBR OF HALFWORDS:** Number of halfwords to display, starting from the one specified in the previous line. The message *INVALID INPUT* is displayed if the value is incorrect (for example, 0).

The size of the ICF block is fixed, and you may ignore this request.

The default values are set to the size of each block:

| ICB=16 | LIB=32 | RAMA=4 | RAMC=4 | LIC=7  | FLR=32 |
|--------|--------|--------|--------|--------|--------|
| PSA=16 | LCB=32 | RAMB=4 | ICF=3  | FPS=32 | FMR=9  |

BLOCK IDENTIFICATION: The block that you want to display:

| ICB  | interface control block |
|------|-------------------------|
| PSA  | parameter/status area   |
| LIB  | line interface buffer   |
| LCB  | line control block      |
| RAMA | random access memory A  |
| RAMB | random access memory B  |
| RAMC | random access memory C  |
| ICF  | internal clock function |
| LIC  | line interface card     |
| FPS  | FES parameter/status    |
| FLR  | FES line registers      |
| FMR  | FES/MUX registers       |

Refer to the NCP and EP software documentation for a detailed description of these blocks.

IMMEDIATE/DELAYED: Self-explanatory

# **Display/Alter Scanner LSR**

- 1. You must be in the TSS function (see page 4-4).
- 2. The scanner must be selected (details in "Select Scanner" on page 4-5).
- 3. Select function 6 (details page 4-4).
- 4. In **1**, **2** and **3** type values according to the instructions on the screen.
- 5. Press SEND.

Default value: I (immediate).

**Note:** Option **D** delays the execution for an address compare (see "Scanner Address Compare" on page 4-17).

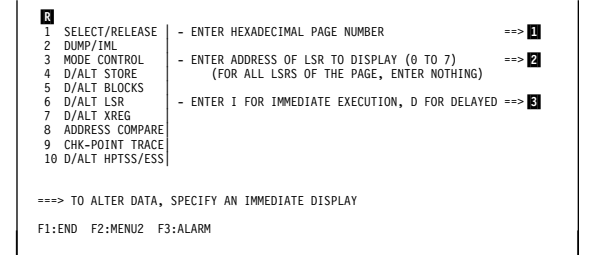

Figure 4-18. Display/Alter Scanner LSR Screen

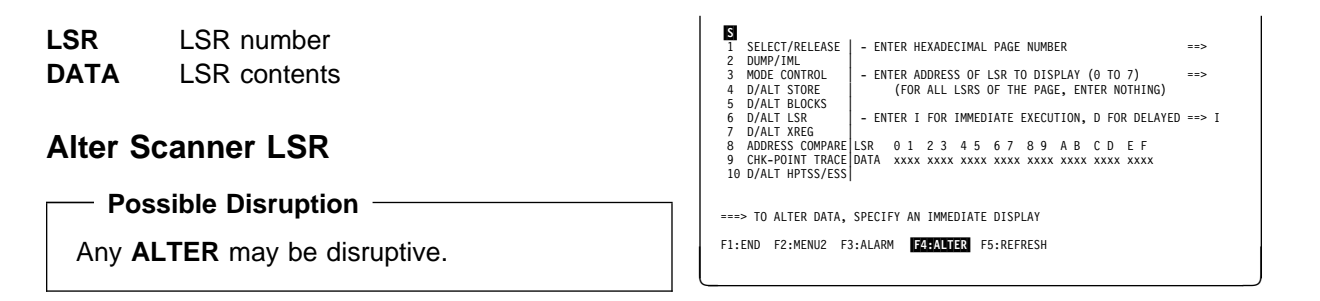

Press F4. Screen T is displayed.

Figure 4-19. Display/Alter Scanner LSR Selection Screen (Example)

- 1. Move the cursor to the data to alter, and overwrite it.
- 2. Type **D** or **I** in **1**, and press **SEND**.

The following message is displayed:

```
xx BYTES ALTERED
```

**To cancel the alter**, press **F6** at any time **before** SEND. The modifications you have already entered on the screen are ignored.

Figure 4-20. Display/Alter Scanner LSR Selection Screen (Example)

## Field Explanation for Display/Alter Scanner LSRs

1 SELECT/RELEASE | - ENTER HEXADECIMAL PAGE NUMBER ==> 2 DUMP/IML MODE CONTROL - ENTER ADDRESS OF LSR TO DISPLAY (0 TO 7) 3 ==> (FOR ALL LSRS OF THE PAGE, ENTER NOTHING) 4 D/ALT STORE 5 D/ALT BLOCKS D/ALT LSR - ENTER I FOR IMMEDIATE EXECUTION, D FOR DELAYED ==> I 6 7 D/ALT XREG 8 ADDRESS COMPARE LSR 01 23 45 67 89 A B C D E F 10 D/ALT HPTSS/ESS ===> TO ALTER DATA, SPECIFY AN IMMEDIATE DISPLAY F1:END F2:MENU2 F3:ALARM F4:ALTER F5:REFRESH

Figure 4-21. Display/Alter Scanner LSR Selection Screen (Example)

### PAGE NUMBER

(0 through F) to select one of the 16 LSR pages (one LSR page = 8 one-byte registers).

### ADDRESS OF LSR

Enter the address of the register to be displayed, or press SEND.

- If you enter a register address, a single even/odd register pair is displayed. The least significant bit of the register address is ignored.
- If you press SEND, and if the page number entered was even, all 16 registers of the even/odd pages are displayed, numbered 0 through F.
- If you press SEND, and the page number entered was odd, only the eight registers of the odd page are displayed, numbered 0 through 7.

### **IMMEDIATE/DELAYED**

- D delays the execution of the display (see "Scanner Address Compare" on page 4-17).
- I executes an immediate display.

# **Display/Alter Scanner XREG**

- 1. You must be in the TSS function (see page 4-4).
- 2. Select a scanner (details in "Select/Release a Scanner" on page 4-5).
- 3. Select function 7 (details page 4-4).
- 4. Enter the address in **1**. If omitted the display starts from the first XREG.
- 5. Enter the number in **2**. If omitted, all 32 XREGs are displayed.
- 6. Enter D, or I, in 3.
- 7. Press SEND.

| U           | l                           |                                                  |         |
|-------------|-----------------------------|--------------------------------------------------|---------|
| 1           | SELECT/RELEASE              | - ENTER HEX ADDRESS OF XREG TO DISPLAY FIRST     | ==> 1   |
| 2<br>3<br>4 | MODE CONTROL<br>D/ALT STORE | - ENTER NUMBER OF XREGS TO DISPLAY               | ==> 2   |
| 5<br>6      | D/ALT BLOCKS<br>D/ALT LSR   | - ENTER I FOR IMMEDIATE EXECUTION. D FOR DELAYED | ) ==> 🕄 |
| 7           | D/ALT XREG                  |                                                  |         |
| 9<br>10     | CHK-POINT TRACE             |                                                  |         |
| 10          | 5, NET 11 133/ E33          |                                                  |         |
| ===;        | > TO ALTER DATA,            | SPECIFY AN IMMEDIATE DISPLAY                     |         |

F1:END F2:MENU2 F3:ALARM

Figure 4-22. Display/Alter Scanner XREG Selection Screen

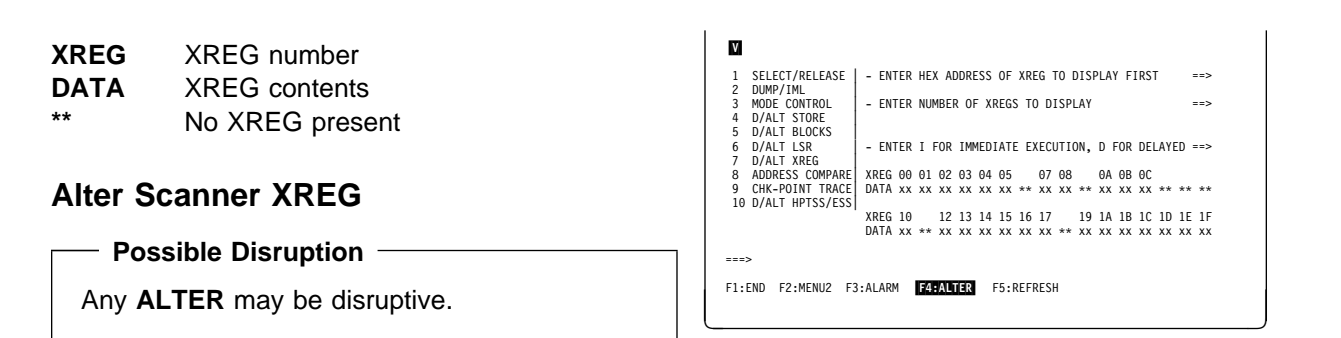

Press F4. Screen W is displayed.

Figure 4-23. Display/Alter Scanner XREG Selection Screen (Example for FESL)

- 1. Move the cursor to the data to modify.
- 2. Type the new value (overwriting the old one).
- 3. Repeat steps 1 and 2 for all data to modify.
- 4. Enter I, or D, in 1.
- 5. Press SEND.

**Note:** Independently of the register specified, or of the number of registers displayed, the display always starts from an even register and ends on an odd register.

To cancel the alter, press F6 at any time before SEND. The modifications you have already entered on the screen are ignored.

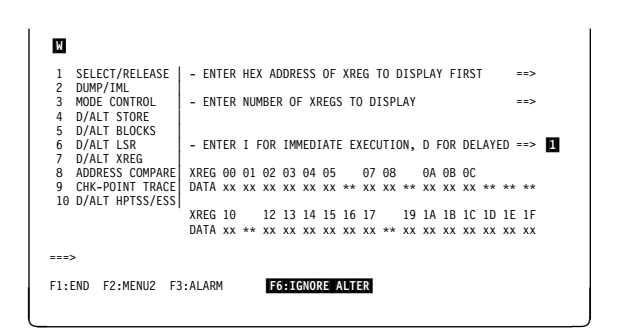

Figure 4-24. Alter Scanner XREG (Example for FESL)
### **Scanner Address Compare**

It forces the scanner to perform an action, when a storage address detected during a specific access operation matches the contents of a register.

### **Possible Disruption** -

The address compare function with action STOP is always disruptive.

### Activate Scanner Address Compare

- 1. You must be in the TSS function (see page 4-4).
- 2. Select a scanner (details in "Select/Release a Scanner" on page 4-5).
- 3. Select function 8 (details page 4-4).
- 4. In 1, enter A
- 5. In **2**, enter the selected address.
- 6. In **3**, enter any combination of the proposed options.
- 7. In 4, enter the selected action.
- 8. Press SEND.

The result of the selection is reflected in the MSA.

When address compare is reached, this message is displayed:

LOOK AT MSA FOR ADDRESS COMPARE STATUS

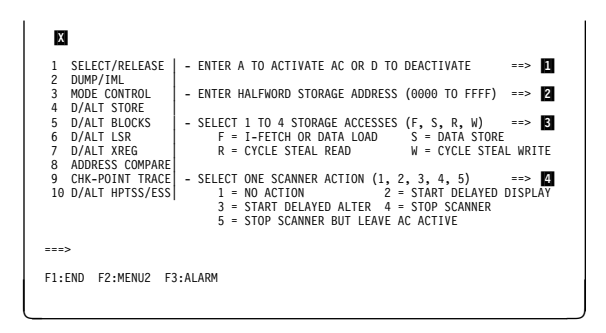

Figure 4-25. Scanner Address Compare Selection Screen

### **Deactivate Scanner Address Compare**

• ACTION 1, 2, 3, or 4 was selected:

The successful completion of an address compare automatically deactivates the function.

• ACTION 5 was selected:

Type D, then press SEND.

- To deactivate the scanner address compare function **before** completion of the address compare, proceed according to the type of selected scanner address compare action:
  - Action 1, 4, or 5: type **D**, then press **SEND**.
  - Action 2 or 3: press BREAK (ATTN).

If the address compare screen is no longer displayed:

- 1. Call the scanner address compare function again (see the beginning of this section).
- 2. Type D in 1.
- 3. Press SEND.

The scanner address compare is also deactivated when you release the scanner.

| 1 SELECT/RELEASE                        | - ENTER A TO ACTIVATE AC OR D TO DEACTIVATE                                                                                                    | ==> 1          |
|-----------------------------------------|----------------------------------------------------------------------------------------------------|----------------|
| 3 MODE CONTROL<br>4 D/ALT STORE         | - ENTER HALFWORD STORAGE ADDRESS (0000 TO FFFF)                                                                                                    | ==>            |
| 5 D/ALT BLOCKS<br>6 D/ALT LSR           | - SELECT 1 TO 4 STORAGE ACCESSES (F, S, R, W)<br>F = I-FETCH OR DATA LOAD S = DATA STOR                                                                            | ==><br>E       |
| 7 D/ALT XREG<br>8 ADDRESS COMPARE       | R = CYCLE STEAL READ W = CYCLE STE                                                                                                    | AL WRITE       |
| 9 CHK-POINT TRACE<br>10 D/ALT HPTSS/ESS | - SELECT ONE SCANNER ACTION (1, 2, 3, 4, 5)<br>1 = NO ACTION 2 = START DELAYED<br>3 = START DELAYED ALTER 4 = STOP SCANNER<br>5 = STOP SCANNER BUT LEAVE AC ACTIVE | ==><br>DISPLAY |
| :==>                                    |                                                                                                    |                |
| E1.END E2.MENU2 E3                      | ALARM                                                                                                    |                |

Figure 4-26. Deactivate Scanner Address Compare

#### Υ SELECT/RELEASE | - ENTER A TO ACTIVATE AC OR D TO DEACTIVATE 1 ==> 2 DUMP/IML MODE CONTROL - ENTER HALFWORD STORAGE ADDRESS (0000 TO FFFF) ==> 3 4 D/ALT STORE D/ALT BLOCKS - SELECT 1 TO 4 STORAGE ACCESSES (F, S, R, W) 5 S = DATA STORED/ALT LSR F = I-FETCH OR DATA LOAD 6 R = CYCLE STEAL READW = CYCLE STEAL WRITE D/ALT XREG 7 ADDRESS COMPARE 8 - SELECT ONE SCANNER ACTION (1, 2, 3, 4, 5) ==> 1 = NO ACTION 2 = START DELAYED DISPLAY 9 CHK-POINT TRACE 10 D/ALT HPTSS/ESS 3 = START DELAYED ALTER 4 = STOP SCANNER5 = STOP SCANNER BUT LEAVE AC ACTIVE ===> F1:END F2:MENU2 F3:ALARM

Figure 4-27. Deactivate Scanner Address Compare

- STORAGE ACCESSES: When the storage address specified on the screen is detected during the operation selected among the following, the address compare is successful.
  - F Address detected during I-fetch or load
  - S Address detected during store
  - R Address detected during cycle steal read
  - W Address detected during cycle steal write

# Field Explanation for the Scanner Address Compare Screen

The specified **scanner action** is executed immediately after the execution of the storage access operation (F, S, R, W).

- SCANNER ACTION: You can specify only one scanner action:
  - NO ACTION: The MSA will display the completion of the address compare.

After completion, the address compare is automatically deactivated.

• START DELAYED DISPLAY: The delayed display that you specified in a display/alter function, is performed when the address compare is successfully completed, and the address compare is automatically deactivated. The keyboard is locked until the address compare is successfully completed.

To unlock the keyboard, press **BREAK** (ATTN). This action also deactivates the address compare.

- If you specified a delayed display, the MSA shows DELAYED-DISPLAY.
- If you forgot to specify a delayed display, you receive the message:

NO DELAYED DISPLAY. SPECIFY IT IN A DISP/ALT FUNCTION

 START DELAYED ALTER: The delayed alter that you specified in a display/alter function, is executed when the address compare is successfully completed, and the address compare is automatically deactivated.

The keyboard is locked until the address compare is successfully completed. To unlock the keyboard, press **BREAK** (ATTN). This action also deactivates the address compare.

- If you specified a delayed alter, the MSA shows DELAYED-ALTER.
- If you forgot to specify a delayed alter, you receive the message:

NO DELAYED ALTER. SPECIFY IT IN A DISP/ALT FUNCTION

- STOP SCANNER: The scanner is put in the disconnected/stop state when the address compare is successfully completed, and the address compare is automatically deactivated.
- STOP SCANNER BUT LEAVE AC ACTIVE: The scanner is put in the disconnected/stop state when the address compare is successfully completed, but the address compare remains active.

To restart the scanner, use the scanner **START** command. (see "Scanner Mode Control" on page 4-8).

### **Scanner Checkpoint Trace**

The checkpoint trace is always ready to start at the same time as the SIT trace. Use the SIT function to stop the checkpoint trace.

- 1. You must be in the TSS function (see page 4-4).
- 2. Select function 9 (details page 4-4).
- 3. Enter the values in **1**, **2**, and **3**.
- 4. Press SEND.

The screen gives all the details about the entries. No 'Screen Description' is provided for this procedure.

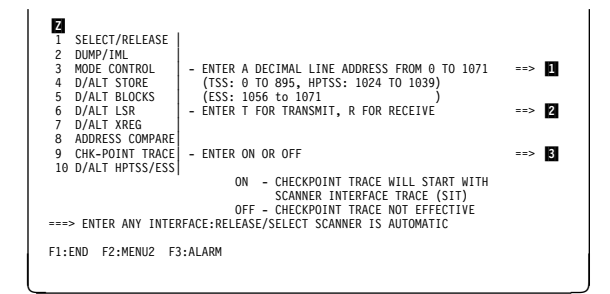

Figure 4-28. Scanner Checkpoint Trace Selection Screen

### **Display/Alter HPTSS or ESS**

Three options are given in this function:

| Display/Alter Indirect XREGs | Page 4-21 |
|------------------------------|-----------|
| Display/Alter RAM            | Page 4-22 |
| Display/Alter picocode       | Page 4-23 |

### **Display HPTSS or ESS Indirect XREG**

- 1. You must be in the TSS function (see page 4-4).
- 2. Select a scanner (details in "Select/Release a Scanner" on page 4-5).
- 3. Select function 10 (details page 4-4).
- 4. In **1**, type **1**.
- 5. Press SEND.
- 6. Screen AB is displayed.

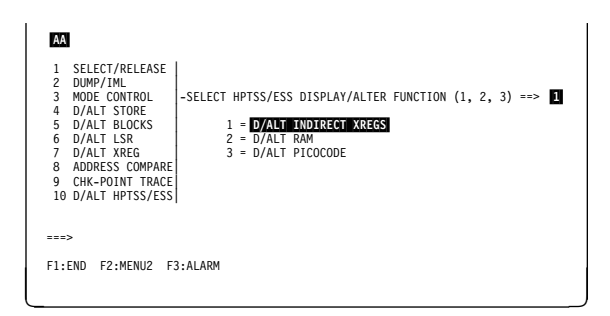

Figure 4-29. Display/Alter HPTSS/ESS Indirect Selection Screen

- 1. In 1, enter an hexadecimal address (from 0 to 11).
- 2. In **2**, enter the number of IXREGs to display (maximum total length: 18 bytes).
- 3. In 3, enter I or D.
- 4. Press SEND.

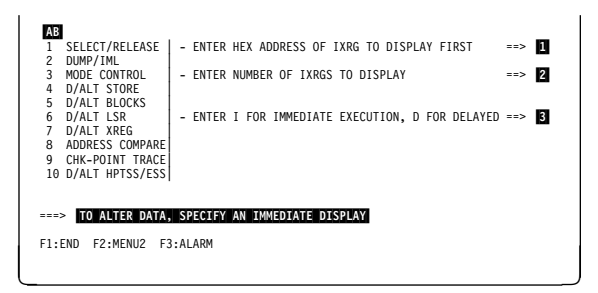

Figure 4-30. Display/Alter HPTSS/ESS Indirect XREG Screen

### Alter HPTSS or ESS Indirect XREG

### Possible Disruption

Any ALTER may be disruptive.

- 1. Display the XREG contents.
- 2. Press F4.
- 3. Move the cursor to the data to alter, and overwrite it.
- 4. Type D or I in 1, and press SEND.

Refer to the HPTSS chapter or the ESS chapter of the *Maintenance Information Reference* manual for additional information on XREG data.

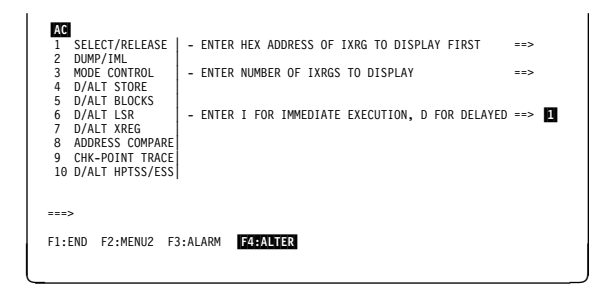

Figure 4-31. Display/Alter HPTSS/ESS Indirect XREG

### **Display/Alter RAM**

— Possible Disruption

This function is disruptive.

- 1. You must be in the TSS function (see page 4-4).
- 2. Select a scanner (details in "Select/Release a Scanner" on page 4-5).
- 3. Select function 10 (details page 4-4).
- 4. In 1, type 2.
- 5. Press SEND.
- 6. Screen AE is displayed.

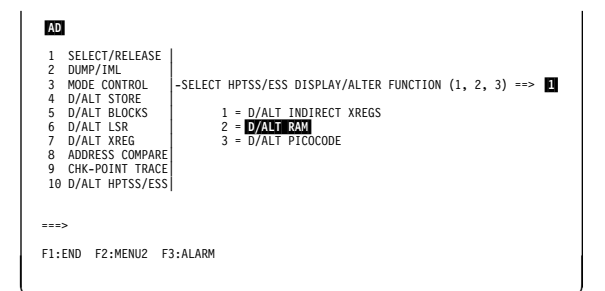

Figure 4-32. Display/Alter HPTSS/ESS Indirect Selection Screen

 1. Enter the required parameters in 1, 2, and 3.
 2. Press SEND.
 3. Screen AF is displayed.
 XXXX Maximum RAM address: FFFF for HPTSS FFFF for ESS

Figure 4-33. Display/Alter RAM (HPTSS or ESS Only)

### Alter RAM

- 1. Display the RAM contents.
- 2. Press F4.
- 3. Move the cursor to the data to alter, and overwrite it.
- 4. Type **D** or **I** in **1**, and press **SEND**.

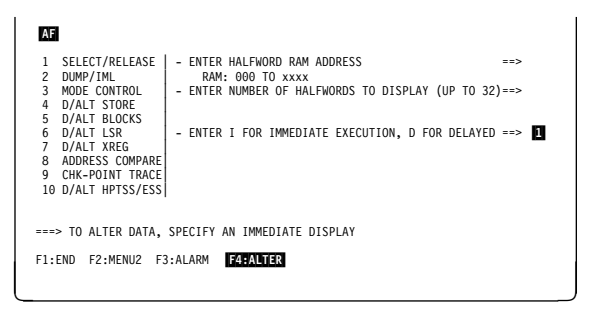

Figure 4-34. Display/Alter RAM (HPTSS or ESS)

### **Display/Alter Picocode**

### Possible Disruption

This function is disruptive.

- 1. You must be in the TSS function (see page 4-4).
- 2. Select a scanner (details in "Select/Release a Scanner" on page 4-5).
- 3. Select function 10 (details page 4-4).
- 4. In **1**, type **3**.
- 5. Press SEND.
- 6. Screen AH is displayed.

SELECT/RELEASE
 DUMMY/IML
 MODE CONTOLL
 MODE CONTOLL
 D/ALT STORE
 D/ALT SECS
 D/ALT INDIRECT XREGS
 D/ALT INDIRECT XREGS
 D/ALT INTRACE
 D/ALT INTRACE
 D/ALT INTRACE
 D/ALT INTRACE
 D/ALT INTRACE
 D/ALT INTRACES

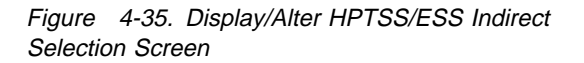

- 1. Enter the required parameters in **1**, **2**, and **3**.
- 2. Press SEND.

**xxxx** is the maximum picocode address. It varies according to the adapter type (HPTSS or ESS).

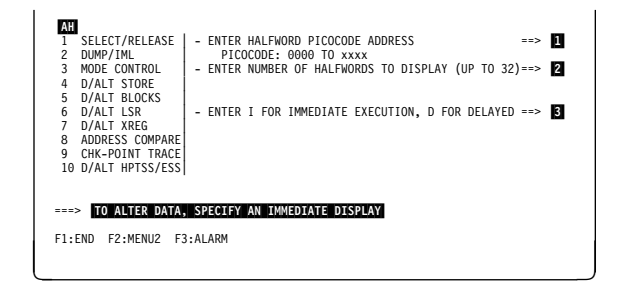

Figure 4-36. Display/Alter Picocode (HPTSS or ESS Only)

### Alter Picocode

- 1. Display the picocode.
- 2. Press F4.
- 3. Move the cursor to the data to alter, and overwrite it.
- 4. Type **D** or **I** in **1**, and press **SEND**.

 AT
 1
 SELECT/RELEASE
 ENTER HALFWORD PICOCODE ADDRESS
 -->

 3
 MODE CONTROL
 ENTER NUMBER OF HALFWORDS TO DISPLAY (UP TO 32)-->

 4
 D/ALT STORE
 ENTER NUMBER OF HALFWORDS TO DISPLAY (UP TO 32)-->

 5
 D/ALT STORE
 ENTER NUMBER OF HALFWORDS TO DISPLAY (UP TO 32)-->

 6
 D/ALT STORE
 ENTER I FOR IMMEDIATE EXECUTION, D FOR DELAYED -->

 9
 CHK-POINT TRACE
 ENTER I FOR IMMEDIATE EXECUTION, D FOR DELAYED -->

 9
 CHK-POINT TRACE
 ENTER I ADMEDIATE DISPLAY

 -=-->
 TO ALTER DATA, SPECIFY AN IMMEDIATE DISPLAY

 F1:END F2:MENU2
 F3:ALARM
 F4:ALTER

Figure 4-37. Display/Alter Picocode (HPTSS or ESS)

# **TSS Messages**

### A DELAYED DISPLAY OR ALTER HAS BEEN SPECIFIED

**Cause:** The delayed operation that you entered has been validated and recorded. It can be used with address compare or snapshot trace functions.

Action: None

### A SCANNER IS ALREADY SELECTED: RELEASE TO SELECT ANOTHER

**Cause:** You tried to select a scanner while one was already selected. **Action:** Release the scanner currently selected, then retry the selection.

### ADDRESS COMPARE ALREADY SET: CANCEL IT OR WAIT FOR HIT

Cause: You tried to define an address compare operation while one was already set in the scanner.

Action: Cancel the current address compare, or wait for hit which cancels the current address compare (except if the action is 'STOP SCANNER AND LEAVE AC'.

### ADDRESS COMPARE ANOMALY: CANCEL ADDRESS COMPARE AND RETRY

Cause: An abnormal situation has been detected in the address compare mechanism.

Action: Cancel the address compare and set it again. If the error persists, run diagnostics to isolate the error.

### ADDRESS COMPARE CANCELED ON OPERATOR REQUEST

**Cause:** You canceled the address compare operation. **Action:** None.

### AUTOMATIC DISPLAY OWING TO ADDRESS COMPARE HIT

**Cause:** You specified a delayed display which just appeared on the screen because of an address compare hit. **Action:** None.

### CCU/MOSS ERROR : DISCONNECT ASSUMED

Cause: The function that you selected cannot be performed because of:

1. MOSS not ONline (check in MSA), or

2. A MOSS-to-CCU hardware error.

Action:

- 1. If cause number 1: put MOSS ONline, or
- 2. If cause number 2: retry, and if not successful, use the MIP to start the trouble analysis.

### **CCU/MOSS ERROR: FUNCTION NOT PERFORMED**

Cause: The function that you selected cannot be performed because of a MOSS-to-CCU hardware error. A BER Type 01, ID 02 is created.

Action: Retry, and if not successful, use the MIP to start the trouble analysis.

### CDF RETURN CODE KO: SCANNER NOT AVAILABLE

**Cause:** You requested to select a scanner and the CDF returned an error. **Action:** Check the CDF.

### CHECKPOINT TRACE SET xxx FOR LINE ADDRESS yyyy LLLLLLLL

**Cause:** (xxx is either ON or OFF, yyyy is the line address, LLLLLLL is either transmit or receive). You specified or removed (OFF) the checkpoint option to the scanner interface trace for the line interface address specified. This option becomes effective (only ON) when the corresponding scanner interface trace is started from the host. **Action:** None.

### CHHDMPx SCANNER DUMP FILE IS NOT EMPTY

**Cause:** The CHHDMPx (x stands for A or B according to the CCU) dump file is already occupied by a previous dump. **Action:** Clear or keep the scanner dump.

### COMMAND INCOMPATIBLE WITH SCANNER MODE: LOOK AT MSA

**Cause:** You specified a command that cannot be executed when the scanner is in the mode 'displayed on MSA'. **Action:** As requested by the message.

### DELAYED ALTER PERFORMED OWING TO ADDRESS COMPARE HIT

**Cause:** You specified a delayed display which just appeared on the screen because of an address compare hit. **Action:** None.

### DISCONNECT THE SCANNER FIRST

Cause: You tried to IML a scanner which is connected to the NCP.

Action: Disconnect the scanner first.

### DISCREPANCY BETWEEN CDF AND SCANNER (MUX ADD OR BYPASS)

**Cause:** The MUX address or the bypass presence bit returned by the scanner on completion of the **init** command does not match the MUX address or the Bypass presence bit contained in the CDF for that scanner. **Action:** Check the CDF.

### DISK ERROR: FUNCTION NOT AVAILABLE

**Cause:** An error occurred on disk when you requested a function. **Action:** Retry the function.

### DISK ERROR : SCANNER DUMP MAY BE INCOMPLETE

**Cause:** A disk hardware error occurred during the scanner dump: the dump has been truncated. **Action:** Use the dump display functions to look at the dump and determine its real upper limits.

### DISK ERROR : SCANNER DUMP NOT AVAILABLE

**Cause:** A disk hardware error occurred at the beginning of scanner dump. The dump is not available. **Action:** Terminate the function.

### DUMP FILE BEING TRANSFERRED: TRY LATER

**Cause:** You requested a scanner dump while the current dump file on the disk was being transferred on host request. **Action:** Try later.

### DUMP FILED IN CHHDMPx. READY TO BE TRANSFERRED

**Cause:** The scanner dump you requested is complete and ready to be transferred on host request. **Action:** Notify the host operator.

### ENTER ANY INTERFACE : RELEASE/SELECT SCANNER IS AUTOMATIC

**Cause:** You selected the checkpoint trace function and no scanner is selected. **Action:** Enter a line address as requested.

### ERROR IN FRONT END SCANNER PROCESSOR

**Cause:** An operation failed on the FES, or an internal error, or a check error occurred. A BER 11A2 is created. **Action:** Terminate the function, by pressing F1.

### ERROR IN SCANNER DURING COMMAND PROCESSING

**Cause:** A scanner hardware error is detected. The function cannot be performed. A BER Type 01, ID 05 is created. **Action:** Terminate the function.

### IML FOR SCANNER XX COMPLETED

**Cause:** The scanner IML that you requested is complete. The scanner is initialized but cannot be set operational because MOSS is not in the **online** status. MSA field **n** displays: 'SCANNER xx INITIALIZED'. **Action:** Set MOSS **online** if appropriate, then go to TSS functions.

### IML FOR SCANNER xx COMPLETED: SCANNER CAN BE CONNECTED

**Cause:** The scanner IML that you requested is complete. The scanner is initialized but not yet operational. MSA field **n** displays: 'SCANNER xx INITIALIZED'.

Action: Use function 3 to logically connect the scanner to the CCU control program.

### IML FOR SCANNER xx COMPLETED: SCANNER IS CONNECTED

**Cause:** The scanner is operational and under control of the CCU control program. MSA field **n** displays: 'SCANNER xx CON-NECTED'.

### Action: None.

### IML FOR SCANNER xx IN PROGRESS

**Cause:** The IML of scanner xx is being processed normally. **Action:** None.

### INVALID ALTER REQUEST ON READ-ONLY STORAGE

**Cause:** You tried an alter operation on an ROS address in the scanner. **Action:** None.

### INVALID CMD TO CCU OR FALLBACK: REJECT

**Cause:** The control program rejected the mail box sent by the MOSS. The command is not processed. **Action:** Check with the host operator.

### INVALID INPUT

**Cause:** The data you just entered is invalid. **Action:** Enter valid data.

### INVALID LINE ADDRESS

**Cause:** The line address that you entered is not within the range 0 to 1039. **Action:** Check the line address and enter the proper one.

### INVALID OPTION ENTERED

**Cause:** You selected checkpoint trace and the entered option is not 'ON' or 'OFF'. **Action:** Enter the correct option.

### INVALID SCANNER ADDRESS

**Cause:** The scanner address sent to the control program via a mailbox is found invalid by the control program. **Action:** Call the PE.

### **IOC/SCANNER ERROR: FUNCTION NOT PERFORMED**

Cause: A hardware error is detected either in the scanner or in the IOC bus. The MOSS command cannot be performed. A BER Type 01, ID 05 is created.

Action: Terminate the function.

### LINE ADDRESS xxxx IS IN SELECTED SCANNER yy

**Cause:** You selected a scanner (yy) using a line number (xxxx). **Action:** None.

### LINE ADDRESS DOES NOT BELONG TO AN INSTALLED SCANNER

**Cause:** There is no installed scanner corresponding to the line address that you entered. **Action:** Check the line address and enter the proper one.

### LINE NOT INSTALLED

**Cause:** The selected scanner is either not present or power OFF. **Action:** Check CDF and power.

### LOOK AT MSA FOR ADDRESS COMPARE STATUS

**Cause:** The address compare operation you specified is now set. The MSA displays the status of the operation. **Action:** None.

### NO ANSWER FROM CONTROL PROGRAM: FUNCTION NOT PERFORMED

**Cause:** You tried to connect a scanner to the control program and the control program did not send an answer. **Action:** Check if the CCU was IPLed correctly.

### NO DELAYED ALTER. SPECIFY IT IN A DISP/ALT FUNCTION

**Cause:** You forgot to specify a delayed alter action during the address compare selection. **Action:** Set the scanner action to 3.

### NO DELAYED DISPLAY. SPECIFY IT IN A DISP/ALT FUNCTION

**Cause:** You forgot to specify a delayed display action during the address compare selection. **Action:** Set the scanner action to 2.

### NO SCANNER SELECTED

**Cause:** You tried to release a scanner but no scanner is selected. **Action:** None.

### PRESS BREAK TO CANCEL ADDRESS COMPARE

**Cause:** You specified an address compare operation with the delayed display or alter action. **Action:** Wait for a hit which cancels the current address compare, or press BREAK to force AC cancel.

### REFRESH MODE: PRESS BREAK TO STOP REFRESH

**Cause:** You requested the refresh mode of the currently displayed data. **Action:** Press BREAK to stop.

### **REQUEST IGNORED: CCU NOT INITIALIZED**

**Cause:** You requested the TSS services and the CCU is not initialized. **Action:** IPL the CCU.

### SCANNER AC HIT BUT REQUESTED ACTION NOT PERFORMED

**Cause:** An address compare hit occurred for the operation that you specified, but the requested action did not take place because of scanner error. A BER Type 01, ID 05 is created. **Action:** Terminate the function.

### SCANNER CANNOT BE CONNECTED: MOSS IS NOT ONLINE

Cause: Self explanatory. Action: Set MOSS online and re-IML the scanner.

### SCANNER CONNECTED TO CCU CONTROL PROGRAM

**Cause:** The scanner is now operational and the CCU control program can use it. **Action:** None.

### SCANNER CONNECTION REJECTED BY CCU CONTROL PROGRAM

Cause: The scanner that you IMLed is not recognized by the CCU control program (the scanner is not operational). A BER Type 01, ID 05 is created.

Action: Terminate the function.

### SCANNER DUMP STARTED

**Cause:** The scanner dump function found an empty dump file and started dump processing. **Action:** None

### SCANNER IN DISCONNECTED/GO MODE

**Cause:** The start command is now processed. The scanner has resumed the microcode execution but stays unavailable to the CCU control program.

Action: None.

### SCANNER IN DISCONNECTED/STOP MODE

**Cause:** The stop command is now processed. The scanner microcode execution is suspended. The scanner becomes unavailable to the CCU control program and 'listens' for the next MOSS request. **Action:** None.

### SCANNER IN RESET MODE

**Cause:** The reset command is performed. The scanner is ready to be IMLed or dumped. **Action:** None.

### SCANNER NOT ATTACHED ON RIGHT CCU

**Cause:** There is a discrepancy between MOSS and the CCU about the scanner connection. **Action:** Check the CDF and contact the host operator.

### SCANNER NOT INSTALLED

**Cause:** There is a discrepancy between MOSS and the CCU about the scanner installation. **Action:** Check the CDF.

### SCANNER NOT PRESENT OR POWER BLOCK NOT OK

**Cause:** The selected scanner is not present. **Action:** Check the CDF.

### SCANNER PROCESSING RESUMED THEN STOPPED ON AC HIT

**Cause:** The start command has been executed. The scanner resumed the microcode execution but this execution has been stopped by an address compare hit. **Action:** None.

### SCANNER PROCESSING RESUMED BUT SCANNER MODE IS UNKNOWN

**Cause:** The start command is complete but MOSS is not able to determine the scanner mode. **Action:** Release the scanner and re-select.

### SCANNER RELEASED BUT CURRENT MODE KEPT

**Cause:** You released the selected scanner which is left in its current mode. **Action:** None.

### SCANNER SELECTED BUT NO STATUS RECEIVED

**Cause:** The scanner you selected is not able to indicate its current mode to MOSS. **Action:** None.

### SCANNER SELECTED BUT STATUS UNKNOWN

**Cause:** The scanner you selected provided MOSS with an unknown status. **Action:** Re-IML or proceed according to the function you want to perform.

### SCANNER xx SELECTED: LOOK AT MSA FOR SCANNER MODE

**Cause:** The scanner that you want to select is already selected. Its current mode is displayed in MSA. **Action:** None.

### SCANNER xx AUTOMATIC DUMP IN PROGRESS

**Cause:** An automatic dump has been started, because of a BER generated by the control program. **Action:** Wait for the completion message. Then transfer it to the host as indicated by the completion code.

### SCROLL IGNORED

**Cause:** You either requested a scroll forward and the displayed data is at the end of the storage, or you requested a scroll backward and the displayed data is at the top of the storage. **Action:** None.

### SELECT A SCANNER

**Cause:** You selected a TSS function without having selected a scanner. **Action:** Select a scanner.

### SELECTED SCANNER IS NOT A HPTSS: REQUEST IGNORED

**Cause:** You selected a TSS function reserved to HPTSS and the selected scanner is a TSS. **Action:** Release the scanner and select an HPTSS.

### SPECIFY A DELAYED ALTER

**Cause:** You requested an address compare function with action **start delayed alter**, but did not specify the delayed alter operation. **Action:** Specify the delayed alter operation and resume address compare.

### SPECIFY A DELAYED DISPLAY

Cause: You requested an address compare function with action start delayed display, but did not specify the delayed display operation.

Action: Specify the delayed display operation and resume address compare.

### TO ALTER DATA, SPECIFY AN IMMEDIATE DISPLAY

**Cause:** You selected a display alter function. If you want to alter data, you must first display it. **Action:** None.

### TO DELAY ALTER, ENTER NEW DATA, CHANGE I TO D, PRESS SEND

Cause: You selected the alter subfunction.

Action: As requested by the message.

### UNKNOWN NCP COMPLETION CODE

**Cause:** The control program returned an unknown completion code after a mailbox was sent by the MOSS. **Action:** Terminate the function

### UNEXPECTED SCANNER INTERRUPT: PRESS SEND TO RETRY

**Cause:** MOSS received a scanner interrupt on a command where no interrupt is expected. A BER Type 01, ID 05 is created. **Action:** Retry the command.

### WARNING: LIC NOT ENABLED, DATA MAY BE ERRONEOUS

Cause: You want to display a control block (RAMA, RAMB, RAMC, ICF, LIC, FPS, FLR, or LHR) when the LIC is in disable status (no line active).

Action: None.

### XX BYTES ALTERED

**Cause:** You specified an immediate alter operation in scanner/control storage, control blocks, local storage, or external registers. All displayed data, altered or not, is transmitted to the scanner. "xx" corresponds to the size of the display, **not** to the number of bytes you have altered.

Action: None.

# Chapter 5. TRSS Functions

| Your Road Map in the TRSS Functions       |
|-------------------------------------------|
| TRSS Function Resources                   |
| TRSS Functions Overview                   |
| TRSS Function Selection                   |
| Select a Token-Ring Adapter (TRA)         |
| Connect or Disconnect a TRA               |
| Display/Alter TRM Registers               |
| Select a TIC                              |
| Display/Alter TIC Interrupt Register 5-11 |
| Display TIC Storage 5-12                  |
| Dump TIC Storage 5-13                     |
| TIC Dump Area 5-13                        |
| Display TIC SCB and SSB 5-15              |
| Display TIC Parameter Blocks 5-15         |
| Display Token-Ring Status 5-16            |
| TRSS Messages                             |

# Your Road Map in the TRSS Functions

This chapter describes all the service procedures called by the *TRSS Services* (*TRS*) function in Menu 3. To display status and activity information on a selected TIC, or to allow the 'activate link' command, refer to the *TRSS Interface Display* (*TID*) function in the *3745 Advanced Operations Guide*, SA33-0097. Refer also to "Token-Ring Interconnection (TRI) Problems" in the *Problem Determination Guide*, SA33-0096.

**Note:** The first eight lines of the MOSS screen (general information and MSA) are not shown on the screens described in this chapter. For information on the MSA, refer to Chapter 1.

|                                                                                                    | You Want To          |         |                 |                                  |                  |         |        |
|----------------------------------------------------------------------------------------------------|----------------------|---------|-----------------|----------------------------------|------------------|---------|--------|
| You Are Working On                                                                                       | Alter                | Connect | Discon-<br>nect | Display                          | Dump             | Release | Select |
| ТІС                                                                                                    |                      |         |                 |                                  |                  | 5-10    | 5-10   |
| TIC                                                                                                    |                      |         |                 |                                  |                  |         |        |
| <ul> <li>Dump</li> <li>Inter. reg</li> <li>Parameter blocks</li> <li>SCB/SSB</li> <li>Storage</li> </ul> | <br>5-11<br><br><br> |         |                 | <br>5-11<br>5-15<br>5-15<br>5-12 | <br><br><br>5-13 |         |        |
| Token-ring status                                                                                        |                      |         |                 | 5-16                             |                  |         |        |
| TRA                                                                                                    |                      | 5-7     | 5-7             |                                  |                  | 5-6     | 5-6    |
| TRM registers                                                                                            | 5-9                  |         |                 | 5-8                              |                  |         |        |

# **TRSS Function Resources**

| Table 5-1. Conditions Needed for TRSS Functions |     |     |          |                |  |  |
|-------------------------------------------------|-----|-----|----------|----------------|--|--|
| FUNCTION                                        | TRM | TIC | NCP Init | MOSS<br>Online |  |  |
| Select (note 1)                                 |     |     |          |                |  |  |
| Connect                                         | Yes |     | Yes      | Yes            |  |  |
| Disconnect (note 2)                             | Yes |     | Yes      | Yes            |  |  |
| TRM Regs                                        | Yes |     |          |                |  |  |
| TIC interrupt register                          | Yes | Yes |          |                |  |  |
| Display storage                                 | Yes | Yes |          |                |  |  |
| Dump                                            | Yes | Yes | Yes      |                |  |  |
| Display SCB, SSB                                |     |     | Yes      |                |  |  |
| Parm blocks                                     |     |     | Yes      |                |  |  |
| Error status                                    | Yes | Yes | Yes      |                |  |  |
| Display dump                                    | Yes |     | Yes      |                |  |  |
| Note:                                           |     | ·   |          |                |  |  |

The following table summarizes the conditions needed for each TRSS function:

1. Select cannot be used before CDF create.

Disconnect must be requested by the NCP. If the NCP answer is yes, then you can disconnect. Otherwise, if the answer is no or the NCP is down, you have the possibility to force disconnect (see Figure 5-6 on page 5-7).

Refer to Chapter 6 to use the display dump function.

# **TRSS Functions Overview**

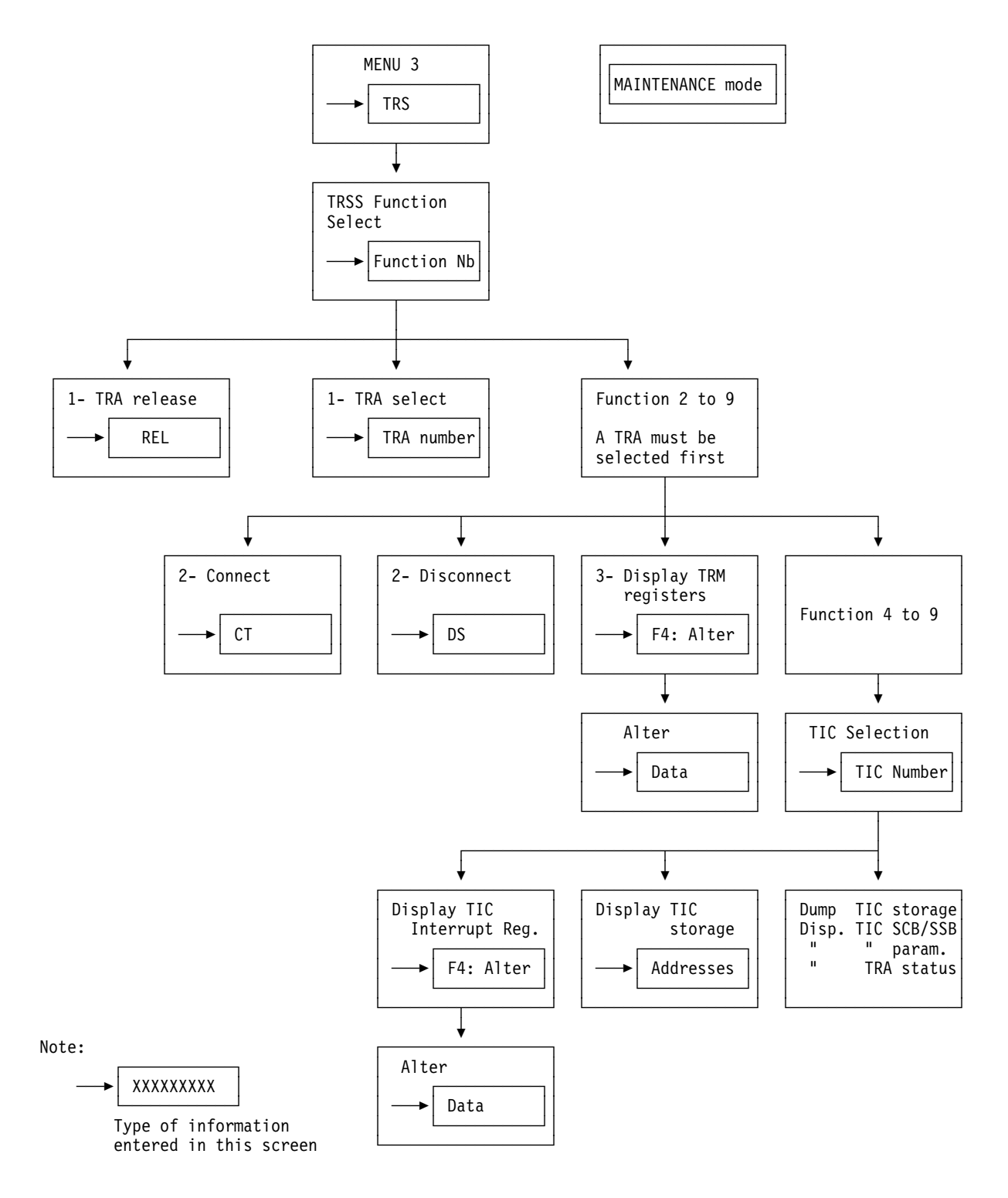

# **TRSS Function Selection**

- 1. In the menu 3 screen, type **TRS** in **1**, then press **SEND**.
- 2. The TRSS function selection screen (**B**) is displayed.

| A MENU 3                                                                                                    |
|----------------------------------------------------------------------------------------------------|
| MISUSE OF MAINTENANCE FUNCTIONS MAY LEAD TO UNPREDICTABLE RESULTS                                                                                                    |
| BER REFCODES: BRC MODULE DISPLAY: MDD TSS SERVICES: TSS<br>CA SERVICES: CAS MOSS STORE DSPLY.: MSD<br>CONCURREN DIAGS.: COG OFFLIDE DIAGS: ODG<br>DUMP DISPLAY/DEL.: DDD TRSS SERVICES: TRS |
| ===> 1                                                                                                    |
| F1?END F2?MENU2 F3?ALARM F4?MENU1 F6?RULES                                                                                                    |

Figure 5-1. Menu 3 (Maintenance) Screen

**Note:** When you have selected a TRA (option 1), you **must not** leave the TRSS function before using another option, because leaving the TRSS function releases the TRA.

- 1. In **1**, enter the number of the selected function.
- 2. Press SEND.
- 3. The selected function is highlighted.

The procedures are described in the following pages:

| Select         | Page 5-6  |
|----------------|-----------|
| Connect/Disc   | Page 5-7  |
| TRM regs       | Page 5-8  |
| TIC intr reg   | Page 5-11 |
| Dply storage   | Page 5-12 |
| Dump           | Page 5-13 |
| Dply SCB, SSB  | Page 5-15 |
| Dply parm blks | Page 5-15 |
| TIC err stat   | Page 5-16 |

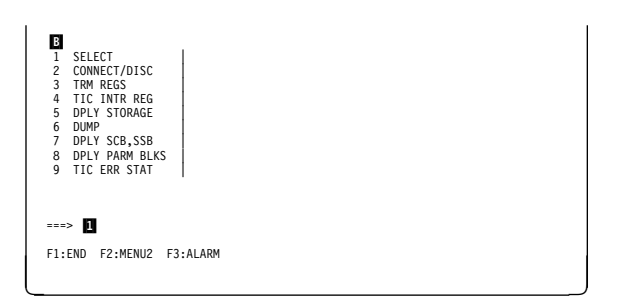

Figure 5-2. TRSS Function Selection Screen

# Select a Token-Ring Adapter (TRA)

Before you call any TRSS function you must select a token-ring adapter, and when you leave the TRSS function, release that token-ring adapter. The TRA mode (connected or disconnected) is displayed on line 4 of the MSA (see "MSA Field Definitions (Token-Ring/TIC Information)" on page 1-21).

- 1. You must be in the TRS function (see page 5-5).
- 2. In **1**, type **1**.
- 3. Press SEND.
- 4. The selected function is highlighted, and screenis displayed.

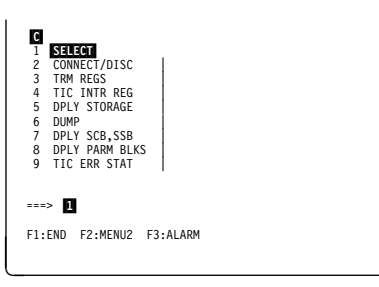

Figure 5-3. TRSS Function Selection Screen

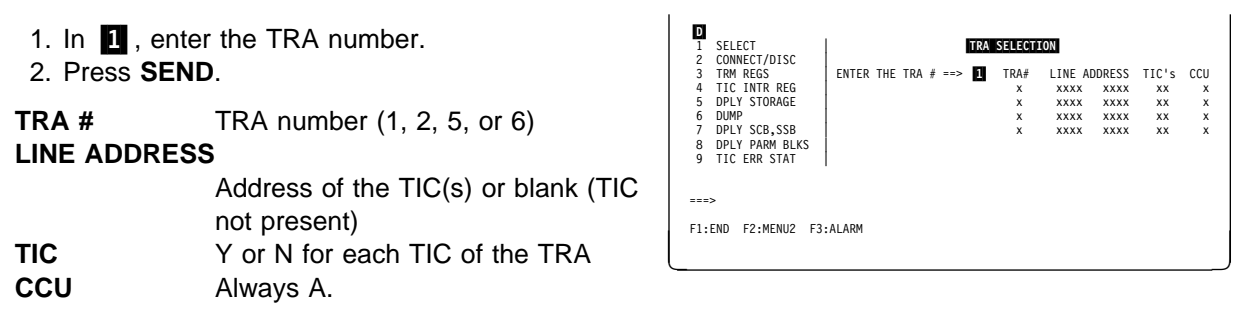

Figure 5-4. TRA Selection Screen

# **Connect or Disconnect a TRA**

- 1. You must be in the TRS function (see page 5-5).
- 2. Select the TRA as explained on page 5-6.
- 3. Type **2** in the TRSS function selection screen (see Figure 5-2 on page 5-5), then press **SEND**.
- 4. The TRA connection and disconnection screen(E) is displayed
- 5. In **1**, enter **CT** (connect), or **DS** (disconnect).
- 6. The new status of the TRA is reflected in the MSA (see "MSA Field Definitions (Token-Ring/TIC Information)" on page 1-21).

If the control program does not accept the disconnection, this screen is displayed. It may be necessary to force the disconnection, if you want to obtain a dump, or a display, of the registers:

- Press **F5** to ignore the message and force a disconnect, or
- Press **F6** to quit, if you do not want to force the disconnection.

### Before Running TRSS Diags

You must perform a TRA disconnect after every power OFF/ON procedure, before running the TRSS diagnostics. Otherwise TA0A will fail.

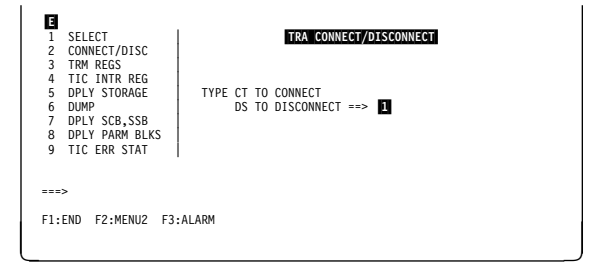

Figure 5-5. TRA Connect/Disconnect Selection Screen

| G<br>SELECT<br>CONNECT/DISC<br>TRM REGS<br>DLY STORAGE<br>DUMP<br>DPLY SCB,SSB<br>DPLY SCB,SSB<br>DPLY PARM BLKS<br>TIC ERR STAT | TRA CONNECT/DISCONNECT<br>TYPE CT TO CONNECT<br>DS TO DISCONNECT ==> |
|----------------------------------------------------------------------------------------------------|----------------------------------------------------------------------|
| G                                                                                                    | P DOES NOT ACCEPT THE TRA DISCONNECTION                              |
| ===><br>F1:END F2:MENU2 F3:                                                                                                    | ALARM FS:LONORE F6:QUIT                                              |

Figure 5-6. TRA Force Disconnect Screen

### **TRA Status Explanation**

**Connect** The TRA is running under the control of the control program. The control program handles all interrupts (except if there is an MIOH error).

The PIO disable and disconnect bits in the TRM level 1 error status are OFF.

**Disconnect** The TRA does not run under the control of the control program but under the control of the MOSS microcode. The MOSS handles all interrupts and PIOs to/from the TIC.

The PIO disable and disconnect bits in the TRM level 1 error status are OFF.

**Unknown** A non-recoverable error occurred during the connection/disconnection process, or an MIOC/IOC error occurred while getting level 1 error status during TRA selection. Connect/disconnect may be retried.

# **Display/Alter TRM Registers**

- 1. You must be in the TRS function (see page 5-5).
- 2. Select the TRA as explained on page 5-6.
- 3. In 1, type 3.
- 4. Press SEND.
- 5. The selected function is highlighted, and screenH is displayed.

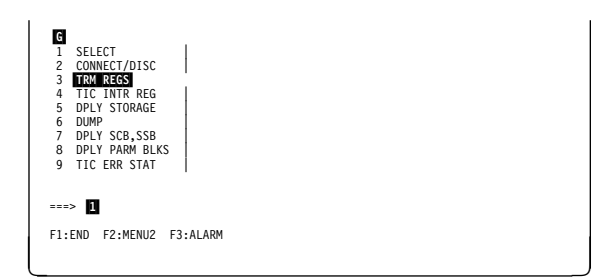

Figure 5-7. TRSS Function Selection Screen

- 1. Press F8 to display screen 2 ( I).
- 2. Press **SEND** to refresh the display (not in alter mode).
- 3. Press **F5** to refresh the screen automatically.
- 4. Press BREAK (or ATTN) to stop refresh mode.

The next page gives more details about the registers you can display or update.

| 1   | SELECT<br>CONNECT/DISC | DISPLAY/ALTER T          | RM RE | GISTERS (1/2)       |     |
|-----|------------------------|--------------------------|-------|---------------------|-----|
| 3   | TRM REGS               | TRM CONTROL:             |       | TIC CONTROL(R/W): 1 | 2   |
| 4   | TIC INTR REG           | RESET(R):                |       | RESET ==>           |     |
| 5   | DPLY STORAGE           | HI PRIO(R/W) ==>         |       | INH INTR ==>        |     |
| 6   | DUMP                   |                          |       | INH DMA ==>         |     |
| 7   | DPLY SCB,SSB           |                          |       | MOSS CONTROL ==>    |     |
| 8   | DPLY PARM BLKS         | DIAG(R/W): TRM WRAP      | ==>   | DMA R(1)/W(0)       | ==> |
| 9   | TIC ERR STAT           | PIO(1)/DMA(0)            | ==>   | ODD (1)/EVEN (0)    | ==> |
|     |                        | TA.TD BAD PARITY         | ==>   | BYTE 0.1            | ==> |
|     |                        | FORCE TIMEOUT            | ==>   | DMA COUNTER         | ==> |
|     |                        | FORCE IDLE ERROR         | ==>   | START               | ==> |
|     |                        | FORCE BAD PTY INT        | ==>   | CSCW, BUS BAD PTY   | ==> |
| === | >                      |                          |       |                     |     |
| F1: | END F2:MENU2 F3        | :ALARM F4:ALTER F5:REFRE | ESH   | F8:F                | RWD |

Figure 5-8. Display/Alter TRM Registers Selection Screen

This table shows the TRM registers which may be displayed or altered:

| Register Name                                                               | Display | Alter | Detail |  |  |
|-----------------------------------------------------------------------------|---------|-------|--------|--|--|
| TRM state control                                                           | Yes     | Yes   | Yes    |  |  |
| TIC state control                                                           | Yes     | Yes   | Yes    |  |  |
| Level 1 error status                                                        | Yes     | No    | No     |  |  |
| LID base                                                                    | Yes     | Yes   | No     |  |  |
| IR/BR                                                                       | Yes     | Yes   | Yes    |  |  |
| Diag                                                                        | Yes     | Yes   | Yes    |  |  |
| Data buffer                                                                 | Yes     | Yes   | No     |  |  |
| CSCW                                                                        | Yes     | No    | Yes    |  |  |
| <b>Note:</b> Detail column indicates that contents are given in bit format. |         |       |        |  |  |

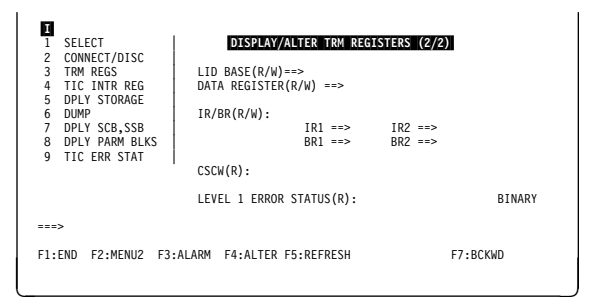

Figure 5-9. Display/Alter TRM Registers Selection Screen

### **Alter TRM Registers**

Possible Disruption

Any alter may be disruptive.

- 1. Display the screen (H or I) containing the register(s) to alter.
- 2. Press F4.
- 3. The following message is displayed:

UNPREDICTABLE RESULTS - ....

- 4. Press **F4** again, to confirm the request. The alterable fields are highlighted.
- 5. Overwrite the contents of the register(s) you want to update.
- 6. Press **SEND** to complete the alter, or **F6** to cancel the alter.
- 7. After the alter is complete, the contents of the registers are read and displayed again.

| J    |                 |                       |                                              |  |
|------|-----------------|-----------------------|----------------------------------------------|--|
| 1    | SELECT          | DISPLAY/ALTER T       | TRM REGISTERS (1/2)                          |  |
| 2    | CONNECT/DISC    |                       |                                              |  |
| 3    | TRM REGS        | TRM CONTROL:          | TIC CONTROL(R/W): 1 2                        |  |
| 4    | TIC INTR REG    | RESET(R):             | RESET ==>                                    |  |
| 5    | DPLY_STORAGE    | HI PRIO(R/W) ==>      | TNH INTR ==>                                 |  |
| 6    | DUMP            |                       | INH DMA ==>                                  |  |
| 7    | DPLY SCB.SSB    |                       | MOSS CONTROL ==>                             |  |
| 8    | DPLY PARM BLKS  | DIAG(R/W): TRM WRAP   | ==> DMA R(1)/W(0) ==>                        |  |
| 9    | TIC ERR STAT    | PIO(1)/DMA(0)         | ==> ODD (1)/EVEN (0) ==>                     |  |
|      |                 | TA, TD BAD PARITY     | ==> BYTE 0,1 ==>                             |  |
|      |                 | FORCE TIMEOUT         | ==> DMA COUNTER ==>                          |  |
|      |                 | FORCE IDLE ERROR      | ==> START ==>                                |  |
|      |                 | FORCE BAD PTY INT     | <pre>F ==&gt; CSCW, BUS BAD PTY ==&gt;</pre> |  |
|      |                 |                       | -                                            |  |
| ===: | >               |                       |                                              |  |
|      |                 |                       |                                              |  |
| F1:  | END F2:MENU2 F3 | ALARM F4:ALTER F5:REI | FRESH F8:FRWD                                |  |
|      |                 |                       |                                              |  |
|      |                 |                       |                                              |  |
|      |                 |                       |                                              |  |

Figure 5-10. Display/Alter TRM Registers Selection Screen

# Select a TIC

All the TRSS functions described after this page require a TIC selection.

- 1. You must be in the TRS function (see page 5-5).
- 2. Select the TRA as explained on page 5-6.
- 3. In **1**, type the number (4 to 9) corresponding to the TRSS function you want to use.
- 4. Press SEND.
- 5. The selected function is highlighted, and the TIC selection screen **L** is displayed.

| SELECT     SELECT     CONNECT/DISC     TRM REGS     TIC INTR REG     DULY STORAGE     DUMP     DPLY SCB_SSB     DPLY PARM BLKS |       |  |  |
|----------------------------------------------------------------------------------------------------|-------|--|--|
| 9 TIC ERR STAT                                                                                                    | ALARM |  |  |

Figure 5-11. TRSS Function Selection Screen

1. Enter the TIC identifier (1 or 2) in 1, then press **SEND**.

**Note:** If a TIC has been selected during the current TRSS session, the identifier (1 or 2) of the last TIC selected is displayed in **1**. You may enter a new TIC number or use the previous one.

2. The screen corresponding to the selected TRSS function is displayed in page:

| TIC intr reg   | Page 5-11 |
|----------------|-----------|
| Dply storage   | Page 5-12 |
| Dump           | Page 5-13 |
| Dply SCB, SSB  | Page 5-15 |
| Dply parm blks | Page 5-15 |
| TIC err stat   | Page 5-16 |

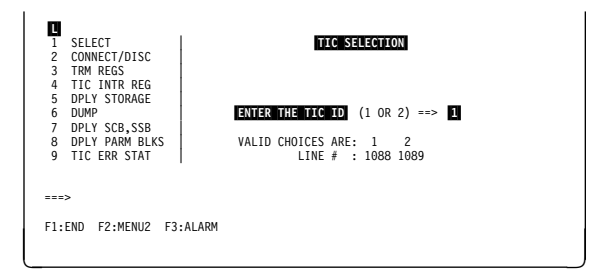

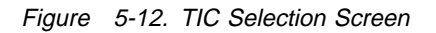

### **Display/Alter TIC Interrupt Register**

- 1. You must be in the TRS function (see page 5-5).
- 2. Select the TRA (see page 5-6).
- 3. Select function **4** and TIC identifier (see page 5-10).
- 4. This screen M is displayed. The register contents are shown in bit format.
- 5. Press **SEND** to refresh the display (not in alter mode).
- 6. Press **F5** to refresh the screen automatically.
- 7. Press ATTN (or BREAK) to stop refresh mode.

### Alter TIC Interrupt Register

### Possible Disruption

Any alter may be disruptive.

- 1. Display the screen containing the register(s) to alter.
- 2. Press F4.
- 3. The following message is displayed:

UNPREDICTABLE RESULTS - ....

- 4. Press **F4** again, to confirm the request. The alterable fields are highlighted.
- 5. Overwrite the contents of the register(s) you want to update.
- 6. Press **SEND** to complete the alter, or **F6** to ignore the alter.
- 7. After the alter is complete, the contents of the registers are read and displayed again.

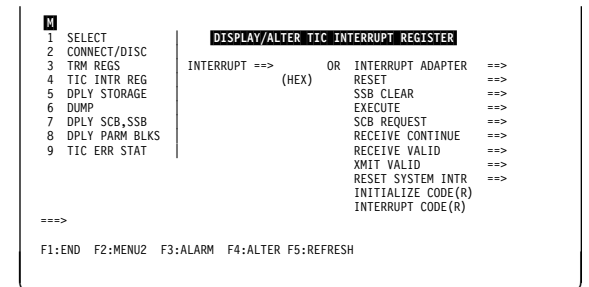

Figure 5-13. Display/Alter TIC Interrupt Register Selection Screen

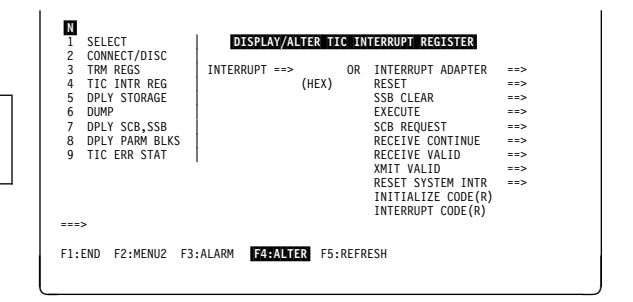

Figure 5-14. Display/Alter TIC Interrupt Register Selection Screen

# **Display TIC Storage**

- 1. You must be in the TRS function (see page 5-5).
- 2. Select the TRA (see page 5-6).
- 3. Disconnect the TRA (see page 5-7). The NCP cannot work with both TICs of that TRA.
- 4. Select function **5** and TIC identifier (see page 5-10).
- 5. This screen **0** is displayed.

**Note:** If the TIC is a TIC2, the screen shows 'RAM: 0 TO FFFF'.

6. In **1**. enter the starting address (hexadecimal halfword, 0 to FFF for a TIC1, 0 to FFFF for a TIC2).

This address must be an even address, otherwise it is rounded to the next even address, and a message is displayed.

- 7. In **2**, enter the number of halfwords to be displayed (1 to 48).
- 8. Press SEND.

The contents of the selected TIC RAM are displayed (screen  $\mathbf{P}$ ).

You may repeat steps 5 to 7, if you want to display other parts of the TIC storage.

In some cases (starting address less than 060 or pressing F7 while the first address is less than 100), you may obtain a display starting from address 000. In that case, just press F8 to display the next screen(s), containing the address you want.

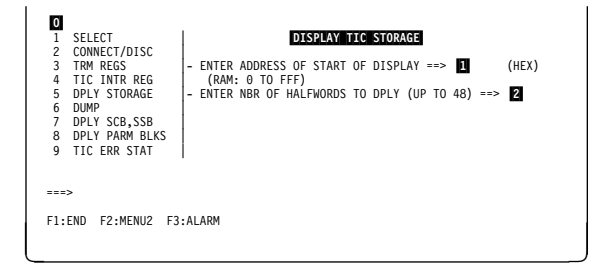

Figure 5-15. Display TIC Storage Selection Screen

| P<br>1 SELECT                | DISPLAY TIC STORAGE                              |
|------------------------------|--------------------------------------------------|
| 3 TRM REGS -                 | ENTER ADDRESS OF START OF DISPLAY ==> 0 (HEX)    |
| 4 TIC INTR REG               | (RAM: 0 TO FFF)                                  |
| 5 DPLY STORAGE -             | ENTER NBR OF HALFWORDS TO DPLY (UP TO 48) ==> 48 |
| 6 DUMP                       | 000 82088C8D 840E4F4E 8D120F10 920E0F91 BD.+K.J  |
| 7 DPLY SCB,SSB 0             | 010 94360D0D 95128584 88304706 CE244302 MN.ED    |
| 8 DPLY PARM BLKS 0           | 020 00778000 EFFE0300 EC9107FE D222F5CBJ.K.5.    |
| 9 TIC ERR STAT 0             | 027 0707264 721010E 0000000 F276E1020 X.D. * .   |
| 0                            | 050 E/50190 /010190 0000000 E/900100 X.FX.V.     |
| 0                            | 040 01000000 FFFF000 0002000 0000000             |
| 0                            | 050 000002C0 00000000 00000000 00000000          |
| ===><br>F1:END F2:MENU2 F3:A | LARM F8:FRWD                                     |

Figure 5-16. Display TIC Storage Screen (Example)

### **Dump TIC Storage**

- 1. You must be in the TRS function (see page 5-5).
- 2. Select the TRA (see page 5-6).
- 3. Disconnect the TRA (see page 5-7).
- 4. Select function **6** and TIC identifier (see page 5-10).
- 5. This screen **Q** is displayed.
- 6. In **1**, enter **Y**, then press **SEND**. The following messages are displayed:

DUMP IN PROGRESS DUMP COMPLETE

 The dump is sent to the MOSS disk in CHGTRSSA (for CCU-A) or CHGTRSSB (for CCU-B).

A TIC dump may be examined or deleted by using the dump display/delete (DDD) function (see Chapter 6).

If the corresponding TIC dump area in CHGTRSSA (CCU-A) or CHGTRSSB (CCU-B) is not empty, this screen is displayed:

- If you want to clear the dump file, enter C in
  1.
- If you **do not want** to clear the dump file, just press **SEND**. The dump request is then canceled.

 0
 1
 SELECT
 DUMP TIC STORAGE

 1
 1
 CONNECT/DISC
 TIC INTR REG

 3
 TIC INTR REG
 - ENTER "Y" TO DUMP TIC RAM ==>

 4
 TIC STORAGE
 - ENTER "Y" TO DUMP TIC RAM ==>

 0
 DUMP
 DUMP TIC STORAGE

 0
 DUMP TIC STORAGE
 - ENTER "Y" TO DUMP TIC RAM ==>

 1
 DUMP TIC STORAGE
 - ENTER "Y" TO DUMP TIC RAM ==>

 1
 DUMP TIC STORAGE
 - ENTER "Y" TO DUMP TIC RAM ==>

 1
 DUMP TIC STORAGE
 - ENTER "Y" TO DUMP TIC RAM ==>

 2
 DPLY SCB SSB
 - ENTER "Y" TO DUMP TIC RAM ==>

 3
 DPLY SCB SSB
 - ENTER "Y" TO DUMP TIC RAM ==>

 4
 DPLY SCB SSB
 - ENTER "Y" TO DUMP TIC RAM ==>

 5
 DPLY SCB SSB
 - ENTER "Y" TO DUMP TIC RAM ==>

 7
 DPLY SCB SSB
 - ENTER "Y" TO DUMP TIC RAM ==>

 7
 DPLY SCB SSB
 - ENTER "Y" TO DUMP TIC RAM ==>

 9
 TIC ERR STAT
 - ENTER "Y" TO DUMP TIC RAM ==>

Figure 5-17. Dump TIC Storage Screen

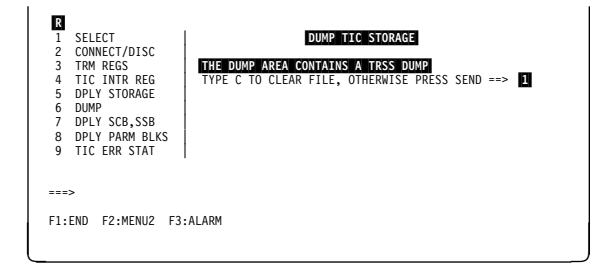

Figure 5-18. TIC Dump Areas Full Screen (Example)

### **TIC Dump Area**

This function dumps the whole RAM of the selected TIC. But only one specific dump can be taken per TIC and CCU. The following information is also provided:

- Related TRM registers (LID base, data buffer, TIC state, diagnostics, IR/BR, level 1 status error).
- TIC interrupt register.
- · Init and open parameter blocks.
- TIC token-ring status.
- TIC adapter check status.

Eight TIC dumps may be stored in the CHGTRSSA or CHGTRSSB files on the disk. The CHGTRSSx dump file organization is shown as follows:

Sector

| A    |                             |  |  |
|------|-----------------------------|--|--|
| 1    | TRSS dump header            |  |  |
| 1    | TRA 1 - TIC 1 dump<br>(RAM) |  |  |
| 129  | TRA 1 - TIC 1 header        |  |  |
| 130  | TRA 1 - TIC 2 dump<br>(RAM) |  |  |
| 258  | TRA 1 - TIC 2 header        |  |  |
| 259  | TRA 2 - TIC 1 dump<br>(RAM) |  |  |
| 387  | TRA 2 - TIC 1 header        |  |  |
| 388  | TRA 2 - TIC 2 dump<br>(RAM) |  |  |
| 516  | TRA 2 - TIC 2 header        |  |  |
| 517  | TRA 5 - TIC 1 dump<br>(RAM) |  |  |
| 645  | TRA 5 - TIC 1 header        |  |  |
| 646  | TRA 5 - TIC 2 dump<br>(RAM) |  |  |
| 774  | TRA 5 - TIC 2 header        |  |  |
| 775  | TRA 6 - TIC 1 dump<br>(RAM) |  |  |
| 903  | TRA 6 - TIC 1 header        |  |  |
| 904  | TRA 6 - TIC 2 dump<br>(RAM) |  |  |
| 1032 | TRA 6 - TIC 2 header        |  |  |
| 1033 |                             |  |  |

**Note:** The TIC types TIC1 and TIC2 have a different dump file size. The dump header contains the actual size of the dump.

Depending on the TIC type, the dump area may not be full.

The TRSS dump header indicates the presence of a TIC dump in CHGTRSSx and provides the corresponding time-stamp and location.

# **Display TIC SCB and SSB**

The TRA must be connected to the NCP. If the NCP is offline, this message is displayed:

NCP TRS SUPPORT NOT AVAILABLE: FUNCTION IGNORED

- 1. You must be in the TRS function (see page 5-5).
- 2. Select the TRA (see page 5-6).
- 3. Select function **7** and TIC identifier (see page 5-10).
- 4. The TIC SCB, SSB screen is displayed.
- 5. Press **F5** to refresh the screen automatically.
- 6. Press **ATTN** (or BREAK) to stop refresh mode.

Refer to NCP manuals for details about the fields displayed in this screen.

### **Display TIC Parameter Blocks**

The TRA must be connected to the NCP. If the NCP is offline, this message is displayed:

NCP TRS SUPPORT NOT AVAILABLE: FUNCTION IGNORED

- 1. Select the TRA (see page 5-6).
- 2. Select function **8** and TIC identifier (see page 5-10).
- 3. The display TIC initialize parameter block screen is displayed (screen Ⅰ).

Press **F8** to display the TIC open parameter block (screen **U**).

Refer to the *Problem Determination Guide* or to the NCP manuals for details about the fields displayed on this screen.

Press F7 to return to screen I.

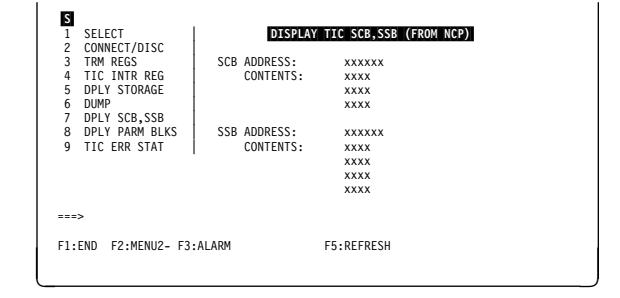

Figure 5-19. Display TIC SCB and SSB Screen

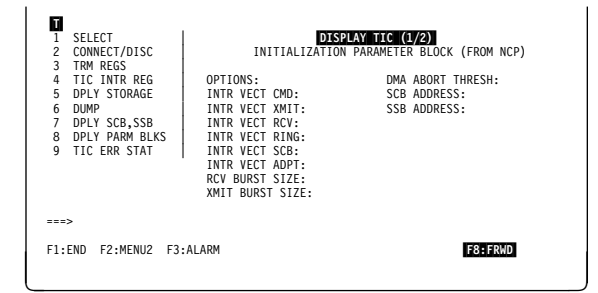

Figure 5-20. Display TIC Initialize Parameter Block Screen

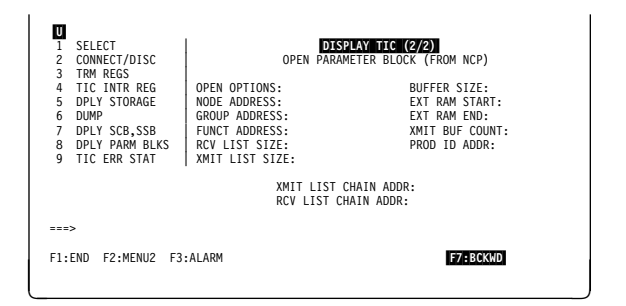

Figure 5-21. Display TIC Open Parameter Block Screen

# **Display Token-Ring Status**

The TRA must be connected to the NCP. If the NCP is offline, this message is displayed:

NCP TRS SUPPORT NOT AVAILABLE: FUNCTION IGNORED

- 1. You must be in the TRS function (see page 5-5).
- 2. Select the TRA (see page 5-6).
- 3. Select function **9** and TIC identifier (see page 5-10).
- 4. The token-ring status screen is displayed.
- 5. Press **F5** to refresh the screen automatically.
- 6. Press ATTN (or BREAK) to stop refresh mode.

Refer to the *Problem Determination Guide* or to the NCP manuals for details about the fields displayed on this screen.

|   | 1       | SELECT<br>CONNECT/DISC | TOKEN RING STATUS (FROM NCP) |
|---|---------|------------------------|------------------------------|
|   | 3       | TRM REGS               | SIGNAL LOSS: 0               |
|   | 4       | TIC INTR REG           | HARD ERROR: 0                |
|   | 5       | DPLY STORAGE           | SOFT ERROR: 0                |
| L | 6       | DUMP                   | TRANSMIT BEACON: 0           |
|   | 7       | DPLY SCB,SSB           | LOBE WIRE FAULT: 1           |
|   | 8       | DPLY PARM BLKS         | AUTO-REMOVAL ERROR 1: 0      |
| L | 9       | TIC ERR STAT           | REMOVE RECEIVED: 0           |
|   |         |                        | COUNTER OVERFLOW: 0          |
| L |         |                        | SINGLE STATION: 1            |
| L |         |                        | RING RECOVERY: 0             |
|   | <br>F1: | ><br>END F2:MENU2 F3   | ALARM F5:REFRESH             |
| L |         |                        |                              |

Figure 5-22. Token-Ring Status Screen

### **TRSS Messages**

### ALTER COMPLETE

Cause: A register has been altered. Action: None.

### AUTODUMP IN PROGRESS FOR TRA x TIC y

**Cause:** An NCP BER has requested a TIC dump. **Action:** None.

### **CCU/MOSS ERROR**

**Cause:** The function you selected cannot be performed because of a MOSS-to-CCU hardware error. **Action:** Retry, and if not successful, run the diagnostics.

### CDF FILE IS NOT INITIALIZED

**Cause:** Self-explanatory. **Action:** Run CDF.

### DISK ERROR: CLOSE NOT PERFORMED

**Cause:** Disk failure during close operation. The disk is inoperative. **Action:** Change the disk.

DISK ERROR: DUMP FUNCTION NOT AVAILABLE

**Cause:** Disk failure during open, read, write, or close operation. The disk is inoperative. **Action:** Change the disk.

### DISK ERROR: DUMP MAY BE INCOMPLETE

**Cause:** Disk failure during open, read, write, or close operation. The disk is inoperative. **Action:** Change the disk.

### DISK ERROR: FUNCTION NOT PERFORMED

**Cause:** Disk failure during open, read, write, or close operation. The disk is inoperative. **Action:** Change the disk.

### DISPLAY START ADDRESS MODIFIED TO xxxx

Cause: An odd display TIC storage address was entered. Only even addresses are valid. The odd address is rounded down to the nearest even address.

Action: None.

### DUMP CANCELLED AS REQUESTED

**Cause:** The operator did not answer affirmatively to a dump TIC storage screen prompting. **Action:** Function not completed.

### DUMP COMPLETE

**Cause:** The TIC dump has been completed. **Action:** None.

### DUMP FILE BEING TRANSFERRED: TRY LATER

**Cause:** The TRSS dump CHGTRSSx (x=A for CCU-A, B for CCU-B) is being transferred to the host. **Action:** Try the dump TIC function later.

### DUMP FILED IN CHGTRSS: TO PRINT DUMP, TRANSFER IT TO HOST

**Cause:** The TIC auto-dump has been completed. **Action:** None.

### **DUMP IN PROGRESS**

**Cause:** The TIC dump is being taken. **Action:** None.

### EXPECTED INTERRUPT NOT RECEIVED: FUNCTION CANCELLED

**Cause:** An interrupt that was expected as the result of an MIOH was not received. **Action:** Run diagnostics.

### INVALID ADDRESS: RANGE IS 0 TO xxxx (HEX)

**Cause:** The requested TIC storage address was outside the indicated range. (xxxx = FFF for TIC1, and FFFF for TIC2.) **Action:** Enter a valid address.

### **INVALID INPUT**

**Cause:** The entered input is invalid. **Action:** Enter a valid input.

### INVALID INPUT: RE-ENTER FIELDS IN ERROR

**Cause:** An input field is in error during alter. **Action:** Correct the field.

### INVALID INTERRUPT RECEIVED FROM TRA: FUNCTION CANCELLED

**Cause:** An interrupt was expected as the result of an MIOH but the expected interrupt bit was found to be ON in the TCB (should have been reset by MOSS level 4). **Action:** Run diagnostics.

### **INVALID NUMBER OF HALFWORDS: RANGE IS 1-48**

**Cause:** The requested amount of halfwords to display was out of range. **Action:** Enter a valid number of halfwords.

### **INVALID F KEY**

**Cause:** Self-explanatory. **Action:** Use a valid F key.

### **IOC/TRA ERROR: DUMP MAY BE INCOMPLETE**

**Cause:** According to the function being processed, an MIOH error occurred during an MIOH processing. **Action:** Retry, and if not successful, run the diagnostics.

### **IOC/TRA ERROR: FUNCTION NOT PERFORMED**

**Cause:** According to the function being processed, an MIOH error occurred during an MIOH processing. **Action:** Retry, and if not successful, run the diagnostics.

### **IOC/TRA ERROR: MODE NOW UNKNOWN**

**Cause:** According to the function being processed, an MIOH error occurred during an MIOH processing. **Action:** Retry, and if not successful, run the diagnostics.

### IOC/TRA ERROR: NOT CONNECTED

**Cause:** According to the function being processed, an MIOH error occurred during an MIOH processing. **Action:** Retry, and if not successful, run the diagnostics.

### **IOC/TRA ERROR: TIC MODE NOT REPORTED**

**Cause:** According to the function being processed, an MIOH error occurred during an MIOH processing. **Action:** Retry, and if not successful, run the diagnostics.

### IOC/TRA ERROR: TRA INTERRUPTS NOT ENABLED

**Cause:** According to the function being processed, an MIOH error occurred during an MIOH processing. **Action:** Retry, and if not successful, run the diagnostics.

### MOSS/TIC ERROR: FUNCTION CANCELLED

**Cause:** An interrupt was not answered to MOSS during the disconnect process. **Action:** Run diagnostics.

### NCP/MOSS ERROR: FUNCTION CANCELLED

Cause: A MOSS interface table (MIT) was not found for the selected TIC. Since the NCP is needed, the current function is cancelled.

Action: Verify NCP generation.

### NCP/MOSS ERROR: PRESS SEND TO CONTINUE

**Cause:** A MOSS interface table (MIT) was not found for the selected TIC. The NCP is set not supporting TRSS. The function continues after SEND is pressed.

Action: Verify NCP generation.

### NCP TRS SUPPORT NOT AVAILABLE: FUNCTION IGNORED

Cause: NCP generation does not support TRSS. Action: None.

### NO ACKNOWLEDGE FROM TRA: MODE NOW UNKNOWN

**Cause:** The TRM did not respond with an interrupt to MOSS during the disconnect process. **Action:** Run diagnostics.

#### NO ANSWER FROM CONTROL PROGRAM: MODE NOW UNKNOWN

**Cause:** Mailbox to NCP was never answered during the connect process. **Action:** Check if CP is running.

### NO ANSWER TO ERROR STATUS REQUEST DURING ERROR RECOVERY

Cause:MOSS level 4 found an error after interrupt received.Action:Run diagnostics.

### NO TRA'S INSTALLED OR SWITCH ERROR: FUNCTION CANCELLED

**Cause:** There is no TRA present in the CDF. initialized. **Action:** Run CDF.

### REFRESH MODE: PRESS ATTN TO STOP REFRESH

Cause: Refresh mode is active. Action: Self-explanatory.

### SCROLL IGNORED

**Cause:** An attempt was made to scroll backward (F7) or forward (F8) beyond the limits of TIC storage (000-FFF for a TIC1, 0000-FFFF for a TIC2). **Action:** None.

#### SELECT A TRA

**Cause:** A function was chosen before a TRA was selected. **Action:** Select the TRA first.

### SELECTED TIC NOT AVAILABLE: REQUEST REJECTED

**Cause:** The selected TIC is not shown installed in CDF. **Action:** User error.

TIC DUMP ALREADY EXISTS: AUTODUMP CANCELLED

**Cause:** A TIC already exists for the TIC that is to be autodumped. **Action:** Erase or transfer the TIC dump to free the TIC dump area.

#### TRA ALREADY CONNECTED: FUNCTION IGNORED

**Cause:** The selected TRA is already in connect mode. **Action:** None.

#### TRA ALREADY DISCONNECTED: FUNCTION IGNORED

**Cause:** The selected TRA is already in disconnect mode. **Action:** None.

#### TRA CANNOT BE CONNECTED: MOSS IS NOT ONLINE

**Cause:** The TRA cannot be connected, MOSS is not online. **Action:** Set MOSS online.

### TRA CANNOT BE DISCONNECTED: MOSS IS ALONE.

**Cause:** Switch is not initialized yet, or interrupt LA is not allowed yet. **Action:** IPL up to phase 3.

### TRA CANNOT BE DISCONNECTED: MOSS IS NOT ONLINE

**Cause:** When the CP is running, MOSS has to be online. **Action:** Set MOSS **online**.

### TRA CANNOT BE SELECTED: CCU CONNECTION UNKNOWN

**Cause:** Switch not initialized yet. **Action:** Run IPL phase 1A.

### TRA CONNECTED

Cause: The connection has been made. Action: None.

### TRA CONNECTION REJECTED BY CONTROL PROGRAM

**Cause:** The connect request was rejected by the NCP (TRA already connected). **Action:** None.

### TRA DISCONNECTED

Cause: The disconnect request is successful. Action: None.

### TRA DISCONNECTED BUT NO CP ACKNOWLEDGE

Cause: The TRA is physically disconnected (bit in level 1 error status is ON) but MOSS had to provide the get level 1 error status request during the disconnect process.

Action: Verify if the CP is running properly.

### TRA DISCONNECTED BUT ERROR RESETTING TRM STATUS REGS

Cause: An MIOC error occurred when trying to read the TRM level 2 error status registers. Action: Run diagnostics.

### TRA DISCONNECTED BUT SOME TICS COULD NOT BE RESET

Cause: An MIOC/IOC error occurred during the setting of the TIC address register to X'00AA', or while writing to the TIC control register during the disconnect process.

Action: Run diagnostics.

### TRA DISCONNECTED WITH UNEXPECTED STATUS

Cause: The MOSS level 4 detected an unexpected status condition in the get command of the disconnect interrupt. The MOSS bit was ON and none of the MOSS control bits were ON in the TIC control register. Action: Run diagnostics.

### TRA NOT DISCONNECTED: FUNCTION IGNORED

Cause: The selected function requires that the TRA be disconnected. Action: Disconnect the TRA or ignore.

### TRA SELECTED IS NOT INSTALLED: REQUEST REJECTED

Cause: The selected TRA is not present in the CDF. Action: User error.

### TRA x SELECTED: LOOK IN MSA FOR MODE

Cause: The selection was successful. Action: None.

### UNABLE TO SET TIC STORAGE BOUNDARY

Cause: The TIC did not correctly set the requested TIC's 2 kbyte storage boundary. Action: Suspect TIC microcode.

### UNDEFINED F KEY

Cause: Self-explanatory. Action: Use a valid F key.

### UNEXPECTED TRA INTERRUPT RECEIVED: KEYBOARD INPUT IGNORED

Cause: A TRA interrupt was received before or during the last send/receive. The interrupt may not be related to the last keyboard input.

Action: If transient error do nothing. Otherwise, run diagnostics.

### **UNPREDICTABLE RESULTS - F4 AGAIN TO CONFIRM ELSE SEND**

Cause: Warning message when alter function is requested before writing to TIC or TRM register. Action: None.

### **UPDATE HIGHLIGHTED FIELDS: PRESS SEND**

Cause: The operator has to update the highlighted fields that have to be altered, and press SEND. Action: Self-explanatory.

# Chapter 6. Displaying Dumps, Storage and Modules, and Deleting Files

| Dump Display Function Selection      |
|--------------------------------------|
| MOSS Dump Display                    |
| Scanner Dump Display                 |
| TRSS/TIC Dump Display                |
| CA Dump Display                      |
| CCU Dump Display                     |
| MOSS Storage Display                 |
| Modules Display                      |
| Delete a File from the MOSS Disk 6-9 |
| Display/Delete Messages 6-11         |

# **Dump Display Function Selection**

- 1. You must be in **maintenance mode**.
- 2. In MENU 3, type DDD in 1.
- 3. Press SEND.
- 4. Screen **B** is displayed.

| A MENU 3                                                                                                    |
|----------------------------------------------------------------------------------------------------|
| MISUSE OF MAINTENANCE FUNCTIONS MAY LEAD TO UNPREDICTABLE RESULTS                                                                                                    |
| BER REFCODES: BRC MODULE DISPLAY: MDD TSS SERVICES: TSS<br>CA SERVICES: CAS MOSS STORE DSPLY.: MSD<br>CONCURRENT DIAGS.: COG OFFLIDE DIAGS: DGG<br>DUMP DISPLAY/DEL.: DDD TRSS SERVICES: TRS |
| ENTER OFF TO LOG OFF                                                                                                    |
| F1:END F2:MENU2 F3:ALARM F4:MENU1 F6:RULES                                                                                                    |

Figure 6-1. Maintenance Menu (Menu 3)

- 1. In **1**, enter one of the file names displayed on the screen.
- 2. Press SEND

The corresponding selection screen is displayed. The procedures are given in:

| MOSS dump display          | Page 6-3 |
|----------------------------|----------|
| TSS/HPTSS/ESS dump display | Page 6-4 |
| TRSS dump display          | Page 6-5 |
| CA dump display            | Page 6-6 |
| CCU dump display           | Page 6-6 |
| Delete file                | Page 6-9 |

**Note:** If you press **SEND** without any file name in the file name area, a summary list of the dump files is displayed with the date and time of the dump (if it exists) and the reasons for taking the dump.

C • ENTER FILENAME ==> C CHOMP = MOSS DUMP FILE CHOMP = TSS/HPTSS/ESS DUMP FILE FOR CCU-A CHOTMSB = TSS/DUMP FILE FOR CCU-B CHOTMSSB = TASS DUMP FILE FOR CCU-B CHOCADSA CA DUMP FILE FOR CCU-B CHOCADSB = CA DUMP FILE FOR CCU-B CHOMP2 = CCU-B DUMP FILE FOR CCU-B CHOMP2 = CCU-B DUMP FILE FIEND = F3:ALARM F6:DELETE FUNCTION

Figure 6-2. Dump Display/Delete Selection

### **MOSS Dump Display**

Display of a previously created MOSS dump (function **2** on the panel). Refer to *Maintenance Information Procedure* ("How to Perform Control Panel Operations") for the dump procedure.

- 1. Select the MOSS dump file (CHGDMP) in screen **B** on page 6-2.
- 2. In **1**, enter an item number (0 to 28) according to the area you want to dump.

If you don't enter anything, the full dump file will be displayed.

3. Press SEND.

| D                                                                       |                                                                                             |                                                              |                                                          |  |
|-------------------------------------------------------------------------|---------------------------------------------------------------------------------------------|--------------------------------------------------------------|----------------------------------------------------------|--|
| - SELECT AN ITEM (0 TO 2                                                | 8) ==> 1                                                                                    |                                                              |                                                          |  |
|                                                                         | TCB                                                                                         | A                                                            | CB                                                       |  |
| 0 TO 7: INTERRUPT LEVEL<br>8: ERROR COUNTERS<br>9: SVT<br>10: BER STACK | 11: LOOP<br>12: BER<br>13: MSA<br>14: CCUBG<br>15: CAM<br>16: POWER<br>17: OPCTL<br>18: IPL | 19: CNSL<br>20: CNSR1<br>21: CNSR2<br>22: POWER<br>23: MCCUA | 24: MCCUB<br>25: DISK<br>26: MCAD<br>27: TOD<br>28: SWAD |  |
| ===> PRESS SEND TO D                                                    | ISPLAY FILE                                                                                 |                                                              |                                                          |  |
| F1:END F3:ALARM                                                         | F4:ITEM SEL                                                                                 | ECT                                                          |                                                          |  |
|                                                                         |                                                                                             |                                                              |                                                          |  |

Figure 6-3. MOSS Dump Area Selection Screen

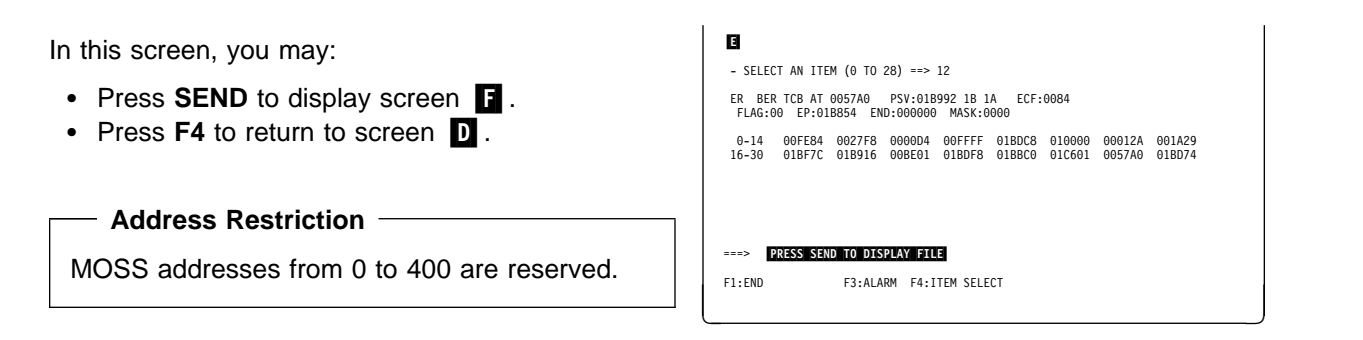

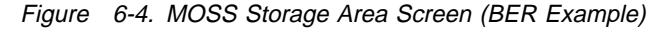

### You may

- Press F4 to return to screen D.
- Press F6 to go to the dump delete section.
- Press F7 or F8 to scroll.
- Overwrite any address (above 400), in column
   by a new address, and press SEND. The corresponding area of the dump is displayed, starting from the area where you have entered the new address.

Scrolling (F7 or F8), affects only the new area so displayed.

**Note:** The information displayed on that screen is mainly for support personel.

| 6      |                                                    |
|--------|----------------------------------------------------|
|        | SELECT AN ITEM ==>                                 |
| 1      |                                                    |
| 000000 | NOT IN FILE                                        |
| 000400 | 0000048C 81830800 00000000 00000000AC              |
| 000410 | 002073A8 000004AC 00000534 00000002Y               |
| 000420 | 00000000 81A30800 00000000 00000000AT              |
| 000430 | 002073A8 000004AC 00000534 00000002Y               |
| 000440 | 00000000 81000000 0000064C 00000000A               |
| 000450 | 002073A8 000004AC 00000534 00000002Y               |
| 000460 | 00000000 81000000 00000000 00000000A               |
| 000470 | 00000000 000004AC 00000534 00000002                |
| 000480 | 00000000 00210400 000005BC 00000560                |
| 000490 | 00000464 000005BC 000009BC 00000B88H               |
| ===>   | SET NEW START ADDRESS ON ANY LINE, PRESS SEND      |
|        |                                                    |
| F1:END | F3:ALARM F4:ITEM SELECT F6:DEL FNCTN F7:BWD F8:FWD |
|        |                                                    |
|        |                                                    |

Figure 6-5. MOSS Storage Dump Screen

# Scanner Dump Display

Display of a TSS, HPTSS, or ESS dump previously created from the TSS services function (TSS) (see Chapter 4).

- Select the scanner dump file CHHDMPA (for CCU-A) or CHHDMPB (for CCU-B) in screen
   on page 6-2.
- 2. Type 0, or 1 in 1.
  (If you leave field 1 blank, the full dump is displayed.)
- 3. Press SEND.
- 4. Screen **H** is displayed.

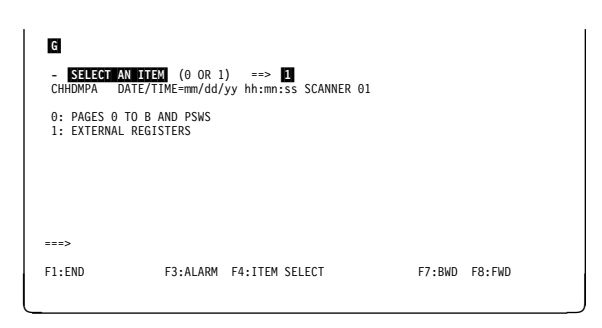

Figure 6-6. Scanner Dump Area Selection Screen

In this screen, you may:

- Press F7, or F8, to scroll.
- Press **SEND**, to display the next part of the dump.
- Press F4, to return to screen G.

| 0                                                                                                    |
|----------------------------------------------------------------------------------------------------|
| - SELECT AN ITEM (0 OR 1) ==><br>CHHDMPA DATE/TIME=mm/dd/yy hh:mn:ss SCANNER 01                                                                      |
| REGS 00-07:00 14 02 00 52 02 00 40<br>REGS 08-0F:00 00 00 00 00 00 00 00<br>REGS 10-17:00 00 00 00 55 P8 00 20<br>REGS 18-1F:00 80 88 00 83 00 00 0F |
| ===><br>F1:END F3:ALARM F4:ITEM SELECT F7:BWD F8:FND                                                                                                 |

Figure 6-7. Scanner Dump Area Screen
### **TRSS/TIC** Dump Display

Display of a TRSS/TIC dump previously created from the TRSS services function (TRS) (see Chapter 5).

 Select the TRSS/TIC dump file CHGTRSSA (for CCU-A) or CHGTRSSB (for CCU-B) in screen
 on page 6-2.

If a TIC dump is present, its identification (time and date) is displayed, otherwise 'EMPTY' is displayed.

- 2. In **1**, enter the number of the dump you want to display.
- 3. Press SEND.
- 4. Screen **J** is displayed.

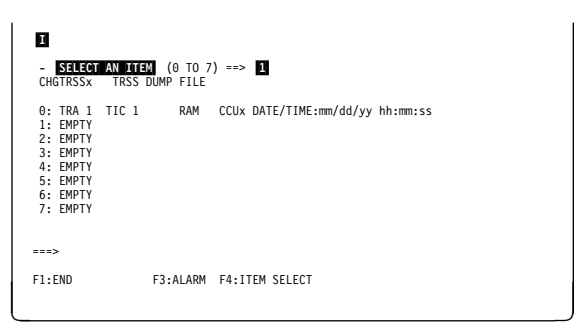

Figure 6-8. TRSS/TIC Dump Selection Screen

Press SEND to display the MOSS storage dump (screen **K**).

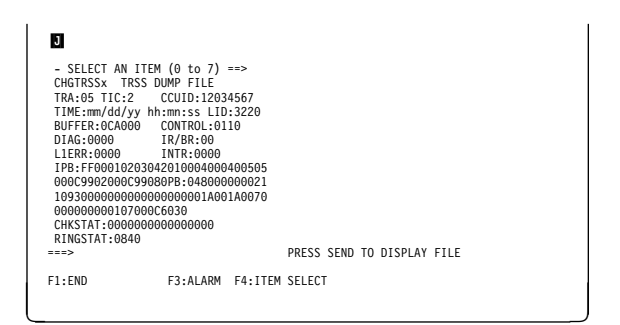

Figure 6-9. TRSS/TIC Dump Area Screen

From this screen, you may:

- Press F7, or F8, to scroll.
- Press F4 to return to screen I.
- Press **F6**, to go to the **dump delete selection** screen (see Figure 6-19 on page 6-9).
- Type a file name in **1**, and press **SEND**, to display another dump.

|        | TDSS DUMD | ETI E      |           |            |                     |
|--------|-----------|------------|-----------|------------|---------------------|
| 000000 | 82088080  | 84054545   | 8D128F1A  | 020E8E11   | BD+K                |
| 000000 | 94360D0D  | 95128504   | B9424746  | CE244302   | M N F               |
| 000020 | 00778000  | FFFF0300   | 253FDFB3  | D222F5CB   | K.5.                |
| 000030 | F78C8BCC  | 701A0150   | 00000000  | F7960100   | X                   |
| 000040 | 01004000  | FFFF7340   | 00020600  | B5760120   |                     |
| 000050 | 02FE02C0  | 0000AE7C   | 9C340000  | 02040970   |                     |
| 000060 | 01000000  | 7FBF7FBF   | 80A60000  | 03EA8000   | W                   |
| 000070 | BAFEB900  | 03EC000C   | 99080000  | 013802A4   | U                   |
| 900080 | 8040001A  | 06FF8000   | 00000000  | 03700000   |                     |
| 000090 | 00660000  | 0368C10C   | 9AD20000  | 00000000   | AK                  |
| 0000A0 | 00B5001A  | 06008028   | 00000000  | 00000000   |                     |
| ==>    | SET NEW S | TART ADDRE | SS ON ANY | LINE, THEN | PRESS SEND          |
|        |           |            |           |            |                     |
| 1:END  | F3        | :ALARM F4  | :ITEM SEL | ECT F6:DEL | FNCTN F7:BWD F8:FWE |

Figure 6-10. TRSS/TIC RAM Contents Screen

### **CA Dump Display**

Display of a CA dump previously created from the CA services function (CAS) (see Chapter 10).

 Select the CA dump file CHGCADSA (for CCU-A) or CHGCADSB (for CCU-B) in screen
 on page 6-2.

From this screen, you may:

- Press F7, or F8, or SEND, to scroll.
- Press F6, to display the dump delete selection screen.
- Type a file name in **1**, and press **SEND**, to display another dump.

| ENTER  | FILE NAME | > 1        |           |            |            |
|--------|-----------|------------|-----------|------------|------------|
| 000000 | 01000000  | 11188700   | 18323900  | C3C8C1D5   | GCHAN      |
| 000010 | D5C5D340  | F1404000   | 000104C7  | 11188700   | NEL 1GG.   |
| 000020 | 40C3C3E4  | 40C14040   | 00000000  | 00000000   | CCU A      |
| 000030 | 00000000  | 00000000   | 00000000  | 00000000   |            |
| 000040 | 00000000  | 00000000   | 00000000  | 00000000   |            |
| 000050 | 00000000  | 00000000   | 00000000  | 00000000   |            |
| 000060 | 00000000  | 00000000   | 00000000  | 00000000   |            |
| 000070 | 00000000  | 00000000   | 00000000  | 00000000   |            |
| 000080 | 00000000  | 00000000   | 00000000  | 00000000   |            |
| 000090 | 00000000  | 00000000   | 00000000  | 00000000   |            |
| 0000A0 | 00000000  | 00000000   | 00000000  | 00000000   |            |
| ==>    | SET NEW S | TART ADDRE | SS ON ANY | LINE, THEN | PRESS SEND |

Figure 6-11. CA Dump Screen

### **CCU Dump Display**

Display of a CCU dump previously created from an NCP abend.

The procedure is identical to the CA dump display, except that you select file CHGDMP1 (for CCU-A) or CHGDMP2 (for CCU-B).

#### **MOSS Storage Display**

- 1. You must be in maintenance mode.
- 2. In MENU 3, type MSD in 1.
- 3. Press SEND.
- 4. Screen N is displayed.

| М                                                                                         | MENU 3                                                                                    |                       |
|-------------------------------------------------------------------------------------------|-------------------------------------------------------------------------------------------|-----------------------|
| MISUSE OF MAINTENANC                                                                      | E FUNCTIONS MAY LEAD TO                                                                   | UNPREDICTABLE RESULTS |
| BER REFCODES: BRC<br>CA SERVICES: CAS<br>CONCURRENT DIAGS.: COG<br>DUMP DISPLAY/DEL.: DDD | MODULE DISPLAY: MDD<br>MOSS STORE DSPLY.: MSD<br>OFFLINE DIAGS: ODG<br>TRSS SERVICES: TRS | TSS SERVICES: TSS     |
| ===> 1                                                                                    | ENTER OFF TO LOG OFF                                                                      |                       |
| F1:END F2:MENU2 F3:ALARM                                                                  | F4:MENU1                                                                                  | F6:RULES              |

Figure 6-12. Maintenance Menu (Menu 3) Screen

1. In 1, enter an item number (0 to 28) according to the area you want to display.

If you don't enter anything, the full MOSS storage will be displayed.

2. Press SEND.

— Address Restriction

MOSS addresses from 0 to 400 are reserved.

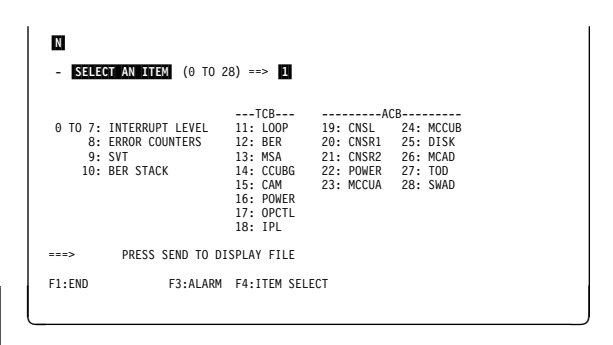

Figure 6-13. MOSS Storage Area Selection Screen

Press **SEND** to display the full MOSS storage screen, in which you may:

- Press F7, F8, or SEND, to scroll.
- Press F4, to return to screen N.

**Note:** This MOSS storage display function is identical to the MOSS dump function (see "MOSS Dump Display" on page 6-3), except that the MOSS storage data is the current data, when the MOSS dump data is coming from a previous event and stored in the MOSS dump file. 

 C

 - SELECT AN ITEM (0 TO 28) =-> 12

 ER BER TCB AT 0057A0
 PSV:01B992 1B 1A
 ECF:0084

 FLAG:00
 EP:01B854
 END:000000
 MASK:0000

 0-14
 00FE84
 0027F8
 000B01
 01BDF8
 01BBC0
 01C601
 0057A0
 01BD74

 16-30
 01BF7C
 01B916
 00BE01
 01BDF8
 01BBC0
 01C601
 0057A0
 01BD74

===> PRESS SEND TO DISPLAY FILE

F1:END

Figure 6-14. MOSS Storage Area Screen (BER Example)

F3:ALARM F4:ITEM SELECT

## **Modules Display**

Display of a CCU, TSS (including HPTSS), TRSS, or MOSS module.

- 1. You must be in maintenance mode.
- 2. In MENU 3, type MDD in 1.
- 3. Press SEND.
- 4. Screen **Q** is displayed.

| P                                                                                         | MENU 3                                                                                                    |
|-------------------------------------------------------------------------------------------|----------------------------------------------------------------------------------------------------|
| MISUSE OF MAINTENANC                                                                      | E FUNCTIONS MAY LEAD TO UNPREDICTABLE RESULTS                                                              |
| BER REFCODES: BRC<br>CA SERVICES: CAS<br>CONCURRENT DIAGS.: CDG<br>DUMP DISPLAY/DEL.: DDD | MODULE DISPLAY: MDD TSS SERVICES: TSS<br>MOSS STORE DSPLY.: MSD<br>OFFLINE DIAGS: OG<br>TRSS SERVICES: TRS |
| > 1                                                                                       | ENTER OFF TO LOG OFF                                                                                       |
| F1:END F2:MENU2 F3:ALARM                                                                  | F4:MENU1 F6:RULES                                                                                          |

Figure 6-15. Maintenance Menu (Menu 3) Screen

- 1. In **1**, enter the name of the file containing the module.
- 2. In **2**, enter the module name.
- 3. Press SEND.

**Note:** This function is mainly used at the PE's request who, when necessary, provides the module names.

| - ENTER FILE NAME ==> 2<br>CHGUCMOD- MOSS MODULES<br>CHGMOJIB- SCANNER MODULES<br>CHGMOJ37- 3745 MODULES | Q                                                                             |                       |
|----------------------------------------------------------------------------------------------------|-------------------------------------------------------------------------------|-----------------------|
| CHGUCMOD= MOSS MODULES<br>CHGMOJIB= SCANNER MODULES<br>CHGMOD37= 3745 MODULES                            | - ENTER FILE NAME ==> 1                                                       | AND MODULE NAME ==> 2 |
| ===>                                                                                                    | CHGUCMOD= MOSS MODULES<br>CHGMDJIB= SCANNER MODULES<br>CHGMOD37= 3745 MODULES |                       |
| F1:END F3:ALARM                                                                                          | ===><br>F1:END F3:ALARM                                                       |                       |

Figure 6-16. Module Display Selection Screen

### Delete a File from the MOSS Disk

#### Before Deleting a File

There is no way to access a file after deleting that file.

- 1. You must be in maintenance mode.
- 2. In MENU 3, type DDD in 1.
- 3. Press SEND.
- 4. Screen **S** is displayed.

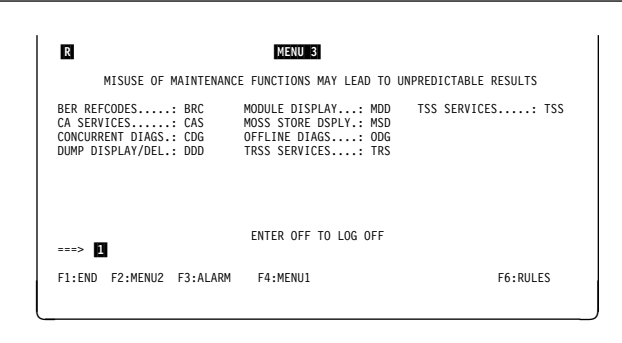

Figure 6-17. Maintenance Menu (Menu 3) Screen

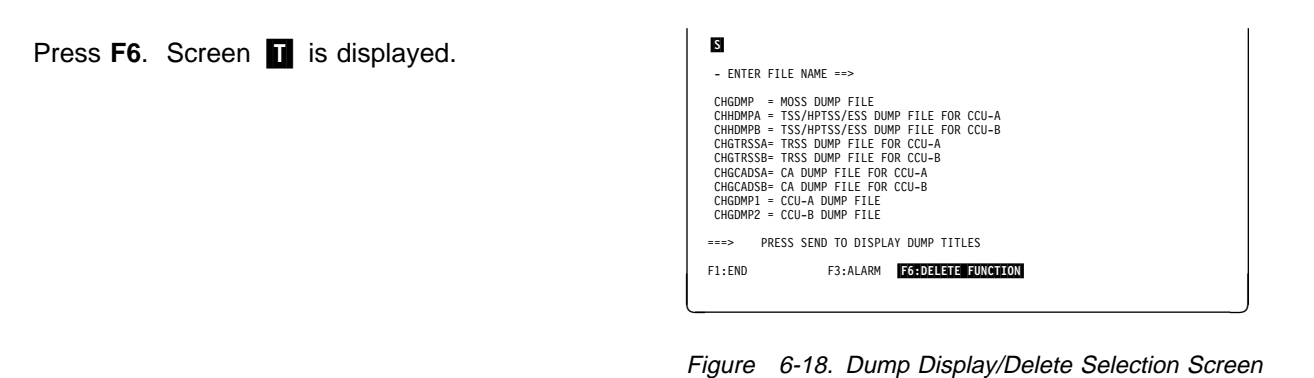

- 1. In 1, type the name of the file you wish to delete from the MOSS disk.
- 2. Press SEND.

The file is deleted from the disk (except for the TRSS/TIC dump, see "TRSS/TIC Dump Delete" on page 6-10), and an acknowledgment message is displayed.

Press F6, to return to screen S.

```
    ENTER FILE NAME TO BE DELETED =>>
    CHGDMP = MOSS DUMP FILE
CHGDMP = MOSS DUMP FILE FOR CCU-A
CHGDMP = TSS/HPTSS/ESS DUMP FILE FOR CCU-B
CHGTRSSA TRSS DUMP FILE FOR CCU-B
CHGCADSA CA DUMP FILE FOR CCU-B
CHGCADSA CA DUMP FILE FOR CCU-B
CHGCADSA CA DUMP FILE FOR CCU-B
CHGCADSA CA DUMP FILE FOR CCU-B
CHGCADSA CA DUMP FILE FOR CCU-B
CHGCADSA CA DUMP FILE FOR CCU-B
CHGCADSA CA DUMP FILE FOR CCU-B
CHGCADSA CA DUMP FILE FOR CCU-B
CHGCADSA CA DUMP FILE FOR CCU-B
CHGCADSA CA DUMP FILE FOR CCU-B
CHGCADSA FIRSS DUMP FILE FOR CCU-B
CHGCADSA CA DUMP FILE FOR CCU-B
CHGCADSA CA DUMP FILE FOR CCU-B
CHGCADSA CA DUMP FILE FOR CCU-B
CHGCADSA FIRSD DUMP FILE FOR CCU-B
CHGCADSA CA DUMP FILE FOR CCU-B
CHGCADSA FIRSD DUMP FILE FOR CCU-B
CHGCADSA FIRSD DUMP FILE FOR CCU-B
CHGCADSA FIRSD DUMP FILE FOR CCU-B
CHGCADSA FIRSD DUMP FILE FOR CCU-B
CHGCADSA FIRSD DUMP FILE FOR CCU-B
CHGCADSA FIRSD DUMP FILE FOR CCU-B
CHGCADSA FIRSD DUMP FILE FOR CCU-B
CHGCADSA FIRSD DUMP FILE FOR CCU-B
CHGCADSA FIRSD DUMP FILE FOR CCU-B
CHGCADSA FIRSD DUMP FILE FOR CCU-B
CHGCADSA FIRSD DUMP FILE FOR CCU-B
CHGCADSA FIRSD DUMP FILE FOR CCU-B
CHGCADSA FIRSD DUMP FILE FOR CCU-B
CHGCADSA FIRSD DUMP FILE FOR CCU-B
CHGCADSA FIRSD DUMP FILE FOR CCU-B
CHGCADSA FIRSD DUMP FILE FOR CCU-B
CHGCADSA FIRSD DUMP FILE FOR CCU-B
CHGCADSA FIRSD DUMP FILE FOR CCU-B
CHGCADSA FIRSD DUMP FILE FOR CCU-B
CHGCADSA FIRSD DUMP FILE FOR CCU-B
CHGCADSA FIRSD DUMP FILE FOR CCU-B
CHGCADSA FIRSD DUMP FILE FOR CCU-B
CHGCADSA FIRSD DUMP FILE FOR CCU-B
CHGCADSA FIRSD DUMP FILE FOR CCU-B
CHGCADSA FIRSD DUMP FILE FOR CCU-B
CHGCADSA FIRSD DUMP FILE FOR CCU-B
CHGCADSA FIRSD FIRSD
```

Figure 6-19. Dump Delete Selection Screen

#### **TRSS/TIC** Dump Delete

If you type CHGTRSSA (for CCU-A) or CHGTRSSB (for CCU-B) in screen **1** and press **SEND**, this screen is displayed.

- 1. In **1**, enter the number of the TIC dump you want to delete.
- 2. Press SEND.

When the delete is completed, the following message is displayed:

TIC x DUMP NOW EMPTY

**Note:** 'EMPTY' is displayed in front of the item(s) without dump.

| U                                                                                                    |                |         |  |
|----------------------------------------------------------------------------------------------------|----------------|---------|--|
| - SELECT AN ITEM                                                                                                    | I (0 TO 7) ==> | 1       |  |
| 0: TRA 1 TIC 1<br>1: TRA 1 TIC 2<br>2: TRA 2 TIC 1<br>3: TRA 2 TIC 2<br>4: TRA 5 TIC 1<br>5: TRA 5 TIC 2<br>6: TRA 6 TIC 2<br>7: TRA 6 TIC 2 |                |         |  |
| ===>                                                                                                    |                |         |  |
| F1:END                                                                                                    | F3:ALARM       | F6:QUIT |  |

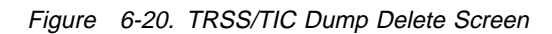

### **Display/Delete Messages**

#### DELETE NOT ALLOWED FOR THIS FILE

**Cause:** The operator tried to delete a file not in the delete list of files obtained by pressing F6. **Action:** None.

#### **DISK ERROR**

**Cause:** A physical disk error occurred when attempting to access a given file. **Action:** Change the disk.

#### EMPTY

**Cause:** The associated file contains no data. This can occur only with dump files. **Action:** None.

#### END OF DATA

**Cause:** The microcode attempted to read/write the last sector plus one of the file (to complete the screen data). **Action:** None.

#### END OF FILE

**Cause:** The microcode attempted to read/write the last sector of the file. **Action:** None.

#### FILE NOT FOUND

**Cause:** The operator specified a file name which does not exist. **Action:** Check the file name entered against the file names listed, and retry.

#### **INVALID INPUT**

**Cause:** The operator specified a wrong item number (out of the window specified on the screen), or a data address which is not a hexadecimal string.

Action: Enter a valid item number, or a valid hexadecimal string.

#### MODULE NOT FOUND

**Cause:** The operator specified a module name which does not exist. **Action:** Check for module name validity.

#### OUT OF FILE

**Cause:** The operator specified a data address out of the file limit. **Action:** Specify a data address inside the file limit.

#### **REFRESH MODE, PRESS BREAK TO STOP**

**Cause:** The operator has entered 'refresh' mode by pressing SEND twice. **Action:** Press the BREAK (or ATTN) key to leave 'refresh' mode. Take care to press this key when the console is unlocked (between two data refreshes).

#### SELECT A FILE

**Cause:** The operator has not entered a file name, but has pressed SEND. **Action:** Enter a valid file name and press SEND again.

#### TOP OF FILE

**Cause:** The operator has pressed F7 (backward), or has entered a data address which reaches the top of the file. **Action:** None.

#### UNDEFINED F KEY

**Cause:** The operator has pressed a key not specified as active on the screen. **Action:** None.

The following messages are for internal use only. If you receive one of them, contact the PE:

- ALREADY OPENED
- BAD A(AREA)
- BAD COUNT
- BAD MODULE TYPE
- BAD PLIST
- BUF OVFLW

- INPUT ONLY
- IN USE
- NOT OPENED
- OUTPUT ONLY
- PROTECTED
- TRUNCATED

## Chapter 7. Applying and Displaying Microcode Fixes (MCF)

| What Are Microcode Fixes and Patches   | -2 |
|----------------------------------------|----|
| How to Install Microcode Fixes (MCFs)  | -3 |
| MCF Functions Overview                 | -4 |
| MCF Function Selection                 | -5 |
| MCF Transfer                           | -6 |
| Accessing the MCF Management Functions | -8 |
| MCF History Table Display              | -9 |
| MCF Microcode Upgrade                  | 10 |
| MCF Microcode Restore                  | 11 |
| List the Old and New MCFs 7-1          | 13 |
| MCF Messages                           | 14 |

### What Are Microcode Fixes and Patches

The MCF function has three distinct parts:

**MCF management** Allows installing, or restoring MCF, and displaying the MCF history file.

MCF transfer Allows transferring MCF(s) from diskette to disk.

Patch management Used by IBM Product Engineering (PE) to make code changes to the MOSS microcode files. The procedure is given in Chapter 8.

The customer, and service personnel, can use the MCF function (upgrade, restore, and display).

#### MCF File

The MCFs, once on the MOSS disk, are in a file that contains **all** the MCFs created since the last EC. This file is sorted in chronological order of MCF creation, so that new MCFs are appended.

The MCF file contains two types of MCF:

- The old MCFs, which have been applied in an earlier upgrade of the microcode, and which are now part of the code.
- The new MCFs, which have just been transferred to the MCF file.

You may individually scan (display) old and new MCFs, but new MCFs are considered as a burst of MCFs that may be applied completely or not at all.

#### **Terminology notes**

- **Upgrade** The procedure by which the set of MCFs will be applied to modify the existing microcode.
- **Restore** A procedure to return to the previous microcode state. It restores the microcode to what it was before the previous **upgrade**.
- **Roll-back** If an upgrade cannot be terminated, all new MCFs that have just been applied are restored.

#### **MCF History Table**

It records:

- All upgrade and restore functions that have been executed.
- For each of these functions, the last MCF applied and the execution date.

## How to Install Microcode Fixes (MCFs)

You obtain the microcode fixes by:

- Transferring the MCFs to the MOSS disk via RSF through RETAIN, or
- Receiving a microcode diskette (the secondary diskette) that contains the latest MCFs. Refer to "MCF Transfer" on page 7-6 to apply that diskette.

If the MCFs are on diskette, they must be transferred to the MOSS disk before installation.

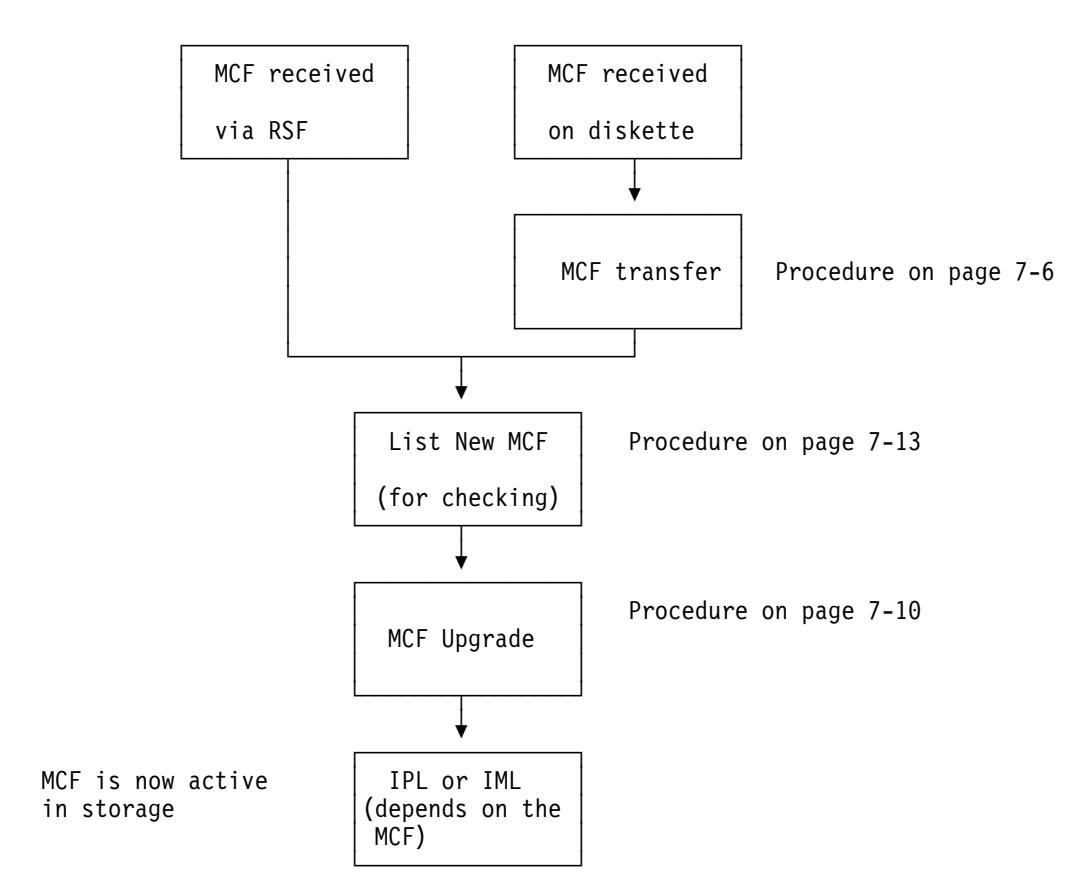

Figure 7-1. MCF Installation Sequence

### **MCF Functions Overview**

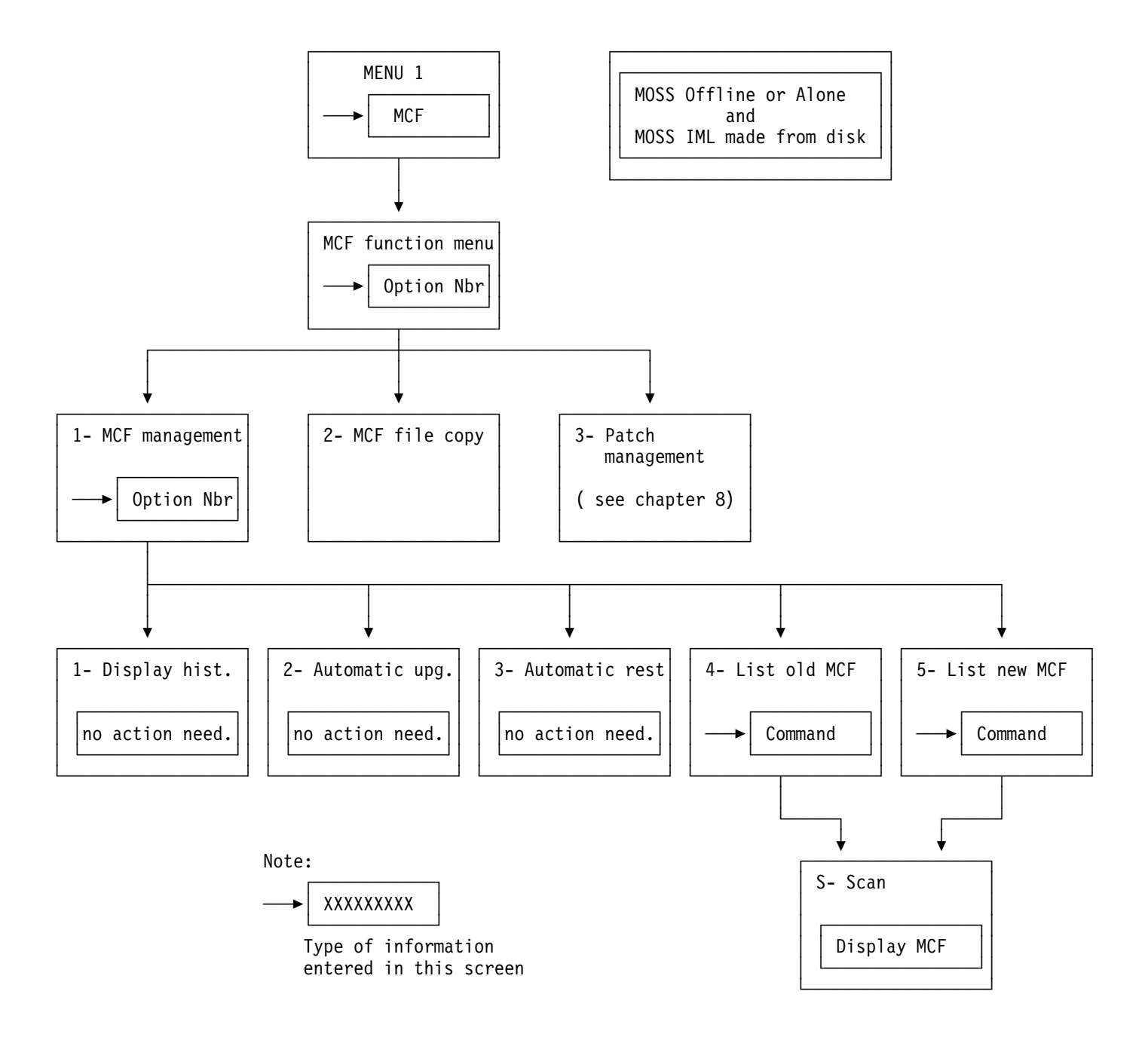

Figure 7-2. Microcode Fix Flow

### **MCF** Function Selection

- 1. The MOSS must be offline, or alone.
- 2. In MENU 1, type MCF in 1.
- 3. Press SEND.

Screen **B** is displayed.

| Α                                                                                                    | MENU 1                                                                                                    |                                                                                                    |
|----------------------------------------------------------------------------------------------------|----------------------------------------------------------------------------------------------------|----------------------------------------------------------------------------------------------------|
| CONFIG DATA FILE.: CDF<br>CONTROL PGM PROC.: CPP<br>DISK FUNCTIONS: DIF<br>DISK IPL INFO: DII<br>EVENT LOG DISPLAY: ELD<br>FALLBACK | IML ONE SCANNER: IMS<br>IPL CCU(S) IPL<br>LD LINK TEST REQ.: LTQ<br>LD LINK TEST RESP: LTS<br>LINK ITEST RESP: LTS<br>LINK IPL PORTS: LKP<br>MACHINE LVL TABLE: MLT<br>MICROCODE FIXES: MCF<br>ESS INTERF DSPLY.: EID | PASSWORDS PSW<br>PORT SWAP FILE PSF<br>POWER SERVICES POS<br>SCANNER I/F TRACE: SIT<br>STAND ALONE TEST SAT<br>SWITCHBACK SBK<br>TIME SERVICES TIM<br>TRSS INTERF DSPLY: TID<br>WRAP TEST WTT |
| ===> 1                                                                                                    | ENTER OFF TO LOG OFF                                                                                                    |                                                                                                    |
| F1:END F2:MENU2 F3:ALARM                                                                                                    | F5:MENU 3                                                                                                    | F6:RULES                                                                                                    |
|                                                                                                    |                                                                                                    |                                                                                                    |

Figure 7-3. Menu 1 Screen

This screen displays the EC level of the MOSS microcode.

The procedures are described in:

MCF transferPage 7-6Display historyPage 7-9MCF upgradePage 7-10MCF restorePage 7-11List old/new MCFPage 7-13Patch managementChapter 8.

| В              |                                                                   |
|----------------|-------------------------------------------------------------------|
| - SELECT (     | NE OPTION (1 TO 3), THEN PRESS SEND ==> 1                         |
| 1 = MCF<br>(UF | : MANAGEMENT<br>PGRADE OR RESTORE MICROCODE, LIST, HISTORY TABLE) |
| 2 = MCF        | F FILE COPY FROM DISKETTE TO DISK                                 |
| 3 = PA1        | ICH MANAGEMENT                                                    |
| EC             | LEVEL = xxxxxxx                                                   |
| ===>           |                                                                   |
| F1:END         | F3:ALARM                                                          |
|                |                                                                   |

Figure 7-4. MCF/Patch Selection Screen

### **MCF** Transfer

You must use this procedure when you receive the MCF on diskette. This procedure transfers the MCF from the diskette to the MOSS disk. You may then use the **MCF upgrade** procedure to install the corresponding MCF.

- The MOSS must be offline or alone.
- The MOSS IML must have been made from the disk.
- 1. You must be in the MCF function (see page 7-5).
- 2. Enter 2 in 1.
- 3. Press SEND.

Screen **D** is displayed.

| C              |                                                                |
|----------------|----------------------------------------------------------------|
| - SELECT O     | NE OPTION (1 TO 3), THEN PRESS SEND ==> 1                      |
| 1 = MCF<br>(UP | MANAGEMENT<br>GRADE OR RESTORE MICROCODE, LIST, HISTORY TABLE) |
| 2 = MC         | FILE COPY FROM DISKETTE TO DISK                                |
| 3 = PAT        | CH MANAGEMENT                                                  |
| EC             | LEVEL = xxxxxxx                                                |
| ===>           |                                                                |
| F1:END         | F3:ALARM                                                       |

Figure 7-5. MCF/Patch Selection Screen

| Install the second diskette, | and p | ress | SEND | as | indi |
|------------------------------|-------|------|------|----|------|
| cated on the screen.         |       |      |      |    |      |

Screen **E** is displayed.

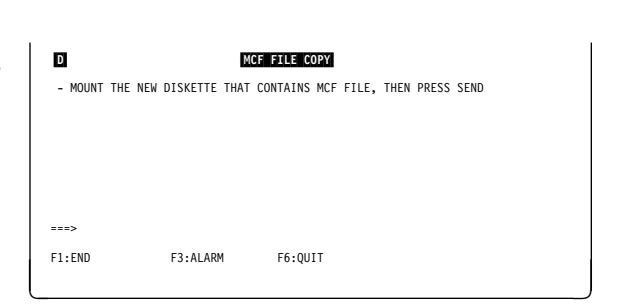

Figure 7-6. MCF File Copy Mount Diskette Screen

- 1. Check if the information displayed is correct (diskette level higher than disk level).
- 2. If OK, press SEND (otherwise press F6).
- 3. If you press **SEND**, the MCF file is copied from the diskette to the MOSS disk.

When the copy is successfully completed, this message is displayed:

MCF FILE COPIED ON DISK

| E                                                  | MC                                | F FILE COPY                                   |
|----------------------------------------------------|-----------------------------------|-----------------------------------------------|
| DISK INFORM                                        | ATION                             | DISKETTE INFORMATION                          |
| EC NUMBER:<br>LAST MCF NUMBER:<br>LAST APPLIED MCF | xxxxxxx<br>xxxxxxxx<br>: xxxxxxxx | EC NUMBER: XXXXXX<br>LAST MCF NUMBER: XXXXXXX |
| - PLEASE CONFIRM                                   | (Y OR N), THE                     | N PRESS SEND ==>                              |
| ===>                                               |                                   |                                               |
| F1:END                                             | F3:ALARM                          | F6:QUIT                                       |

Figure 7-7. MCF File Copy Information Screen

MCF File Copy Screen Field Description

**EC NUMBER:** EC level of the microcode.

LAST MCF NUMBER: Number of the last MCF on the file (disk or diskette).

LAST APPLIED MCF: Number of the last MCF applied on the MOSS disk file.

#### Some Common MCF Transfer Errors

Refer to the Advanced Operations Guide for the action needed by these messages.

- If the MCF file of the diskette is empty, this message is displayed: FUNCTION CANCELED: THERE IS NO NEW MCF IN FILE ON DISKETTE
- If the file does not exist, this message is displayed: DISK(ETTE) ERROR: MCF FUNCTION CANCELED
- If the last MCF number of the diskette is not sequential with the last applied MCF number on disk, this message is displayed:

FUNCTION CANCELED: DISKETTE MCF NOT SEQUENTIAL WITH LAST DISK MCF

• If the physical size of the diskette is greater than the available size of the disk, this message is displayed:

FUNCTION CANCELED: DISKETTE SIZE GREATER THAN DISK SIZE

• If a previous apply or restore MCF could not be successfully completed, this message is displayed:

FUNCTION CANCELLED: UPGRADE/RESTORE RECOVERY PENDING

You must restart and complete the MCF apply or restore operation that failed, before transferring a new MCF file.

• If the EC levels of the diskette and of the MOSS disk are different, this message is displayed:

DISK AND DISKETTE EC NUMBERS ARE DIFFERENT

until the correct diskette is mounted.

To leave the function, type 'N', or press F1 or F6.

• If the last MCF number on the diskette is lower than or equal to the MCF number on the MOSS disk, this message is displayed:

DISKETTE MCF NUMBER NOT GREATER THAN DISK MCF NUMBER

until the correct diskette is mounted.

To leave the function, type 'N', or press F1, or F6.

### Accessing the MCF Management Functions

- 1. You must be in the MCF function (see page 7-5).
- 2. Enter 1 in 1.
- 3. Press SEND.

Screen **G** is displayed.

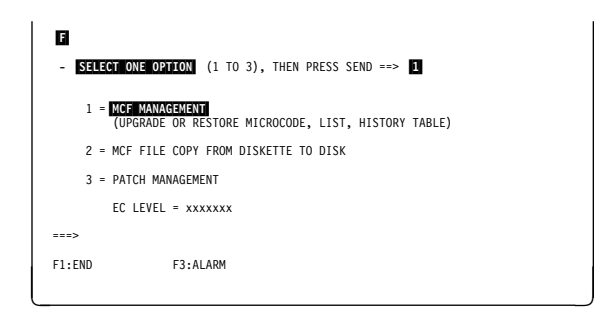

Figure 7-8. MCF/Patch Selection Screen

The procedures are described in:

| Display history  | Page 7-9  |
|------------------|-----------|
| MCF upgrade      | Page 7-10 |
| MCF restore      | Page 7-11 |
| List old/new MCF | Page 7-13 |

| G                                                     | MCF MANAGE                                                                                                    | LAST APPLIED MCF = |
|-------------------------------------------------------|----------------------------------------------------------------------------------------------------|--------------------|
| - SELECT<br>1 = D<br>2 = A<br>3 = A<br>4 = L<br>5 = L | ONE OPTION (1 TO 5) ==><br>ISPLAY HISTORY TABLE<br>UTOMATIC UPGRADE OF THE MICR<br>UTOMATIC RESTORE OF THE MICR<br>IST OLD MCF(S)<br>IST NEW MCF(S) | DCODE<br>OCODE     |
| ===><br>F1:END                                        | F3:ALARM                                                                                                    | F6:QUIT            |

Figure 7-9. MCF Function Selection Screen

#### **Microcode State**

The microcode state is identified with the last applied MCF.

The MCFs are not independent: each MCF file contains all old MCFs, plus the new ones.

The last applied MCF displayed corresponds to the identifier of the last MCF applied (either by an engineering change (EC), or by an MCF upgrade).

#### – MCF File Checking

The MCF file is checked for validity. If is is not correct, the customer cannot use the MCF management, and the following message is displayed:

INCORRECT MCF FILE: CONTACT SERVICE REPRESENTATIVE

### **MCF History Table Display**

The MCF history table is a trace of modifications brought to the microcode through upgrade and restore of MCFs.

This table displays the identifier of the last MCF applied by the upgrade or restore function, and the date of execution.

- 1. You must have selected the MCF management function (see page 7-8).
- 2. Type **1** in screen **G** (page 7-8) and press **SEND**.
- 3. The MCF history screen is displayed.
- Additional screens can be necessary to display the MCF history table. Press F8, to display them.

| Н                                                      | MCF HISTORY                                                                                                    | SCREEN 1/x                                                                           |
|--------------------------------------------------------|----------------------------------------------------------------------------------------------------|--------------------------------------------------------------------------------------|
| MM/DD/YY                                               |                                                                                                    | LEVEL                                                                                |
| xx/xx/xx<br>xx/xx/xx<br>xx/xx/xx<br>xx/xx/xx<br>xx/xx/ | CODE UPGRADED TO LEVEL<br>CODE UPGRADED TO LEVEL<br>CODE UPGRADE/RESTORE FAILED<br>CODE RESTORED TO LEVEL<br>CODE UPGRADED TO LEVEL<br>CODE UPGRADED TO LEVEL<br>CODE RESTORED TO LEVEL | МКХКККК<br>МКХКККК<br>МКХКККК<br>МКХКККК<br>МКХКККК<br>МКХКККК<br>МКХКККК<br>МКХКККК |
| ===>                                                   |                                                                                                    |                                                                                      |
| F1:END                                                 | F3:ALARM F4:TOP F5:BOT                                                                                                    | FOM F6:QUIT F7:BACKWARD F8:FORWARD                                                   |

Figure 7-10. MCF History Table Screen

### MCF Microcode Upgrade

Allows you to include all the MCFs contained in the MCF set (that is, all the MCFs released since the last EC).

- 1. You must have selected the MCF management function (see page 7-8).
- 2. Type 2 in screen G (page 7-8) and press SEND.
- 3. If it is the first time, you are requested to enter the date.
- 4. The **upgrade of microcode** screen is displayed.

No other action is needed. The progress of the upgrade is displayed on the screen.

 Image: Definition of microcode
 Screen 1/x

 Mxxxxxx
 APPLIED

 Mxxxxxx
 APPLIED

 Mxxxxxx
 APPLIED

 Mxxxxxx
 APPLIED

 Mxxxxxx
 APPLIED

 Mxxxxxx
 APPLIED

 Mxxxxxx
 APPLIED

 Mxxxxxx
 APPLIED

 Mxxxxxx
 APPLIED

 Mxxxxxx
 APPLIED

 Mxxxxxx
 APPLIED

 FIEND
 F3:ALARM F4:TOP F5:BOTTOM F6:QUIT F7:BACKWARD F8:FORWARD

Figure 7-11. MCF Upgrade of Microcode (Upgrade in Progress)

- 1. At the completion of the MCF microcode upgrade, you see this screen ( J ).
- 2. Press **SEND**, to terminate the function.

**Note:** If you want to use the new microcode, you must execute a **MOSS and/or scanner re-IML**, according to the updated part of the microcode. The new code is then loaded, from the disk to the storage.

| J<br>IDENTIFIER                                                | UPGR                                                                                                    | ADE OF M | ICROCODE  | SCREE   | N 1/x       |            |
|----------------------------------------------------------------|----------------------------------------------------------------------------------------------------|----------|-----------|---------|-------------|------------|
| Mxxxxxx<br>Mxxxxxx<br>Mxxxxxx<br>Mxxxxxx<br>Mxxxxxx<br>Mxxxxxx | APPLIED<br>APPLIED<br>APPLIED<br>APPLIED<br>APPLIED<br>APPLIED<br>APPLIED<br>APPLIED<br>RADE COMPLETED, | PRESS S  | END       |         |             |            |
| ===><br>F1:END                                                 | F3:ALARM                                                                                                | F4:TOP   | F5:BOTTOM | F6:QUIT | F7:BACKWARD | F8:FORWARD |

*Figure 7-12. MCF Upgrade of Microcode (Upgrade Completed)* 

#### Error During MCF Upgrade: DATA ERROR

If one of the MCFs contained in the set cannot be applied (perhaps because of a conflicting local patch applied), the upgrade function is stopped, and all applied MCFs are restored (undone).

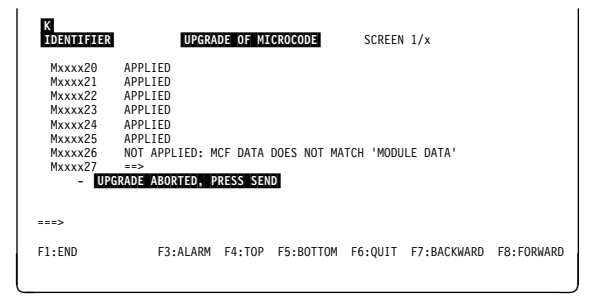

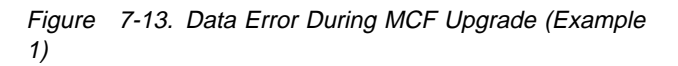

The microcode is restored to its previous state (rollback).

| L<br>IDENTIFIE                                                 | R UF                                                                 | GRADE OF N | IICROCODE | SCREEN  | 1/x         |            |
|----------------------------------------------------------------|----------------------------------------------------------------------|------------|-----------|---------|-------------|------------|
| Mxxxx25<br>Mxxxx24<br>Mxxxx23<br>Mxxxx22<br>Mxxxx21<br>Mxxxx20 | RESTORED<br>RESTORED<br>RESTORED<br>RESTORED<br>RESTORED<br>RESTORED |            |           |         |             |            |
| - RE                                                           | STORE COMPLETE                                                       | D, PRESS S | END       |         |             |            |
| ===>                                                           |                                                                      |            |           |         |             |            |
| F1:END                                                         | F3:ALAF                                                              | M F4:TOP   | F5:BOTTOM | F6:QUIT | F7:BACKWARD | F8:FORWARD |
|                                                                |                                                                      |            |           |         |             |            |

*Figure* 7-14. Data Error During MCF Upgrade (Example 2)

#### **DISK ERROR**

When a disk error occurs during an upgrade, the MCF function is canceled. The next time you reenter the MCF function, the MCFs applied during the canceled function will be restored to their previous levels.

There is no roll-back in this case, since it is not a logical error but a hardware error, which must be corrected before anything else.

| M<br>IDENTIFIER                                                                                                    | UPGRA                                                                                                    | DE OF MI | CROCODE   | SCREE   | N 1/x       |            |
|----------------------------------------------------------------------------------------------------|----------------------------------------------------------------------------------------------------|----------|-----------|---------|-------------|------------|
| Mxxxx20<br>Mxxxx21<br>Mxxxx22<br>Mxxxx23<br>Mxxxx24<br>Mxxx25<br>Mxxx26<br>Mxxx26<br>Mxxx27<br>- UPGR<br>DISK ERROR | Mxxxx20       APPLIED         Mxxxx21       APPLIED         Mxxxx22       APPLIED         Mxxxx23       APPLIED         Mxxxx24       Inot APPLIED         Mxxxx25       =>         Mxxxx26       =>         Mxxx27       =>         Mxxx27       =>         Mxxx27       =>         Mxxx27       =>         DISK ERROR       IGF FUNCTION CANCELLED |          |           |         |             |            |
| ===><br>F1:END                                                                                                    | F3:ALARM                                                                                                    | F4:TOP   | F5:BOTTOM | F6:QUIT | F7:BACKWARD | F8:FORWARD |

Figure 7-15. Disk Error During MCF Upgrade (Example)

#### **MCF Microcode Restore**

Restores the microcode to its status before the last MCF upgrade.

- 1. You must have selected the MCF management function (see page 7-8).
- 2. Enter the date (MM/DD/YY).
- 3. Type **3** in screen **G** (page 7-8) and press **SEND**. This screen is displayed.

Once requested, the restore is done automatically, and the progress of the restore is displayed on the screen.

| N<br>IDENTIFIER                                                | RESTORE O                                                                                           | F MICROC | ODE       |         | SCREEN 1/x  |            |
|----------------------------------------------------------------|----------------------------------------------------------------------------------------------------|----------|-----------|---------|-------------|------------|
| Mxxxxxx<br>Mxxxxxx<br>Mxxxxxx<br>Mxxxxxx<br>Mxxxxxx<br>Mxxxxxx | RESTORED<br>RESTORED<br>RESTORED<br>RESTORED<br>RESTORED<br>RESTORED<br>RESTORED<br>TORE IN PROGRES | S        |           |         |             |            |
| ===>                                                           |                                                                                                    |          |           |         |             |            |
| F1:END                                                         | F3:ALARM                                                                                            | F4:TOP   | F5:BOTTOM | F6:QUIT | F7:BACKWARD | F8:FORWARD |

Figure 7-16. MCF Restore of Microcode (Restore in Progress)

At the completion of the MCF microcode restore, this screen is displayed.

Press **SEND**, to terminate the function.

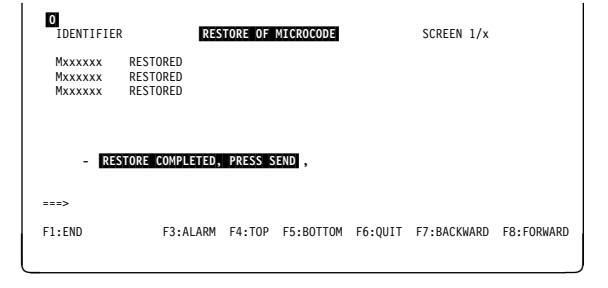

*Figure* 7-17. *MCF Restore of Microcode (Restore Completed)* 

**Error during MCF Restore:** When a disk error occurs during a restore, the MCF function is canceled. The next time you enter the MCF function, the restored MCFs during the canceled function will be set back to their previous levels.

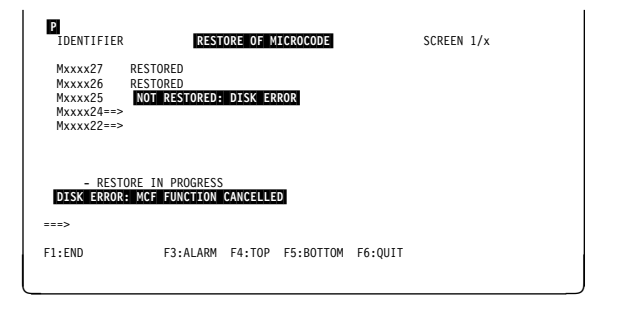

Figure 7-18. Disk Error During MCF Restore (Example)

I.

### List the Old and New MCFs

- 1. You must have selected the MCF management function (see page 7-8).
- 2. Type 4 (old MCF), or 5 (new MCF), in screenG (page 7-8) and press SEND.

This screen is displayed (new MCF screen is similar).

You may then scan an MCF (see screen  $\mathbb{R}$ ).

| Q<br>IDENTIFIER                                                                                                    |            | OLD                 | MCF(S)                   |         | SCREEN      | 1/x        |
|----------------------------------------------------------------------------------------------------|------------|---------------------|--------------------------|---------|-------------|------------|
| Mxxxxx A ==><br>Mxxxxx A ==><br>Mxxxxxx A ==><br>Mxxxxxx A ==><br>Mxxxxxxx A ==><br>Mxxxxxx A ==><br>Mxxxxxx A ==><br>Mxxxxxx A ==><br>Mxxxxxx A ==><br>Mxxxxxx A ==><br>Mxxxxxx A ==><br>Mxxxxxx A ==><br>Mxxxxxx A ==><br>Mxxxxxx A ==><br>Mxxxxxx A ==><br>Mxxxxxx A ==><br>Mxxxxxxx A ==><br>Mxxxxxxx A ==><br>Mxxxxxxx A ==><br>Mxxxxxxx A ==><br>Mxxxxxxx A ==><br>Mxxxxxxx A ==><br>Mxxxxxxx A ==><br>Mxxx | D MCF(S) A | RE ALWAY<br>AGAINST | S APPLIED)<br>IDENTIFIER |         |             |            |
| ===>                                                                                                    |            |                     |                          |         |             |            |
| F1?END                                                                                                    | F3?ALARM   | F4?TOP              | F5?BOTTOM                | F6?QUIT | F7?BACKWARD | F8?FORWARD |

Figure 7-19. Old MCF List Screen

#### **MCF Scan Procedure**

- 1. Display the old/new MCF (see procedure above).
- 2. Enter **S** in **1**.
- 3. Press SEND.

Screen S is displayed.

 Image: Constraint of the state of the state of the st

Figure 7-20. Selection of an MCF to be Scanned (Example)

This screen displays the first record of the selected MCF. Press **F8** to display the next records.

VERIFY DATA is the old data.

REPLACE DATA is the new data.

| S                               |    |                        |                                                           |
|---------------------------------|----|------------------------|-----------------------------------------------------------|
| ID: Mxxxxxx                     |    |                        | RECORD: 01                                                |
| - FILE NAME<br>- MODULE NAME    | -  | xxxxxxxx<br>xxxxxxx    |                                                           |
| - ADDRESS                       | =  | xxx                    |                                                           |
| - VERIFY DATA<br>- REPLACE DATA | =  | xxxx xxxx<br>xxxx xxxx | XXXX XXXX XXXX XXXX XXXX XXXX<br>XXXX XXXX XXXX XXXX XXXX |
| ===>                            |    |                        |                                                           |
| F1:END                          | F3 | :ALARM                 | F6:QUIT F8:NEXT RECORD                                    |
| _                               |    |                        |                                                           |

Figure 7-21. MCF Scan Display Screen (Example)

#### **MCF Messages**

Refer to the 3745 Advanced Operations Guide, SA33-0097, for explanation of the following messages which are common to customers and CE:

- ALL OR PART OF 'VERIFY DATA' IS OUTSIDE MODULE
- CCU FUNCTION NOT ALLOWED
- CCU/MOSS ERROR: FUNCTION CAN NOT BE PERFORMED
- CODE ALREADY RESTORED
- CODE ALREADY UPGRADED
- DESTINATION DISK(ETTE) ERROR: FUNCTION CAN NOT BE PERFORMED
- DISK AND DISKETTE EC NUMBERS ARE DIFFERENT
- DISK(ETTE) ERROR: MCF FUNCTION CANCELED
- DISKETTE MCF NBR NOT GREATER THAN DISK MCF NBR
- FUNCTION CANCELED: DISKETTE MCF NOT SEQUENTIAL WITH LAST DISK MCF
- FUNCTION CANCELED: DISKETTE SIZE GREATER THAN DISK SIZE
- FUNCTION CANCELED: THERE IS NO MCF FILE ON DISKETTE
- FUNCTION CANCELED: THERE IS NO NEW MCF IN FILE ON DISKETTE
- FUNCTION CANCELLED: UPGRADE/RESTORE RECOVERY PENDING
- FUNCTION CAN NOT BE PERFORMED WHEN MOSS IS ONLINE
- FUNCTION NOT ALLOWED IN DISKETTE MODE
- FUNCTION TERMINATION NOT ALLOWED: COMPLETE FUNCTION
- INCORRECT DISKETTE, IT MUST BE A PRIMARY AT SAME EC
- INCORRECT DISKETTE, YOU MUST MOUNT THE IML DISKETTE
- INCORRECT MCF FILE: CONTACT SERVICE REPRESENTATIVE
- INPUT CHECKSUM DOES NOT MATCH COMPUTED ONE
- INVALID DATE
- INVALID FILE NAME
- INVALID INPUT
- INVALID MODULE NAME
- MCF FILE IS EMPTY
- MCF FILE COPIED ON DISK
- MIXED COMMANDS ARE NOT ALLOWED
- MOUNT CORRECTLY THE DISKETTE, THEN PRESS SEND
- NO NEW MCF IN FILE
- NO OLD MCF IN FILE
- ONLY ONE SCAN OR MODIFY ON SAME SCREEN
- RECOVERY OF A CANCELED APPLY
- RECOVERY OF A CANCELED RESTORE
- RECOVERY OF A CANCELED UPGRADE
- SOURCE DISK(ETTE) ERROR: FUNCTION CAN NOT BE PERFORMED
- THE HISTORY TABLE IS EMPTY
- UNDEFINED F KEY
- 'VERIFY DATA' AND 'REPLACE DATA' HAVE DIFFERENT LENGTHS
- 'VERIFY DATA' DOES NOT MATCH 'MODULE DATA'

# Chapter 8. Handling Patches to Microcode

| What Are Microcode Fixes and Patches                       | 8-2   |
|------------------------------------------------------------|-------|
| Patch Installation Sequence                                | 8-3   |
| Patch Function Overview                                    | . 8-4 |
| Accessing the Patch Management Function                    | 8-5   |
| Create a Patch                                             | . 8-6 |
| Handling Non-applied Patches                               | 8-8   |
| Listing Non-applied Patches                                | . 8-8 |
| Handling Applied Patches                                   | 8-11  |
| List the Applied Patches                                   | 8-11  |
| Copy Microcode Patches to the MOSS Diskette                | 8-13  |
| Copy a Patch to a MOSS Diskette                            | 8-13  |
| Copying Microcode Patches from a Diskette to the MOSS Disk | 8-14  |
| Patch Messages                                             | 8-15  |

### What Are Microcode Fixes and Patches

The MCF function has two parts:

- The microcode fix (MCF), described in Chapter 7.
- The microcode patch (called patch). A patch:
  - Corrects or bypasses a single microcode design defect.
  - Is a response to a high-severity problem.
  - Has minimal test requirements.
  - Has a very limited distribution.

The patch management function is normally used by the **IBM Product Engineering (PE)**, or sometimes by the CE to make changes to the MOSS microcode, TSS (including HPTSS) microcode, CLDP. These changes are made on the MOSS disk.

#### **Patch Installation Sequence**

- 1. Create the patch(es) (see "Create a Patch" on page 8-6), or obtain a diskette that contains the patch(es).
- 2. Transfer the patches to the MOSS disk, if they are not there already (see "Copying Microcode Patches from a Diskette to the MOSS Disk" on page 8-14).
- 3. Apply the patches that are on the MOSS disk (see "Apply a Patch" on page 8-10).
- 4. Terminate the patch function.
- 5. Set the 3745 back to normal mode.
- 6. IML from disk.

The storage now contains the updated version of the microcode.

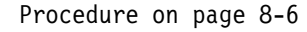

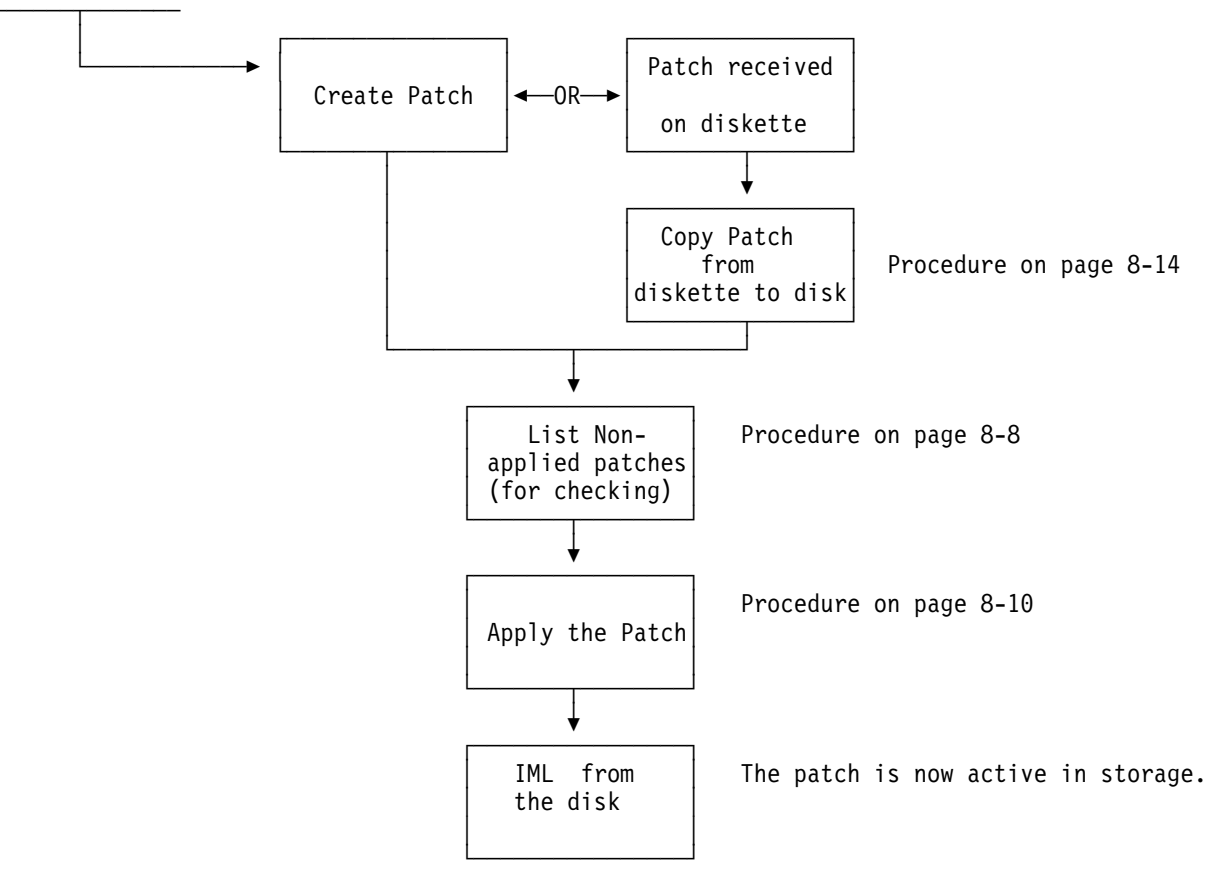

Figure 8-1. Patch Installation Sequence

### **Patch Function Overview**

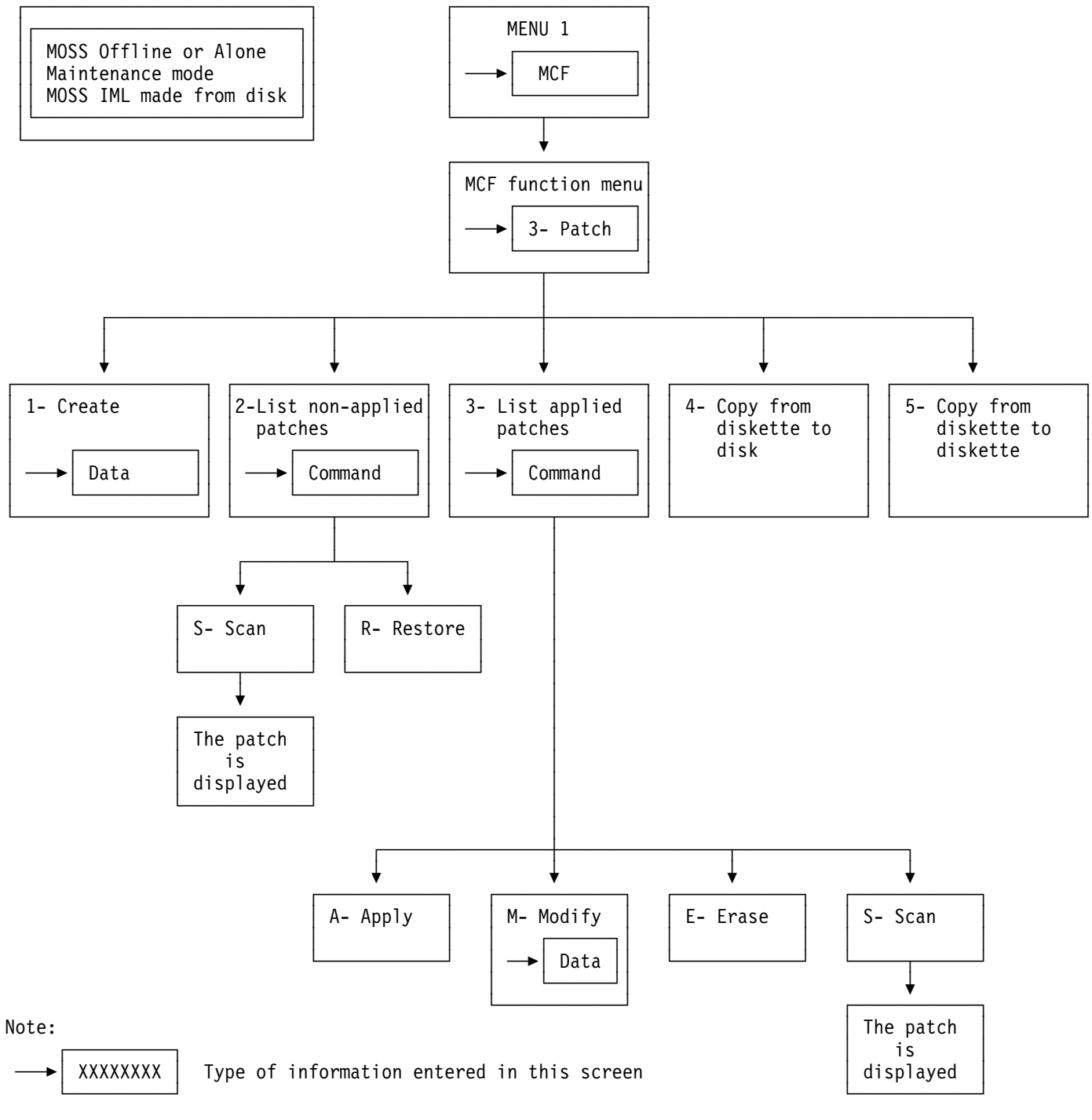

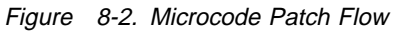

### Accessing the Patch Management Function

- 1. The MOSS must be offline or alone.
- 2. The IML must have been made from the disk.
- 3. The 3745 must be in **maintenance** mode (see "Sign ON Procedure" on page 1-5).
- 4. In MENU 1, type MCF in 1.
- 5. Press SEND.

Screen **B** is displayed.

| A                                                                                                    | MENU 1                                                                                                    |                                                                                                    |
|----------------------------------------------------------------------------------------------------|----------------------------------------------------------------------------------------------------|----------------------------------------------------------------------------------------------------|
| CONFIG DATA FILE.: CDF<br>CONTROL PGM PROC.: CPP<br>DISK FUNCTIONS: DIF<br>DISK IPL INFO: DII<br>EVENT LOG DISPLAY: ELD<br>FALLBACK | IML ONE SCANNER: IMS<br>IPL CCU(S)IPL<br>LD LINK TEST REQ.: LTQ<br>LD LINK TEST RESP. LTS<br>LINE INTERF DSPLY. LID<br>LINE INTERF DSPLY. LID<br>LINK IPL PORTS: LKP<br>MACHINE LVL TABLE: MLT<br>MICROCODE FIXES MCF<br>ESS INTERF DSPLY.: EID | PASSWORDS PSW<br>PORT SKAPFILE PSF<br>POWER SERVICES POS<br>SCANWER I/F TRACE: SIT<br>STAND ALONE TEST: SAT<br>SWITCHBACK SBK<br>TIME SERVICES TIM<br>TRSS INTERF DSPLY: TID<br>WRAP TEST WT                                                                                                    |
| > 1                                                                                                    | ENTER OFF TO LOG OFF                                                                                                    |                                                                                                    |
| F1:END F2:MENU2 F3:ALARM                                                                                                    | F5:MENU 3                                                                                                    | F6:RULES                                                                                                    |
|                                                                                                    | CONFIG DATA FILE.: CDF<br>CONTROL PGM PROC.: CPP<br>DISK FURCTIONS DIF<br>DISK IPL INFO DIF<br>EVENT LOG DISPLAY: ELD<br>FALLBACK FBK<br>IML MOSS IML                                                                                           | CONFIG DATA FILE: CDF<br>CONFIG DATA FILE: CDF<br>DISK FUNCTIONS: DIF<br>DISK FUNCTIONS: DIF<br>DIS |

Figure 8-3. Menu 1 Screen

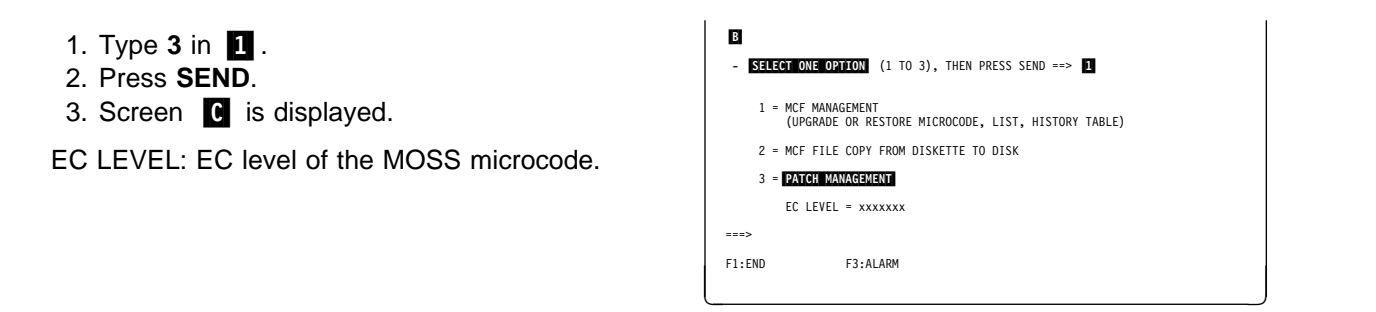

Figure 8-4. MCF/Patch Selection Screen

- 1. Enter the selected option in **1**.
- 2. Press SEND.

This is the starting panel for all the procedures described in this chapter.

| C                                                   | PATCH                                                                                                    | MANAGEMENT                                                                                                    |
|-----------------------------------------------------|----------------------------------------------------------------------------------------------------|----------------------------------------------------------------------------------------------------|
| - SELECT O                                          | NE OPTION (1 TO 5)                                                                                          | ==> 1                                                                                                    |
| 1 = CRE<br>2 = APP<br>3 = RES<br>4 = COP<br>5 = COP | ATE A PATCH<br>LY, ERASE, MODIFY, (<br>TORE, SCAN APPLIED F<br>Y PATCHES FROM THE E<br>Y PATCHES FROM A DIS | DR SCAN NON-APPLIED PATCHES<br>VATCHES<br>JISK(ETTE) USED FOR IML TO A DISKETTE<br>SKETTE TO THE DISK(ETTE) USED FOR IML |
| ===>                                                |                                                                                                    |                                                                                                    |
| F1?END                                              | F3?ALARM                                                                                                    | F6?QUIT                                                                                                    |
|                                                     |                                                                                                    |                                                                                                    |

Figure 8-5. Patch Function Selection Screen

### **Create a Patch**

#### Before Installing a Patch -

Before installing a patch, you must have all the following elements:

- File name
- Module name
- Address
- Verify data
- Replace data
- Checksum.
- Select option 1 in screen C on page 8-5.
   Screen D is displayed.
- 2. In 1, type the Patch ID.
- 3. In **2**, type a short description of the patch.
- 4. Press SEND.
- 5. Screen E is displayed.

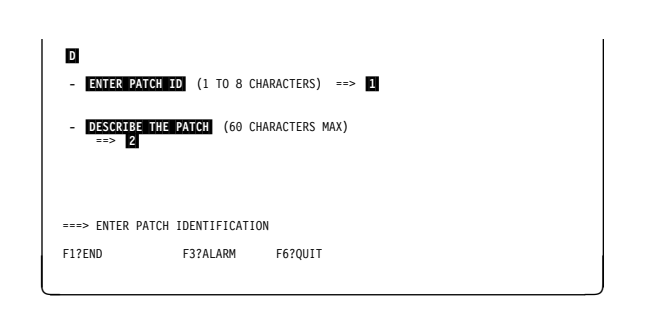

Figure 8-6. Patch Creation Header Screen

- 1. In 1, type the file name.
- 2. In **2**, type the module name.
- 3. In **3**, type the starting address of the data.
- 4. In **4**, type the verify data (the data that currently exists at the selected address).
- 5. In **5**, type the replace data (the new data that is going to replace the data currently existing).
- 6. Press SEND.

| E<br>ID: xxxxxxx                | RECORD : 01                                                                |
|---------------------------------|----------------------------------------------------------------------------|
| - FILE NAME<br>- MODULE NAME    | ==> <u>1</u><br>==> <u>2</u>                                               |
| - ADDRESS                       | ==> 3                                                                      |
| - VERIFY DATA<br>- REPLACE DATA | ==> 4 XXXX XXXX XXXX XXXX XXXX XXXX<br>==> 5 XXXX XXXX XXXX XXXX XXXX XXXX |
| >                               |                                                                            |
| F1:END                          | F3:ALARM F6:QUIT F7:CHANGE IDENTIFIER                                      |

Figure 8-7. Patch Creation Record Screen

- 1. Another patch creation record screen is displayed.
  - The file name and module name are kept, but the address, verify data, and replace data are blanked.
  - The record number is increased by one.
  - F keys are modified (F5: FILE, and F7: PREVIOUS RECORD).
- 2. Continue to enter the **verify**, and **replace** data, until the end of the patch.
- 3. Press **SEND** every time you need a new screen.

**Note:** If you are on record 01, you may press **F7** to return to screen **D** to modify the patch identification or the patch description.

**Filing a Patch:** When you have entered all the records for the patch (record n+1 is displayed), and pressed SEND to validate the data:

- 1. Press **F7** (optional step) to return to the previous record, which becomes the last record of the patch.
- 2. Press **F5** to file the patch. Screen **G** is displayed.

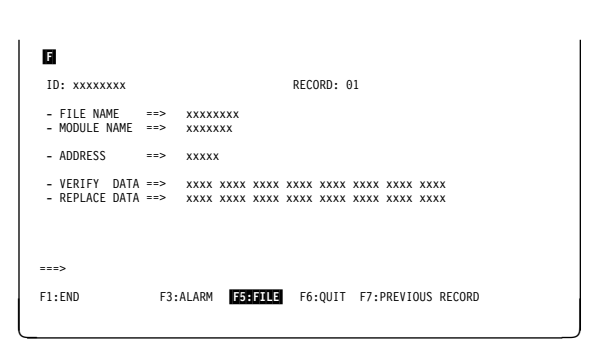

**Checks Performed:** A message is displayed,

if any of the following occurs:

· No such module in the file

Address outside module limits

Verify data different from current data

Lengths of verify data and replace data are dif-

· File name unknown

ferent.

Figure 8-8. Patch Creation Record Screen

- 1. In **1**, enter the checksum (given with the patch).
- 2. Press SEND.

If the checksum is incorrect, this message is displayed:

- INPUT CHECKSUM DOES NOT MATCH COMPUTED ONE
- **F4** Redisplay the patch previously entered (check patch).
- F5 File the patch with the incorrect checksum.

You cannot apply this patch, but you may try to get the correct checksum, and then modify the patch (refer to "Modify a Patch" on page 8-9).

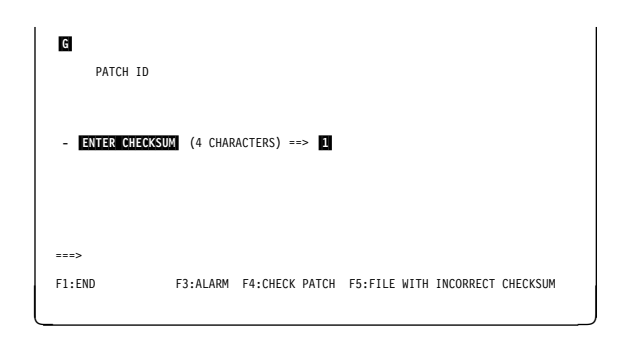

Figure 8-9. Patch Management Checksum Screen

### **Handling Non-applied Patches**

### **Listing Non-applied Patches**

- 1. You must be in the "Patch Management" function (see 8-5).
- 2. Select option 2 in this screen.
- 3. Press **SEND**. Screen **H** is displayed.

|    |                                                                       |                                                                                   | PATCH MANAGEMENT                                                                                                    |
|----|-----------------------------------------------------------------------|-----------------------------------------------------------------------------------|----------------------------------------------------------------------------------------------------|
| -  | SELECT ONE O                                                          | PTION (1 TO 5                                                                     | ) ==> 1                                                                                                    |
|    | 1 = CREATE<br>2 = APPLY,<br>3 = RESTORE<br>4 = COPY PA<br>5 = COPY PA | A PATCH<br>ERASE, MODIFY,<br>, SCAN APPLIED<br>ITCHES FROM THE<br>ITCHES FROM A D | OR SCAN NON-APPLIED PATCHES<br>PATCHES<br>DISK(ETTE) USED FOR IML TO A DISKETTE<br>DISK(ETTE) USED FOR IML<br>ISKETTE TO THE DISK(ETTE) USED FOR IML |
|    | •>                                                                    |                                                                                   |                                                                                                    |
| F1 | PEND?                                                                 | F3?ALARM                                                                          | F6?QUIT                                                                                                    |

Figure 8-10. Patch Function Selection Screen

- Enter a command (see details in the next paragraphs) in column 1, in front of the selected patch.
- 2. Press SEND.

This is the starting point for the apply patch, scan, modify, and erase procedures, described in the next paragraphs.

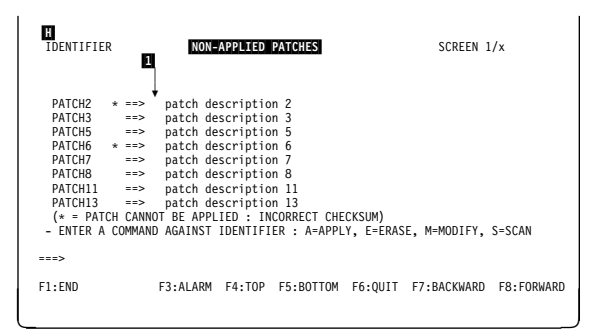

Figure 8-11. Non-Applied Patch List Screen

#### Scan a Patch

- 1. Type the **S** command in screen **H** . This screen displays the first record of the patch selected.
- 2. Use the F keys (F8: FORWARD, F7: BACK-WARD), to display the other records.

| I<br>ID: PATCHx                 |    |                        | RECORD: XX                                                |
|---------------------------------|----|------------------------|-----------------------------------------------------------|
| - FILE NAME<br>- MODULE NAME    | -  | xxxxxxxx<br>xxxxxxx    |                                                           |
| - ADDRESS                       | =  | xxx                    |                                                           |
| - VERIFY DATA<br>- REPLACE DATA | -  | xxxx xxxx<br>xxxx xxxx | XXXX XXXX XXXX XXXX XXXX XXXX<br>XXXX XXXX XXXX XXXX XXXX |
| ===>                            |    |                        |                                                           |
| F1:END                          | F3 | ALARM                  | F6:QUIT F7:PREVIOUS RECORD F8:NEXT RECORD                 |

Figure 8-12. Patch Scan Display Screen (Sample)

#### Erase a Patch

- 1. Type the **E** command in screen **H** . This screen is displayed, with a confirmation request in front of the patch to erase (**1**).
- These messages are displayed: CONFIRM ERASE (Y/N) ERASE IN PROGRESS
- 3. Enter Y, or N, in 1.
- 4. Press **SEND**. This message is displayed: ERASE COMPLETED - PRESS SEND

#### Notes:

- 1. You can use the erase command for several lines on **one** screen.
- 2. The patches to be erased are marked.
- 3. When you press **SEND**, all marked patches are erased and disappear from the displayed list.

#### Modify a Patch

- Type the M command in screen H . Screen displays the first record of the selected patch.
- 2. Press F8 to select the record.
- 3. In **1**, enter one of the following commands:
  - **A** Alter any part of the displayed record.
  - **D** Delete the displayed record.
  - I Insert an additional record.

To **alter**, or **insert** a record, refer to "Create a Patch" on page 8-6.

4. Press **F5** to file the modified patch.

| J<br>IDENTIFIER                                                                                            |                                                                                                    | NON-A                                                                     | PPLIED PATC                                        | HES     | SC          | REEN | 1/x    |
|----------------------------------------------------------------------------------------------------|----------------------------------------------------------------------------------------------------|---------------------------------------------------------------------------|----------------------------------------------------|---------|-------------|------|--------|
| PATCH2 *<br>PATCH3<br>PATCH5<br>PATCH6 *<br>PATCH6 *<br>PATCH1<br>PATCH11<br>PATCH13<br>(* = PATCH<br>- ER | ERASED<br>==> patch de<br>ERASED:<br>==> patch de<br>CONFIRM ERASE<br>==> patch de<br>cannot be Appl<br>ASE IN PROGRESS | escriptio<br>NO CONFI<br>escriptio<br>escriptio<br>escriptio<br>LIED : IN | n 3<br>n 7<br>==> 1<br>n 11<br>n 13<br>CORRECT CHE | CKSUM)  |             |      |        |
| ===><br>F1:END                                                                                             | F3:ALARM                                                                                                    | F4:TOP                                                                    | F5:BOTTOM                                          | F6:QUIT | F7:BACKWARD | F8:F | ORWARD |

Figure 8-13. Patch Erase Confirmation Screen (Sample)

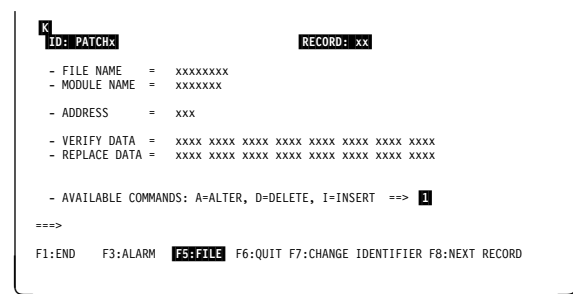

Figure 8-14. Patch Modify Execution Screen (Sample)

### Apply a Patch

- 1. In 1 of screen H , enter A in front of every patch to apply.
- 2. Press SEND.
- 3. After applying all the patches, screen **L** is displayed. The status (applied, or not applied) is indicated in front of every patch you wanted to apply.
- 4. Press SEND to display the non-applied patch list screen.

#### Notes:

- 1. You can use the apply command for several lines on one screen.
- 2. The verify data is checked again for validity.
- 3. A patch with a bad checksum cannot be applied.

Disk Error While a Patch Is Being

is marked for later recovery.

NOT APPLIED: DISK ERROR

4. A MOSS or scanner IML is required to make the patch effective.

**Applied:** If a disk error occurs during an apply,

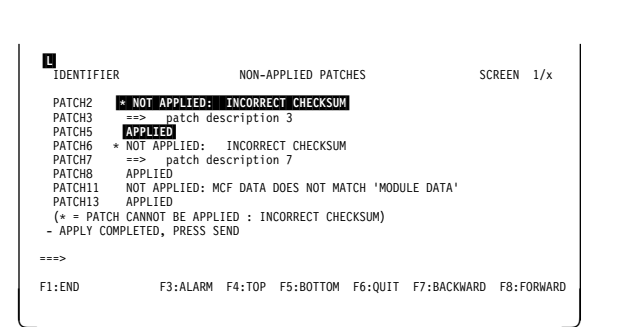

Figure 8-15. Patch Apply Completed Screen (Sample)

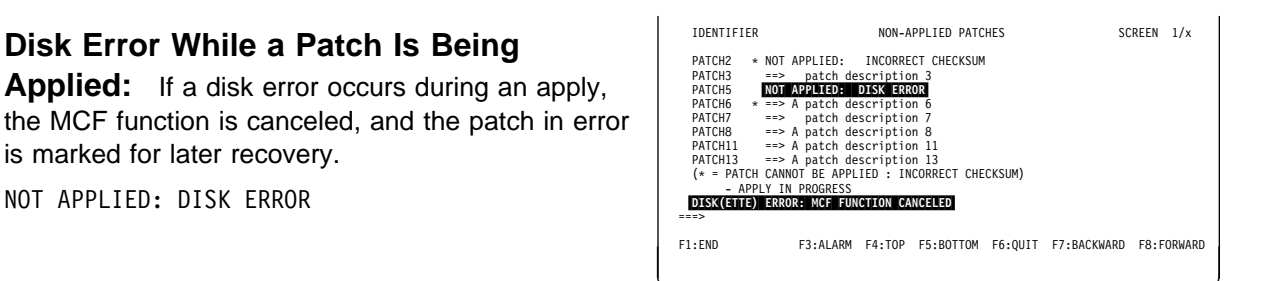

Figure 8-16. Patch Apply Disk Error Screen (Sample)

Disk Error Recovery: Once the disk error has been corrected, request the patch management function again:

- 1. The failing patch will be applied again.
- 2. The patch recovery screen is displayed for a termination request. Press SEND.

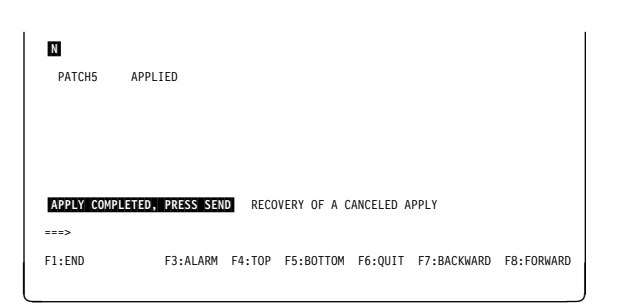

Figure 8-17. Patch Apply Recovery Screen (Sample)

## Handling Applied Patches

### List the Applied Patches

- 1. You must be in the "Patch Management" function (see page 8-5).
- 2. Select option 3 in that screen.
- 3. Press **SEND**. Screen **0** is displayed.

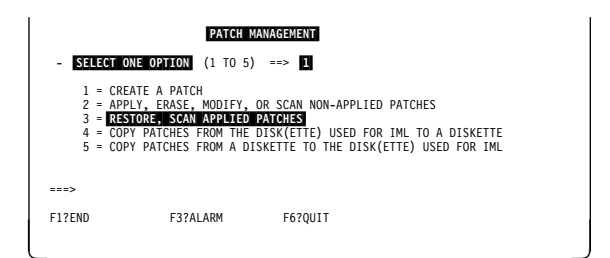

Figure 8-18. Patch Function Selection Screen

- Enter a command (see details in the next paragraphs) in column 1, in front of the selected patch.
- 2. Press SEND.

This is the starting point for the restore and scan procedures, described in the next paragraphs.

| 0<br>Identifie    | R       | APPLIE        | D PATCHE | 5           | SC        | REEN 1/x    |            |
|-------------------|---------|---------------|----------|-------------|-----------|-------------|------------|
| PATCH2            | ==>     | ,<br>patch de | scriptio | n 2         |           |             |            |
| PATCH3            | ==>     | patch de      | scriptio | n 3         |           |             |            |
| PATCH5            | ==>     | patch de      | scriptio | n 5         |           |             |            |
| PATCH6            | ==>     | patch de      | scriptio | n 6         |           |             |            |
| PATCH7            | ==>     | patch de      | scriptio | n 7         |           |             |            |
| PATCH8            | ==>     | patch de      | scriptio | n 8         |           |             |            |
| PATCH11           | ==>     | patch de      | scriptio | n 11        |           |             |            |
| PATCH13           | ==>     | patch de      | scriptio | n 13        |           |             |            |
| - ENTER A<br>===> | COMMANE | ) AGAINST     | IDENTIFI | ER : R=REST | ORE, S=SC | AN          |            |
| F1:END            |         | F3:ALARM      | F4:TOP   | F5:BOTTOM   | F6:QUIT   | F7:BACKWARD | F8:FORWARD |

Figure 8-19. Applied Patch List Screen

#### Scan the Applied Patches

- 1. Type the **S** command in screen **O** . This screen displays the first record of the patch selected.
- 2. Use the F keys (F8: FORWARD, F7: BACK-WARD), to display the other records.

| P<br>ID: PATCH6                 | RECORD: XX                                               |  |
|---------------------------------|----------------------------------------------------------|--|
| - FILE NAME<br>- MODULE NAME    | = XXXXXXXX<br>= XXXXXXX                                  |  |
| - ADDRESS                       | = xxx                                                    |  |
| - VERIFY DATA<br>- REPLACE DATA | <ul> <li>XXXX XXXX XXXX XXXX XXXX XXXX XXXX XX</li></ul> |  |
| ===>                            |                                                          |  |
| F1:END                          | F3:ALARM F6:QUIT F7:PREVIOUS RECORD F8:NEXT RECORD       |  |

Figure 8-20. Patch Scan Display Screen (Sample)

**Restore an Applied Patch:** This function is the opposite of the apply function. It will undo the microcode modification requested by the applied patch (that is, restore the microcode to the previous code).

1. In **1** of screen **0** , enter **R** in front of every patch to restore, then press **SEND**.

At the end of the restore, this screen is displayed.

2. Press SEND.

| Q<br>IDENTIFIER                                                                | Ø                                                                                            | PPLIED P                            | ATCHES             |           | SCREEN 1/x  |            |
|--------------------------------------------------------------------------------|----------------------------------------------------------------------------------------------|-------------------------------------|--------------------|-----------|-------------|------------|
| PATCH2<br>PATCH3<br>PATCH5<br>PATCH6<br>PATCH7<br>PATCH8<br>PATCH11<br>PATCH13 | RESTORED<br>==> patch de<br>RESTORED<br>==> patch de<br>RESTORED<br>==> patch de<br>RESTORED | escriptio<br>escriptio<br>escriptio | n 3<br>n 7<br>n 11 |           |             |            |
| RESTORE COM                                                                    | IPLETED, PRESS SE                                                                            | ND FOR N                            | ON-APPLIED         | PATCH MGT | 1           |            |
| ===>                                                                           |                                                                                              |                                     |                    |           |             |            |
| F1:END                                                                         | F3:ALARM                                                                                     | F4:TOP                              | F5:BOTTOM          | F6:QUIT   | F7:BACKWARD | F8:FORWARD |

Figure 8-21. Patch Restore Execution Screen (Sample)

You obtain a non-applied patches screen, displaying the patch(es) you have just restored. You may modify, scan, or erase them.

Press **SEND** to switch to non-applied patch management.

| R<br>IDENTIFIER                                                                                                    | APPLIED PATCHE                                                                                                    | 3                                                               | SCREEN 1/x    |            |
|----------------------------------------------------------------------------------------------------|----------------------------------------------------------------------------------------------------|-----------------------------------------------------------------|---------------|------------|
| PATCH2 * ===<br>PATCH3 ===<br>PATCH5 ====<br>PATCH6 * ===<br>PATCH8 ====<br>PATCH8 ====<br>PATCH13 ===<br>(* = PATCH CAMMA<br>- ENTER A COMMA | patch description<br>patch description<br>patch description<br>patch description<br>patch description<br>patch description<br>patch description<br>patch description<br>NOT BE APPLIED : INCO<br>ND AGAINST IDENTIFIER | ?<br>}<br>}<br>13<br>13<br>RRECT CHECKSUM)<br>: A=APPLY, E=ERAS | SE, M=MODIFY, | S=SCAN     |
| ===><br>F1?END                                                                                                    | F3?ALARM F4?TOP F                                                                                                    | 5?BOTTOM F6?QUIT                                                | F7?BACKWARD   | F8?FORWARD |

Figure 8-22. Non-Applied Patch List Screen

### Copy Microcode Patches to the MOSS Diskette

This function permits collecting the patches developed on one 3745, and transferring and installing them in another 3745.

#### F1 Use

F1 use is not allowed during a copy function.

### Copy a Patch to a MOSS Diskette

- You must be in the "Patch Management" function (see page 8-5).
- 2. Select option 4 in this screen.
- 3. Press SEND.
- 4. This message is displayed:

MOUNT PRIMARY DISKETTE

- 5. Mount the diskette, and press SEND.
- The 'patch copy to MOSS diskette selection' screen S is displayed.

1. This screen lists only those patches that are on

2. In 1, enter **C** in front of every patch to copy,

the MOSS disk but not on the MOSS diskette.

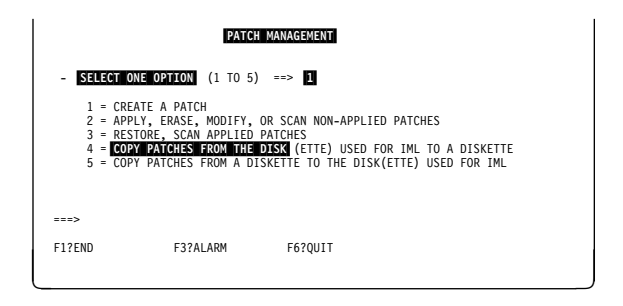

Figure 8-23. Patch Function Selection Screen

 

 IDENTIFIER
 COPY ON MOSS DISKETTE
 SCREEN 1/x

 PATCH2 + ==> patch description 2 PATCH3 ==> C patch description 3 PATCH5 ==> patch description 6 PATCH6 + ==> patch description 7 PATCH3 ==> C patch description 8 PATCH1 ==> patch description 11 PATCH3 ==> patch description 13 (\* = PATCH WITH INCORRECT CHECKSUM) - ENTER CT O SELECT PATCHES TO BE COPIED - ENTER CT O SELECT PATCHES TO BE COPIED - ENTER CT O SELECT PATCHES COPIED - ENTER CT O SELECT PATCHES COPIED - ENTER CT O SELECT PATCHES COPIED - ENTER CT O SELECT PATCHES COPIED - ENTER CT O SELECT PATCHES

Figure 8-24. Patch Copy to MOSS Diskette Selection Screen

- 1. The selected patches are copied in the storage area reserved for the destination diskette.
- 2. Press SEND again.

then press SEND.3. Screen **1** is displayed.

You obtain the next screen with patches to be copied.

- Repeat the operation in all screens that contain patches to be copied. Use F8 (forward) and F7 (backward) to scroll through the list.
- 4. After the last patch, press **F6** (QUIT) to make the copy effective.

When finished, this message is displayed:

SELECTED PATCH COPIED ON DISK(ETTE)

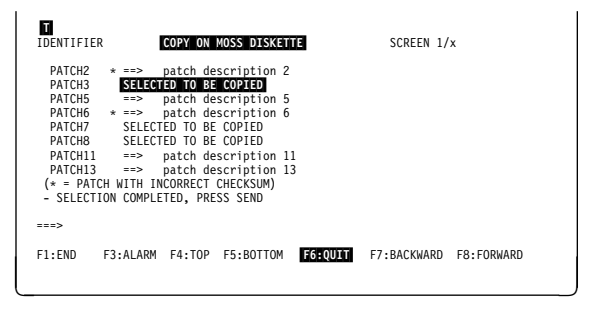

Figure 8-25. Patch Copy to MOSS Diskette Execution Screen

### Copying Microcode Patches from a Diskette to the MOSS Disk

This function permits collecting the patches developed on one 3745, and transferring and installing them in another 3745.

#### - F1 Use

- F1 use is not allowed during a copy function.
- You must be in the "Patch Management" function (see page 8-5).
- 2. Select option 5 in this screen.
- 3. Press SEND.
- 4. A message is displayed, asking you to mount the source diskette from which patches are to be copied.
- 5. Mount the diskette, and press SEND.
- The 'patch copy from MOSS diskette' selection screen ♥ is displayed.
- 1. This screen lists only those patches that are on the source diskette, but not on the MOSS disk.
- 2. In **1**, enter **C** in front of every patch to copy, then press **SEND**.
- You may also scan a patch (display its contents) before copying it. Refer to "Scan a Patch" on page 8-8.

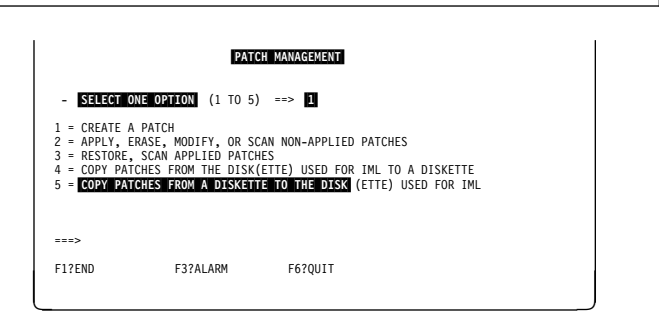

Figure 8-26. Patch Function Selection Screen

| V<br>IDENTIFIER<br>1 | COPY FROM MOSS DISKETTE SCREEN 1/x                       |
|----------------------|----------------------------------------------------------|
| PATCH2 * ==>         | patch description 2                                      |
| PATCH3 ==>           | C patch description 3                                    |
| PATCH5 ==>           | patch description 5                                      |
| PATCH6 * ==>         | patch description 6                                      |
| PATCH7 ==>           | C patch description 7                                    |
| PATCH8 ==>           | C patch description 8                                    |
| PATCH11 ==>          | patch description 11                                     |
| PATCH13 ==>          | patch description 13                                     |
| (* = PATCH WITH      | INCORRECT CHECKSUM)                                      |
| - ENTER C TO SEL     | ECT PATCHES TO BE COPIED, OR S FOR SCAN                  |
| - PRESS F6:QUIT      | TO MAKE EFFECTIVE THE COPY                               |
| ===>                 |                                                          |
| F1:END               | F3:ALARM F4:TOP F5:BOTTOM F6:QUIT F7:BACKWARD F8:FORWARD |

Figure 8-27. Patch Copy from MOSS Diskette Selection Screen

- 1. This screen is displayed. The selected patches are copied in the storage area reserved for the disk.
- 2. Press SEND again.

The next screen with patches to be copied is displayed.

- Repeat the previous steps, from step 5, for all screens that contain patches to be copied. Use F8 (forward) and F7 (backward) to scroll through the list.
- 4. After the last patch, press **F6** (QUIT) to make the copy effective.

When finished, this message is displayed:

SELECTED PATCH COPIED ON DISK(ETTE)

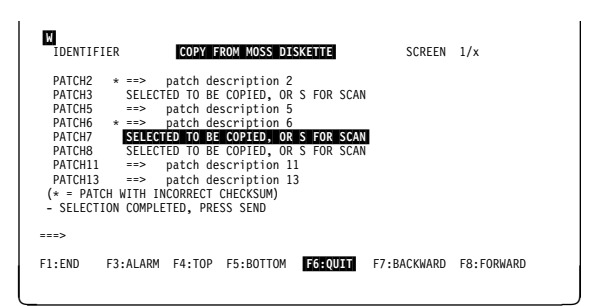

Figure 8-28. Patch Copy from MOSS Diskette Execution Screen
### **Patch Messages**

#### ENTER PATCH IDENTIFICATION

**Cause:** During the creation of a patch, you are requested to enter the patch identification.

Action: Enter the patch identification.

#### INPUT CHECKSUM DOES NOT MATCH COMPUTED ONE

**Cause:** The checksum entered does not match the computed one. **Action:** Verify and enter the correct checksum.

#### NO 'APPLIED' PATCHES IN FILE

**Cause:** There are no applied patches to be listed. **Action:** None.

#### NO 'NON-APPLIED' PATCHES IN FILE

**Cause:** All non-applied patches, if any, have already been applied. **Action:** None.

#### NOT APPLIED: FILE NOT FOUND

**Cause:** The filename entered during the creation of the patch cannot be found. **Action:** Verify the filename and enter the correct one.

#### NOT APPLIED: MODULE NOT FOUND

**Cause:** The module name entered during the creation of the patch cannot be found. **Action:** Verify the module name and enter the correct one.

#### PATCH ALREADY EXISTS

**Cause:** The patch identification already exists in the file. **Action:** Change the patch identification.

#### PATCH AREA IS NOW FULL

**Cause:** No other patches can be entered in the file after this one. **Action:** Verify the non-applied patches and delete the useless ones.

#### PATCH ERASED BECAUSE IT CONTAINS NO MORE RECORD

**Cause:** All records of the patch being modified have been deleted. **Action:** None.

#### PATCH FILED

**Cause:** The created patch has been filed successfully. **Action:** None.

#### **REFUSED: MAXIMUM NUMBER OF PATCHES REACHED**

**Cause:** The maximum number of patches is reached. **Action:** Verify the non-applied patches and delete the useless ones.

#### **REFUSED: NOT ENOUGH SPACE IN PATCH AREA**

**Cause:** No other patches can be entered in the file. **Action:** Verify the non-applied patches and delete the useless ones.

#### REFUSED: PATCHES ARE ALREADY ON DISK(ETTE)

**Cause:** The same patch identification is already on disk(ette). **Action:** Verify and change the new patch identification.

#### SELECTED PATCHES, IF ANY, ARE COPIED ON DISK(ETTE)

**Cause:** The selected patches are copied on disk(ette). **Action:** None.

Refer to "MCF Messages" on page 7-14 for the patch messages which are common to the MCF messages.

# Chapter 9. Configuration Data File (CDF)

| Your Road Map in the CDF                                   | 9-2 |
|------------------------------------------------------------|-----|
| CDF Functions Description                                  | 9-3 |
| What Can You Do, According to MOSS State                   | 9-3 |
| CDF Functions Overview                                     | 9-6 |
| CDF Functions Access Procedure                             | 9-7 |
| CDF Create                                                 | 9-8 |
| CDF Upgrade                                                | 9-9 |
| CDF Verify                                                 | 9-9 |
| Display/Update the CDF                                     | -15 |
| Display MOSS                                               | -16 |
| Display LSSD                                               | -16 |
| Display Frames                                             | -16 |
| Display CCU                                                | -17 |
| Display Switch                                             | -17 |
| Display/Update Channel Adapters                            | -18 |
| Display All Channel Adapters                               | -18 |
| Display One Channel Adapter                                | -19 |
| Update Channel Adapter                                     | -21 |
| Replace a Channel Adapter                                  | -23 |
| Add/Delete a CA or a TPS                                   | -24 |
| CA Display Field Explanations                              | -25 |
| CA Parameter Explanations                                  | -26 |
| Display/Update Line Adapters                               | -28 |
| Display LA                                                 | -28 |
| LA TSS Display Field Explanations                          | -31 |
| Add an LA                                                  | -32 |
| Delete/Replace/Update an LA TSS                            | -33 |
| Replace/Delete an LA TRSS                                  | -36 |
| Delete/Replace/Update an LA HPTSS or ESS                   | -37 |
| Replace/Delete an LA HPTSS or ESS                          | -37 |
| Update an LA HPTSS                                         | -38 |
| Display/Update Ports                                       | -39 |
| Display/Update TSS Port                                    | -39 |
| Display/Update HPTSS Port 9                                | -40 |
| Display ESS Port                                           | -40 |
| Display TRSS Port                                          | -40 |
| TSS Port Field Description                                 | -41 |
| Display/Update CCU Operating Mode                          | -42 |
| CDF Modification for Troubleshooting Purposes (S Function) | -44 |
| CDF Messages                                               | -46 |

# Your Road Map in the CDF

|                                                                   | You Want To                  |        |                              |                         |                          |         |                              |  |  |  |  |  |
|-------------------------------------------------------------------|------------------------------|--------|------------------------------|-------------------------|--------------------------|---------|------------------------------|--|--|--|--|--|
| You Are Working<br>On                                             | Add or<br>Delete             | Create | Display                      | Display<br>FRU<br>Level | Update                   | Upgrade | Verify                       |  |  |  |  |  |
| CCU                                                               |                              |        |                              | 9-17                    |                          |         | 9-12                         |  |  |  |  |  |
| CCU Operating<br>Mode                                             |                              |        | 9-42                         |                         | 9-42                     |         |                              |  |  |  |  |  |
| CDF                                                               |                              | 9-8    | 9-15                         | 9-16                    | 9-15                     | 9-9     | 9-9                          |  |  |  |  |  |
| Channel Adapters                                                  | 9-24                         |        | 9-18                         |                         | 9-21                     |         | 9-12                         |  |  |  |  |  |
| Extend                                                            | 9-35                         |        | 9-28                         |                         |                          |         | 9-13                         |  |  |  |  |  |
| Frames                                                            |                              |        | 9-16                         |                         |                          |         |                              |  |  |  |  |  |
| FRU Level                                                         |                              |        | 9-16                         | 9-16                    |                          |         | 9-9                          |  |  |  |  |  |
| LIC                                                               | 9-35                         |        | 9-28                         |                         | 9-35                     |         | 9-13                         |  |  |  |  |  |
| Line Adapters                                                     | 9-32                         |        |                              |                         |                          |         |                              |  |  |  |  |  |
| <ul> <li>HPTSS</li> <li>ESS</li> <li>TRSS</li> <li>TSS</li> </ul> | 9-32<br>9-32<br>9-32<br>9-32 |        | 9-29<br>9-30<br>9-29<br>9-29 |                         | 9-37<br><br>9-36<br>9-33 |         | 9-13<br>9-13<br>9-13<br>9-13 |  |  |  |  |  |
| MOSS                                                              |                              |        |                              | 9-16                    |                          |         | 9-12                         |  |  |  |  |  |
| MUX                                                               | 9-34                         |        |                              |                         | 9-34                     |         | 9-13                         |  |  |  |  |  |
| Ports                                                             |                              |        |                              |                         |                          |         |                              |  |  |  |  |  |
| • HPTSS<br>• ESS<br>• TRSS<br>• TSS                               |                              |        | 9-40<br>9-40<br>9-40<br>9-39 |                         | 9-40<br><br><br>9-39     |         | 9-14<br><br>9-14<br>         |  |  |  |  |  |
| Switch                                                            |                              |        | 9-17                         |                         |                          |         |                              |  |  |  |  |  |
| TIC                                                               | 9-36                         |        | 9-29                         |                         |                          |         | 9-13                         |  |  |  |  |  |
| TPS                                                               | 9-24                         |        | 9-18                         |                         | 9-21                     |         | 9-12                         |  |  |  |  |  |

#### - CDF/NCP Discrepancy

A discrepancy between the CDF and the NCP generation may be the cause of NCP problems. When updating the CDF, make sure the corresponding change is reflected in the NCP generation, if applicable.

The CDF function allows the user to create, display, verify, and modify the configuration data file (CDF) located on the MOSS disk.

The CDF contains the machine configuration, and can be:

- Manually updated from the keyboard (when authorized).
- Easily retrieved by an application running in a MOSS environment, such as diagnostics, IPLs, MOSS applications.
- Selectively displayed.

The available CDF functions are:

- Display/update
- Create
- Upgrade
- Verify.

Each time there is a hardware change, the CDF must be updated to reflect this change.

### What Can You Do, According to MOSS State

• Global hardware sensing:

The create, upgrade, and verify functions allow performing a global hardware sensing. This corresponds to hardware changes performed while no control program is running (MOSS **alone** state on both CCUs).

- Create

The create function is available only to the CE (3745 in maintenance mode). The MOSS must be in the MOSS **alone** state on both CCUs.

At the end of the hardware sensing, all the information previously entered manually is **lost** and set to the initial default value (as for the first create).

- Upgrade

The upgrade function is available to the CE and the customer. The MOSS must be in the MOSS **alone** state.

When the function has completed, the information previously entered manually is kept (manual fields are not updated). Use the display/update function to check and update the manual information as required. For example, if you added a channel adapter, manually enter the NSC address and the other required CA information.

Verify

The verify function is available only to the CE (3745 in maintenance mode). The MOSS must be in the MOSS **alone** state on both CCUs. When the function has completed without error, the CDF file and the machine level

• Selective hardware sensing involving the control program:

This corresponds to hardware changes performed while the control program is running. The control program has to be informed of the configuration changes.

This is the case for the display/update function for CAs and LAs. Any modification made on them must be known to the control program before becoming functional.

The list of hardware configuration changes of which the control program must be informed, is:

- Remove an LA (TSS, ESS, HPTSS, TRSS)
- Add an LA (TSS, ESS, HPTSS, TRSS)
- Remove a MUX
- Add a MUX
- Change a MUX/LA relationship
- Connect a MUX to a spare LA
- Replace a failing MUX by a spare one already installed
- Reconfigure a TSS (16 to 32 lines, or 32 to 16 lines)
- Remove a CA
- Add a CA
- Remove a TPS
- Add a TPS

These changes can be performed by using the options available in the display/update function. The MOSS state must be online for the involved CCU.

• Selective hardware sensing not involving the control program:

This corresponds to hardware changes performed while the control program is running, and the CCU program needs not be informed of the configuration changes. Only the LICs are concerned with that category (add, remove, or replace a LIC).

The LIC's hot plugging possibility is used while the NCP is running, with the adapter running, but with the LIC not running. Only the state of the LA, owner of that LIC, has to be considered:

- If the LA state is operative, the display command is issued to the LA to get the LIC data. The MOSS state can be either offline or online for the involved CCU (the request will be rejected if you are in MOSS offline with port swapping).
- If the LA state is inoperative, a hardware sensing of the LA is performed whether the program is loaded. The LA must be re-IMLed.

**Display/Update:** The display/update is partially available to the customer. Refer to the chapter "CDF" of the Advanced Operations Guide, SA33-0097, to obtain details about using the CDF in customer mode.

The LA selective upgrade can be executed only in MOSS online or MOSS offline state.

### Notes:

- 1. The first eight lines of the MOSS screen (general information and MSA) are not shown on all the screens described in this chapter. They are not dedicated to CDF, and are explained in Chapter 1.
- 2. MSA is displayed when the MOSS state is significant. If a procedure can be executed with only one CCU in the specified MOSS state, the example is given with CCU-A.

### Update Capability According to MOSS State

Some CDF functions may not be available, depending on:

- The MOSS state (online, offline, alone),
- The adapter status (operative or not operative),
- The mode (customer or maintenance).

The next table gives the MOSS state needed to use the CDF functions. The details are given in the corresponding procedures in this chapter.

| Adamtan Tuma    | Action             |          | MOSS      |            | Commente                  |
|-----------------|--------------------|----------|-----------|------------|---------------------------|
| Adapter Type    | Action             | Alone    | Online    | Offline    | Comments                  |
| СА              | Update             | Yes      | Yes       | Yes        |                           |
| СА              | Add/Delete         | No       | No        | No         | Power Off                 |
| LA              | Add/Delete         | Yes      | No        | No         |                           |
| LA TSS          | Del/repl/upd       | No       | Yes       | Yes        | Depends on adapter status |
| LA ESS          | Del/repl/upd       | No       | Yes       | No         | Adapter inoperative       |
| LA HPTSS        | Del/repl/upd       | No       | Yes       | No         |                           |
| LA TRSS         | Display/upd        | (1)      | Yes       | (1)        |                           |
| TSS Port        | Update             | Yes      | Yes       | Yes        |                           |
| Other Ports: no | update             | (1)      | (1)       | (1)        | Display only              |
| Note: (1) Not r | modifiable with CD | F update | function. | Display or | ıly.                      |

# **CDF** Functions Overview

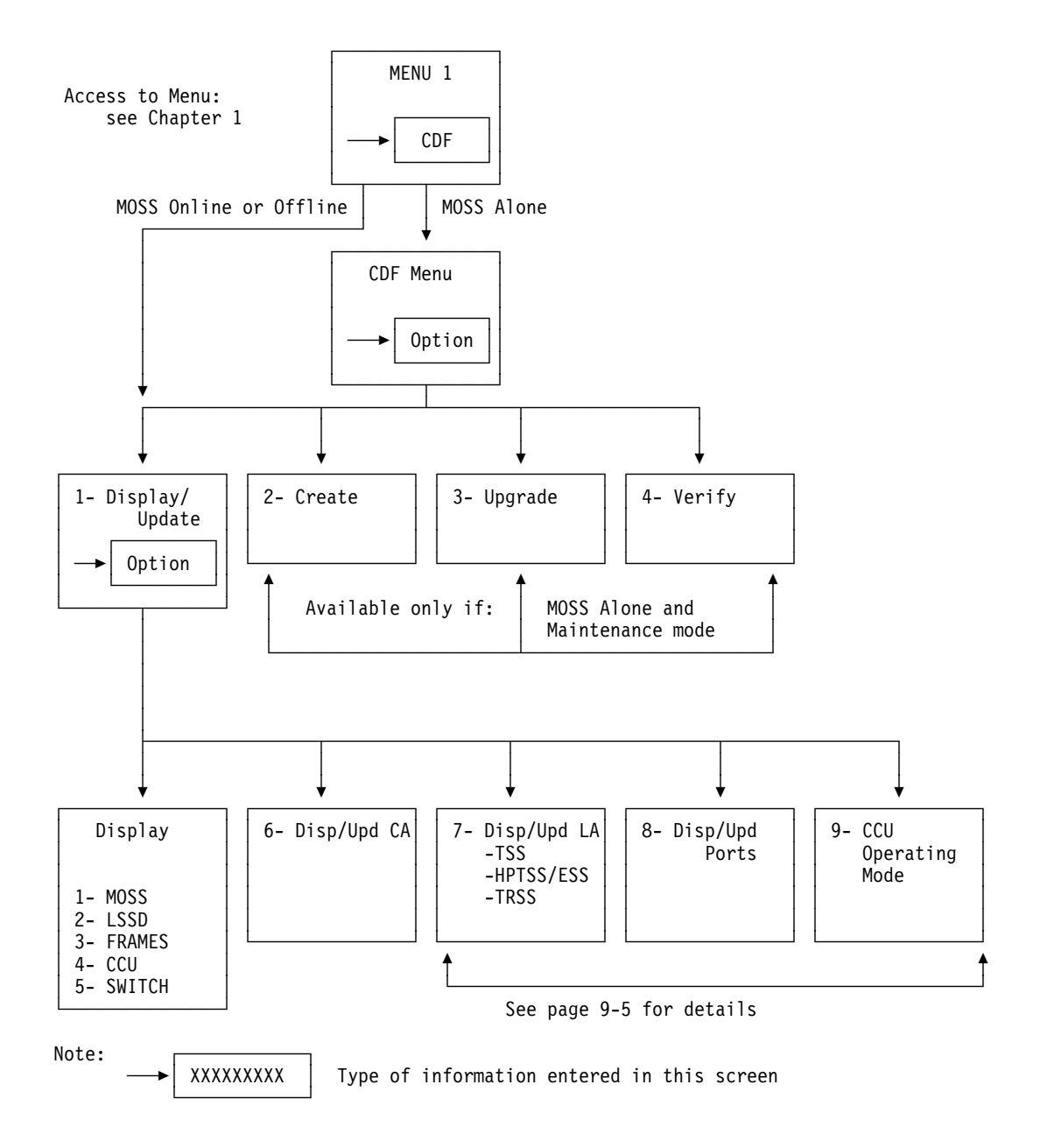

# **CDF Functions Access Procedure**

- 1. In MENU 1, enter CDF in 1.
- 2. Press SEND:
- If you are in MOSS alone and maintenance mode, screen B is displayed.
- If you are in maintenance mode and MOSS not alone, the CDF function is only partially available; screen C is displayed.

| A                                                                                                    | MENU 1                                                                                                    |                                                                                                    |
|----------------------------------------------------------------------------------------------------|----------------------------------------------------------------------------------------------------|----------------------------------------------------------------------------------------------------|
| CONFIG DATA FILE.: CDF<br>CONTROL PGM PROC.: CPP<br>DISK FUNCTIONS: DI<br>DISK IPL INFO: DII<br>EVENT LOG DISPLAY: ELD<br>FALLBACK | IML ONE SCANNER: IMS<br>IPL CCU(S) IPL<br>LD LIMK TEST REQ.: LTQ<br>LD LIMK TEST REQ.: LTD<br>LINK IFL NTERF DSPLY: LID<br>LINK IPL PORTS LKP<br>MACHINE LVL TABLE: MLT<br>MICROCODE FIXES: MCF<br>ESS INTERF DSPLY.: EID | PASSWORDS: PSW<br>PORT SWAP FILE: PSF<br>POWER SERVICES POS<br>SCANNER I/F TRACE: SIT<br>STAND ALONE TEST.: SAT<br>SWITCHBACK SBK<br>TIME SERVICES TIM<br>TRSS INTERF DSPLY: TID<br>WRAP TEST WTT |
| > 1                                                                                                    | ENTER OFF TO LOG OFF                                                                                                    |                                                                                                    |
| F1:END F2:MENU2 F3:ALA                                                                                                    | RM F5:MENU 3                                                                                                    | F6:RULES                                                                                                    |

Figure 9-1. Menu 1 Screen

# Maintenance Mode and MOSS Alone: In

this screen, or in screen **C** , enter your selection in **1** , then press **SEND**.

Display/UpdateSee page 9-15CreateSee page 9-8UpgradeSee page 9-9VerifySee page 9-9

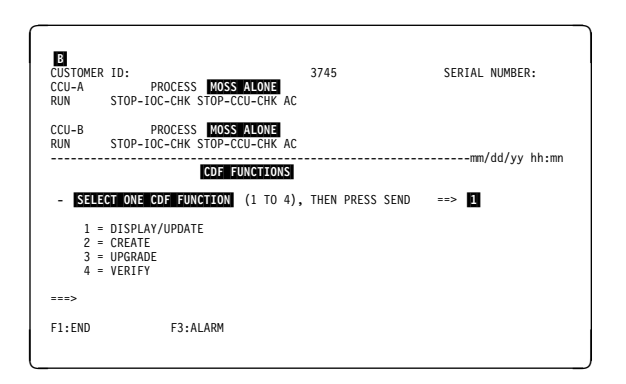

Figure 9-2. CDF Functions Selection Screen

### Maintenance Mode and MOSS Not

**Alone:** Display/Update is the only available function. The procedure is described in page 9-15.

| C                                                   | CDF - DISPLA         | //UPDATE F               | UNCTION                                  |                                           |   |      |
|-----------------------------------------------------|----------------------|--------------------------|------------------------------------------|-------------------------------------------|---|------|
| - SELECT O                                          | NE OPTION ,          | THEN PRESS               | SEND                                     | ==> 1                                     |   |      |
| DISPLAY                                             | :                    | DIS                      | PLAY/UPDA                                | TE :                                      |   |      |
| 1 = MOS<br>2 = LSS<br>3 = FRA<br>4 = CCU<br>5 = SWI | S<br>D<br>MES<br>TCH | 6 =<br>7 =<br>8 =<br>9 = | CHANNEL<br>LINE ADA<br>PORTS<br>CCU OPER | ADAPTERS (CA)<br>PTERS (LA)<br>ATING MODE | ) | xx : |
| >                                                   |                      |                          |                                          |                                           |   |      |
| F1:END                                              | F3:ALA               | RM                       |                                          | F6:QUIT                                   |   |      |
|                                                     |                      |                          |                                          |                                           |   |      |

Figure 9-3. CDF Display/Update Screen

# **CDF Create**

#### – Use of Create

The create function should be used only at installation time. The information previously entered manually is erased and must be re-entered manually.

- 1. You must be in MOSS alone.
- In the CDF function selection screen B (page 9-7), type 2, and press SEND:
  - If it is not the first create, this screen is displayed.
    - a. Enter Y, or N in 1. (Y displays screen F, N puts you back to the CDF functions selection screen B).
      b. Press SEND.
  - Otherwise, you obtain screen **F**.

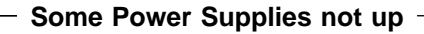

```
If for any reason, some power supplies are not
up, screen is displayed. If you start the
create function (answer Y), the hardware associ-
ated with the power supply(ies) that are not up
will be considered as not installed.
```

| D CDF FUNCTIONS                                                                         |            |
|-----------------------------------------------------------------------------------------|------------|
| - WARNING: - CDF ALREADY CREATED<br>ANOTHER CDF CREATE WILL DESTROY DATA PREVIOUSLY ENT | ERED       |
| - TO CONFIRM YOUR REQUEST , SELECT Y OR N, THEN PRESS                                   | SEND ==> 1 |
| ===>                                                                                    |            |
| F1:END F3:ALARM F6:QUIT                                                                 |            |

Figure 9-4. CDF Create Checking Screen

| CDF FUNCTIONS<br>- SOME INSTALLED POWER SUPPLIES ARE NOT UP |   |
|-------------------------------------------------------------|---|
| - TO CONTINUE, SELECT Y OR N, THEN PRESS SEND> 1            | I |
| ===><br>F1:END F3:ALARM F6:QUIT                             |   |

Figure 9-5. CDF Create Power Checking Screen

No action is required.

1. The following message is displayed:

CDF CREATE STARTED

- 2. Then, the next lines are displayed (one at a time), showing the progress of the operation.
- 3. The end of the operation is indicated by: CDF CREATE COMPLETED

Refer to page 9-11 for more details.

If the CCU information is in error:

- On CCU-A: the CDF function is aborted.
- On CCU-B: the CDF function continues on CCU-A only.

If an error occurred, go to the corresponding display screen (see next pages) to obtain additional information.

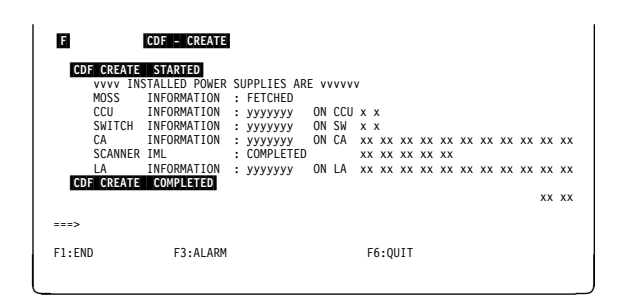

Figure 9-6. CDF Create Screen (Example)

**Note:** When the function is aborted, it is strongly recommended to re-IML the MOSS.

# **CDF Upgrade**

### One CCU Power Off on a 2-CCUs 3745

On a 2-CCUs 3745 with one CCU powered down (either manually or automatically), you must perform a POS create before any CDF upgrade (refer to "Recreating the PS ID Configuration Table" on page 12-15). If the POS create is not performed, the CDF upgrade will abort.

#### You must be in MOSS alone.

- 1. You must be in the CDF function (see page 9-7).
- 2. In **1** of this screen, type **3**, and press **SEND**.
- 3. Screen **G** is displayed.

You cannot perform a CDF upgrade if you have previously canceled an IPL in phase 1.

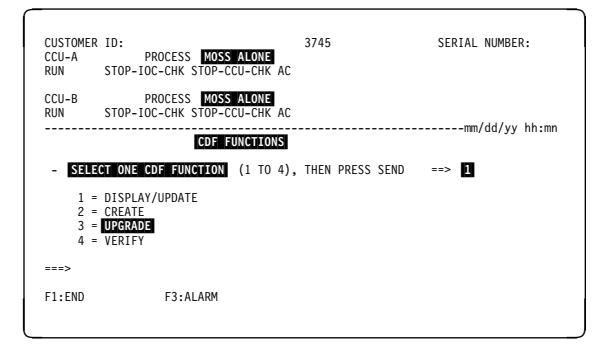

Figure 9-7. CDF Functions Selection Screen

No action is needed.

- On the screen, the process is similar to the CDF create.
- All the information entered manually is kept.

If the CCU information is in error on:

- CCU-A, the CDF function is aborted.
- CCU-B, the CDF function will continue on CCU-A only.

Refer to "CDF Create/Upgrade/Verify Field Explanations" on page 9-11 for more details.

| G                                                               |                                                    | CDF - U                                                                                                    | PGRADE                                                                             |                      |                       |                             |                                |                |                |                |          |          |          |          |                |                |
|-----------------------------------------------------------------|----------------------------------------------------|----------------------------------------------------------------------------------------------------|------------------------------------------------------------------------------------|----------------------|-----------------------|-----------------------------|--------------------------------|----------------|----------------|----------------|----------|----------|----------|----------|----------------|----------------|
| CDE UE<br>VVV<br>MOS<br>CCL<br>SWI<br>CA<br>SCA<br>LA<br>CDF UE | GRADE<br>V INS<br>S<br>J<br>ITCH<br>ANNER<br>GRADE | STARTED<br>STALLED POWER<br>INFORMATION<br>INFORMATION<br>INFORMATION<br>INFORMATION<br>INFORMATION<br>COMPLETED | SUPPLIES ARE<br>: FETCHED<br>: yyyyyyyy<br>: yyyyyyyy<br>: COMPLETED<br>: yyyyyyyy | ON<br>ON<br>ON<br>ON | CCU<br>SW<br>CA<br>LA | x x<br>xx<br>xx<br>xx<br>xx | x<br>x<br>xx<br>xx<br>xx<br>xx | xx<br>xx<br>xx | xx<br>xx<br>xx | xx<br>xx<br>xx | xx<br>xx | xx<br>xx | xx<br>xx | xx<br>xx | xx<br>xx<br>xx | x)<br>x)<br>x) |
| ===><br>F1:END                                                  |                                                    | F3:ALARM                                                                                                    | I                                                                                  |                      |                       | F                           | 6:Q                            | JIT            |                |                |          |          |          |          |                |                |

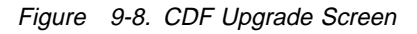

# **CDF** Verify

### - One CCU Power Off on a 2-CCUs 3745

On a 2-CCUs 3745 with one CCU powered down (either manually or automatically), you must perform a POS create before any CDF upgrade (refer to "Recreating the PS ID Configuration Table" on page 12-15). If the POS create is not performed, the CDF upgrade will abort.

This function compares the contents of the CDF on the MOSS disk with the information gathered from the sensing of the installed hardware elements. Any discrepancy produces a message, for acknowledgement or updating:

#### FRU level problem

Contact your local support structure.

**CDF** Verify

#### Presence of, or type of, discrepancy

Make a physical check on the machine, and refer to the details given in the next pages.

You must be in MOSS alone.

- 1. You must be in the CDF function (see page 9-7).
- 2. In **1** of this screen, type **4**, and press **SEND**.
- 3. Screen 🔣 is displayed.

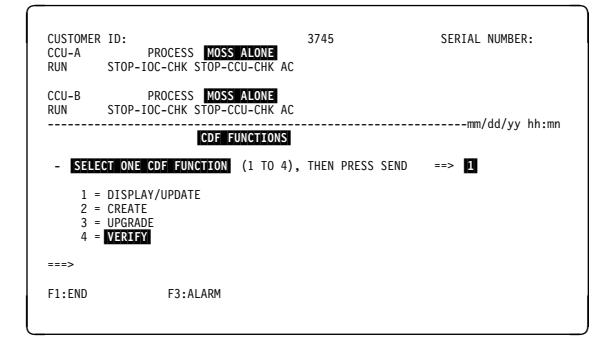

Figure 9-9. CDF Functions Selection Screen

- On the screen the process is similar to the CDF create.
- If no difference is found, no further action is needed.
- If a difference is found between the CDF information and the machine status, one of the screens from I to R is displayed.

Refer to "CDF Create/Upgrade/Verify Field Explanations" on page 9-11 for more details.

#### Notes:

- 1. Some parameters (such as **bypass card**) are not checked during the verify function. To check them, run the display/update function.
- 2. If the CCU information is in error on:
  - CCU-A, the CDF function is aborted.
  - CCU-B, the CDF function will continue on CCU-A only.

| CD    | F VERIFY | STARTED       |    |            |    |     |    |     |     |    |    |    |    |    |    |    |    |
|-------|----------|---------------|----|------------|----|-----|----|-----|-----|----|----|----|----|----|----|----|----|
|       | VVVV IN  | STALLED POWER | SI | JPPLIES AR | ΕV | VVV |    |     |     |    |    |    |    |    |    |    |    |
|       | MOSS     | INFORMATION   | :  | FETCHED    |    |     |    |     |     |    |    |    |    |    |    |    |    |
|       | CCU      | INFORMATION   | :  | ууууууу    | ON | CCU | X  | ĸ   |     |    |    |    |    |    |    |    |    |
|       | SWITCH   | INFORMATION   | :  | ууууууу    | ON | SW  | X  | ĸ   |     |    |    |    |    |    |    |    |    |
|       | CA       | INFORMATION   | :  | ууууууу    | ON | CA  | ΧХ | ΧХ  | ΧХ  | ΧХ | ΧХ | хх | хх | ΧХ | ΧХ | ΧХ | ΧХ |
|       | SCANNER  | IML           | :  | COMPLETED  |    |     | хх | хх  | хх  | хх | хх |    |    |    |    |    |    |
|       | LA       | INFORMATION   | :  | ууууууу    | ON | LA  | хх | хх  | хх  | хх | хх | хх | хх | хх | хх | хх | хх |
| CD    | F VERIFY | COMPLETED     |    |            |    |     |    |     |     |    |    |    |    |    |    |    |    |
|       |          |               |    |            |    |     |    |     |     |    |    |    |    |    |    | хх | хх |
|       |          |               |    |            |    |     |    |     |     |    |    |    |    |    |    |    |    |
| ===>  |          |               |    |            |    |     |    |     |     |    |    |    |    |    |    |    |    |
|       |          |               |    |            |    |     |    |     |     |    |    |    |    |    |    |    |    |
| F1:EN | D        | F3:ALARM      |    |            |    |     | F  | 6:0 | JIT |    |    |    |    |    |    |    |    |
|       |          |               |    |            |    |     |    |     |     |    |    |    |    |    |    |    |    |

Figure 9-10. CDF Verify Screen

# CDF Create/Upgrade/Verify Field Explanations

|                                                                                      | CDF - zzzz                                                                                                 | ZZZ                                                                            |                                             |                                                      |                                       |                    |                                       |
|--------------------------------------------------------------------------------------|----------------------------------------------------------------------------------------------------|--------------------------------------------------------------------------------|---------------------------------------------|------------------------------------------------------|---------------------------------------|--------------------|---------------------------------------|
| CDF ZZZZZZ<br>VVVV IN:<br>MOSS<br>CCU<br>SWITCH<br>CA<br>SCANNER<br>LA<br>CDF VERIFY | Z STARTED<br>STALLED POWER<br>INFORMATION<br>INFORMATION<br>INFORMATION<br>IML<br>INFORMATION<br>COMPLETED | SUPPLIES AR<br>: FETCHED<br>: yyyyyyy<br>: yyyyyyy<br>: COMPLETED<br>: yyyyyyy | E VVVV<br>ON CCU<br>ON SW<br>ON CA<br>ON LA | x x<br>x x<br>xx xx xx xx<br>xx xx xx xx<br>xx xx xx | x xx xx<br>x xx<br>x xx xx<br>x xx xx | xx xx ><br>xx xx > | <pre>xx xx xx xx xx xx xx xx xx</pre> |
| ===>                                                                                 |                                                                                                    |                                                                                |                                             |                                                      |                                       |                    |                                       |
| F1:END                                                                               | F3:ALARM                                                                                                   |                                                                                |                                             | F6:QUIT                                              |                                       |                    |                                       |

Figure 9-11. CDF Display/Upgrade/Verify Completion Screen

| vvvv        | Can be ALL POWER SUPPLIES ARE UP or SOME POWER SUPPLIES ARE NOT UP                                                                                                    |
|-------------|----------------------------------------------------------------------------------------------------|
| уууууу      | FETCHED or ERROR.                                                                                                    |
| ZZZZZZ      | CREATE, UPGRADE, or VERIFY.                                                                                                    |
| CA or LA xx | xx represents the CA or LA number.                                                                                                    |
| CCU or SW x | x represents the CCU or SWITCH A or B.                                                                                                    |
| COMPLETED   | The sensing step for scanner IML is terminated and no error has been found, or the function is terminated with or without error.                                                                                                    |
| FETCHED     | The sensing step is terminated and no error has been found.                                                                                                    |
| ERROR       | An error has been found during the sensing step. Check through the display/update function.                                                                                                    |
| xxxxx       | Result of the operation:                                                                                                    |
|             | <ul> <li>COMPLETED The operation has been performed. However you may receive the message COMPLETED WITH ERROR if a sensing error has been detected that does not prevent the completion of the operation.</li> <li>ABORTED An error has been found while sensing the CCU information. Check through the display/update function, then re-IML the MOSS.</li> </ul> |

### **MOSS** Differences

- 1. Decide whether the **CDF data**, or the **machine data** is the correct one.
- 2. Enter your choice (1, or 2) in 1.
- 3. Press SEND.
- 4. The process resumes (screen H).

The procedure is the same for all the CDF difference screens.

| SEECT ONE OFT   |             | F DATA (1)     | MACHINE DAT | (2) |
|-----------------|-------------|----------------|-------------|-----|
| LC FRU LEVEL    | :           | xx             | :           |     |
| PAC FRU LEVEL   | :           | XX             | :           |     |
| LC MICROCODE EC | LEVEL :     | XX             | :           |     |
| ICA FRU LEVEL   | :           | х              | :           |     |
| ISC FRU LEVEL   | :           | х              | :           |     |
| IAC FRU LEVEL   | :           | XX             | :           |     |
| FA FRU LEVEL    | :           | XX             | :           |     |
| ICROCODE LEVEL  | :           | XXXXXXXXXXXXXX | :           |     |
| ICF LEVEL       | :           | XXXXXXXX       | :           |     |
| :=>             |             |                |             |     |
| I • END         | E3 • A1 APM |                | F6.0UIT     |     |

Figure 9-12. CDF Verify (MOSS Differences)

**CCU Differences** If the CCU information is in error on:

- CCU-A, the CDF function is aborted.
- CCU-B, the CDF function will continue on CCU-A only.

**Note:** There is no STO FRU level displayed (no sensing available).

**PRESENCE** Y (yes), or N (no).

CCU TYPE This line is not displayed on machines before microcode EC A47035. CCU type can be: TCM, PUC, or Unknown (CCU sensing was not possible).

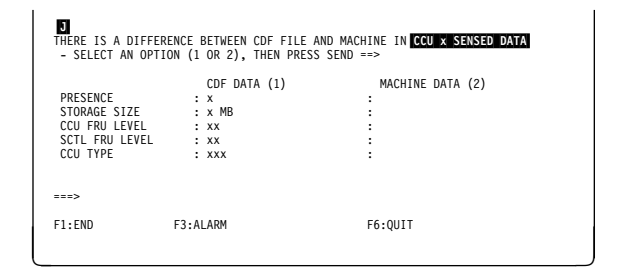

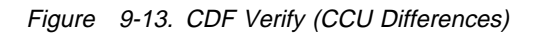

### **Switch Differences**

PRESENCE Y (yes), or N (no).

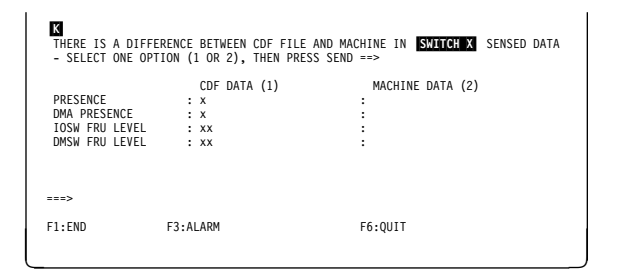

Figure 9-14. CDF Verify (Switch Differences)

### **CA** Differences

| PRESENCE | Y (yes), or N (no) |
|----------|--------------------|
| TYPE     | CADS or BCCA       |
| CADR-B   | Used with TPS.     |

| L<br>HERE IS A DIFFERE | NCE BETWEEN CDF FILE | AND MACHINE IN CA xx SENSED DATA |
|------------------------|----------------------|----------------------------------|
| - SELECT AN OPTIO      | N (1 OR 2), THEN PRE | SS SEND ==>                      |
|                        | CDF DATA (1)         | MACHINE DATA (2)                 |
| PRESENCE               | : x                  | :                                |
| TYPE                   | : XXXX               | :                                |
| TPS PRESENCE           | : x                  | :                                |
| CAL FRU LEVEL          | : XXXX               | :                                |
| CADR-A FRU LEVEL       | : x                  | :                                |
| CADR-B FRU LEVEL       | : x                  | :                                |
| MICROCODE LEVEL        | : xx                 | :                                |
| ==>                    |                      |                                  |
| 1:END                  | F3:ALARM             | F6:QUIT                          |

Figure 9-15. CDF Verify (CA Differences)

### LA Differences

| PRESENCE | Y (yes), or N (no)       |
|----------|--------------------------|
| TYPE     | TSS, ESS, HPTSS, or TRSS |
| FESL     | Used with TSS            |
| FESH     | Used with HPTSS.         |
| EAC      | Used with ESS            |

There are no TIC or TRM FRU levels displayed (no sensing available).

| (1 OR 2), THEN PRESS |                                                                                               |
|----------------------|-----------------------------------------------------------------------------------------------|
| (2 2 2), Then Theory | SEND ==>                                                                                      |
| CDF DATA (1)         | MACHINE DATA(2)                                                                               |
| : x                  | :                                                                                             |
| : XXXXX              | :                                                                                             |
| : x                  | :                                                                                             |
| : XX                 | :                                                                                             |
| : xx                 | :                                                                                             |
| : xx                 | :                                                                                             |
| : xx                 | :                                                                                             |
|                      |                                                                                               |
| 3:ALARM              | F6:QUIT                                                                                       |
| -                    | CDF DATA (1)<br>: x<br>: xxxxx<br>: x<br>: xx<br>: xx<br>: xx<br>: xx<br>: xx<br>: xx<br>: xx |

Figure 9-16. CDF Verify (LA Differences)

| LA | Differences | (MUX): | LIC unit can be: |
|----|-------------|--------|------------------|
|----|-------------|--------|------------------|

LIU1 LIC type 1, 3, 4 LIU2 LIC type 5, 6

| N<br>THERE IS A DIFFER<br>ABOUT THE MUX X<br>- SELECT AN OPTI | ENCE BETWEEN CDF FILE A<br>X OF THIS LA<br>ON (1 OR 2), THEN PRESS | AND MACHINE IN <b>LA xx SENSED DATA</b> |
|---------------------------------------------------------------|--------------------------------------------------------------------|-----------------------------------------|
|                                                               | CDF DATA (1)                                                       | MACHINE DATA (2)                        |
| MUX PRESENCE                                                  | : x                                                                | :                                       |
| EXTEND PRESENCE                                               | : x                                                                | :                                       |
| DMUX FRU LEVEL                                                | : xx                                                               | :                                       |
| SMUX FRU LEVEL                                                | : xx                                                               | :                                       |
| MUX NUMBER                                                    | : xx                                                               | :                                       |
| LIC UNIT                                                      | : XXXX                                                             | :                                       |
| ===>                                                          |                                                                    |                                         |
| F1:END                                                        | F3:ALARM                                                           | F6:QUIT                                 |
|                                                               |                                                                    |                                         |

Figure 9-17. CDF Verify (LA Differences - MUX)

LA Differences (LIC): The following line:

LIC 6 SPEED (KBPS)

is displayed only if there is a LIC 6 speed problem. The speed displayed corresponds to switch setting on the LIC 6 (refer to 'Transmission Subsystem (TSS)' chapter in the *Maintenance Information Reference*).

| O<br>THERE IS A DIFFER<br>ABOUT THE <b>LIC</b><br>- SELECT AN OPTI | RENCE BETWEEN CDF FILE AND N<br>XXX OF THIS LA<br>XX () OR 2), THEN PRESS SEN | ACHINE IN LA XX SENSED DATA<br>D ==> |
|--------------------------------------------------------------------|-------------------------------------------------------------------------------|--------------------------------------|
| LIC PRESENCE<br>LIC TYPE<br>LIC FRU LEVEL<br>LIC 6 SPEED (KBF      | CDF DATA (1)<br>: x<br>: x<br>: x<br>: xx<br>: xx<br>:S):                     | MACHINE DATA (2)<br>:<br>:<br>:      |
| ===>                                                               |                                                                               |                                      |
| F1:END                                                             | F3:ALARM                                                                      | F6:QUIT                              |

Figure 9-18. CDF Verify (LA Differences - LIC)

### LA Differences (TIC)

TIC PRESENCE Y (yes), or N (no)

TIC TYPE

Indicates if it is a TIC type 1, or 2.

| P<br>THERE IS A DIFFE<br>ABOUT THE TIC<br>- SELECT AN OPT | RENCE BETWEEN CDF FILE<br>XXX OF THIS LA<br>TION (1 OR 2), THEN PRE | AND MACHINE IN <b>LA xx sensed data</b><br>SS SEND ==> |
|-----------------------------------------------------------|---------------------------------------------------------------------|--------------------------------------------------------|
| TIC PRESENCE<br>TIC TYPE                                  | CDF DATA (1)<br>: x<br>: x                                          | MACHINE DATA (2)<br>:<br>:                             |
| ===>                                                      |                                                                     |                                                        |
| F1?END                                                    | F3?ALARM                                                            | F6?QUIT                                                |
|                                                           |                                                                     |                                                        |

Figure 9-19. CDF Verify (LA Differences - TIC)

# LA Differences (HPTSS Port)

### PORT CABLE ID

- Not present
- 1 Wrap block
- 4 Modem-attached
- 5 Direct-attached

INTERFACE TYPE V35 or X21.

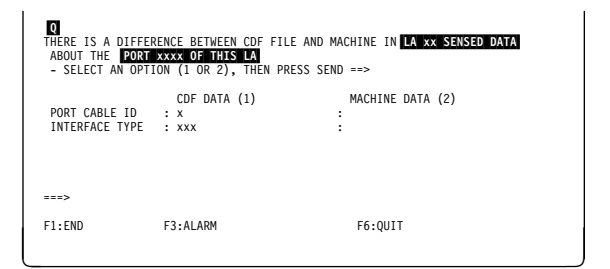

Figure 9-20. CDF Verify (LA Differences - HPTSS)

# LA Differences (TRSS Port)

PORT PRESENCE Y (yes), or N (no).

| R<br>THERE IS A DIFFER<br>ABOUT THE <b>PORT</b><br>- SELECT AN OPTI | ENCE BETWEEN CDF FILE AND<br>XXXX OF THIS LA<br>ON (1 OR 2), THEN PRESS SE | MACHINE IN <mark>LA xx SENSED DATA</mark> |
|---------------------------------------------------------------------|----------------------------------------------------------------------------|-------------------------------------------|
| PORT PRESENCE                                                       | CDF DATA (1)<br>: x                                                        | MACHINE DATA (2)<br>:                     |
| ===>                                                                |                                                                            |                                           |
| F1?END                                                              | F3?ALARM                                                                   | F6?QUIT                                   |

Figure 9-21. CDF Verify (LA Differences - TRSS)

# **Display/Update the CDF**

### - Dump Transfer Requested

Make sure that there is no dump transfer requested by the host when the CDF update function is used. Otherwise, the dump transfer may fail with a 081C sense code.

This function allows displaying the selective information from the CDF, or adding, modifying, or deleting information on the current CDF.

This function can be used whether the NCP is running. However, if the NCP is not running, some update functions are not available.

- 1. In menu 1, type CDF in 1.
- 2. Press SEND.
- 3. If you are in:
  - Maintenance mode, and MOSS alone on both CCUs, screen is displayed.
  - Any mode, and MOSS not alone on either (or both) CCU, screen U is displayed.

| S                                                                                                    | MENU 1                                                                                                    |                                                                                                    |
|----------------------------------------------------------------------------------------------------|----------------------------------------------------------------------------------------------------|----------------------------------------------------------------------------------------------------|
| CONFIG DATA FILE.: CDF<br>CONTROL PGM PROC.: CPP<br>DISK FUNCTIONS: DIF<br>DISK IPL INFO: DII<br>EVENT LOG DISPLAY: ELD<br>FALLBACK: FBK<br>IML MOSS: IML | IML ONE SCANNER: IMS<br>IPL CCU(S) IPL<br>LD LINK TEST REQ: LTQ<br>LD LINK TEST REQ: LTS<br>LINE INTERF OSPLY: LID<br>LINK IPL PORTS LKP<br>MACHINE LVL TABLE: MLT<br>MICROCODE FIXES MCF<br>ESS INTERF DSPLY.: EID | PASSWORDS PSW<br>PORT SWAP FILE PSF<br>POWER SERVICES POS<br>SCANNER 1/F TRACE: SIT<br>STAND ALONE TEST.: SAT<br>SMITCHBACK SBK<br>TIME SERVICES TIM<br>TRSS INTERF DSPLY: TID<br>WRAP TEST WTT |
| > 1                                                                                                    | ENTER OFF TO LOG OFF                                                                                                    |                                                                                                    |
| F1:END F2:MENU2 F3:ALA                                                                                                    | RM F5:MENU 3                                                                                                    | F6:RULES                                                                                                    |

Figure 9-22. Menu 1 Screen

### Maintenance Mode and MOSS Alone

- 1. Type 1 in 1.
- 2. Press SEND.
- 3. The procedure continues with the next screen (U).

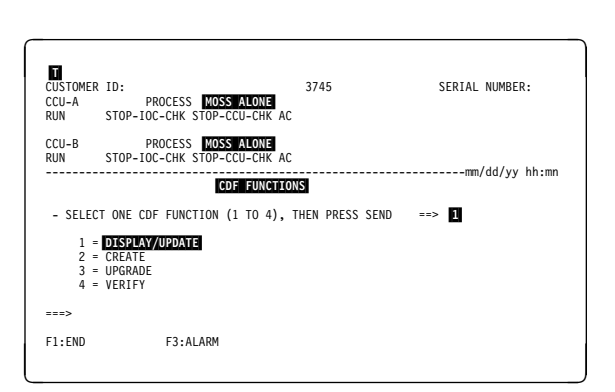

Figure 9-23. CDF Functions Selection Screen

### **MOSS Not Alone**

- 1. In **1**, enter the selected option.
- 2. Press SEND.

The corresponding procedures are described in the following pages:

| All display options  | See from page 9-16 to |  |  |  |  |  |
|----------------------|-----------------------|--|--|--|--|--|
|                      | page 9-17.            |  |  |  |  |  |
| Display/update CA    | See page 9-18.        |  |  |  |  |  |
| Display/update LA    | See page 9-28.        |  |  |  |  |  |
| Display/update ports | See page 9-39.        |  |  |  |  |  |
| CCU operating mode   | See page 9-42.        |  |  |  |  |  |

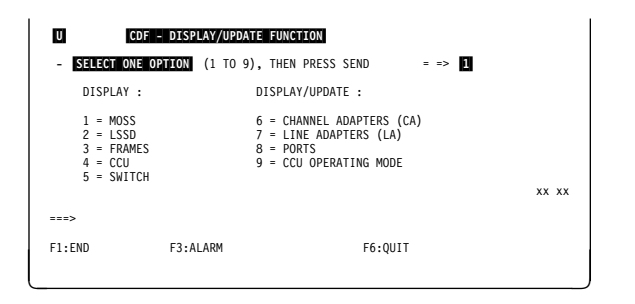

Figure 9-24. CDF Display/Update Menu Screen

# **Display MOSS**

- 1. You must be in the CDF Display/update function (see page 9-15).
- 2. In the display/update function screen (U), page 9-15, select option 1.
- 3. Screen V is displayed.

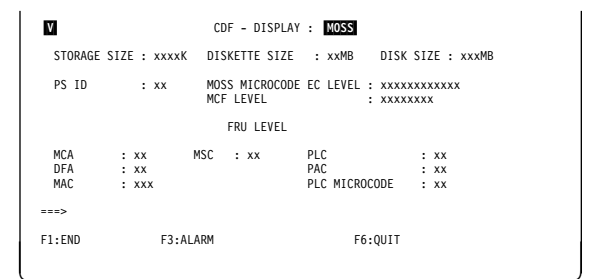

Figure 9-25. CDF Display MOSS

# **Display LSSD**

- 1. You must be in the CDF Display/update function (see page 9-15).
- 2. In the display/update function screen (U) page 9-15, select option **2**.
- 3. Screen **W** is displayed. A second screen is available to display the addresses from 0100 to 01FF.

**Note:** Only the PE can use the information displayed by this option.

| W     |    |       |         | CE    | )F - | DISP    | LAY | : 0     | SSD   |         |     |      |           |     |           |      |       |
|-------|----|-------|---------|-------|------|---------|-----|---------|-------|---------|-----|------|-----------|-----|-----------|------|-------|
|       | 00 | 03    | 04      | 07    | 08   | θB      | ΘC  | e       | F 16  | )       | 13  | 14   | 17        | 18  | 1B        | 1C   | 1F    |
| 0000  |    | • • • |         |       |      |         |     |         |       |         | • • |      |           |     |           |      |       |
| 0020  |    | • • • |         |       |      |         |     |         |       |         | • • |      |           |     |           |      |       |
| 0040  |    | • • • |         |       |      | • • • • |     |         | • • • | • • • • | ••  |      |           | ••• |           | •••  |       |
| 0060  |    |       |         |       |      |         |     |         |       |         | ••  |      |           |     |           |      |       |
| 0080  |    |       |         |       |      |         |     |         |       |         | • • |      |           |     |           |      |       |
| 00A0  |    |       |         |       |      |         |     |         |       |         | • • |      |           |     |           |      |       |
| 0000  |    |       |         |       |      |         |     |         |       |         |     |      |           |     |           |      |       |
| 00E0  |    | • • • | • • • • | ••••  |      | • • • • | ••• | • • • • | • ••  | • • • • | • • | •••  | • • • • • | ••• | • • • • • | •••• |       |
| ===>  |    |       |         |       |      |         |     |         |       |         |     |      |           |     |           |      |       |
| F1:EM | ۱D |       |         | F3:AL | ARM  |         |     |         |       |         | F6: | :QUI | т         |     |           |      | F8:FW |
|       |    |       |         |       |      |         |     |         |       |         |     |      |           |     |           |      |       |
|       |    |       |         |       |      |         |     |         |       |         |     |      |           |     |           |      |       |

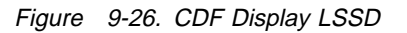

Х

# **Display Frames**

- 1. You must be in the CDF Display/update function (see page 9-15).
- 2. In the display/update function screen ( U) page 9-15, select option 3.
- 3. Screen X is displayed.
- 4. Press **F8** to display the other screens (LA boards 2 to 4, CA boards 1 and 2).

### LA Frames Field Explanation: This

description is valid for all the LA frame screens (LA boards 1 to 4).

| TYPE         | TSS, ESS, HPTSS, or TRSS                         |
|--------------|--------------------------------------------------|
| ADDRESS      | Physical address of the LA on the                |
|              | IOC bus                                          |
| PRESENCE     | Y (yes) or N (no)                                |
| GROUP        | Address of a pair of LAs (1 to 8).               |
|              | Refer to the MIR (chapter "Buses                 |
|              | and Bus Switching") for details.                 |
| LIC INSTALLE | <b>D</b> 'Y' (installed) or '-' (not installed). |
|              | This information is valid only for               |
|              | TSS. It is displayed eight times for             |
|              | LICs type 1 to 4, and sixteen times              |

for LICs type 5 or 6.

CDF - DISPLAY : FRAMES

Figure 9-27. CDF Display Frames (LA Board 1)

### CA Frames Field Explanation: This

description is valid for CA boards 1 and 2.

| TYPE     | CADS or BCCA                       |
|----------|------------------------------------|
| ADDRESS  | Physical address of the CA on the  |
|          | IOC bus                            |
| PRESENCE | Y (yes) or N (no)                  |
| GROUP    | Address of a pair of CAs (1 to 4). |
|          | Refer to the MIR (chapter "Buses   |
|          | and Bus Switching") for details.   |

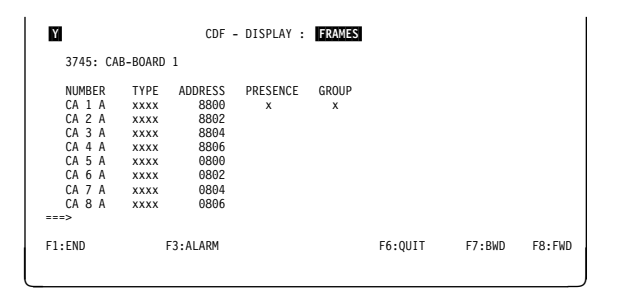

Figure 9-28. CDF Display Frames (CA Board 1)

# **Display CCU**

- 1. You must be in the CDF Display/update function (see page 9-15).
- 2. In the display/update function screen (U), page 9-15, select option **4**.
- 3. Screen **Z** is displayed.

If CCU-B is not installed the corresponding information is not displayed.

PRESENCE Y (yes), or N (no).

- CCU TYPE This line is not displayed on machines before the implementation of microcode EC A47035. CCU type can be: TCM, PUC, or Unknown (CCU sensing was not possible).
- **PS ID** Associated power supply ID number
- CCU or SCTL FRU LEVEL Refer to page 9-9 in case of FRU level problem.

# **Display Switch**

- 1. You must be in the CDF Display/update function (see page 9-15).
- 2. In the display/update function screen (U) page 9-15, select option 5.
- 3. Screen AA is displayed.

If CCU B is not installed, the corresponding information is not displayed.

| 2                                                                                | CDF                                                     | - DISPLAY : CCU |
|----------------------------------------------------------------------------------|---------------------------------------------------------|-----------------|
| CCU-A                                                                            |                                                         | CCU-B           |
| PRESENCE<br>PS ID<br>STORAGE SIZE<br>CCU FRU LEVEL<br>SCTL FRU LEVEL<br>CCU TYPE | : Y<br>: x<br>: x MB<br>: xx<br>: xx<br>: xx<br>: xxxxx |                 |
| ===>                                                                             |                                                         |                 |
| F1:END                                                                           | F3:ALARM                                                | F6:QUIT         |

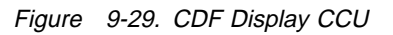

| AA                                                                                                    | CDF                                                      | - DISPLAY : SWITCH                                                                                      |  |
|----------------------------------------------------------------------------------------------------|----------------------------------------------------------|----------------------------------------------------------------------------------------------------|--|
| SWITCH-                                                                                                 | A                                                        | SWITCH-B                                                                                                |  |
| PRESENCE<br>PS ID<br>IOSWI ADDRESS<br>IOSWZ ADDRESS<br>DMA PRESENCE<br>IOSW FRU LEVEL<br>DMSW FRU LEVEL | : x<br>: x<br>: xx<br>: xx<br>: x<br>: x<br>: xx<br>: xx | PRESENCE<br>PS ID<br>IOSWI ADDRESS<br>IOSW2 ADDRESS<br>DMA PRESENCE<br>IOSW FRU LEVEL<br>DMSW FRU LEVEL |  |
| ===>                                                                                                    |                                                          |                                                                                                    |  |
| F1:END                                                                                                  | F3:ALARM                                                 | F6:QUIT                                                                                                 |  |

Figure 9-30. CDF Display Switch

# **Display/Update Channel Adapters**

- 1. You must be in the CDF display/update function (see page 9-15).
- 2. In 1, enter 6.
- 3. Press **SEND**. Screen **AC** is displayed.

You may display:

| All CAs | Screens | AC | and | AD  |
|---------|---------|----|-----|-----|
| One CA  | Screens | AE | to  | AI. |

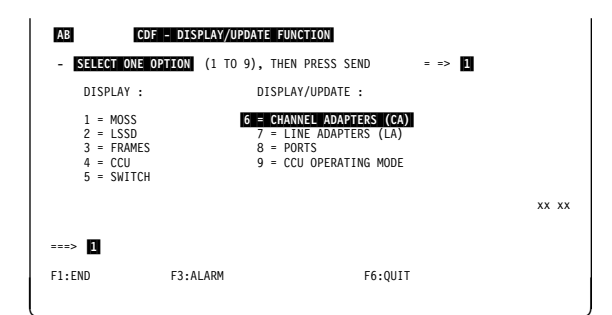

Figure 9-31. CDF Display/Update Menu Screen

# **Display All Channel Adapters**

- 1. Enter **0**, in **1**
- 2. Press SEND. Screen AD is displayed.

You cannot update a CA in this screen.

| PTERS (CA)                                                                      |
|---------------------------------------------------------------------------------|
| 10 11 12 13 14 15 16<br>Y Y N N N Y Y<br>10A 11A 11B 13A 14A 15A 16A<br>6 6 7 6 |
|                                                                                 |
| ==> 1                                                                           |
|                                                                                 |
|                                                                                 |
| F6:QUIT                                                                         |
|                                                                                 |

Figure 9-32. CDF Display/Update Channel Adapters Screen

Press F8 to display CAs 9 to 16.

| ADDRESSPhysical address of the CA on the<br>IOC busPS IDAssociated power supply ID numberPRESENCEY (yes) or N (no)TPSY (yes) or N (no)FRAMEBF (3745 or base frame) or A11<br>(3746-A11)NSCNSC addressESCLESC low address (CADS only)ESCHESC high address (CADS only) | TYPE     | CADS or BCCA                      |
|----------------------------------------------------------------------------------------------------|----------|-----------------------------------|
| IOC busPS IDAssociated power supply ID numberPRESENCEY (yes) or N (no)TPSY (yes) or N (no)FRAMEBF (3745 or base frame) or A11<br>(3746-A11)NSCNSC addressESCLESC low address (CADS only)ESCHESC high address (CADS only)                                             | ADDRESS  | Physical address of the CA on the |
| PS IDAssociated power supply ID numberPRESENCEY (yes) or N (no)TPSY (yes) or N (no)FRAMEBF (3745 or base frame) or A11<br>(3746-A11)NSCNSC addressESCLESC low address (CADS only)ESCHESC high address (CADS only)                                                    |          | IOC bus                           |
| PRESENCEY (yes) or N (no)TPSY (yes) or N (no)FRAMEBF (3745 or base frame) or A11<br>(3746-A11)NSCNSC addressESCLESC low address (CADS only)ESCHESC high address (CADS only)                                                                                          | PS ID    | Associated power supply ID number |
| TPSY (yes) or N (no)FRAMEBF (3745 or base frame) or A11<br>(3746-A11)NSCNSC addressESCLESC low address (CADS only)ESCHESC high address (CADS only)                                                                                                    | PRESENCE | Y (yes) or N (no)                 |
| FRAMEBF (3745 or base frame) or A11<br>(3746-A11)NSCNSC addressESCLESC low address (CADS only)ESCHESC high address (CADS only)                                                                                                    | TPS      | Y (yes) or N (no)                 |
| (3746-A11)NSCNSC addressESCLESC low address (CADS only)ESCHESC high address (CADS only)                                                                                                    | FRAME    | BF (3745 or base frame) or A11    |
| NSCNSC addressESCLESC low address (CADS only)ESCHESC high address (CADS only)                                                                                                    |          | (3746-A11)                        |
| ESCLESC low address (CADS only)ESCHESC high address (CADS only)                                                                                                    | NSC      | NSC address                       |
| ESCH ESC high address (CADS only)                                                                                                    | ESCL     | ESC low address (CADS only)       |
|                                                                                                    | ESCH     | ESC high address (CADS only)      |

**Note:** Fields ESCL and ESCH are blank if the CA is a BCCA, or if the CA is not present.

| AD     | CDF  | - DISPLAY | : CHANNE | L AD/    | APTERS | (1-8) |       |      |      |        |
|--------|------|-----------|----------|----------|--------|-------|-------|------|------|--------|
| NUMBER | TYPE | ADDRESS   | PRESENCE | PS<br>TD | TPS    | FRAME | NSC   | ESCL | ESCH |        |
| 1 A    | CADS | 8800      | Y        | 4        | Y      | BF    | 0     | 0    | 0    |        |
| 1 B    |      |           | N        | 4        |        |       | 0     | 0    | 0    |        |
| 3 A    | BCCA | 8804      | Y        | 5        | N      | BF    | 0     |      |      |        |
| 4 A    | CADS | 8806      | Y        | 5        | N      | BF    | Θ     | 0    | 0    |        |
| 5 A    |      | 0800      | N        | 6        |        |       | 0     | 0    | 0    |        |
| 6 A    |      | 0802      | N        | 6        |        |       | 0     | 0    | 0    |        |
| 7 A    |      | 0804      | N        | 7        |        |       | 0     | 0    | 0    |        |
| 8 A    |      | 0806      | N        | 7        |        |       | 0     | 0    | 0    |        |
| ===>   |      |           |          |          |        |       |       |      |      |        |
| F1:END |      | F3:ALA    | RM       |          |        | F     | 6:QUI | T    |      | F8:FWD |
|        |      |           |          |          |        |       |       |      |      |        |

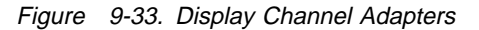

# **Display One Channel Adapter**

- 1. You have selected option 6 in screen AB
- 2. In **1**, enter a CA number then press **SEND**.
- 3. The result depends on the status of the CA.
  - If the CA is installed, screen AF is displayed.
  - If the CA is not installed, screen AH or AT is displayed.

| AE                                                           | CDF                       | - D                         | ISPL                         | AY/U                           | PDAT                      | :                           | СНА                          | NNEL                     | AD/               | APTEI               | RS (I               | CA)            |                |                |                     |                     |
|--------------------------------------------------------------|---------------------------|-----------------------------|------------------------------|--------------------------------|---------------------------|-----------------------------|------------------------------|--------------------------|-------------------|---------------------|---------------------|----------------|----------------|----------------|---------------------|---------------------|
| PRESENCE:<br>NUMBER :<br>TYPE * :<br>* CHANNEL<br>- SELECT C | 1<br>Y<br>1A<br>6<br>ADAP | 2<br>N<br>1B<br>TER<br>PTIO | 3<br>3A<br>7<br>TYPE<br>N (0 | 4<br>Y<br>4A<br>6<br>: 6<br>TO | 5<br>Y<br>5A<br>7<br>=CAD | 6<br>N<br>5B<br>S, 7<br>THE | 7<br>N<br>7A<br>=BCC<br>N PR | 8<br>N<br>8A<br>A<br>ESS | 9<br>Y<br>9A<br>7 | 10<br>Y<br>10A<br>6 | 11<br>Y<br>11A<br>6 | 12<br>N<br>11B | 13<br>N<br>13A | 14<br>N<br>14A | 15<br>Y<br>15A<br>7 | 16<br>Y<br>16A<br>6 |
|                                                              | 0<br>0 16                 | =                           | TO D<br>O DI                 | ISPL<br>Spla                   | AY A<br>Y/UP              | LL C                        | a<br>One                     | CA                       |                   |                     |                     | -              |                |                |                     |                     |
| ==><br>1:END                                                 |                           | F                           | 3:AL                         | ARM                            |                           |                             |                              |                          |                   | I                   | F6:Ql               | JIT            |                |                |                     |                     |

Figure 9-34. CDF Display/Update Channel Adapters Screen

Press **F8**, to display the CA parameters (screen **AG**). Refer to "CA Display Field Explanations" on page 9-25 for details.

If you want to update the CA, go to page 9-21.

**note** This line is displayed only if the TPS feature is installed. Remember: it can be installed only on an odd numbered CA.

- INTERFACE B information is displayed only if TPS is installed.
- The ESC address range parameter is not present if the CA is of type 7 (BCCA).

For a description of the parameters, refer to "CA Parameter Explanations" on page 9-26.

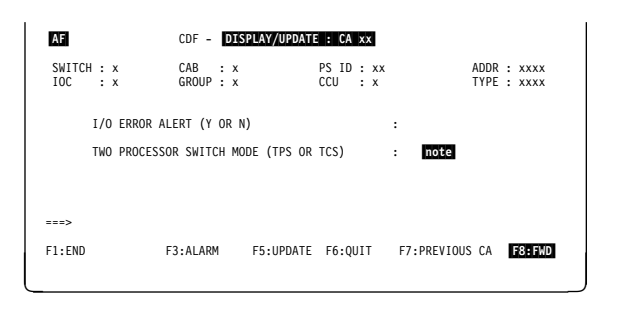

Figure 9-35. CA Display Screen

|                                                    | INTERFACE A | INTERFACE B |
|----------------------------------------------------|-------------|-------------|
| ANNEL BURST LENGTH (4 TO 254)                      | : xxx       | :           |
| ANNEL PRIORITY (L=LOW,H=HIGH)                      | : x         | :           |
| C ADDRESS (00 TO FF)                               | : xx        | :           |
| FA STREAMING (Y=YES,N=NO)                          | : x         | :           |
| GH SPEED DATA TRANSFER (Y=YES,N                    | =NO) : x    | :           |
| TE MULTIPLEXER CHANNEL (Y=YES,N                    | =NO) : x    | :           |
| TA STREAMING SPEED (1 TO 3)<br>=1MB, 2=2MB, 3=3MB) | : x         | :           |
| C ADDRESS RANGE (00 TO FF)                         | : xx - xx   | :           |

Figure 9-36. CA Display Screen (Second Part)

# **CA Not Installed:** If you are in MOSS **online**, the following message is displayed:

IF CA TYPE 7 (BCCA): NO PEP SUPPORT, ANY PEP ACCESS LEADS TO A CP ABEND. USE NON-BUFFER CHAINING MODE WITH NCP DOWN LEVEL.

(See "Add/Delete a CA or a TPS" on page 9-24.)

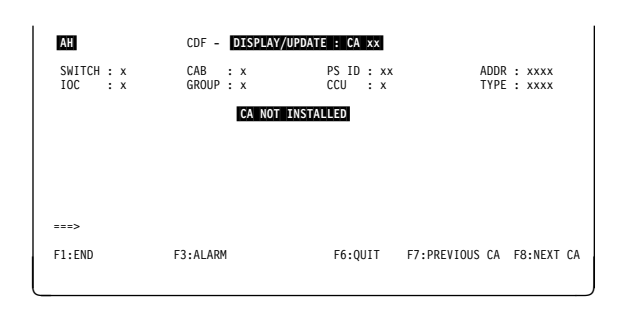

Figure 9-37. Display a CA Not Installed

### CA Not Installed Special Case: If you

display an even CA, and either:

- The TPS feature is not installed on the previous CA,
- Or the next CA present has the TPS feature,
- Or there are no CAs in the next positions,
- Or its status is equal to **assumed bypass card** or **hole defined by the operator** (select bypass card = no),

this screen is displayed:

If the bypass card is installed, the answer must be Y (yes), otherwise it must be N (no).

| AI                    | CDF - DISPLAY/UPDATE    | : CA xx               |               |            |                  |    |
|-----------------------|-------------------------|-----------------------|---------------|------------|------------------|----|
| SWITCH : x<br>IOC : x | CAB : x<br>GROUP : x    | PS ID : xx<br>CCU : x | AE<br>TY      | )DR<br>(PE | : xxxx<br>: xxxx |    |
|                       | CA NOT INSTALL          | _ED                   |               |            |                  |    |
| - SELECT BYPASS       | CARD (Y OR N), THEN PRE | ESS SEND ==>          |               |            |                  |    |
|                       |                         |                       |               |            |                  |    |
|                       |                         |                       |               |            |                  |    |
| ===>                  |                         |                       |               |            |                  |    |
| F1:END                | F3:ALARM                | F6:QUIT               | F7:PREVIOUS C | CA         | F8:NEXT          | CA |
|                       |                         |                       |               |            |                  |    |

Figure 9-38. Display an Even CA not Installed

# **Update Channel Adapter**

- Before Updating a Channel
- 1. Always check the MOSS state in the MSA (refer to page 1-10), because the procedure is different, depending on the MOSS state.
- 2. Updating a CA is part of the concurrent maintenance (CACM) of the CAS function (refer to "Concurrent Maintenance Function (CACM)" on page 10-9 for additional information).

### **Procedure with MOSS Alone**

- 1. You must be in the CDF Display/update function (see page 9-15).
- 2. Display the CA (see "Display/Update Channel Adapters" on page 9-18), then press **F5**.
- 3. This screen ( AJ ) is displayed.
- Enter the required parameters in 1, and in 2 if applicable (TPS feature installed); see "CA Display Field Explanations" on page 9-25.
- 5. If applicable, press **F8** to update the other parameters. Screen **AK** is displayed.
- 6. Press SEND.
- 7. Screen AK is displayed.

If both interfaces are connected to two different hosts, I/O error alert can be set to YES only if these two hosts support the I/O error alert feature.

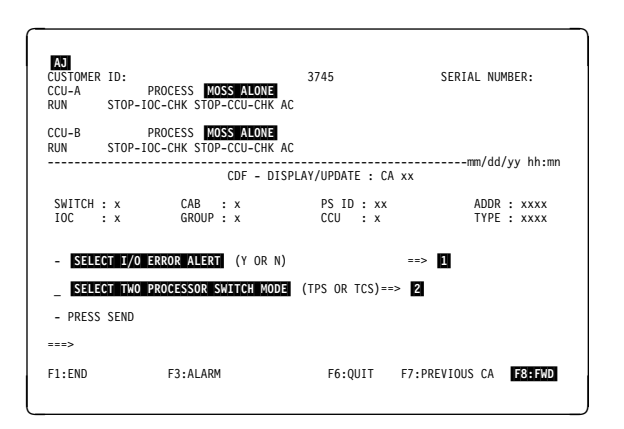

Figure 9-39. Update a CA (First Part)

- INTERFACE B information is displayed only if TPS is installed.
- The ESC address range parameter is not present if the CA is of type 7 (BCCA).
- 1. Update the desired fields, under INTERFACE A, and INTERFACE B. (Refer to "CA Parameter Explanations" on page 9-26 for details.)
- 2. Press SEND.
- 3. The following message is displayed: UPDATE OF THE CDF FILE SUCCESSFUL

### Changes Not Yet Effective

Changes made on any CA parameters are effective only after:

- CCU power OFF/power ON followed by IPL, or
- Shutdown/restore commands (see "CAS" chapter).

|                              | 1                                | INTERFACE A | INTERFACE B |
|------------------------------|----------------------------------|-------------|-------------|
| CHANNEL BURS                 | ST LENGTH (4 TO 254)             | ==> XXX     | ==>         |
| CHANNEL PRIG                 | DRITY (L=LOW,H=HIGH)             | ==> X       | ==>         |
| NSC ADDRESS                  | (00 TO FF)                       | ==> XX      | ==>         |
| DATA STREAM                  | ING (Y=YES,N=NO)                 | ==> X       | ==>         |
| HIGH SPEED D                 | DATA TRANSFER (Y=YES,N=NO)       | ) ==> x     | ==>         |
| BYTE MULTIPI                 | LEXER CHANNEL (Y=YES,N=NO)       | ) ==> x     | ==>         |
| )ATA STREAM:<br>(1=1MB, 2=2) | ING SPEED (1 TO 3)<br>4B, 3=3MB) | ==> X       | ==>         |
| SC ADDRESS                   | RÀNGE (00 TO FF)                 | ==> XX - XX | ==>         |
| 1:END                        | F3:ALARM                         | F6:QUIT F7  | : BWD       |

Figure 9-40. Update a CA (Second Part)

## Procedure with MOSS Online

- 1. You must be in the CDF Display/update function (see page 9-15).
- 2. Display the CA (see "Display/Update Channel Adapters" on page 9-18), then press **F5**.
- 3. This screen ( AL ) is displayed.
- 4. Enter 2 in 1
- 5. Press SEND.
  - If the TPS is installed, screen AM is displayed.
  - If the TPS is not installed, screen AN is displayed.

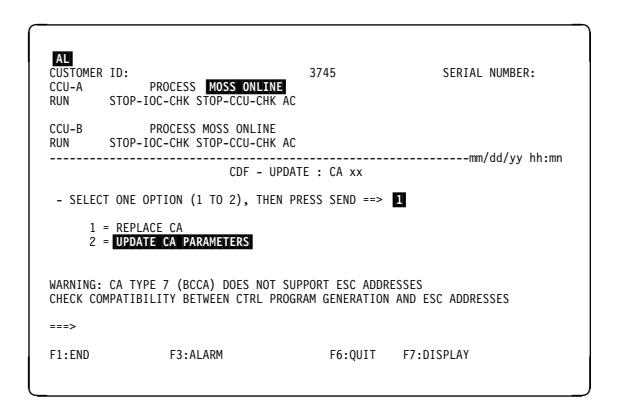

Figure 9-41. Update a CA (Menu Screen)

- 1. Enter the selected mode in 1.
- 2. Press SEND.
- 3. Press **F8** to update the other CA parameters (screen AN ).

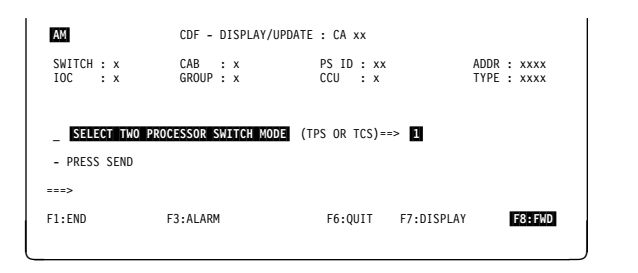

Figure 9-42. Update a CA (First Part)

- INTERFACE B information is displayed only if TPS is installed.
- The ESC address range parameter is not present for type 7 CAs (BCCA).
- 1. Update the desired fields, under INTERFACE A, and INTERFACE B. (Refer to "CA Parameter Explanations" on page 9-26 for details.)
- 2. Press SEND.
- 3. The following message is displayed:

UPDATE OF THE CDF FILE SUCCESSFUL

**Changes Not Yet Effective** 

Changes made on any CA parameters are effective only after:

- CCU power OFF/power ON followed by IPL, or
- Shutdown/restore commands (see "CAS" chapter).

|                                                        | INTERFACE A | INTERFACE B |
|--------------------------------------------------------|-------------|-------------|
| CHANNEL BURST LENGTH (4 TO 254)                        | ==> XXX     | ==>         |
| CHANNEL PRIORITY (L=LOW,H=HIGH)                        | ==> x       | ==>         |
| NSC ADDRESS (00 TO FF)                                 | ==> XX      | ==>         |
| DATA STREAMING (Y=YES,N=NO)                            | ==> X       | ==>         |
| HIGH SPEED DATA TRANSFER (Y=YES,N                      | =NO) ==> x  | ==>         |
| BYTE MULTIPLEXER CHANNEL (Y=YES,N=                     | =NO) ==> x  | ==>         |
| DATA STREAMING SPEED (1 TO 3)<br>(1=1MB, 2=2MB, 3=3MB) | ==> X       | ==>         |
| ESC ADDRESS RANGE (00 TO FF)                           | ==> XX - XX | ==>         |
| 1:END F3:ALARM                                         | F6:QUIT     | F7:BWD      |

Figure 9-43. Update a CA (Second Part)

# **Replace a Channel Adapter**

### Before Replacing a CA

Replacing a CA is part of the concurrent maintenance (CACM) of the CAS function (refer to "Concurrent Maintenance Function (CACM)" on page 10-9 for additional information).

- 1. You must be in the CDF Display/update function (see page 9-15) in **MOSS Online** state.
- 2. Display the CA (see "Display/Update Channel Adapters" on page 9-18), then press **F5**.
- 3. This screen is displayed.
- 4. Enter 1 in 1.
- 5. Press **SEND**. Screen **AP** is displayed.

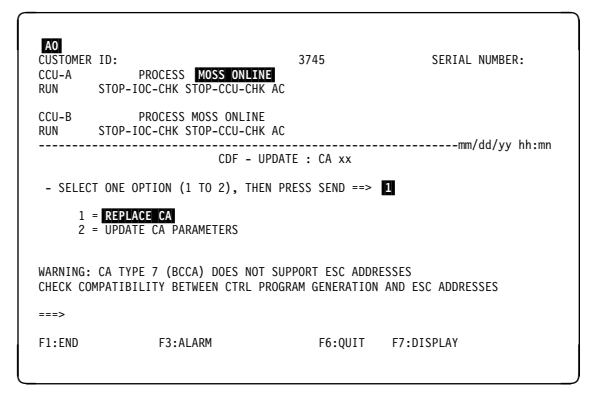

Figure 9-44. Update a CA (Menu Screen)

This screen reflects the progress of the operation. The following message is displayed:

CDF CA CHANGE xxxxxxx

where xxxxxxxx can be COMPLETED or ABORTED.

**Changes Not Yet Effective** 

Changes made on any CA parameters are effective only after:

- CCU power OFF/power ON followed by IPL, or
- Shutdown/restore commands (see "CAS" chapter).

| AP                                           | CDF - CA CHANGE : CA xx                                 |                                                                  |            |  |  |  |
|----------------------------------------------|---------------------------------------------------------|------------------------------------------------------------------|------------|--|--|--|
| CDF CA CHAN<br>ADAPTER<br>OPERATO<br>CDS ENT | GE STARTED<br>INFORMATION<br>R CHOICE<br>RY SENT TO NCP | : FETCHED or ERROR<br>: ACCEPTED or REJEC<br>: COMPLETED or ERRO | TED<br>R   |  |  |  |
| CDF CA CHAN                                  | GE xxxxxxxx                                             |                                                                  |            |  |  |  |
| F1:END                                       | F3:ALARM                                                | F6:QUIT                                                          | F7:DISPLAY |  |  |  |

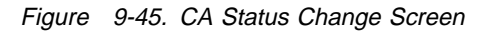

# Add/Delete a CA or a TPS

- 1. Power the machine OFF.
- 2. Install, or remove, the CA or the TPS card.
- 3. Power the machine ON, and wait for the end of the IML. 'MOSS ALONE' is then displayed in the MSA.
- Perform a CDF upgrade (see procedure on page 9-9). This message is displayed:
   CDF UPGRADE COMPLETED
- 5. Go to "Update Channel Adapter" on page 9-21, and enter the parameters of the new CA.

| CDF UPGRA<br>ALL<br>MOSS<br>CCU<br>SWITC<br>CA<br>SCANN<br>LA<br>CDF UPGRA | CDF -<br>DE STARTED<br>INSTALLED POWER<br>INFORMATION<br>INFORMATION<br>ER IML<br>INFORMATION<br>DE COMPLETED | UPGRADE<br>SUPPLIES AR<br>: FETCHED<br>: yyyyyyy<br>:<br>: yyyyyyy<br>: COMPLETED<br>: yyyyyyy | e u<br>on<br>on<br>on | P<br>CCU<br>CA<br>LA | A<br>xx<br>xx<br>xx<br>xx<br>xx<br>xx<br>xx | XX<br>XX<br>XX<br>XX<br>XX<br>XX | XX<br>XX<br>XX<br>XX<br>XX<br>XX | XX<br>XX<br>XX<br>XX<br>XX | XX<br>XX<br>XX<br>XX<br>XX | xx<br>xx<br>xx<br>xx<br>xx | XX<br>XX<br>XX<br>XX | XX<br>XX<br>XX<br>XX | XX<br>XX<br>XX<br>XX | XX<br>XX<br>XX<br>XX | xx<br>xx<br>xx<br>xx |
|----------------------------------------------------------------------------|----------------------------------------------------------------------------------------------------|------------------------------------------------------------------------------------------------|-----------------------|----------------------|---------------------------------------------|----------------------------------|----------------------------------|----------------------------|----------------------------|----------------------------|----------------------|----------------------|----------------------|----------------------|----------------------|
| ===>                                                                       |                                                                                                    |                                                                                                |                       |                      |                                             |                                  |                                  |                            |                            |                            |                      |                      |                      |                      |                      |
| F1:END                                                                     | F3:ALARM                                                                                                    |                                                                                                |                       |                      | F                                           | 5:Ql                             | JIT                              |                            |                            |                            |                      |                      |                      |                      |                      |

Figure 9-46. CDF Upgrade Screen

# **CA Display Field Explanations**

| AF<br>Ci              | DF - DISPLAY/        | UPDATE : CA | xx                   |            |                            |
|-----------------------|----------------------|-------------|----------------------|------------|----------------------------|
| SWITCH : x<br>IOC : x | CAB : x<br>GROUP : x |             | PS ID : x<br>CCU : x | x          | ADDR : xxxx<br>TYPE : xxxx |
| I/O ERROR             | ALERT (Y OR I        | N)          |                      | :          |                            |
| TWO PROCE             | SSOR SWITCH M        | ODE (TPS OR | TCS)                 | :          |                            |
|                       |                      |             |                      |            |                            |
| ===>                  |                      |             |                      |            |                            |
| F1:END                | F3:ALARM             | F5:UPDATE   | F6:QUIT              | F7:PREVIOU | S CA F8:FWD                |

Figure 9-47. CA Display Screen

| SWITCH | A (CCU-A) or B (CCU-B) |
|--------|------------------------|
|--------|------------------------|

- IOC IOC number (1 or 2)
- CAB CA board number (1 or 2)
- **GROUP** Address of a pair of CAs (1 to 4). For details, refer to the MIR (Chapter "Buses").
- **PS ID** Associated power supply ID number
- CCU A (CCU-A) or B (CCU-B)
- ADDR CA address on the IOC bus.
- TYPE CADS or BCCA.

#### **I/O ERROR ALERT**

Allows detection of a malfunction in a CA. This feature is available on all IBM hosts supporting the 3745. If a non-IBM host is attached, check if the I/O error alert feature is present on that host.

If both interfaces are connected to two different hosts (TPS feature installed), I/O error alert can be set to YES, only if these two hosts support the I/O error alert feature.

#### TWO PROCESSOR SWITCH MODE

**TPS Mode:** Interfaces A and B are connected to **the same host** and can be enabled at the same time.

**TCS Mode:** Interfaces A and B are connected to **two different hosts** and cannot work at the same time.

The CA parameters are described on page 9-26.

### **CA** Parameter Explanations

The choice of the CA parameters depends on the machine configuration and the NCP generation, as well as the host processors. Discuss these parameters with the customer before you set them.

| AG CDF - UPDATE                                                                                                    | : CA xx                                                                                      |                                                              |
|----------------------------------------------------------------------------------------------------|----------------------------------------------------------------------------------------------|--------------------------------------------------------------|
| II<br>CHANNEL BURST LENGTH (4 TO 254)<br>CHANNEL PRIORITY (L=LOW,H=HIGH)<br>NSC ADDRESS (00 TO FF)<br>DATA STREAMING (Y=YES,N=NO)<br>HIGH SPEED DATA TRANSFER (Y=YES,N=NO)<br>BYTE MULTIPLEXER CHANNEL (Y=YES,N=NO)<br>DATA STREAMING SPEED (1 TO 3)<br>(1=1MB, 2=2MB, 3=3MB)<br>ESC ADDRESS RANGE (00 TO FF)<br>===> | NTERFACE A I<br>==> xxx<br>==> x<br>==> x<br>==> x<br>==> x<br>==> x<br>==> x<br>==> xx - xx | INTERFACE B<br>==><br>==><br>==><br>==><br>==><br>==><br>==> |
| F1:END F3:ALARM                                                                                                    | F6:QUIT F7:BWE                                                                               | )                                                            |

Figure 9-48. CA Parameters (CA installed with TPS)

#### CHANNEL BURST LENGTH

Length of the burst which can be transferred between the CA and the host. Enter an even number, from 4 to 254.

- For a block multiplexer or selector channel, the recommended value is 64 with CADS and 254 with BCCA to allow a better CA throughput.
- For a byte multiplexer channel, check for the host byte transfer rate, and select the burst length accordingly.
   For a better throughput the recommended values are:
  - 1. With **all** buffered devices on the byte channel: 64 with CADS, or 254 with BCCA.
  - 2. With any unbuffered device on the byte channel:
    - 308X or 309X: 32
    - 4381 or 4341: 16
    - 4361: 8

**Note:** Value 254 may be used on a byte multiplexer channel if the user wants to optimize the efficiency (connect time) instead of the throughput on the byte multiplexer channel.

#### CHANNEL PRIORITY

L (low) or H (high). Priority to be given to the CA among the other units attached to the channel.

#### **NSC ADDRESS**

Address of the native subchannel for the NCP or PEP. Enter a hexadecimal number between 00 and FF.

#### ESC ADDRESS RANGE

Address range of the emulation subchannel for the PEP when the emulation subchannel is used. (These ESC low and high addresses must be left blank for a channel adapter in TPS mode.)

This parameter is not present if the CA is of type 7 (BCCA).

Two numbers between 00 and FF must be entered only when ESC is used.

- If **byte multiplexer** is equal to N, then the ESC range must be left blank.
- If the TPS feature is installed and TPS mode is equal to TPS, then the ESC address range must be left blank.

#### DATA STREAMING

Feature on a host (for block multiplexer or selector channel). Its value can be 'Y' (yes), or 'N' (no).

| Host<br>Type                   | Data<br>Streaming | Data<br>Streaming<br>Speed                                         | High-Speed<br>Data Transfer | Byte Multiplex<br>Channel    |
|--------------------------------|-------------------|--------------------------------------------------------------------|-----------------------------|------------------------------|
| 43xx                           | No                |                                                                    |                             |                              |
| 308x                           | No                |                                                                    |                             | Y or N                       |
| 3044 as<br>channel<br>extender | No                | Blank                                                              | See next table              | according to<br>channel type |
| Other                          | Yes               | 1, 2, 3 MB<br>(or higher)<br>according to<br>host channel<br>speed | No                          | No                           |

#### DATA STREAMING SPEED

See table above. This value corresponds to the host channel speed. It is **not** the actual transfer rate.

#### BYTE MULTIPLEXER CHANNEL

See table above.

#### HIGH-SPEED DATA TRANSFER

A basic feature installed on a host channel according to the following table (Enter 'Y' or 'N'):

| Host<br>Type | Byte Channel | Block Channel | Selector Channel |
|--------------|--------------|---------------|------------------|
| 308x         | YES          | YES           | NO               |
| 309x         | YES          | YES           | NO               |
| 4341         | YES          | YES           | YES              |
| 4361         | YES          | YES           | NO               |
| 4381         | YES          | YES           | NO               |
| 937x         | NO           | YES           | NO               |

# **Display/Update Line Adapters**

### Before Modifying an LA Configuration

When you modify an LA configuration, you must:

- 1. Ensure the control program has a sysgen supporting the hardware configuration changes.
- 2. Deactivate the lines of the LA (via a network operator command).
- 3. For LA, MUX, EXTEND changes, disconnect the LA via TSS services.
- 4. Turn OFF (via POS services) the power supplies of the hardware elements to be modified.
- 5. Change the hardware configuration.
- 6. Turn ON (via POS services) the power supplies of the modified hardware elements.
- 7. Perform the CDF display/update function.
- 8. IML the LA (via TSS services).
- 9. Connect the LA (via TSS services).
- 10. Activate the lines of the LA (via a network operator command).
- 1. You must be in the CDF display/update function (see page 9-15).
- 2. In 1, enter 7.
- 3. Press **SEND**. Screen **AS** is displayed.

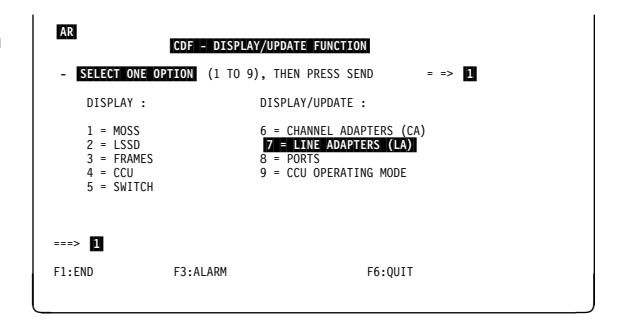

Figure 9-49. CDF Display/Update Menu Screen

# Display LA

- 1. Enter the LA number in 1.
- 2. Press **SEND**. Depending on the status, or type of LA, one of the screens **AT** to **AX** is displayed.

The LA can be:

- **TRSS** LA number 1, 2, 5, or 6
- HPTSS LA number 1 to 8
- **ESS** LA number 1 to 8. This is displayed only if an ESS adapter is sensed by the MOSS.
- **RSRVD** Reserved value
- TSS LA number 1 to 32

You may obtain the LA number by displaying the port number (see "Display/Update Ports" on page 9-39).

| AS CDF                                                                                                    | - D | ISPL | AY/U | PDAT | Е: | LIN | E AD | APTE | RS   |    |    |    |    |    |    |    |
|----------------------------------------------------------------------------------------------------|-----|------|------|------|----|-----|------|------|------|----|----|----|----|----|----|----|
| NUMBER :                                                                                                    | 1   | 2    | 3    | 4    | 5  | 6   | 7    | 8    | 9    | 10 | 11 | 12 | 13 | 14 | 15 | 16 |
| PRESENCE :                                                                                                    | Y   | Y    | Y    | Y    | Y  | Y   | Y    | Y    | N    | Ν  | N  | N  | Ν  | N  | N  | Ν  |
| LA TYPE * :                                                                                                    | 3   | 3    | 2    | 2    | 3  | 3   | 1    | 1    | -    | -  | -  | -  | -  | -  | -  | -  |
| NUMBER :                                                                                                    | 17  | 18   | 19   | 20   | 21 | 22  | 23   | 24   | 25   | 26 | 27 | 28 | 29 | 30 | 31 | 32 |
| PRESENCE :                                                                                                    | Ν   | Ν    | Ν    | N    | Ν  | N   | Ν    | Ν    | N    | Ν  | Ν  | N  | Ν  | Ν  | N  | Ν  |
| LA TYPE * :                                                                                                    | -   | -    | -    | -    | -  | -   | -    | -    | -    | -  | -  | -  | -  | -  | -  | -  |
| LINE ADAPTER TYPE : 1=TSS, 2=HPTSS, 3=TRSS, 4=RSRVD, 5=ESS     - TO DISPLAY/UPDATE LA, SELECT ITS NUMBER (1-32), THEN PRESS SEND ==> 1 |     |      |      |      |    |     |      |      |      |    |    |    |    |    |    |    |
| F1:END                                                                                                    |     | F3   | :ALA | RM   |    |     |      | F6   | :QUI | Т  |    |    |    |    |    |    |

Figure 9-50. CDF Display/Update (Line Adapters)

The 32 LAs are arranged as follows:

| LA Number | LA Board | Frame    |
|-----------|----------|----------|
| 1 to 8    | 1        | 3745     |
| 9 to 16   | 2        | 3746-A11 |
| 17 to 24  | 3        | 3746-A11 |
| 25 to 32  | 4        | 3746-A12 |

### LA Not Installed: The message:

TO ADD THIS LA INTO THE CDF, PRESS F5

is displayed only if:

- MOSS is online and the
- Adapter is inoperative.

Refer to page 9-30 for fields description.

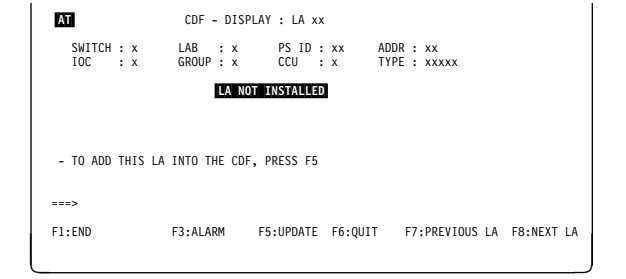

Figure 9-51. Display an LA Not Installed

### LA TSS: If EXTEND is present:

- Screen AU displays: F8: EXTEND.
- Press F8 to display the EXTEND (same screen, see table in page 9-35 for LIC positions).

For description of this screen refer to "LA TSS Display Field Explanations" on page 9-31.

- PORT1 to PORT4 displayed for LIC types 1-4
- PORT1 and PORT2 displayed for LIC types 5-6.

If the MUX is not installed, the following message is displayed: MUX IS NOT PRESENT and the information about the LIC and MUX is not displayed.

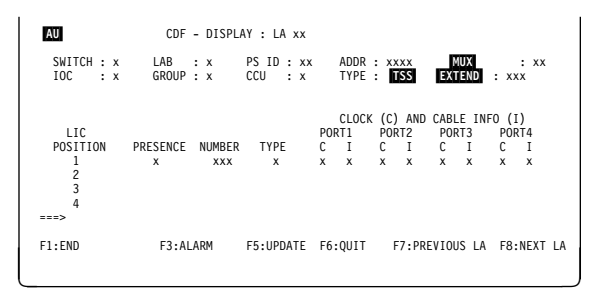

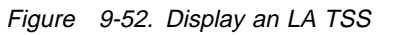

### LA TRSS

Presence Type

Y (yes), or N (no) Port number Address (from 1088 to 1095) TIC type (1 or 2)

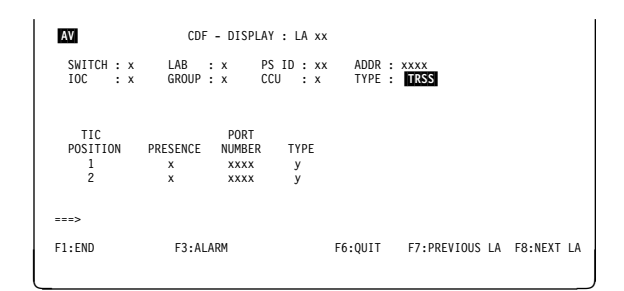

Figure 9-53. Display an LA TRSS Installed

### LA HPTSS

ERROR SEQUENCE Pattern sent if there is an error (default value: 7FFF).

- DSR Adjustable confirmation delay when the data set ready (DSR) level changes (default value: 16).
- Port number. PORTx

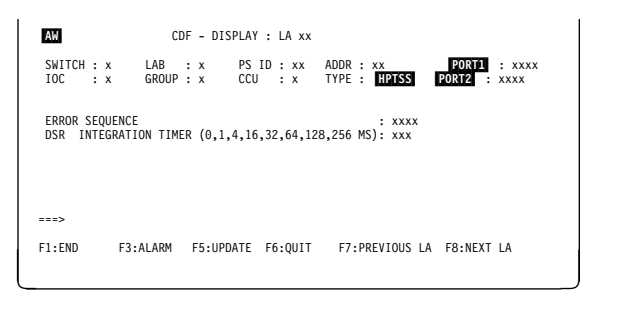

Figure 9-54. Display an LA HPTSS Installed

LA ESS

**PORTx** Port number.

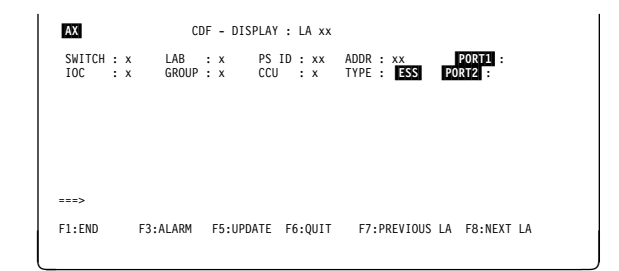

Figure 9-55. Display an LA ESS Installed

### LA Display Field Explanations

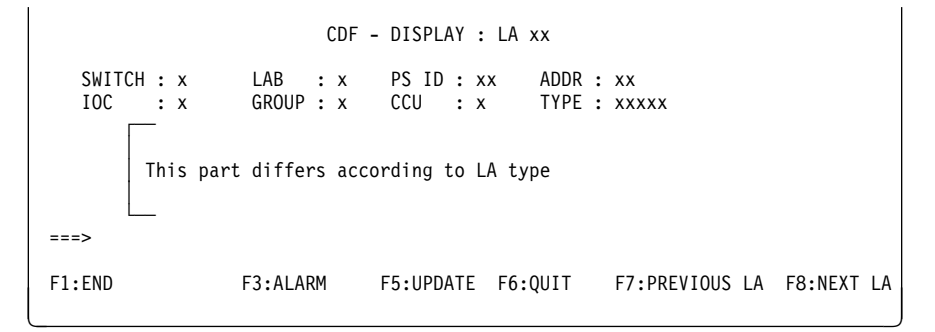

Figure 9-56. Display an LA (Fields Common to All LA Types)

The explanation is valid for all the display LA screens.

| SWITCH | A (CCU-A) or B (CCU-B)                                              |
|--------|---------------------------------------------------------------------|
| IOC    | IOC number (1 or 2)                                                 |
| LAB    | LA board number (1, 2, 3, or 4)                                     |
| GROUP  | Address of a pair of LAs (1 to 8). Refer to the MIR ("Buses and Bus |
|        | Switching") for details.                                            |
| PS ID  | Associated power supply ID number                                   |
| CCU    | A (CCU-A) or B (CCU-B)                                              |
| ADDR   | LA address on the IOC bus                                           |
| TYPE   | TSS , ESS , HPTSS, or TRSS                                          |

# LA TSS Display Field Explanations

AU CDF - DISPLAY : LA xx SWITCH : x LAB : x PS ID : xx ADDR : xxxx MUX : xx GROUP : x CCU : x TYPE : TSS EXTEND : xxx IOC : x CLOCK (C) AND CABLE INFO (I) LIC PORT1 PORT2 PORT3 PORT4 POSITION PRESENCE NUMBER TYPE C I C I C I СI 1 х XXX х Х Х х х х Х х х 2 3 4 ===> F1:END F3:ALARM F5:UPDATE F6:QUIT F7:PREVIOUS LA F8:NEXT LA

Figure 9-57. Display an LA TSS

- Ports 1 to 4 are displayed for LIC 1 and 4
- Ports 1 and 2 are displayed for LIC 3 and 5
- Port 1 is displayed for LIC 6.

**MUX** MUX number (1 to 56) (refer to 'Locations' in the *Maintenance Information Procedures* to obtain its location).

**EXTEND** Yes or no.

- If EXTEND = NO, F8 key is F8:FWD
- If EXTEND = YES, F8 key is F8:EXTEND.

#### PRESENCE

Y (yes) or N (no)

NUMBER Logical LIC number (1 to 159).

**TYPE** LIC type: 1, 3, 4, 5 or 6

C (clock)

- Not present
- 1 Internal
- 2 External
- **3** Local (also called direct attachment, or 3745 mode).

You may find additional information about clocking in the "Transmission Subsystem (TSS)" Chapter of the *Maintenance Information Reference*.

### I (cable info)

- Not present
- 1 Wrap block for LIC 1 and 4
- 2 Wrap cable for LIC 3
- **3** Integrated modem (LIC 5)
- 4 Modem-attached
- 5 Direct-attached
- 6 Autocall
- 7 Integrated modem (LIC 6)

# Add an LA

- 1. The MOSS must be online, and the adapter inoperative.
- 2. Display the number of the LA you want to add (refer to page 9-28) and press **F5**. Screen **AY** is displayed.
- 3. In **1**, enter the type of the LA you want to add then press **SEND**. Screen **AZ** is displayed.

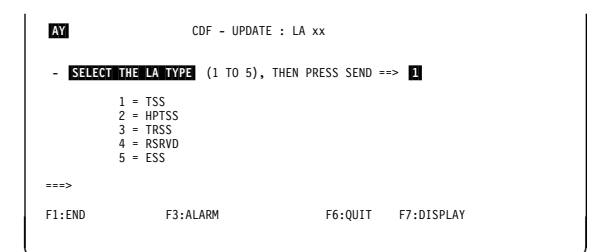

Figure 9-58. Add an LA Screen

This screen reflects the progress of the operation.

| aaaaaaa   | FETCHED or ERROR     |
|-----------|----------------------|
| bbbbbbbb  | ACCEPTED or REJECTED |
| 222222222 | COMPLETED or ERROR   |
| vvvvvvv   | COMPLETED or ABORTED |

Refer to page 9-28 for actions to take to make the change effective.

CDF -LA CHANGE : LA xx CDF LA CHANGE STARTED ADAPTER INFORMATION : aaaaaaa OPERATOR CHOICE : bbbbbbbb CD5 ENTRY SENT TO NCP : cccccccc CDF LA CHANGE VVVVVVVV ===> F1:END F3:ALARM F6:QUIT F7:DISPLAY

Figure 9-59. LA Status Change Screen

# Delete/Replace/Update an LA TSS

- Display the number of the LA you want to work with (refer to page 9-28) and press F5. Screen BA is displayed.
- 2. In **1**, enter the option number then press **SEND**.
- 3. The procedure depends on the selected option.

Screen **BA** may be different, depending on the LA configuration, or on the MOSS or adapter statuses:

- LA without MUX:
  - Only options 1 to 3 are displayed.
  - Option 3 is: add MUX.
- LA with MUX:
  - Options 1 to 8 are displayed when the adapter is inoperative, and the MOSS online

Option 3 is: replace MUX Option 5 can be 'delete extend', or 'add extend', depending on whether extend is present.

 Only the LIC options are displayed if the MOSS is offline, or the adapter operative. In that case, they are numbered from 1 to 3.

### **Replace/Delete an LA TSS**

- 1. Refer to page 9-28 before starting to delete or replace an LA TSS.
- 2. The MOSS must be online.
- 3. The adapter must not be connected.
  - For information about the adapter status and the way to modify it, refer to Chapter 4.
  - The adapter status is displayed in the MSA (see "MSA Field Definition (Scanner Information)" on page 1-15).
- 4. In screen **BA** select option **1** (Replace) or **2** (Delete). Screen **BB** reflects the progress of the operation.

| aaaaaaa        | FETCHED or ERROR     |  |
|----------------|----------------------|--|
| bbbbbbbb       | ACCEPTED or REJECTED |  |
| CCCCCCCC       | COMPLETED or ERROR   |  |
| <b>vvvvvvv</b> | COMPLETED or ABORTED |  |

| BA                                                                                                    | CDF - UPDATE : LA xx            |
|----------------------------------------------------------------------------------------------------|---------------------------------|
| - SELECT ONE OPTION                                                                                                    | (1 TO 8), THEN PRESS SEND ==> 1 |
| 1 = REPLACE LA<br>2 = DELETE LA<br>3 = REPLACE MUX<br>4 = DELETE MUX<br>5 = ADD EXTEND<br>6 = REPLACE LIC<br>7 = DELETE LIC<br>8 = ADD LIC |                                 |
| ===>                                                                                                    |                                 |
| F1:END F3:AL                                                                                                    | ARM F6:QUIT F7:DISPLAY          |

Figure 9-60. Update an LA TSS Menu Screen

| BB                                                                              | CDF -LA CHANGE : LA xx                          |            |
|---------------------------------------------------------------------------------|-------------------------------------------------|------------|
| CDF LA CHANGE STARTE                                                            | D                                               |            |
| ADAPTER INFORMAT<br>OPERATOR CHOICE<br>CDS ENTRY SENT T<br>CDF LA CHANGE VVVVVV | ION : aaaaaaa<br>: bbbbbbbb<br>O NCP : cccccccc |            |
| ===>                                                                            |                                                 |            |
| F1:END F3:                                                                      | ALARM F6:QUIT                                   | F7:DISPLAY |

Figure 9-61. LA Status Change Screen

## Add/Replace a MUX

- 1. Refer to page 9-28 before starting to add or replace a MUX.
- 2. The MOSS must be online.
- 3. The adapter must not be connected.
  - For information about the adapter status and the way to modify it, refer to Chapter 4.
  - The adapter status is displayed in the MSA (see "MSA Field Definition (Scanner Information)" on page 1-15).
- 4. In screen **BA** select option **3**. Screen **BC** is displayed.
- 5. Enter

The MUX number in 1

The EXTEND presence (Y or N) in 2 then press SEND. Screen BD reflects the progress of the operation. aaaaaaa FETCHED or ERROR bbbbbbbb ACCEPTED or REJECTED cccccccc COMPLETED or ERROR vvvvvvvv COMPLETED or ABORTED

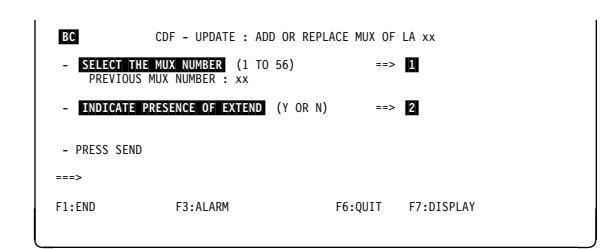

Figure 9-62. Add or Replace a MUX

|    |                                                                 | CHANGE : LA XX                         |            |  |
|----|-----------------------------------------------------------------|----------------------------------------|------------|--|
| C  | JF LA CHANGE STARTED                                            |                                        |            |  |
|    | ADAPTER INFORMATION<br>OPERATOR CHOICE<br>CDS ENTRY SENT TO NCP | : aaaaaaa<br>: bbbbbbbbb<br>: cccccccc |            |  |
| C  | OF LA CHANGE VVVVVVVV                                           |                                        |            |  |
|    | =>                                                              |                                        |            |  |
| F1 | END F3:ALARM                                                    | F6:QUIT                                | F7:DISPLAY |  |
|    |                                                                 |                                        |            |  |

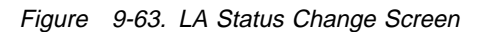

### Delete a MUX

- 1. Refer to page 9-28 before starting to delete a MUX.
- 2. The MOSS must be online.
- 3. The adapter must not be connected.
  - For information about the adapter status and the way to modify it, refer to Chapter 4.
  - The adapter status is displayed in the MSA (see "MSA Field Definition (Scanner Information)" on page 1-15).
- 4. In screen BA select option 4. Screen BE reflects the progress of the operation.
  aaaaaaaa FETCHED or ERROR
  bbbbbbbb ACCEPTED or REJECTED
  cccccccc COMPLETED or ERROR
  vvvvvvv COMPLETED or ABORTED

| BE   | CDF -LA CHANGE : LA xx                                                                                                |                 |
|------|----------------------------------------------------------------------------------------------------|-----------------|
| CDF  | F LA CHANGE STARTED                                                                                                   |                 |
| CDF  | ADAPTER INFORMATION : aaaaaa<br>OPERATOR CHOICE : bbbbbbb<br>CDS ENTRY SENT TO NCP : cccccccc<br>F LA CHANGE vvvvvvvv |                 |
| ===> | >                                                                                                    |                 |
| F1:E | END F3:ALARM F6:                                                                                                    | QUIT F7:DISPLAY |
|      |                                                                                                    |                 |

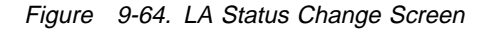
## Add/Delete an Extend

- 1. Refer to page 9-28 before starting to add or delete an Extend.
- 2. The MOSS must be online.
- 3. The adapter must not be connected.
  - For information about the adapter status and the way to modify it, refer to Chapter 4.
  - The adapter status is displayed in the MSA (see "MSA Field Definition (Scanner Information)" on page 1-15).
- 4. In screen BA select option 5. Screen BF reflects the progress of the operation.
  aaaaaaa FETCHED or ERROR
  bbbbbbbb ACCEPTED or REJECTED
  cccccccc COMPLETED or ERROR
  vvvvvvvv
  COMPLETED or ABORTED

| BF<br>CDF | CDF -LA CHANGE : LA xx                                                                                                |                |
|-----------|----------------------------------------------------------------------------------------------------|----------------|
| CDF       | ADAPTER INFORMATION : aaaaaaa<br>OPERATOR CHOICE : bbbbbbbb<br>CDS ENTRY SENT TO NCP : cccccccc<br>LA CHANGE VVVVVVVV |                |
| ===>      |                                                                                                    |                |
| F1:E      | ND F3:ALARM F6:Q                                                                                                    | UIT F7:DISPLAY |

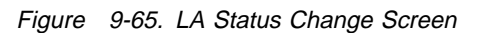

## Add/Delete/Replace a LIC

- 1. Refer to page 9-28 before starting to add, delete, or replace a LIC.
- 2. The MOSS must be online.
- 3. The adapter can be connected or not connected.
  - For information about the adapter status and the way to modify it, refer to Chapter 4.
  - The adapter status is displayed in the MSA (see "MSA Field Definition (Scanner Information)" on page 1-15).
- 4. In screen **BA** select option **6** (Replace), **7** (Delete), or **8** (Add).
- 5. In screen **BG** enter the LIC position in **1** then press **SEND**. Refer to next table for LIC positions.

| LIC Type | EXTEND | LIC Position |
|----------|--------|--------------|
| 1 to 4   | YES    | 1 to 8       |
| 1 10 4   | NO     | 1 to 4       |
| E or C   | YES    | 1 to 16      |
| 0 10 C   | NO     | 1 to 8       |

Screen **BH** or **BI** is displayed according to the adapter status.

| BG          | CDF - UPDATE : zzzzz    | zz LIC OF LA xx        |  |
|-------------|-------------------------|------------------------|--|
| - SELECT TH | E LIC POSITION (1 TO nr | ), THEN PRESS SEND ==> |  |
|             |                         |                        |  |
|             |                         |                        |  |
| ===>        |                         |                        |  |
| F1:END      | F3:ALARM                | F6:QUIT F7:DISPLAY     |  |
| _           |                         |                        |  |

Figure 9-66. Add or Replace or Delete a LIC Screen

The progress of the operation is indicated by screen BH (adapter operative) or screen BI (adapter inoperative) where:

aaaaaaaFETCHED or ERRORbbbbbbbbACCEPTED or REJECTEDcccccccccCOMPLETED or ERRORvvvvvvvvCOMPLETED or ABORTED

| BH                  | CDF - LIC CHANGE : LA xx                                                                                  |            |
|---------------------|----------------------------------------------------------------------------------------------------|------------|
| CDF                 | LIC CHANGE STARTED                                                                                        |            |
|                     | ADAPTER INFORMATION : aaaaaaa<br>OPERATOR CHOICE : bbbbbbbb                                               |            |
| CDF                 | LIC CHANGE VVVVVVVV                                                                                       |            |
| ===>                |                                                                                                    |            |
| F1:E                | ND F3:ALARM F6:QUIT                                                                                       | F7:DISPLAY |
| CDF<br>===><br>F1:E | ADAPTER INFORMATION : aaaaaaa<br>OPERATOR CHOICE : bbbbbbbb<br>LIC CHANGE vvvvvvvv<br>ND F3:ALARM F6:QUIT | F7:DISPLAY |

Figure 9-67. LIC Status Change Screen

| BI                                           | CDF - LA CH                                              | ANGE : LA xx                          |            |  |
|----------------------------------------------|----------------------------------------------------------|---------------------------------------|------------|--|
| CDF LA CHAN                                  | GE STARTED                                               |                                       |            |  |
| ADAPTER<br>OPERATO<br>CDS ENT<br>CDF LA CHAN | INFORMATION<br>R CHOICE<br>RY SENT TO NCP<br>GE VVVVVVVV | : aaaaaaa<br>: bbbbbbbb<br>: cccccccc |            |  |
| ===>                                         |                                                          |                                       |            |  |
| F1:END                                       | F3:ALARM                                                 | F6:QUIT                               | F7:DISPLAY |  |
|                                              |                                                          |                                       |            |  |

Figure 9-68. LA Status Change Screen

## **Replace/Delete an LA TRSS**

- 1. Refer to page 9-28 before starting to delete or replace an LA TRSS.
- 2. The MOSS must be online.
- 3. The adapter must not be connected.
  - For information about the adapter status and the way to modify it, refer to Chapter 4.
  - The adapter status is displayed in the MSA (see "MSA Field Definition (Scanner Information)" on page 1-15).
- 4. Display the number of the LA you want to replace or delete (refer to page 9-28) and press
  F5. This screen (BJ) is displayed.
- 5. In 1, enter 1 (Replace) or 2 (Delete) then press SEND. Screen **BK** is displayed.

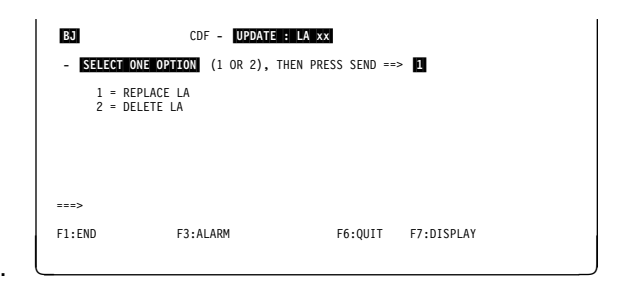

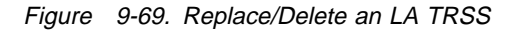

This screen reflects the progress of the operation.

| aaaaaaa   | FETCHED or ERROR     |
|-----------|----------------------|
| bbbbbbbb  | ACCEPTED or REJECTED |
| 222222222 | COMPLETED or ERROR   |
| vvvvvvv   | COMPLETED or ABORTED |

| BK                                              | CDF -LA (                              | CHANGE : LA xx                        |            |  |
|-------------------------------------------------|----------------------------------------|---------------------------------------|------------|--|
| CDF LA CHANG                                    | E STARTED                              |                                       |            |  |
| ADAPTER<br>OPERATOR<br>CDS ENTR<br>CDF LA CHANG | INFORMATION<br>CHOICE<br>Y SENT TO NCP | : aaaaaaa<br>: bbbbbbbb<br>: cccccccc |            |  |
| >                                               |                                        |                                       |            |  |
| F1:END                                          | F3:ALARM                               | F6:QUIT                               | F7:DISPLAY |  |
| CDS ENTR<br>CDF LA CHANG<br>===><br>F1:END      | F3:ALARM                               | F6:QUIT                               | F7:DISPLAY |  |

Figure 9-70. LA Status Change Screen

## Delete/Replace/Update an LA HPTSS or ESS

Note: You cannot update an LA ESS.

# Replace/Delete an LA HPTSS or ESS

- 1. Refer to page 9-28 before starting to delete or replace an LA HPTSS or ESS .
- 2. The MOSS must be online.
- 3. The adapter must not be connected.
  - For information about the adapter status and the way to modify it, refer to Chapter 4.
  - The adapter status is displayed in the MSA (see "MSA Field Definition (Scanner Information)" on page 1-15).
- Display the number of the LA you want to replace or delete (refer to page 9-28) and press
   F5. This screen ( BL ) is displayed.
- 5. In **1**, enter **1** (Replace) or **2** (Delete) then press **SEND**. Screen **BM** is displayed.

**Note:** Option 3 (Update) is not displayed for an LA ESS.

| BL                                              | CDF - UPDATE :          | LA xx             |            |
|-------------------------------------------------|-------------------------|-------------------|------------|
| - SELECT ONE OPT                                | ION (1 TO 3), TH        | EN PRESS SEND ==> | 1          |
| 1 = REPLACE I<br>2 = DELETE L/<br>3 = UPDATE L/ | LA<br>A<br>A PARAMETERS |                   |            |
| ===>                                            |                         |                   |            |
| F1:END I                                        | F3:ALARM                | F6:QUIT           | F7:DISPLAY |

Figure 9-71. Replace/Delete an LA HPTSS

| BM                                           | CDF -LA CHAN                                                   | GE : LA xx                    |            |  |
|----------------------------------------------|----------------------------------------------------------------|-------------------------------|------------|--|
| CDF LA CHAN                                  | GE STARTED                                                     |                               |            |  |
| ADAPTER<br>OPERATO<br>CDS ENT<br>CDF LA CHAN | INFORMATION :<br>R CHOICE :<br>RY SENT TO NCP :<br>GE VVVVVVVV | aaaaaa<br>bbbbbbb<br>cccccccc |            |  |
| >                                            |                                                                |                               |            |  |
| F1:END                                       | F3:ALARM                                                       | F6:QUIT                       | F7:DISPLAY |  |

Figure 9-72. LA Status Change Screen

This screen reflects the progress of the operation.

aaaaaaaFETCHED or ERRORbbbbbbbbACCEPTED or REJECTEDcccccccccCOMPLETED or ERRORvvvvvvvvCOMPLETED or ABORTED

## Update an LA HPTSS

- 1. Refer to page 9-28 before updating an LA HPTSS.
- 2. The MOSS must be online.
- 3. The adapter can be connected or not connected.
  - For information about the adapter status and the way to modify it, refer to Chapter 4.
  - The adapter status is displayed in the MSA (see "MSA Field Definition (Scanner Information)" on page 1-15).
- Display the number of the LA you want to update (refer to page 9-28) and press F5:
  - If the adapter is inoperative, screen (BN) is displayed. In 1, enter 3 then press
     SEND. Screen B0 is displayed.
  - If the adapter is operative, screen **BO** is displayed.

Update the LA parameters in **1** and **2**, then press **SEND**. The message:

UPDATE OF THE CDF FILE SUCCESSFUL

indicates the end of the operation.

| BN                               | CDF - UPDATE :                      | LA xx             | _          |  |
|----------------------------------|-------------------------------------|-------------------|------------|--|
| - SELECT ONE                     | OPTION (1 TO 3), THE                | EN PRESS SEND ==> | 0          |  |
| 1 = REPL<br>2 = DELE<br>3 = UPDA | ACE LA<br>TE LA<br>TE LA PARAMETERS |                   |            |  |
| ===>                             |                                     |                   |            |  |
| F1:END                           | F3:ALARM                            | F6:QUIT           | F7:DISPLAY |  |

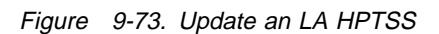

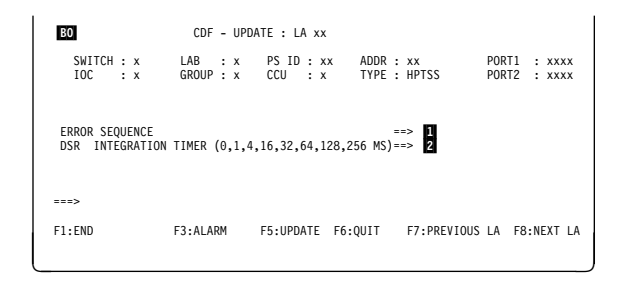

Figure 9-74. Update an LA HPTSS

## **Display/Update Ports**

- 1. You must be in the CDF display/update function (see page 9-15).
- Select option 8 (ports) in the CDF display/update screen C (see page 9-7). This screen is displayed.
- 3. Enter a PORT number in **1** then press **SEND**.

According to the port number, one of the following screens is displayed:

BQ TSS (0 to 895) BT HPTSS (1024 to 1039) BU ESS (1056 to 1071) BV TRSS (1088 to 1095)

| BP                                                               | CDF - DISPLAY/UPDATE                                                                            | : PORTS       |  |
|------------------------------------------------------------------|-------------------------------------------------------------------------------------------------|---------------|--|
|                                                                  |                                                                                                 |               |  |
| - SELECT ONE PORT                                                | (0 TO 1095), THEN PRE                                                                           | SS SEND ==> 1 |  |
| 0 TO 895 =<br>1024 TO 1039 =<br>1056 TO 1071 =<br>1088 TO 1095 = | TO DISPLAY/UPDATE TSS<br>TO DISPLAY HPTSS PORT<br>TO DISPLAY ESS PORTS<br>TO DISPLAY TRSS PORTS | PORTS<br>S    |  |
| ===>                                                             |                                                                                                 |               |  |
| F1:END F3                                                        | :ALARM                                                                                          | F6:QUIT       |  |
|                                                                  |                                                                                                 |               |  |

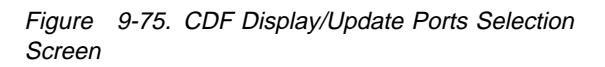

## **Display/Update TSS Port**

This function provides inputs for LA, MUX, or LIC display or update. Press F8, to display the second screen ( BR ).

## Notes:

- 1. The 'Cable Presence' field is always 'Y' for LICs type 5 or 6.
- 2. If the port is not installed, the following message is displayed:

PORT NOT INSTALLED

(See "TSS Port Field Description" on page 9-41 for the field description).

**note** This line is displayed only for LIC type 1 to 4.

| BQ                |                          | CDF - DI                      | SPLAY : P        | ORT xxxx            | 55505N05               |  |
|-------------------|--------------------------|-------------------------------|------------------|---------------------|------------------------|--|
| CCU :<br>SWITCH : | x IOC<br>x LA            | : x FRAME<br>: xx IPL         | : xxx M<br>: x L | UX : xx<br>IC : xxx | MUX LIC CABLE<br>x x x |  |
| PORT C<br>TRANSI  | LOCKING (S<br>ENT THRESH | ee field desc<br>DLD (0 TO 15 | ription)<br>)    | : x<br>: x          | x                      |  |
| ===>              |                          |                               |                  |                     |                        |  |
| F1:END            | F3:ALARM                 | F5:UPDATE                     | F6:QUIT          | F7:PREVIOUS         | PORT F8:FWD            |  |
|                   |                          |                               |                  |                     |                        |  |

Figure 9-76. Display TSS Port (First Part)

| BR<br>CCU : X<br>SWITCH : X                     | CDF - <b>DISPLAY : PORT xxxx</b><br>IOC : x FRAME : xxx MUX : xx MUX<br>LA : xx IPL : x LIC : xxx x                                    | PRESENCE<br>LIC CABLE<br>X X |
|-------------------------------------------------|----------------------------------------------------------------------------------------------------|------------------------------|
| DSR INTEGRATI<br>RLSD INTEGRATI<br>RI INTEGRATI | ON TIMER (0,1,4,16,32,64,128,256 MS) : xxx<br>ON TIMER (0,1,4,16,32,64,128,256 MS) : xxx<br>ON TIMER (0,1,4,16,32,64,128,256 MS) : xxx | note                         |
| ===><br>F1:END F                                | F3:ALARM <b>F5:UPDATE</b> F6:QUIT F7:BWD F8:NED                                                                                        | KT PORT                      |

Figure 9-77. Display TSS Port (Second Part)

## **Update TSS Port**

- 1. Press F5 from either screen BQ or BR .
- 2. Update fields **1** to **5** (See "TSS Port Field Description" on page 9-41 for the field description).
- 3. Press SEND.
- 4. The following message is displayed: UPDATE OF THE CDF FILE SUCCESSFUL

| note  | This line is displayed only for LICs type 1 |
|-------|---------------------------------------------|
| to 4. |                                             |

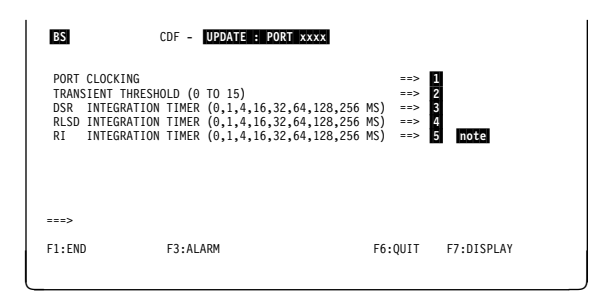

Figure 9-78. Update TSS Port

CDF - DISPLAY : PORT xxxx

IOC : x FRAME : xxx LA : xx IPL : x

F3:ALARM

Figure 9-79. Display HPTSS Port

PRESENCE CABLE

F7:PREVIOUS PORT F8:NEXT PORT

BT

===>

F1:END

CCU : x SWITCH : x

CABLE ID : x INTERFACE TYPE : xxx

## **Display/Update HPTSS Port**

This function provides inputs for LA display or update.

You must use the **upgrade** function to update HPTSS ports for cable change, or other modifications.

## CABLE ID

- Not present
- 1 Wrap block
- 4 Modem-attached
- 5 Direct-attached

INTERFACE TYPE X21 or V35

## **Display ESS Port**

If the port is not present the following message is displayed:

PORT NOT INSTALLED

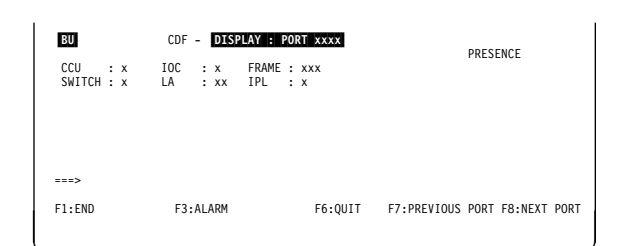

F6:QUIT

Figure 9-80. Display ESS Port

## **Display TRSS Port**

This function provides inputs for LA display (a TRSS port cannot be updated).

| BV                    | CDF - DISPLAY : PORT XXXX                      |
|-----------------------|------------------------------------------------|
| CCU : x<br>SWITCH : x | IOC : X FRAME : XXX<br>LA : XX IPL : X         |
|                       |                                                |
| F1:END                | F3:ALARM F6:QUIT F7:PREVIOUS PORT F8:NEXT PORT |

Figure 9-81. Display TRSS Port

## **TSS Port Field Description**

| BS                                                                                      | CDF - UPDATE : PORT xx                                                                                                  | xx                                          |            |
|-----------------------------------------------------------------------------------------|----------------------------------------------------------------------------------------------------|---------------------------------------------|------------|
| PORT CLOCKING<br>TRANSIENT THRESI<br>DSR INTEGRATIO<br>RLSD INTEGRATIO<br>RI INTEGRATIO | HOLD (0 TO 15)<br>N TIMER (0,1,4,16,32,64,128,256<br>N TIMER (0,1,4,16,32,64,128,256<br>N TIMER (0,1,4,16,32,64,128,256 | ==><br>==><br>MS) ==><br>MS) ==><br>MS) ==> |            |
| ===>                                                                                    |                                                                                                    |                                             |            |
| F1:END                                                                                  | F3:ALARM                                                                                                    | F6:QUIT                                     | F7:DISPLAY |

Figure 9-82. Update TSS Port (Field Description)

Fields LA, MUX, LIC, IPL, and PRESENCE are related to the upper part of screen **BS** on the previous page.

| CCU      | A (CCU-A) or B (CCU-B)                                               |
|----------|----------------------------------------------------------------------|
| SWITCH   | A (CCU-A) or B (CCU-B)                                               |
| IOC      | IOC number (1 or 2)                                                  |
| LA       | LA number (1 to 32)                                                  |
| MUX      | MUX number (1 to 32) (refer to the "Locations" chapter in the MIP to |
|          | know its location)                                                   |
| LIC      | Logical LIC number (1 to 128)                                        |
| FRAME    | BF (3745 or base frame), L13 (3746-L13), L14 (3746-L14), or L15      |
|          | (3746-L15)                                                           |
| IPL      | Y (yes) or N (no). Indicates if it is an IPL port or not             |
| PRESENCE |                                                                      |

Y (yes) or N (no) for MUX, LIC, CABLE

## PORT CLOCKING

- Not present (note)
- 1 Internal
- 2 External (note)

**3** Local (also called direct attachment, or 3745 mode):

You may find additional information about clocking in the "Transmission Subsystem (TSS)" Chapter of the *Maintenance Information References*.

Note: If LIC type 5/6, values can be only - or 2 (default value = 2). TRANSIENT THRESHOLD

Maximum number of consecutive transient errors received before generating a solid error (default value: 3)

- **DSR** Adjustable confirmation delay when the data set ready (DSR) level changes (default value: 16)
- **RLSD** Adjustable confirmation delay when the receive line signal detector (RLSD) level changes (default value: 16)
- **RI** Adjustable confirmation delay when the ring indicator (RI) level changes (default value: 16). Used only with LICs type 1 to 4.

## Display/Update CCU Operating Mode

- 1. You must be in the CDF display/update function (see page 9-15).
- Select option 9 (CCU operating mode) in the CDF display/update screen C (see page 9-7). This screen is displayed.
- 3. Press **F5**. Screen **BX** is displayed.

| BW     | CDF - DISPLAY :                                                                               | CCU OPERATING MODE   |
|--------|-----------------------------------------------------------------------------------------------|----------------------|
| CCU    | OPERATING MODE (1 TO 4)<br>1 = TWIN DUAL<br>2 = TWIN STANDBY<br>3 = TWIN BACKUP<br>4 = SINGLE | : x                  |
| TWIN   | STANDBY MODE ONLY: OPERATIO                                                                   | NAL CCU (A OR B) : x |
| ===>   |                                                                                               |                      |
| F1:END | F3:ALARM                                                                                      | F5:UPDATE F6:QUIT    |

Figure 9-83. Display CCU Operating Mode

In **1** and **2** enter the information (refer to next paragraph and next tables for details) then press **SEND**. The following message is displayed:

UPDATE OF THE CDF FILE SUCCESSFUL

| BX       | CDF - UPDATE :                                                                            | CCU OPERATING MODE     |  |
|----------|-------------------------------------------------------------------------------------------|------------------------|--|
| CCU OPER | ATING MODE (1 TO 4)<br>1 = TWIN DUAL<br>2 = TWIN STANDBY<br>3 = TWIN BACKUP<br>4 = SINGLE | : 🖸                    |  |
| TWIN STA | NDBY MODE ONLY: OPERAT                                                                    | IONAL CCU (A OR B) : 2 |  |
| ===>     |                                                                                           |                        |  |
| F1:END   | F3:ALARM                                                                                  | F5:UPDATE F6:QUIT      |  |
| _        |                                                                                           |                        |  |

Figure 9-84. Update CCU Operating Mode

## Rules for Changing the CCU Operating Mode

- Before changing the operating mode, check that some files (such as the port swap file) are closed, otherwise the request will be rejected.
- The operating modes can be changed according to the following rules:
  - In MOSS alone state: all operating modes
  - In MOSS not alone state:
    - Twin dual to twin backup
    - Twin backup to twin dual (if no fallback)
    - Twin standby to twin backup, or twin dual, or single
- If you select the **twin standby** mode without selecting the operational CCU, the message MANDATORY INPUT is displayed:

The following table provides the possible changes of the CCU operating mode, and their associated actions:

| Current On creating                                                                                                    | Selected Operating Mode                             |               |               |              |                |  |  |  |
|----------------------------------------------------------------------------------------------------|-----------------------------------------------------|---------------|---------------|--------------|----------------|--|--|--|
| Mode                                                                                                    | SINGLE                                              | TWIN<br>SBY A | TWIN<br>SBY B | TWIN<br>DUAL | TWIN<br>BACKUP |  |  |  |
| SINGLE                                                                                                    | 1                                                   | 4             | 4             | 4            | 4              |  |  |  |
| TWIN STANDBY A                                                                                                    | 4                                                   | 1             | 3             | 3            | 3              |  |  |  |
| TWIN STANDBY B                                                                                                    | 4                                                   | 3             | 1             | 3            | 3              |  |  |  |
| TWIN DUAL                                                                                                    | 4                                                   | 3             | 3             | 1            | 2              |  |  |  |
| TWIN BACKUP                                                                                                    | TWIN BACKUP         4         3         3         2 |               |               |              |                |  |  |  |
| Note: Possible results car                                                                                                    | Note: Possible results can be:                      |               |               |              |                |  |  |  |
| <ol> <li>Change ignored</li> <li>If fallback is:         <ul> <li>active change is refused</li> <li>not active change is accepted (no IPL needed)</li> <li>If NCP is:             <ul> <li>running change is refused</li> <li>not running change is accepted (IPL needed)</li></ul></li></ul></li></ol> |                                                     |               |               |              |                |  |  |  |

A CCU operating mode change can destroy the NCP load modules in the disk files. The following table shows the effect of an operating mode change:

| Current Operating | Selected Operating Mode |                  |                  |              |                |  |  |  |
|-------------------|-------------------------|------------------|------------------|--------------|----------------|--|--|--|
| Mode              | SINGLE<br>(NCP A)       | TWIN<br>SBY A    | TWIN<br>SBY B    | TWIN<br>DUAL | TWIN<br>BACKUP |  |  |  |
| SINGLE (NCP A)    | No effect               | No effect        | A to B           | No effect    | No effect      |  |  |  |
| TWIN STANDBY A    | No effect               | No effect        | A to B           | No effect    | No effect      |  |  |  |
| TWIN STANDBY B    | B to A                  | B to A           | No effect        | No effect    | No effect      |  |  |  |
| TWIN DUAL         | Destroy<br>NCP B        | Destroy<br>NCP B | Destroy<br>NCP A | No effect    | No effect      |  |  |  |
| TWIN BACKUP       | Destroy<br>NCP B        | Destroy<br>NCP B | Destroy<br>NCP A | No effect    | No effect      |  |  |  |

## **CDF Modification for Troubleshooting Purposes (S Function)**

- Using This Function

The use of this function is reserved for people having at least the productsupport-trained CE level of training, and an in-depth knowledge of the CDF. Improper use of this function may disturb the machine operation.

This function allows modifying the CDF without using the CDF upgrade or create:

- You may add or remove an adapter, if there is an IOC bus problem, to force the run of a diagnostic.
- This function is **not** displayed on the menu.

## USAGE RESTRICTIONS

- 1. Available only in service mode and MOSS alone.
- 2. Before changing any adapter information on the CDF screen, note all the values related to this adapter.

Removing an adapter from the CDF destroys **all** the information about this adapter.

- When you remove an LA from the CDF with this function, you must unplug the corresponding card; if not, the IOC bus IFT fails and indicates the removed LA.
- 4. Restore the adapter information, using the values retained at the beginning of this procedure.
- 5. You must perform a CDF upgrade to restore the CDF to its original configuration.

 1. In 1, type S.

 2. Press Enter.

 Screen B2 is displayed (Figure 9-86).

Figure 9-85. CDF Function Selection Screen

| <ol> <li>In 1, type the selected option.</li> <li>Press Enter.</li> <li>One of the following screens is displayed, according to the selection:</li> </ol> | BZ     -     SELECT ONE OPTION (1 TO 4), THEN PRESS SEND ==>     1       1 = SWITCH     3 = CHANNEL ADAPTERS (CA)     2       2 = CCU     4 = LINE ADAPTERS (LA) |
|----------------------------------------------------------------------------------------------------|----------------------------------------------------------------------------------------------------|
| CA Option 1<br>CB Option 2                                                                                                    | F1:END F3:ALARM                                                                                                    |

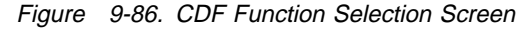

**9-44** 3745 Communication Controller

CC Option 3

CE Option 4

## **Modify Switch**

- 1. Press F5 to allow updating.
- 2. Modify the desired fields.
- 3. Press Enter.

The following message is displayed:

UPDATE OF THE CDF SUCCESSFUL

| CA                               |                        | SWITCH-A    | SW                | ITCH-B         |     |                                  |             |                                               |  |
|----------------------------------|------------------------|-------------|-------------------|----------------|-----|----------------------------------|-------------|-----------------------------------------------|--|
| PRESENCE<br>CONFIG S<br>DMA PRES | :<br>TATUS :<br>ENCE : | Y<br>V<br>Y | : N<br>: I<br>: N | (Y<br>(V<br>(Y | ::  | PRESENT,<br>VALID, I<br>PRESENT, | N<br>:<br>N | : NOT PRESENT)<br>INVALID)<br>: NOT PRESENT.) |  |
| ===>                             |                        |             |                   |                |     |                                  |             |                                               |  |
| F1:END                           | F3:A                   | LARM        | F5:UPD            | ATE F          | F6: | QUIT                             |             |                                               |  |

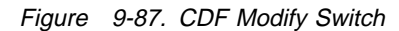

#### CB Modify CCU CCU-A CCU-B PRESENCE : X CONFIG STATUS : X STORAGE SIZE : X CCU TYPE : X CCU STATUS : X CCU INFORMATION: X (Y : PRESENT, N : NOT PRESENT) (V : VALID, I : INVALID) (2, 4, 6, 8 MEGABYTES) (1 : TCM, 2 : PUC) (1 : COMPLETE, 2 : ERROR, 3 : ABORT) (1 : AVAILABLE, 2 : NOT AVAILABLE) : x : x : x : x : x 1. Press F5 to allow updating. 2. Modify the desired fields. 3. Press Enter. ===> The following message is displayed: F6:OUIT F1:END F3:ALARM F5:UPDATE UPDATE OF THE CDF SUCCESSFUL

Figure 9-88. CDF Modify CCU

# Modify CA Image: Comparison of the press send of the press send of the presend of the press send of the presend of the press sen

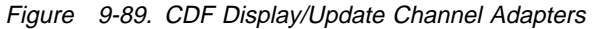

| Press <b>F5</b> to allow updating.<br>Modify the desired fields.<br>Press <b>Enter</b> . | CO<br>CA xx<br>PRESENCE : Y (Y : PRESENT, N : NOT PRESENT)<br>CONFIG STATUS : V (V : VALID, I : INVALID)<br>TPS PRESENCE : Y (Y : PRESENT, N : NOT PRESENT)<br>RYPASS CARD : 0 (0 to 6) |  |
|------------------------------------------------------------------------------------------|----------------------------------------------------------------------------------------------------|--|
| The following message is displayed:                                                      | CA TYPE : X (6 : CADS, 7 : BCCA)                                                                                                    |  |
| UPDATE OF THE CDF SUCCESSFUL                                                             | ===>                                                                                                    |  |
|                                                                                          | F1:END F3:ALARM F5:UPDATE F6:QUIT                                                                                                    |  |

Figure 9-90. CDF Modify CA

## Modify LA

1. In 1, type the LA number you want to modify.

2. Press Enter.

Another screen is displayed, containing prompts for the parameters that can be updated.

| CE            |                            |                              |
|---------------|----------------------------|------------------------------|
| TO DISPLAY/UP | DATE LA, SELECT ITS NUMBER | R (1-32) then PRESS SEND ==> |
|               |                            |                              |
| ===>          |                            |                              |
| F1:END        | F3:ALARM                   | F6:QUIT                      |
|               |                            |                              |

Figure 9-91. CDF Display/Update Line Adapters

## **CDF Messages**

## ADAPTER NOT ATTACHED TO ANY CCU

**Cause:** It is not possible to know the attached CCU for an absent CA. **Action:** Run an upgrade or verify.

## ADAPTER NOT ATTACHED TO THIS CCU

**Cause:** During a hardware change, there is a conflict about the attached CCU. **Action:** Run an upgrade or verify.

## ADAPTER NOT INSTALLED

**Cause:** During a hardware change, the adapter appears as not installed. **Action:** Run an upgrade or verify.

## CA ALREADY INSTALLED

**Cause:** During the last step of a hardware change, a CA appears already installed. **Action:** Run an upgrade or verify.

## CA CAN NOT BE BYPASSED FROM BOTH ASC AND CSCG

**Cause:** After a 'delete CA' hardware change, the CA is still present. **Action:** Remove the proper CA.

## CA IS ALWAYS PRESENT

**Cause:** After a 'delete CA' hardware change, the CA is still present. **Action:** Remove the proper CA.

## CA IS NOT PRESENT

**Cause:** After a 'replace or add CA', the CA is not present. **Action:** Install the CA at the proper location.

## CA NOT REMOVED FROM CHAIN

**Cause:** During the last step of the hardware change, the CA is not removed from the chain. **Action:** Run the REA or REC command of the CAS function.

## CACM FUNCTION IS NOT SUPPORTED BY THIS CCU

**Cause:** A hardware change is stopped because you are not in concurrent maintenance mode. **Action:** Run option 4 (CACM) of the CAS function first.

## CACM MODE NOT ESTABLISHED

**Cause:** The environment is not supporting the concurrent maintenance mode. **Action:** Run option 4 (CACM) of the CAS function first.

## CADS DEFINED WITH ESC CANNOT BE REPLACED BY BCCA

Cause: BCCA does not support ESC addresses. Action: Check with customer for correct CA number or change in the NCP generation.

## CCU-A (or B) INITIALIZATION IN ERROR

Cause: There is a problem at CCU-A (or B) initialization.

Action: Power-down and power-up of power supply number 2 (CCU-A) or 3 (CCU-B). If the problem is still present, run the CCU diagnostics.

## CCU-A (or B) INIT ERROR. CALL SERVICE REPRESENTATIVE TO RUN DIAGS

**Cause:** There is a problem at CCU-A (or B) initialization. **Action:** Power-down and power-up of power supply number 2 (CCU-A) or 3 (CCU-B). If the problem is still present, run the CCU diagnostics.

## CCU PROGRAM IS NOT AWARE OF THIS CA INSTALLATION

**Cause:** The CA to be installed is not in the 'UNDER INST' state. **Action:** Run the INS command of the CAS function.

## DATA MARKED WITH ?? WAS NOT AVAILABLE. SELECT MACHINE DATA (2)

**Cause:** A discrepancy on CCU information was detected during a CDF verify. Data identified by question marks (??) may have been assumed or was not available.

Action: Self-explanatory.

#### DISCREPANCY BETWEEN OPERATOR AND SENSED LA TYPE

**Cause:** The type chosen by the operator does not match the type detected during hardware sensing. **Action:** Check and enter the correct type.

#### DISCREPANCY BETWEEN OPERATOR AND SENSED MUX NUMBER

**Cause:** The MUX number chosen by the operator does not match the MUX number detected during hardware sensing. **Action:** Check and enter the correct MUX number.

#### DISCREPANCY BETWEEN OPERATOR AND SENSED EXTEND VALUE

**Cause:** The operator has chosen the 'NO EXTEND' option, and the EXTEND has not been sensed (or vice-versa). **Action:** Check and enter the correct option.

#### DISCREPANCY BETWEEN CDF AND SENSED TPS VALUE

**Cause:** The CDF TPS value does not match the TPS value sensed during a hardware change. **Action:** Run an upgrade.

#### DISCREPANCY BETWEEN OPERATOR AND SENSED TPS VALUE

**Cause:** The operator has chosen the 'TPS' option, and the TPS has not been sensed (or vice-versa). **Action:** Check and enter the correct option.

#### ERROR IN AMAC, TCM/PUC, OR CABLES. CONTACT SERVICE REPRESENTATIVE

**Cause:** CCU type cannot be sensed on CCU-A. **Action:** Refer to the *Maintenance Information Procedures* for details.

## ERROR WHILE SENDING MAILBOX TO NCP : ACK = xxxx CC = xx

Cause: Wrong data has been sent or wrongly processed by the NCP.

The ACK field can be:

- 8000 : In mailbox accepted
- 4004 : Fallback in progress
- 4008 : Invalid parameter
- 4020 : Invalid command
- 4040 : Function not supported

When the In mailbox is accepted but the NCP return code (completion code CC = xx) is not recognized by the CDF, this error message is displayed with the CC value.

Action: Call the PE for the investigation.

## ESC RANGE MUST BE BLANK IN TPS MODE

**Cause:** The operator has entered a wrong ESC range. **Action:** Keep the ESC range blank.

## EXTEND NOT ACCEPTED

**Cause:** The next MUX is already attached. **Action:** Select the correct option without EXTEND.

## EXTEND PRESENCE MANDATORY, SELECT Y OR N

**Cause:** The operator did not enter Y or N. **Action:** Retry with the correct input (Y or N).

## FUNCTION ALREADY PERFORMED

**Cause:** During a hardware change, the same function was already performed. **Action:** None.

## INSTALL MODE NOT ESTABLISHED

**Cause:** During a CA hardware change, that CA is attached, not installed, and install is not in progress. The sequence of commands was invalid.

Action: Restart a valid sequence of commands.

## INVALID EXTEND PRESENCE, ENTER Y OR N

 $\label{eq:Cause:During an LA hardware change, the operator did not enter Y (yes) or N (no). \\ \mbox{Action: Enter Y or N.}$ 

## INVALID MUX NUMBER, ENTER 1 TO 32

**Cause:** The operator has entered a MUX number which is not in the range from 1 to 32. **Action:** Retry with a correct value.

## INVALID PORT RANGE

**Cause:** The operator has entered a port range which is not in the range from 0 to 1095. **Action:** Retry with a correct value.

#### LA IS ALWAYS PRESENT

**Cause:** The operator has started a hardware change (DELETE LA), but that LA is still present. **Action:** Remove the proper LA.

## LA IS NOT PRESENT

**Cause:** After an ADD or REPLACE LA, that LA is not present. **Action:** Plug the proper LA .

## LA IS OPERATIVE

**Cause:** The operator started a hardware change while the LA was operative. **Action:** Disconnect the LA through the TSS function.

## MUX ATTACHED TO A LIC TYPE 5 OR 6 SHOULD BE ODD

**Cause:** The MUX attached is not in an odd position. **Action:** Install the MUX in the correct position.

## MUX HAVE BEEN REPLACED

**Cause:** The MUX has been replaced during a hardware change. **Action:** None.

## MUX IS ALWAYS PRESENT

**Cause:** After a DELETE MUX, that MUX is still present. **Action:** Remove the proper MUX.

## MUX IS NOT PRESENT

**Cause:** After an ADD or REPLACE MUX, that MUX is not present. **Action:** Plug the proper MUX in.

## MUX NUMBER MANDATORY, SELECT 1 TO 32

**Cause:** The operator has entered a MUX number which is not in the range from 1 to 32. **Action:** Retry with a correct value.

## MUX NUMBER ATTACHED TO ANOTHER LA

**Cause:** The operator has specified a MUX number which already belongs to another LA. **Action:** Retry with a correct MUX number.

## NONE INSTALLED POWER SUPPLY

**Cause:** There is no power supply up. **Action:** Run the POS function to power-up the affected power supplies.

## ONLY MACHINE DATA (2) IS VALID. SELECT 2 AND PRESS SEND

**Cause:** A discrepancy on CCU information was detected during a CDF verify. Data identified by question marks (??) may have been assumed or were not available. **Action:** Self-explanatory.

## OPTION REFUSED: CDF IS NOT CREATED

**Cause:** The operator has tried to run an upgrade or verify, but the CDF was not created yet. **Action:** Create the CDF first.

## PERFORM MOSS IML WITH POWER ON RESET BEFORE RESTART CDF FUNCTION

**Cause:** Multiple errors have been found on the same IOC bus. **Action:** Self explanatory.

## PORT CURRENTLY DEFINED IN CDS

**Cause:** During an LA hardware change (ADD LA or ADD MUX), some or all ports of the port range are already assigned to another LA. The sequence of commands was invalid.

Action: Restart a valid sequence of commands.

## POWER SUPPLY CONFIGURATION REQUEST ERROR

**Cause:** The function aborted during a create, upgrade, or verify. **Action:** Run the POS function to check the power status.

## POWER SUPPLY OF CCU-A IS NOT OPERATIVE

**Cause:** CCU-A is not operative during a create, upgrade, or verify function. **Action:** Run the POS function to check the CCU power status.

#### POWER SUPPLY OF CCU-A IS NOT OPERATIVE AND DISK READ ERROR

**Cause:** During a create, upgrade, or verify operation, the power supply of CCU-A becomes inoperative, and you get a disk read error when reading the old CDF file.

Action: Run the POS function to check the CCU power status, then if not successful, IML for disk checking.

#### POWER SUPPLY OF CCU-B IS NOT OPERATIVE

**Cause:** During a create, upgrade, or verify operation, the power supply of CCU-B becomes inoperative. The operation continues, but only on CCU-A.

Action: Check the power supply of CCU-B.

## **REFUSED BY CTL PGM: FALLBACK IN PROGRESS**

**Cause:** The fallback was active during the last step of a hardware change. **Action:** Retry when you are in switchback.

## STORAGE SIZE REQUEST FAILED FOR CCU-A

**Cause:** It was impossible to obtain the storage size during a create, upgrade, or verify. The function has aborted. **Action:** Power-down then power-up PS ID number 2 (CCU-A).

## STORAGE SIZE REQUEST FAILED FOR CCU-A. CONTACT SERVICE REPRESENTATIVE

**Cause:** It was impossible to obtain the storage size during a create, upgrade, or verify. The function has aborted. **Action:** Power-down then power-up PS ID number 2 (CCU-A). If the problem is still present run the CCU diagnostics.

## STORAGE SIZE UNKNOWN FOR CCU A

**Cause:** The storage size is unknown during a create, upgrade, or verify. The function has aborted. **Action:** Power-down then power-up PS ID number 2 (CCU-A).

## SWITCH CONFIGURATION REQUEST ERROR

**Cause:** The function aborted during a create, upgrade, or verify. **Action:** Power-down then power-up PS ID number 2 (CCU-A).

#### SWITCH INITIALIZATION IN ERROR

**Cause:** An error occurred during a switch initialization. **Action:** Retry, then if not successful, Power-down then power-up PS ID number 2 (CCU-A).

#### THE FOLLOWING MUX IS NOT FREE

**Cause:** The operator wants to add a MUX with EXTEND, and the following MUX is not free. **Action:** Select a correct MUX.

#### THE MOSS IS ALONE, YOU CANNOT BEGIN THE HARDWARE CHANGE

**Cause:** The operator tried to start a hardware change but MOSS is not online. **Action:** Run the upgrade.

THE MOSS IS OFFLINE, YOU CANNOT BEGIN THE HARDWARE CHANGE

Cause: The operator tried to start a hardware change but MOSS is not online.

Action: Run the MON function (menu 2) or IPL phase 4 to get MOSS online.

## THIS CA HAS NOT BEEN DISCONNECTED

**Cause:** The CA has not been disconnected before starting the hardware change. **Action:** Disconnect the CA.

## THIS CA HAS NOT BEEN REMOVED FROM ASC CHAIN

**Cause:** The operator started a hardware change. The CA is disconnected, but not removed from the ASC chain. **Action:** Remove the CA from the ASC chain by using CACM.

## THIS CA HAS NOT BEEN REMOVED FROM CSGC CHAIN

**Cause:** The operator started a hardware change. The CA is disconnected, removed from the ASC chain, but not from the CSGC chain.

Action: Remove the CA from the CSGC chain by using CACM.

Refer to the 3745 Advanced Operations Guide, SA33-0097, for explanation of the following messages which are common to customers and CE.

- ADAPTER CONFIG STATUS IS INVALID
- BOX OPERATING CHANGE SUCCESSFUL

- CHANGE REJECTED: A FALLBACK IS ACTIVE
- DATA MARKED WITH ?? IS NOT AVAILABLE. CONTACT SERVICE REPRESENTATIVE
- DISK ERROR DURING WRITING PROCESS
- ERROR DURING CALL ACCESS FUNCTION
- ERROR DURING IPL, WARNING LKP
- ERROR DURING IPL, WARNING LKP AND PORT SWAP
- ERROR DURING IPL, WARNING PORT SWAP
- ERROR DURING IPL PROCESS
- ERROR DURING LOADING OF A MODULE
- ERROR DURING PORT SWAP PROCESS
- ERROR DURING PORT SWAP, WARNING LKP
- ERROR DURING WRITING CDF FILE ON THE DISK
- ERROR IN OPERATOR CHOICE
- FIELD MUST BLANKED WHEN BYTE MULTIPLEXER CHANNEL = N
- IGNORED, NO REAL CHANGE
- INCOMPATIBLE WITH DATA STREAMING
- INPUT OK AND FILLED
- INVALID BOX OPERATING MODE WITH THE CCU CONFIGURATION
- INVALID CHANGE (MOSS NOT ALONE)
- INVALID INPUT
- INVALID LIC NUMBER
- LIC ALREADY PRESENT
- LIC DOES NOT EXIST
- LIC IS NOT PRESENT
- LIC NUMBER MANDATORY
- LIC IS STILL PRESENT
- MANDATORY INPUT
- REFUSED: ENABLE IS ALREADY REQUESTED ON BOTH INTERFACES
- SPEED MUST BE BLANK WHEN DATA STREAMING = N
- SPEED MUST BE PROVIDED WHEN DATA STREAMING = Y
- THIS CA CAN NOT EXIST
- TYPE NOT ALLOWED
- UPDATE OF THE CDF FILE SUCCESSFUL
- WARNING: ABEND PROCEDURE

# Chapter 10. CA Services

| Selecting CAS Functions                  | 0-2 |
|------------------------------------------|-----|
| Display CA and Interface Status          | 0-3 |
| CA and Interface Display 1               | 0-3 |
| Define Host Attachment Information       | 0-3 |
| Use CA Basic Commands Function           | 0-4 |
| CA Commands                              | 0-5 |
| CA Basic Commands Screen Description     | 0-7 |
| CA Display Screen Fields Description     | 0-8 |
| Concurrent Maintenance Function (CACM) 1 | 0-9 |
| CA Messages                              | -11 |

## **Selecting CAS Functions**

The first eight lines of the MOSS screen (general information and MSA) are not shown on the screens described in this chapter. They are not dedicated to CAS, and are explained in Chapter 1.

In 1, of the MENU 3 screen, type CAS.
 Press SEND.

Screen **B** is displayed.

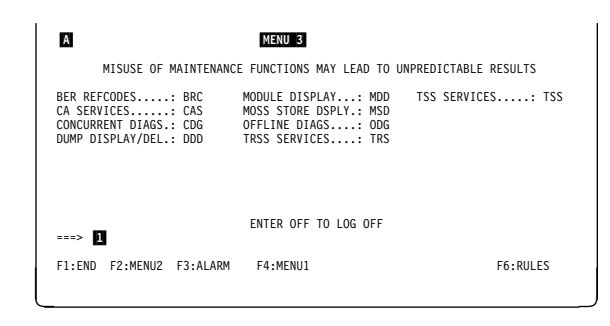

Figure 10-1. Maintenance Menu (Menu 3) Screen

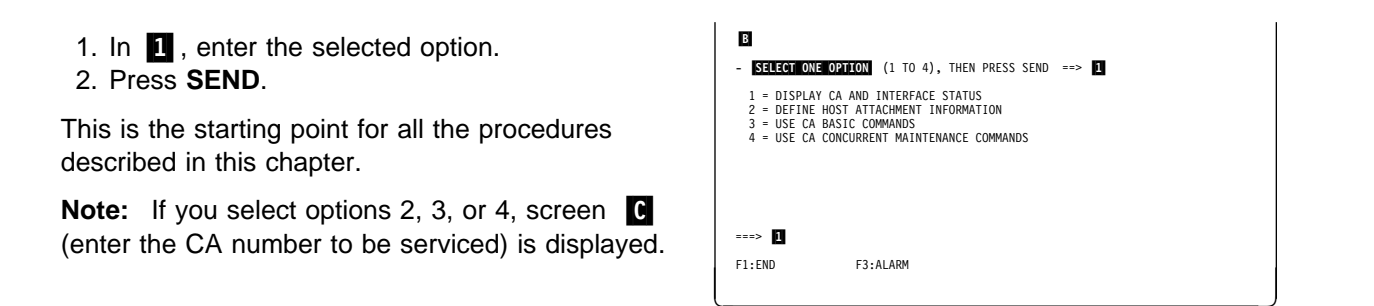

Figure 10-2. CA Services Function Selection 1 Screen

- 1. In 1, enter the CA number.
- 2. Press SEND.
- **Option 2** The CA must be present but not necessarily powered ON.
- **Option 3** The CA must be present and powered ON.
- **Option 4** The CA may not be present depending on the CACM command used (refer to page 10-9).

| С                                                    |                                                                                               |                         |   |
|------------------------------------------------------|-----------------------------------------------------------------------------------------------|-------------------------|---|
| - SELECT ONE                                         | OPTION (1 TO 4), THEN I                                                                       | PRESS SEND ==>          |   |
| 1 = DISPLA<br>2 = DEFINE<br>3 = USE CA<br>4 = USE CA | Y CA AND INTERFACE STAT<br>HOST ATTACHMENT INFORM<br>BASIC COMMANDS<br>CONCURRENT MAINTENANCE | JS<br>ATION<br>COMMANDS |   |
| - ENTER CA                                           | NUMBER (1 TO 16) ==>                                                                          | 3                       |   |
| >                                                    |                                                                                               |                         |   |
| F1:END                                               | F3:ALARM                                                                                      | F6:QUIT                 |   |
|                                                      |                                                                                               |                         | J |

Figure 10-3. CA Services Function Selection 2 Screen

## **Display CA and Interface Status**

## CA and Interface Display

In screen **B** page 10-2, select option **1**. This screen is displayed.

Refer to page 10-8 for a detailed description of this screen.

| D<br>CA<br>NBR                       | INTERNAL<br>STATUS                               | LOGICAL<br>STATUS                                                                 | TRACE<br>ACTIVE   | INTERFACE<br>NUMBER                          | E/D<br>REQUEST                     | INTERFACE<br>STATUS                                                                        |
|--------------------------------------|--------------------------------------------------|-----------------------------------------------------------------------------------|-------------------|----------------------------------------------|------------------------------------|--------------------------------------------------------------------------------------------|
| 1<br>2<br>3<br>4<br>5<br>6<br>7<br>8 | OFF<br>INIT<br>INIT<br>RESET<br>ERRCKOUT<br>INIT | INOPERATIVE<br>CONNECTED<br>DISCONNECTED<br>CONNECTED<br>INOPERATIVE<br>CONNECTED | YES<br>YES<br>YES | 1A<br>1B<br>3A<br>3B<br>5A<br>6A<br>7A<br>8A | D E<br>D E<br>E<br>E<br>D E<br>D E | DISABLED<br>DISABLED<br>DISABLED<br>DISABLED<br>ENABLED<br>DISABLED<br>DISABLED<br>ENABLED |
| ===><br>F1?END                       | F                                                | 3?ALARM                                                                           |                   | F6?QUIT                                      |                                    |                                                                                            |

Figure 10-4. CA and Interface Status Screen

## **Define Host Attachment Information**

- 1. You must be in the CAS function (see page 10-2).
- 2. Enter 2 in 1.
- 3. Press SEND.
- 4. The next screen is displayed.

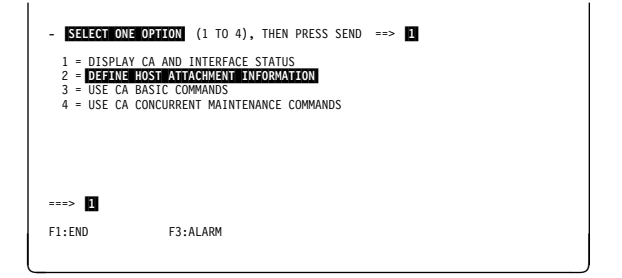

Figure 10-5. CA Services Function Selection 1 Screen

- 1. In **1**, enter the **CA number**.
- 2. Press SEND.
- 3. Screen E is displayed.

The selected CA must be present.

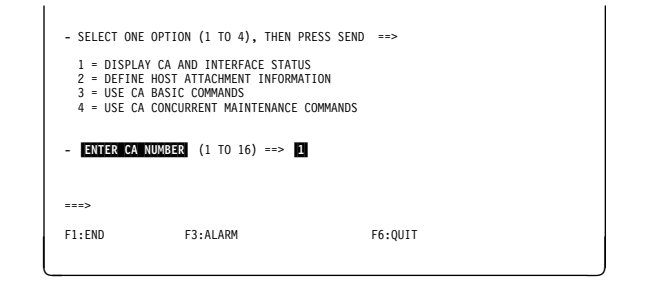

Figure 10-6. CA Services Function Selection 2 Screen

## **CA Basic Commands**

- 1. Enter parameter(s) in **1** and **2** (if TPS is not present), or in **1** to **4** (if TPS is present).
- 2. Press SEND.

The information is saved on disk. It is displayed on the first screen after local console power ON (see Figure 1-4 on page 1-6), or can be displayed by using the CID function (see details in the *Advanced Operations Guide*).

When TPS is not present, the 'INTERFACE B' data area is not displayed.

| 0              |                                     |                   |             |
|----------------|-------------------------------------|-------------------|-------------|
|                | CA XX HUSI AFTACHMENT INFORMAT      | .ION              |             |
| - FILL IN, (   | OR MODIFY, OR BLANK FOLLOWING FIELD | DS, THEN PRESS SE | ND          |
|                |                                     | INTERFACE A       | INTERFACE B |
| HOST OR SWI    | TCHING UNIT ID (8 CHARACTERS MAX)   | ==> 1             | ==> 3       |
| CHANNEL ADD    | RESS OR CHPID (8 CHARACTERS MAX)    | ==> 2             | ==> 4       |
| ===><br>F1:END | F3:ALARM                            | F6:QUIT           |             |

Figure 10-7. CA Host Attachment Information Screen

## **Use CA Basic Commands Function**

- 1. You must be in the CAS function (see page 10-2).
- 2. Enter 3 in 1.
- 3. Press SEND.
- 4. The next screen is displayed.

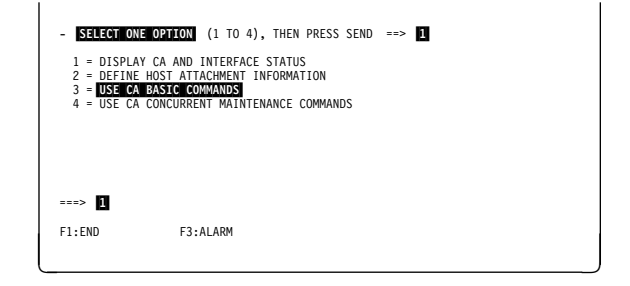

Figure 10-8. CA Services Function Selection 1 Screen

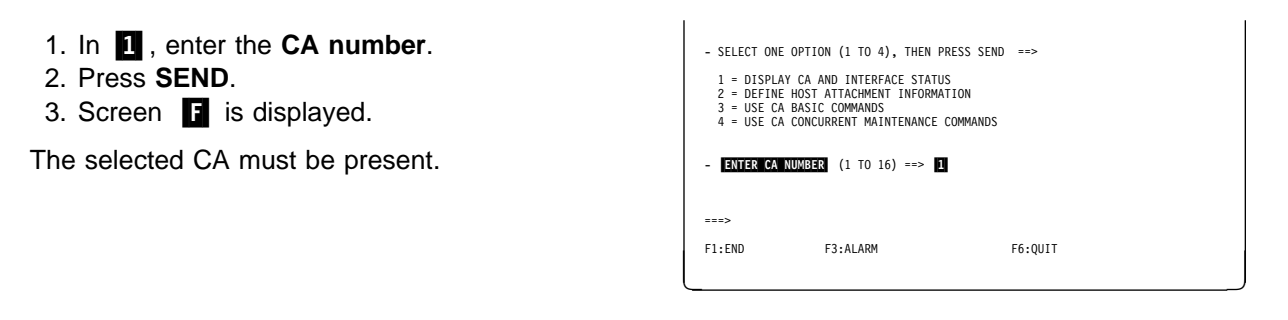

Figure 10-9. CA Services Function Selection 2 Screen

- 1. In **1**, enter one of the commands listed on the screen.
- 2. Press SEND.

See page 10-7 for description of the first two lines of the screen, and "CA Commands" on page 10-5 for details on commands.

| FI<br>CA 1<br>CCU A<br>- Ente                            | ISTAT: IN<br>LSTAT: COM<br>R A COMMANN                                  | IT<br>NNECTED<br>D ==> 1 | 1                       | ASC :<br>CSGC:        | IN<br>IN       | FR A:<br>B: | REQUEST=<br>REQUEST=                   | E STATUS<br>E STATUS                     | S=DISABL<br>S=DISABL<br>PS ID:       | ED<br>ED<br>4 |
|----------------------------------------------------------|-------------------------------------------------------------------------|--------------------------|-------------------------|-----------------------|----------------|-------------|----------------------------------------|------------------------------------------|--------------------------------------|---------------|
| ENA = E<br>ENB = E<br>DSA = D<br>DSB = D<br>SEA = S<br>E | NABLE A<br>NABLE B<br>DISABLE A<br>DISABLE B<br>GEND I/O<br>ERROR ALERT |                          | DMP =<br>STT =<br>SPT = | DUMP<br>START<br>STOP | TRACE<br>TRACE |             | DRG =  <br>DST =  <br>DRM =  <br>DTD = | DISPLAY<br>DISPLAY<br>DISPLAY<br>DISPLAY | REGISTE<br>STORAGE<br>RAM<br>TRACE D | RS<br>ATA     |
| ===>                                                     |                                                                         |                          |                         |                       |                |             |                                        |                                          |                                      |               |
| F1:END                                                   | I                                                                       | F3:ALARM                 |                         |                       |                | F6:QUIT     |                                        |                                          |                                      |               |

Figure 10-10. CA Command Screen

## **CA Commands**

In functional mode, and to avoid possible disturbances, the DST command is not available, some registers (DRG command, option 1) are not displayable, and some RAM positions (DRM command) are not readable. *Functional mode* means that the following three conditions are met:

- 1. The control program is running in the CCU.
- 2. The CA is initialized.
- 3. The CA is connected.

## ENABLING/DISABLING (ENA/ENB/DSA/DSB)

Send an **enable** or **disable** request to the CA. (ENA/DSA are for interface A, and ENB/DSB are for interface B.)

## SEND I/O ERROR ALERT (SEA)

Requests the CA to send an **I/O error alert** to the connected host. This command is accepted only if **I/O error alert = Y** has been specified in the CDF.

**DUMP (DMP)** This command allows dumping the CA RAM into the appropriate CA dump file (CHGCADSA for CCU-A CHGCADSB for CCU-B). It has no impact on the status.

## START TRACE (STT)

The trace will be recorded in the CA RAM, in wraparound mode. It can be retrieved either by the display trace data command (DTD), or by the display RAM storage (DST).

**Note:** From NCP V5R2.1, the CA trace is also automatically and independently started/stopped with the MOSS data exchange (DEX) function.

## STOP TRACE (SPT)

Stops an active trace (See previous note).

## **Display Registers (DRG)**

- 1. You must be in the CAS functions (see screen **F** ).
- 2. In **1**, enter the option corresponding to the set of registers you want to display:
  - 1 Registers '1x'+'2x'+'3x'
  - 2 Registers '0x'+'4x'+'5x'
  - 3 Registers '6x'+'7x'.
- 3. Press SEND.

**Note:** Some registers cannot be displayed.

| CA 1<br>CCU A<br>- ENTI | ISTAT:<br>LSTAT:<br>ER OPTION | INIT<br><br>==> <b>1</b> (1 = REG      | ASC : IN<br>CSGC: IN<br>1X,2X,3X   | A: REQUEST=D<br>B: REQUEST=D<br>2 = REG 0X,4X,5X                      | STATUS=DISABLED<br>STATUS=DISABLED<br>PS ID: 4<br>3 = REG 6X,7X) |
|-------------------------|-------------------------------|----------------------------------------|------------------------------------|-----------------------------------------------------------------------|------------------------------------------------------------------|
| X'10'<br>X'18'          | TO X'17'<br>TO X'1F'          | S020 E0<br>S030 00                     | 38 00 00<br>18 89 99               | 00 00 80 13 99 80 26<br>89 99 82 00 80 00 81                          | 00 88 B0 00 00<br>60 00 00 00 00                                 |
| X'20'<br>X'28'          | TO X'27'<br>TO X'2F'          | S040 00<br>S050 00                     | 00 00 00<br>00 04 00               | 00 20 00 00 F1 00 00<br>54 18 00 00 00 00 00                          | 00 00 00 00 00<br>54 00 00 60 00                                 |
| X'30'<br>X'38'<br>===>  | TO X'37'<br>TO X'3F'          | S060 00<br>S070 00<br>MEANS REGISTER N | 00 00 00<br>00 04 00<br>0T READABL | 00 20 00 00 F1 00 00<br>54 1C 00 00 00 00 00<br>LE IN FUNCTIONAL MODE | 00 00 00 00 00<br>54 00 00 60 00                                 |
| F1:END                  |                               | F3:ALARM                               |                                    | F6:QUIT                                                               |                                                                  |

Figure 10-11. Display Hardware Registers With Option 1 ('1X'+'2X'+'3X') Screen

## **Display Storage (DST)**

- 1. You must be in the CAS functions (see screen **F** ).
- 2. In **1**, enter the starting address of the storage part you want to display.
- 3. Press SEND.

This function is not available in functional mode.

| H<br>CA 1<br>CCU A | ISTAT: 1<br>LSTAT: - | INIT<br>                                                     | ASC :<br>CSGC:                                                                 | IN TR<br>IN                                                                                  | A: REQUES<br>B: REQUES                                  | ST=D STATU<br>ST=D STATU                             | S=DISABLED<br>S=DISABLED |
|--------------------|----------------------|--------------------------------------------------------------|--------------------------------------------------------------------------------|----------------------------------------------------------------------------------------------|---------------------------------------------------------|------------------------------------------------------|--------------------------|
| - ENTER            | ADDRESS              | (100 TO 7                                                    | FF) ==> 1                                                                      | (                                                                                            | DATA BUFFE                                              | ER FROM 40                                           | 0 TO 4FF)                |
| STOR/<br>===>      | AGE                  | S340<br>S350<br>S360<br>S370<br>S380<br>S390<br>S3A0<br>S3B0 | 80402010<br>80200802<br>40100401<br>80000020<br>808031F1<br>0000000<br>0000000 | 08040201<br>80204001<br>80204001<br>10000800<br>00201000<br>13F19F00<br>00000000<br>00008000 | 00000000<br>00000000<br>00000000<br>00000000<br>1000000 | 00000000<br>00000000<br>00000000<br>00000000<br>0000 |                          |
| F1:END             |                      | F3:ALARM                                                     |                                                                                | F6:                                                                                          | QUIT F7:                                                | BACKWARD                                             | F8:FORWARD               |

Figure 10-12. Display Storage Screen

## **Display RAM (DRM)**

- 1. You must be in the CAS functions (see screen ).
- 2. In **1**, enter the starting address of the RAM part you want to display.
- 3. Press SEND.

This command allows displaying the RAM on a halfword basis.

| I<br>CA 1<br>CCU A | ISTAT: INIT<br>LSTAT:                                | A                                                                    | SC :<br>SGC:                                                 | IN<br>IN                                                             | TR                                                           | A: R<br>B: R                                                 | EQUES'<br>EQUES                                              | T=D S<br>T=D S                                               | TATUS                                                        | =DIS | SABL<br>SABL | ED<br>ED |
|--------------------|------------------------------------------------------|----------------------------------------------------------------------|--------------------------------------------------------------|----------------------------------------------------------------------|--------------------------------------------------------------|--------------------------------------------------------------|--------------------------------------------------------------|--------------------------------------------------------------|--------------------------------------------------------------|------|--------------|----------|
| - ENTER            | ADDRESS (0 TO FFF)                                   | >                                                                    |                                                              |                                                                      |                                                              |                                                              |                                                              |                                                              |                                                              | rsi  |              | 4        |
| RAM                | 340<br>348<br>350<br>358<br>360<br>368<br>370<br>378 | 0800<br>0008<br>0800<br>0008<br>0800<br>0800<br>0008<br>0400<br>0400 | 0400<br>0008<br>0200<br>0008<br>0200<br>0008<br>0100<br>0008 | 0200<br>0008<br>0080<br>0008<br>0080<br>0080<br>0008<br>0040<br>0008 | 0100<br>0008<br>0020<br>0008<br>0020<br>0008<br>0010<br>0008 | 0080<br>0008<br>0800<br>0008<br>0800<br>0008<br>0100<br>0008 | 0040<br>0008<br>0200<br>0008<br>0200<br>0008<br>0008<br>0008 | 0020<br>0008<br>0400<br>0400<br>0400<br>0400<br>0008<br>0008 | 0010<br>0008<br>0010<br>0010<br>0008<br>0008<br>0008<br>0008 |      |              |          |
| ===>               |                                                      |                                                                      |                                                              |                                                                      |                                                              |                                                              |                                                              |                                                              |                                                              |      |              |          |
| F1:END             | F3:ALARM                                             |                                                                      |                                                              |                                                                      | F6:0                                                         | QUIT                                                         | F7:1                                                         | BACKW                                                        | IARD                                                         | F8:F | ORW          | ARD      |

Figure 10-13. Display RAM Screen

**Display Trace Data (DTD):** You must be in the CAS functions (refer to screen **F**).

The last recorded events of the trace data are displayed first.

| J<br>CA 1<br>CCU A | IS<br>LS                                     | TAT:<br>TAT:                                       | INI<br>                                      | т                                            |                                                          |                                              | AS<br>CS                                     | C :<br>GC:                             | IN<br>IN                                           |                                              |                                        | A:  <br>B:                                   | REQUE<br>REQUE                         | ST=E<br>ST=E                                 | STA<br>STA                                   | TUS=DISABLED<br>TUS=DISABLED<br>PS ID: 4     |
|--------------------|----------------------------------------------|----------------------------------------------------|----------------------------------------------|----------------------------------------------|----------------------------------------------------------|----------------------------------------------|----------------------------------------------|----------------------------------------|----------------------------------------------------|----------------------------------------------|----------------------------------------|----------------------------------------------|----------------------------------------|----------------------------------------------|----------------------------------------------|----------------------------------------------|
|                    |                                              |                                                    |                                              |                                              |                                                          | TRA                                          | CE D                                         | ATA                                    | - SC                                               | REEN                                         | 3/4                                    | 1                                            |                                        |                                              |                                              |                                              |
| >                  | 80<br>00<br>00<br>00<br>00<br>00<br>00<br>00 | 3D<br>3D<br>3D<br>3D<br>3D<br>3D<br>3D<br>3D<br>3D | 00<br>00<br>00<br>00<br>00<br>00<br>00<br>00 | 80<br>80<br>80<br>80<br>80<br>80<br>80<br>80 | 88<br>88<br>88<br>88<br>88<br>88<br>88<br>88<br>88<br>88 | 70<br>70<br>70<br>70<br>70<br>70<br>78<br>F8 | 10<br>10<br>10<br>10<br>10<br>10<br>A0<br>00 | 40<br>40<br>40<br>40<br>40<br>40<br>00 | 38<br>38<br>38<br>38<br>38<br>38<br>38<br>38<br>38 | 30<br>30<br>30<br>30<br>30<br>30<br>30<br>30 | 00<br>00<br>00<br>00<br>00<br>00<br>00 | 00<br>00<br>00<br>00<br>00<br>00<br>00<br>00 | 10<br>10<br>10<br>10<br>10<br>00<br>00 | 00<br>00<br>00<br>00<br>00<br>00<br>00<br>00 | 07<br>07<br>07<br>07<br>07<br>07<br>07<br>07 | 01<br>01<br>01<br>01<br>01<br>01<br>01<br>01 |
| F1:END             |                                              |                                                    | F                                            | 3:AL                                         | ARM                                                      |                                              |                                              |                                        |                                                    | F                                            | 6:QI                                   | JIT                                          | F7:                                    | BACK                                         | WARD                                         | F8:FORWARD                                   |

Figure 10-14. Display Trace Data Screen

## **CA Basic Commands Screen Description**

| E<br>CA 1 ISTAT: INIT<br>CCU A LSTAT: CONNECTED<br>- ENTER A COMMAND ==>                                | ASC : IN TR A:<br>D CSGC: IN B:                     | REQUEST=E STATUS=DISABLED<br>REQUEST=E STATUS=DISABLED<br>PS ID: 4                                |
|----------------------------------------------------------------------------------------------------|-----------------------------------------------------|---------------------------------------------------------------------------------------------------|
| ENA = ENABLE A<br>ENB = ENABLE B<br>DSA = DISABLE A<br>DSB = DISABLE B<br>SEA = SEND I/O<br>ERROR ALERT | DMP = DUMP<br>STT = START TRACE<br>SPT = STOP TRACE | DRG = DISPLAY REGISTERS<br>DST = DISPLAY STORAGE<br>DRM = DISPLAY RAM<br>DTD = DISPLAY TRACE DATA |
| ===>                                                                                                    |                                                     |                                                                                                   |
| F1:END F3:ALA                                                                                           | RM F6:QUIT                                          |                                                                                                   |

Figure 10-15. CA Command Screen

## Description of the First Two Lines of the Screen

| CA xx | CA number.                                                                             |
|-------|----------------------------------------------------------------------------------------|
| CCU   | CCU-A or CCU-B                                                                         |
| ISTAT | Internal status (see "CA Display Screen Fields Description" on page 10-8 for details). |
| LSTAT | Logical status (see "CA Display Screen Fields Description" on page 10-8 for details).  |
| ASC   | Auto select chain: IN, OUT, or *** (unknown).                                          |
| CSGC  | Cycle steal grant chain: IN, OUT, or *** (unknown).                                    |
| TR    | Present when the trace is active.                                                      |
| Α     | Interface A. In case of TPS, interface B is displayed on the following line.           |
|       | REOLIEST: E (for Enable) D (Disable) or *** (unknown)                                  |

- REQUEST: E (for Enable), D (Disable), or \*\*\* (unknown).
- STATUS: DISABLED or ENABLED.

## **CA Display Screen Fields Description**

| D<br>CA<br>NBR | INTERNAL<br>STATUS | LOGICAL<br>STATUS | TRACE<br>ACTIVE | INTERFACE<br>NUMBER | E/D<br>REQUEST | INTERFACE<br>STATUS  |
|----------------|--------------------|-------------------|-----------------|---------------------|----------------|----------------------|
| 1<br>2         | OFF                | INOPERATIVE       |                 | 1A<br>1B            | D<br>E         | DISABLED<br>DISABLED |
| 3<br>4         | INIT<br>-          | CONNECTED         | YES             | 3A<br>3B            | DF             | DISABLED<br>DISABLED |
| 5              | INIT               | DISCONNECTED      | YES             | 5A                  | Ē              | ENABLED              |
| 6<br>7         | RESET<br>ERRCKOUT  | CONNECTED         |                 | 6A<br>7A            | D              | DISABLED<br>DISABLED |
| 8              | INIT               | CONNECTED         | YES             | 8A                  | E              | ENABLED              |
|                |                    |                   |                 |                     |                |                      |
| ===>           |                    |                   |                 |                     |                |                      |
| F1:END         | F                  | 3:ALARM           |                 | F6:QUIT             |                |                      |
|                |                    |                   |                 |                     |                | J                    |

Figure 10-16. CA and Interface Status Screen

## **INTERNAL STATUS**

|                | -                                                                    | CA not present or TPS installed.                                                                                                    |  |
|----------------|----------------------------------------------------------------------|----------------------------------------------------------------------------------------------------|--|
|                | OFF                                                                  | CA powered OFF                                                                                                    |  |
|                | RESET                                                                | The CA has been reset by a 'Power ON/reset' signal and the result of the checkout is OK.                                                                                                    |  |
|                | ERRCKOUT                                                             | The checkout result after a 'power ON/reset' signal is not OK.                                                                                                    |  |
|                | ERRINIT                                                              | An error occurred during CA initialization.                                                                                                    |  |
|                | ERRCHAIN                                                             | An error occurred during the CA chaining process at IPL time.                                                                                                    |  |
|                | ERRTPS                                                               | TPS conflict between CDF and hardware.                                                                                                    |  |
|                | INIT                                                                 | The CA has been successfully initialized.                                                                                                    |  |
|                | ***                                                                  | The status is unknown.                                                                                                    |  |
| LOGICAL STATUS |                                                                      |                                                                                                    |  |
|                | (CA status from the c                                                | ontrol program point of view)                                                                                                    |  |
|                | ,                                                                    |                                                                                                    |  |
|                | NA                                                                   | The control program is not loaded.                                                                                                    |  |
|                | NA<br>INOPERATIVE                                                    | The control program is not loaded.<br>At IPL time, and due to an internal status OFF or<br>ERRxxxxx, this CA will be indicated as inoperative<br>to the control program                                                                                                    |  |
|                | NA<br>INOPERATIVE<br>CONNECTED                                       | The control program is not loaded.<br>At IPL time, and due to an internal status OFF or<br>ERRxxxx, this CA will be indicated as inoperative<br>to the control program.<br>At IPL time, and when the internal status is INIT,<br>this CA will be indicated as operative to the<br>control program. This status is the result of a<br>restore command (see page 10.0)                                                                                                    |  |
|                | NA<br>INOPERATIVE<br>CONNECTED<br>DISCONNECTED                       | The control program is not loaded.<br>At IPL time, and due to an internal status OFF or<br>ERRxxxx, this CA will be indicated as inoperative<br>to the control program.<br>At IPL time, and when the internal status is INIT,<br>this CA will be indicated as operative to the<br>control program. This status is the result of a<br><i>restore</i> command (see page 10-9).<br>The CA is now owned by the MOSS. This is the<br>result of a <i>shutdown</i> command (see page 10-9).                                                                                                    |  |
|                | NA<br>INOPERATIVE<br>CONNECTED<br>DISCONNECTED<br>DOWN               | The control program is not loaded.<br>At IPL time, and due to an internal status OFF or<br>ERRxxxx, this CA will be indicated as inoperative<br>to the control program.<br>At IPL time, and when the internal status is INIT,<br>this CA will be indicated as operative to the<br>control program. This status is the result of a<br><i>restore</i> command (see page 10-9).<br>The CA is now owned by the MOSS. This is the<br>result of a <i>shutdown</i> command (see page 10-9).<br>An error occurred during a normal operation.                                                                                                    |  |
|                | NA<br>INOPERATIVE<br>CONNECTED<br>DISCONNECTED<br>DOWN<br>UNDER INST | The control program is not loaded.<br>At IPL time, and due to an internal status OFF or<br>ERRxxxx, this CA will be indicated as inoperative<br>to the control program.<br>At IPL time, and when the internal status is INIT,<br>this CA will be indicated as operative to the<br>control program. This status is the result of a<br><i>restore</i> command (see page 10-9).<br>The CA is now owned by the MOSS. This is the<br>result of a <i>shutdown</i> command (see page 10-9).<br>An error occurred during a normal operation.<br>Result of the <i>install</i> command (see "Concurrent                                                |  |
|                | NA<br>INOPERATIVE<br>CONNECTED<br>DISCONNECTED<br>DOWN<br>UNDER INST | The control program is not loaded.<br>At IPL time, and due to an internal status OFF or<br>ERRxxxx, this CA will be indicated as inoperative<br>to the control program.<br>At IPL time, and when the internal status is INIT,<br>this CA will be indicated as operative to the<br>control program. This status is the result of a<br><i>restore</i> command (see page 10-9).<br>The CA is now owned by the MOSS. This is the<br>result of a <i>shutdown</i> command (see page 10-9).<br>An error occurred during a normal operation.<br>Result of the <i>install</i> command (see "Concurrent<br>Maintenance Function (CACM)" on page 10-9). |  |

## **Concurrent Maintenance Function (CACM)**

## Function Availability

The CACM function is available only from NCP V5R2

• The CACM function should not be used in stand-alone mode. It is part of the CA concurrent maintenance explained in the MIP manual, SY33-2054. This concurrent maintenance involves several MOSS functions, such as CDF, POS, CAS, diagnostics.

The CA concurrent maintenance (CACM) function allows the user to diagnose, repair, change, or modify channel adapter(s) online without disturbing normal operations.

- Before entering CACM mode on a given CA, all traffic must be stopped on that resource. It is the customer's responsibility to perform a VARY INACT for the channel resource from every host/VTAM that has this NCP active.
- MOSS and the CP are in CACM mode, when the shutdown command is entered.
- When a hardware component has to be installed, replaced, or removed, the corresponding power supply must be powered OFF. In that case the associated CA (if any), sharing the same power supply must also be disconnected and removed from the chains.

**Note:** Only the two CAs powered by the same power supply can be removed from the autoselect chain.

- 1. You must be in the CAS function (see page 10-2).
- 2. In 1, enter option 4.
- 3. In **2**, enter the **CA number**.
- 4. Press SEND.
- 5. Screen **L** is displayed.

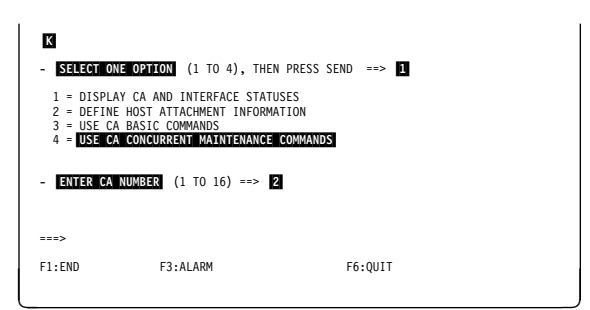

Figure 10-17. CA Services Function Selection 2 Screen

- 1. In **1**, enter one of the commands listed on the screen, and press **SEND**.
- 2. When the selected command is completed, press F6 to come back to this CACM commands screen (

See the next pages for a description of the commands.

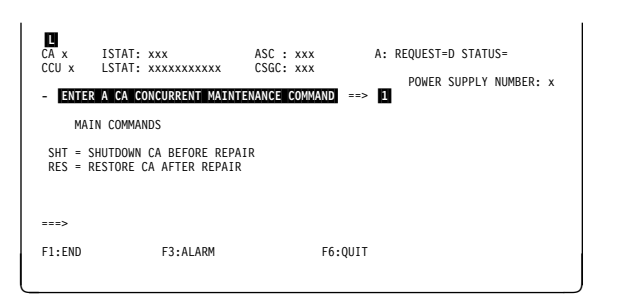

Figure 10-18. CACM Commands Screen

## SHT - Shutdown CA Before Repair

## Before Issuing SHT -

All traffic must be stopped on the CA. Therefore, the operator must perform a "VARY INACT" for the channel resource from **every** host/VTAM that has this NCP active (an active transmission group using this channel link could exist).

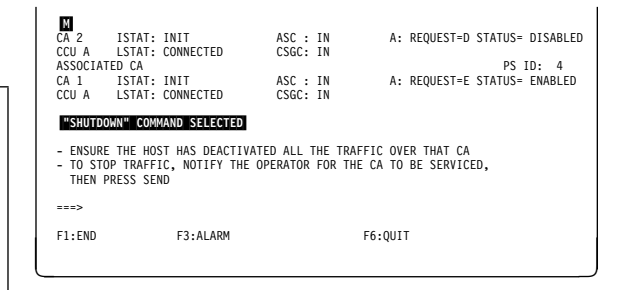

Figure 10-19. Shutdown Command Screen

SHT is a command that:

- Disconnects the CA,
- Removes the CA from ASC chain, and
- Removes the CA from CSGC chain.

The following statuses of the CA become:

| LSTAT            | Disconnected |
|------------------|--------------|
| ASC              | Out          |
| CSGC             | Out          |
| Interface status | Disabled.    |

That CA is now in CACM mode.

# **RES - Restore CA After Repair:** RES is a command that:

- Resets the CA (RST)
- Initializes the CA (INI)
- Inserts the CA in the ASC chain
- Inserts the CA in the CSGC chain
- Connects the CA.

The following statuses of the CA become:

| Init      |
|-----------|
| Connected |
| In        |
| In.       |
|           |

That CA is now available for normal use.

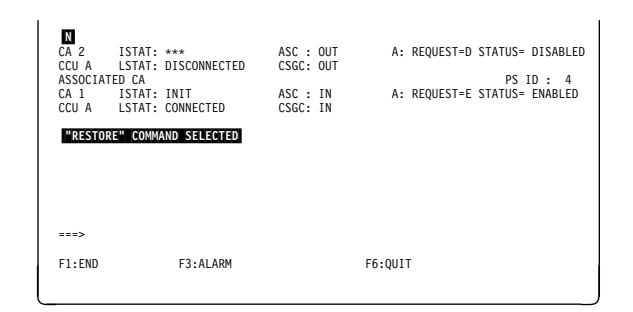

Figure 10-20. Restore Command Screen

## **CA Messages**

## CDF ERROR: CA INITIALIZATION PARAMETERS NOT AVAILABLE

**Cause:** The initialization of the specified CA cannot be performed because of a disk error or a damaged CDF file. **Action:** Verify if the CA is initialized in the CDF.

## COMMAND COMPLETED

Cause: The entered command has been successfully completed. Action: None.

## COMMAND FAILED: CCU/MOSS ERROR

Cause: The command failed because of an error on the MOSS-to-CCU boundary. A BER has been created. Action: Refer to the BER. Action: Refer to the return code.

#### COMMAND FAILED: DISK ERROR

**Cause:** The CA dump cannot be taken because of a disk error. **Action:** Retry the action, then if not successful, IML for disk checking.

## COMMAND FAILED: INIT STEP IN ERROR

**Cause:** The restore command failed because of an error occurring during CA initialization. **Action:** Use the basic command 'INI' to obtain more information about the error.

#### COMMAND FAILED: RESET STEP IN ERROR

**Cause:** The restore command failed because of a bad reset of the CA. This is an internal CA error. **Action:** Retry, then if not successful, call support.

## COMMAND FAILED: TPS CONFLICT BETWEEN CDF AND HARDWARE

**Cause:** The init command cannot be performed because a discrepancy was found between the information held by the CDF and the information reported by the CA concerning the presence of the TPS feature. This can be because of a CA failure, a damaged CDF file, or a missing CDF update.

Action: Stop the concurrent maintenance mode, then run the CDF verify.

## COMMAND FAILED: VERIFY ERROR

**Cause:** The initialization of the specified CA was not successful because an error was detected when verifying the written data. This can be because of a CA failure. **Action:** Repair the CA.

## COMMAND NOT AVAILABLE IN FUNCTIONAL MODE

**Cause:** The DST command is not allowed in functional mode because there is a risk of disturbing CA operations. **Action:** Use the DRM command.

## COMMAND REFUSED: CA ALREADY EXISTS

**Cause:** The install new CA command is rejected since the specified CA already exists. **Action:** None.

## COMMAND REFUSED: CA IS ALREADY DISCONNECTED

**Cause:** The disconnect command is rejected since the CA is already disconnected. **Action:** None.

## COMMAND REFUSED: CA IS ALREADY SHUTDOWN

**Cause:** The shutdown command is rejected because the CA is already shutdown, that is, disconnected and out of the AS and CSG chains.

Action: None.

## COMMAND REFUSED: CA IS NOT IN BOTH CHAINS

**Cause:** A CA cannot be connected if it does not belong to the AS and CSG chains. **Action:** None.

## COMMAND REFUSED: CA IS NOT IN CONCURRENT MAINTENANCE MODE

Cause: The entered command can be accepted only if the CA is in concurrent maintenance, that is, if its logical status is disconnected.

Action: Use the shutdown or disconnect command.

## COMMAND REFUSED: CA IS NOT INITIALIZED

**Cause:** The entered command is accepted only if the CA is correctly initialized (internal status should be init). **Action:** None.

## COMMAND REFUSED: CA IS NOT INSTALLED

**Cause:** The entered command or option cannot be accepted for a CA which is not installed. **Action:** None.

#### COMMAND REFUSED: CA IS NOT POWERED ON

**Cause:** The entered command or option cannot be accepted for a CA which is powered OFF. **Action:** None.

## COMMAND REFUSED: CA WITH TPS ALREADY EXISTS ON THE SAME POWER SUPPLY

**Cause:** The install new CA command is refused because it is impossible to install the specified CA. Only one CA TPS can exist on a power supply. **Action:** None.

## COMMAND REFUSED: CA-CCU CONNECTION UNKNOWN

**Cause:** The entered command or option cannot be accepted because the CCU to which the specified CA is connected is unknown. The connections are established during IPL phase 1A and fallback. **Action:** The CA will be known at the next IPL.

#### COMMAND REFUSED: DUMP FILE FULL

**Cause:** No dump can be taken since the dump file dedicated to the CCU to which the CA is connected is full. To empty it, either use the dump display/delete command (DDD), or perform a host transfer of MOSS files. **Action:** Purge previous dump.

## COMMAND REFUSED: INTERFACE E/D REQUEST(S) MUST BE 'D'

**Cause:** The reset command is accepted only if the interface request is 'D' for interface A and interface B (if it exists). **Action:** Change request to 'D'.

## COMMAND REFUSED: I/O ERROR ALERT NOT SUPPORTED

**Cause:** The SEA command is rejected because it has been specified in the CDF in which the 'I/O error alert' feature was not available for the specified CA.

Action: Run the CDF update.

## COMMAND REFUSED: TRACE FEATURE NOT INSTALLED

**Cause:** No trace can be started on this CA not equipped with the trace feature. **Action:** None.

## COMMAND REFUSED: TRACE IS ACTIVE OR ITS STATUS IS UNKNOWN

**Cause:** The traced data can be displayed only if the trace is stopped. **Action:** Use the stop trace command (STP) to stop it.

## CONCURRENT MAINTENANCE NOT SUPPORTED BY THE CNTRL PGM OWNING THIS CA

**Cause:** The specified CA is connected to a CCU which is running a control program not supporting concurrent maintenance. The concurrent maintenance is supported by NCP V5R2. **Action:** None.

#### DATA HAVE BEEN SAVED

**Cause:** The host attachment information has been successfully updated on the disk. **Action:** None.

## DISK ERROR: CA INTERNAL DATA NOT AVAILABLE

**Cause:** The initialization of the specified CA cannot be performed because of a disk error. **Action:** Retry, then if not successful, repair the disk.

## DISK ERROR: DATA CANNOT BE RETRIEVED

**Cause:** It is impossible, because of a disk error, to retrieve the host attachment information that could have been saved previously. **Action:** Retry, then if not successful, repair the disk.

#### DISK ERROR: DATA NOT SAVED

**Cause:** The host attachment information could not be updated because of a disk error. **Action:** Retry, then if not successful, repair the disk.

#### ERROR WHILE TRANSMITTING THE COMMAND

**Cause:** The command could not be transmitted because of a hardware error. A BER has been created. **Action:** Refer to the BER.

## (INSTALL) COMMAND FAILED: CP RETURN CODE : ACK = xxxx CC = xx

Cause: Details are given by the ACK and CC fields of the message (refer to "Return Code" on page 10-14).

Install can be replaced by connect, CA chain update, or disconnect. This corresponds to commands that are not directly accessible but are used by either **shutdown (SHT)** or **restore (RES)** command. In that case, call for support.

#### INIT COMMAND REFUSED: THE CA MUST BE IN THE RESET STATUS

Cause: Self-explanatory.

Action: Issue the reset command first.

## INTERFACE B DOES NOT EXIST

**Cause:** The ENB or DSB command has been issued on a CA which does not have the TPS feature (interface B does not exist). **Action:** None.

## NO TRACE ACTIVE

**Cause:** The stop trace command has been issued but no trace was active. **Action:** None.

#### NO TRACE DATA

Cause: No data has been traced. Either no trace has been started or no activity occurred in the CA while the trace was active. Action: None.

## **OPTION REFUSED: CA IS NOT INSTALLED**

Cause: Self-explanatory. Action: None.

## OPTION REFUSED: CA IS NOT POWERED ON

Cause: Self-explanatory. Action: None.

#### **OPTION REFUSED: CONNECTION CA-CCU UNKNOWN**

Cause:The connected CCU is unknown.Action:Re-IPL.

#### **OPTION REFUSED: MOSS IS NOT ONLINE**

**Cause:** No CACM is allowed if MOSS is not online. **Action:** Use the MON command.

#### REQUEST SUCCESSFULLY TRANSMITTED

Cause: Self-explanatory. Action: None.

#### REQUEST SUCCESSFULLY TRANSMITTED BUT NOT SAVED DUE TO A DISK ERROR

Cause: The entered enable or disable command has been successfully executed but it was impossible to save the request on the disk.

Action: Retry, then if not successful, repair the disk.

#### "...." MEANS RAM NOT READABLE IN FUNCTIONAL MODE

**Cause:** The specified CA is initialized and connected to a control program which is actually running. To avoid disturbing CA operations, the RAM positions (indicated by "....") were not read. **Action:** None.

#### "...." MEANS REGISTER NOT IMPLEMENTED

**Cause:** The registers of categories 2 and 3 are mapped in the CA storage. "...." indicates that no specific value has been assigned to the corresponding storage position.

Action: None.

## ".." MEANS REGISTER NOT READABLE IN FUNCTIONAL MODE

**Cause:** The specified CA is initialized and connected to a control program which is actually running. To avoid any disturbance on the CA operations, some registers (indicated by "..") were not read. **Action:** None.

## **Return Code**

In the message, which is available only in concurrent maintenance,

zzzzz COMMAND FAILED: CP RETURN CODE: ACK = xxxx CC = xx

• The ACK field can be:

| X'8000' (CC = 00)<br>X'8000' (CC = other value) | Request completed<br>Request OK or not OK (see CC explanation table) |                                |
|-------------------------------------------------|----------------------------------------------------------------------|--------------------------------|
| X'40xx' (CC = 00)                               | Request is                                                           | rejected. The field xx can be: |
|                                                 | X'40'                                                                | Function not supported         |
|                                                 | X'20'                                                                | Invalid command                |
|                                                 | X'08'                                                                | Invalid parameters specified   |
|                                                 | X'04'                                                                | Fallback in progress.          |

• The CC field values are explained in the next table:

| Table 10-1 (Page 1 of 2). Return Codes |                                                                        |  |
|----------------------------------------|------------------------------------------------------------------------|--|
| СС                                     | Explanation                                                            |  |
|                                        | UPDATE CDS                                                             |  |
| 00                                     | Update CDS complete                                                    |  |
| 01                                     | CA or LA not attached                                                  |  |
| 02                                     | CA or LA not installed                                                 |  |
| 03                                     | CA or LA currently operative                                           |  |
| 12                                     | Unused                                                                 |  |
| 20                                     | CA not CACM mode disconnected                                          |  |
| 21                                     | CA not bypassed from both ASC/CSCG                                     |  |
| 22                                     | CA not 'Install in progress'                                           |  |
| 23                                     | CA currently installed                                                 |  |
| 24                                     | Function already performed                                             |  |
| 25                                     | CA cannot be bypassed from both ASC/CSCG                               |  |
|                                        | DISCONNECT CA (SHT Command)                                            |  |
| 00                                     | Disconnect CA complete                                                 |  |
| 02                                     | CA not attached                                                        |  |
| 03                                     | CA not installed                                                       |  |
| 04                                     | Function already performed                                             |  |
| 05                                     | Disable already in progress (normal)                                   |  |
| 06                                     | Disable already in progress (CA ERP inop detected)                     |  |
| 07                                     | Disable initiated                                                      |  |
| 08                                     | CA in use by NCP/EP.<br>The CA is still owned by some host(s)/VTAM(s). |  |
| 09                                     | Power block failure detected by L1                                     |  |
| 0A                                     | ASCF detected by L1                                                    |  |
| CONNECT CA (RES Command)               |                                                                        |  |
| 00                                     | Connect CA complete                                                    |  |
| 02                                     | CA not attached                                                        |  |
| 03                                     | CA not installed                                                       |  |
| 04                                     | CA not inserted into ASC and CSCG                                      |  |
| 05                                     | CA not CACM mode disconnected                                          |  |

| Table 10-1 (Page 2 of 2). Return Codes |                                                      |  |
|----------------------------------------|------------------------------------------------------|--|
| CC                                     | Explanation                                          |  |
| 06                                     | Invalid CA state: pending L3 found active            |  |
| 07                                     | Invalid CA state: CA found interface enabled         |  |
| 08                                     | Invalid CA state: L1/L3 CA enable failure            |  |
| 09                                     | CA is in either ASC or CSCG, but not both            |  |
| 0A                                     | CA is not operative                                  |  |
| 0B                                     | Power block failure detected by L1                   |  |
| 0C                                     | IOHF, threshold reached at L1                        |  |
| 0D                                     | ASCF detected by L1                                  |  |
|                                        | CA CHAIN UPDATE (SHT or RES Command)                 |  |
| 00                                     | CA chain update complete                             |  |
| 02                                     | CA not attached                                      |  |
| 03                                     | CA not installed                                     |  |
| 04                                     | Function already performed                           |  |
| 05                                     | CA not CACM mode disconnected                        |  |
| 06                                     | CA cannot be inserted into ASC                       |  |
| 07                                     | CA cannot be bypassed from ASC                       |  |
| 08                                     | CA cannot be inserted into CSCG                      |  |
| 09                                     | CA cannot be bypassed from CSCG                      |  |
| 0A                                     | CA is not operative                                  |  |
| 0B                                     | IOHF, threshold reached at L1, perform selective POR |  |
| 0C                                     | IOHF, threshold reached at L1, CA in ASC or CSCG     |  |
| 0D                                     | Power block failure detected by L1                   |  |
| INSTALL CA                             |                                                      |  |
| 00                                     | Set/reset complete                                   |  |
| 02                                     | CA not attached                                      |  |
| 03                                     | CA currently installed                               |  |
| 04                                     | Function already performed                           |  |

**Return Codes** 

## Chapter 11. Disk-Diskette Management Functions

| MOSS Disk/Diskettes Organization                | 2 |
|-------------------------------------------------|---|
| Disk Management Functions Access Procedure 11-  | 4 |
| Save Disk Contents on Diskettes 11-             | 5 |
| Disk-to-diskette Procedure 11-                  | 6 |
| Restore the Disk from Diskettes 11-             | 8 |
| Diskette-to-disk Procedure 11-                  | 8 |
| Initialize the Disk                             | 1 |
| Disk Initialization Procedure 11-1              | 1 |
| Initialize the Diskettes 11-1                   | 3 |
| Diskette Initialization Procedure 11-1          | 3 |
| Installing an Engineering Change (EC) 11-1      | 5 |
| EC Installation Sequence 11-1                   | 5 |
| Hard Disk Trouble Analysis and Replacement 11-1 | 8 |
| DIF Messages 11-2                               | 1 |

## — MOSS State

Before selecting the disk functions, set the MOSS offline (use the **MOF** function of the **MENU 2** screen).

## **MOSS Disk/Diskettes Organization**

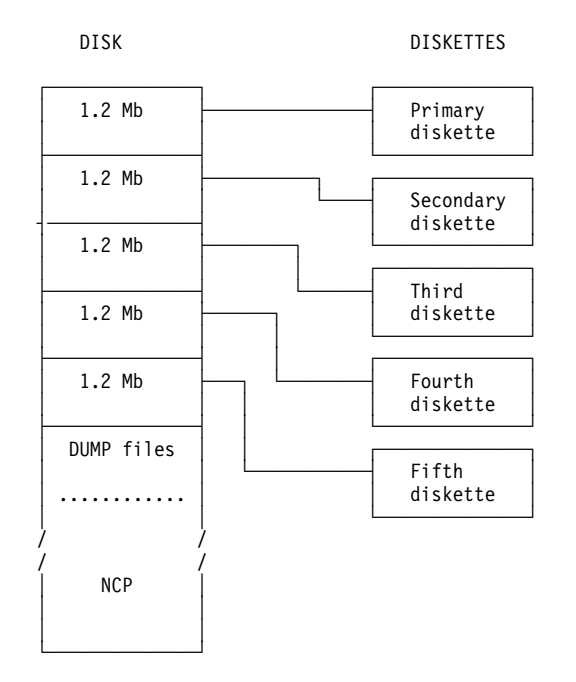

The main files on the diskettes are:

## Primary diskette:

VPD of the diskette (first record) UCMOD (some MOSS modules) MOD37 (some CCU modules) MDJIB (some scanner modules) CDF (data only) PATCH (function and data) PSFIL (port swap)

## Secondary diskette:

VPD of the diskette (first record) UCMOD (other MOSS modules) HFMOD (SSP host formatter) MCF (data) CIL (BER) (data only) TAV (threshold availability) CPP (control program procedure)

## Third diskette:

VPD of the diskette (first record) All BER analysis modules All BER analysis data sets

## Fourth diskette:

| VPD of the diskette (first record)           |
|----------------------------------------------|
| DCF                                          |
| Diagnostics (other than CCU running in MOSS) |

Fifth diskette:

VPD of the diskette (first record) Diagnostics (CCU diagnostics running in MOSS)

## **Disk Management Functions Access Procedure**

- If the IML was made from the diskette, (function 9 at the control panel in service mode 1, 2, or 3) screen B is displayed.
- If the IML was made from the disk, select option
   DIF in the MENU 1 screen. Screen A is displayed.
- 1. In either case, enter the selected function in 1 (screen A or B ).
- 2. Press SEND.

**Note:** All options of menu **A** may be performed in customer or maintenance mode.

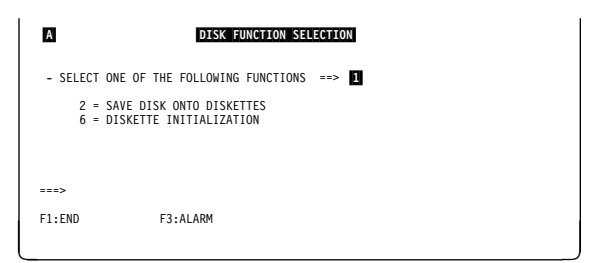

Figure 11-1. Disk Function Selection Screen (IML from Disk)

## **IML from Diskette**

- 1. Ensure that the local console is powered ON.
- 2. At the diskette drive, insert the primary diskette from which you want to perform the IML, and close the diskette drive.
- At the control panel, select Service Mode = 1 or 2, and press the Validate key.
- Select Function = 9, and press the Validate key. A MOSS IML from diskette is started.
- 5. At the IML end, this screen is displayed.

**Note:** The disk initialization function (5) is **not** available to the customer.

Figure 11-2. Disk Function Selection Screen (IML from Diskette)

## Note: Available only in maintenance mode.
#### Save Disk Contents on Diskettes

#### This function should be performed by the customer.

The 3745 Advanced Operations Guide gives the detailed procedure.

This function should be used:

- To create a backup copy of the diskettes at installation
- To copy the MOSS disk files after new MCFs have been installed
- To copy the disk when the following have been modified:
  - Configuration data file (CDF), or
  - IPL port tables, or
  - Control program procedures.
- At regular intervals to keep the backup diskettes at the latest disk level.

The reason for this copy is to allow a later restore from the diskettes to the disk, either because the data of the disk is not valid, or the disk is physically damaged (bad tracks).

#### – Save Complete Disk -

You must save the complete disk contents on the five backup diskettes. You cannot save only part of the disk.

#### Diskette Terminology

- The word **mount**, used either on the console screens or in the text that follows, means:
  - 1. Insert the diskette into the diskette drive.
  - 2. Close the diskette drive (by turning or pulling the door latch).
- All original diskettes (either initial installation or new EC) come in two sets:

Normal Five diskettes (primary , secondary, third, fourth, and fifth).Backup A duplicate set of the above five diskettes.

 When saving the contents of the MOSS disk on the diskettes, the prompt will refer to mount FIRST, SECOND, THIRD, FOURTH, or FIFTH diskette respectively (you can use any diskette; they will be overwritten).

Once the contents of the MOSS disk are saved on the diskettes, the prompt will refer to **PRIMARY**, **SECONDARY**, **THIRD**, **FOURTH**, or **FIFTH** diskette respectively.

They are now specific diskettes. Do not forget to label the diskettes and diskette covers accordingly.

# Disk-to-diskette Procedure

- 1. You must be in the DIF function (see page 11-4).
- 2. Enter 2 in 1.
- 3. Press **SEND**. Screen **D** is displayed.

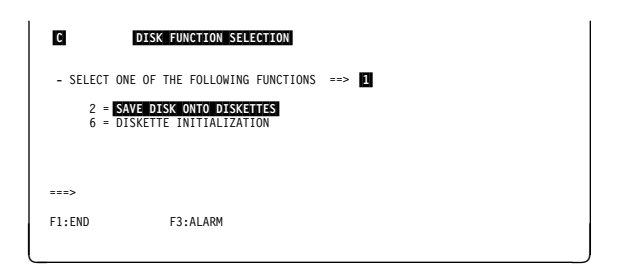

Figure 11-3. Disk Function Selection Screen (IML from Disk)

- 1. Enter the date in 1
- Enter an ID of your choice (1 to 8 characters) in
   2.
- 3. Press SEND.

The **date** and **ID** are recorded on the diskettes and used for checking purposes during a disk restore from diskettes.

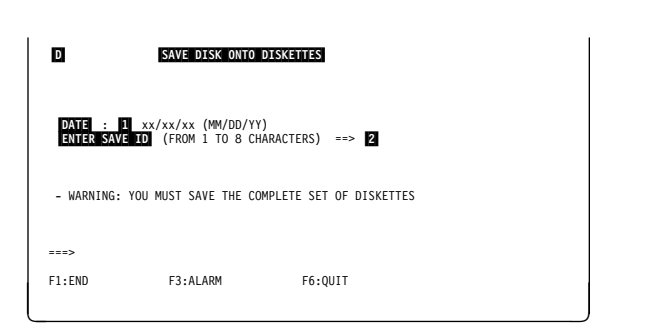

Figure 11-4. Disk Save Function Screen

1. This screen is displayed, with the message MOUNT A xxxxx DISKETTE, THEN PRESS SEND

(xxxxx can be FIRST, SECOND, ..., or FIFTH, according to the step of the procedure.)

- 2. Insert a diskette.
- 3. Close the diskette drive.
- 4. Press SEND.

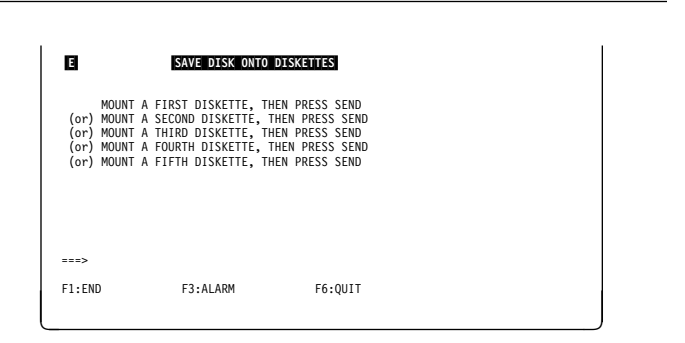

Figure 11-5. Save Disk Function Mount Diskette Screen

1. When the disk has been saved on a diskette you obtain the message:

DISK SAVE ONTO xxxxxx DISKETTE COMPLETED.

- 2. Remove the diskette.
- 3. Press SEND.
- 4. You return to screen E to create the next diskette.
- 5. After the fifth diskette, you go to screen G .

# F SAVE DISK ONTO DISKETTES DISK SAVE ONTO PRIMARY DISKETTE COMPLETED.

| (or)   | DISK SAVE ONTO SECONDARY DISKETTE COMPLETED. |
|--------|----------------------------------------------|
| (or)   | DISK SAVE ONTO THIRD DISKETTE COMPLETED.     |
| (or)   | DISK SAVE ONTO FOURTH DISKETTE COMPLETED.    |
| (or)   | DISK SAVE ONTO FIFTH DISKETTE COMPLETED.     |
|        |                                              |
| (and)  | REMOVE DISKETTE, THEN PRESS SEND             |
|        |                                              |
|        |                                              |
|        |                                              |
|        |                                              |
| ===>   |                                              |
|        |                                              |
| F1:END | F3:ALARM                                     |
|        |                                              |
|        |                                              |
|        |                                              |

Figure 11-6. Save Disk Function Diskette Copy End Screen

- 1. Note the date and identifiers, and write them on the diskette or diskette cover for later identification.
- 2. Press SEND.
- 3. You return to screen  $\mathbf{E}$  .

**Note:** The 'INTERNAL ID' field is an identification entered at the creation of the diskette. It is used for checking during a restore.

| G                                 | E                                 | SAVE DISK ON                                                       | TO DISKETTES                    |              |  |
|-----------------------------------|-----------------------------------|--------------------------------------------------------------------|---------------------------------|--------------|--|
| DISK C<br>DAT<br>EC<br>SAV<br>INT | ORRECTLY<br>E<br>E ID<br>ERNAL ID | SAVED. TAKE<br>= xx/xx/xx<br>= xxxxxxx<br>= xxxxxxxx<br>= xxxxxxxx | NOTE OF FOLLOWING<br>(MM/DD/YY) | INFORMATION: |  |
| THEN PR                           | ESS SEND                          |                                                                    |                                 |              |  |
|                                   |                                   |                                                                    |                                 |              |  |
| ===>                              |                                   |                                                                    |                                 |              |  |
| F1:END                            |                                   | F3:ALARM                                                           |                                 |              |  |
|                                   |                                   |                                                                    |                                 |              |  |

Figure 11-7. Save Disk Function End Screen

**Disk Save Error Message:** If an error occurs, this message is displayed:

DISK ERROR. SAVE CANCELLED

- 1. Press F6 or F1.
- 2. Refer to "Hard Disk Trouble Analysis and Replacement" on page 11-18 for further action.

|                | SAVE DISK ONTO DISKETTES   |
|----------------|----------------------------|
|                | DISK ERROR. SAVE CANCELLED |
| ===><br>F1:END | F3:ALARM F6:QUIT           |

Figure 11-8. Save Disk Function Mount Diskette Screen

### **Restore the Disk from Diskettes**

- This function restores the disk to the level of the diskettes, either because the data on the disk is no longer valid or because the disk has just been initialized.
- The format of the primary, secondary, third, fourth, and fifth diskettes must be compatible with the MOSS disk format.

You may use **only** those diskettes that you have created in a previous MOSS disk save or the backup diskettes (last installation or last EC).

• The prompts refer to the PRIMARY, SECONDARY, THIRD, FOURTH, and FIFTH diskette.

These are respectively the first, second, third, fourth, and fifth diskettes you used during the disk saving function.

# **Diskette-to-disk Procedure**

NCP must not be running (option 3 is not available while NCP is running).

- 1. The IML must have been made from the diskette (see page 11-4).
- 2. Enter 3 in 1.
- 3. Press SEND. Screen J is displayed.

| ۵                             | DISK FUNCTION SELEC                                                                                  | CTION                             |     |
|-------------------------------|----------------------------------------------------------------------------------------------------|-----------------------------------|-----|
| - SELECT<br>1 =<br>3 =<br>6 = | ONE OF THE FOLLOWING F<br>EC MICROCODE INSTALLAT<br>RESTORE DISK FROM DISK<br>DISKETTE INITIALIZATIO | FUNCTIONS<br>TION<br>KETTES<br>ON | > 1 |
| ===><br>F1:END                | F3:ALARM                                                                                             |                                   |     |

Figure 11-9. Disk Function Selection Screen (IML from Disk)

#### Step 1: Diskette Checking

1. This screen displays the message:

MOUNT PRIMARY DISKETTE, THEN PRESS SEND

- 2. Insert a primary diskette.
- 3. Close the diskette drive.
- 4. Press SEND.
- 5. Screen **K** is displayed.

| J      | J RESTORE DISK FROM DISKETTES |              |  |  |  |
|--------|-------------------------------|--------------|--|--|--|
|        | MOUNT PRIMARY DISKETTE, THE   | N PRESS SEND |  |  |  |
|        |                               |              |  |  |  |
|        |                               |              |  |  |  |
|        |                               |              |  |  |  |
| ===>   |                               |              |  |  |  |
| F1:END | F3:ALARM                      | F6:QUIT      |  |  |  |

Figure 11-10. Restore Disk Function Mount Primary Diskette Screen

This screen displays the primary diskette identification. This is to check that the five diskettes are the correct ones, and that they belong to the same quintet.

- If OK:
  - 1. Type Y in 1, and press SEND.
  - 2. Screen **I** is displayed.
- If NOT OK:
  - 1. Type N in 1, and press SEND.
  - 2. You return to screen J.
  - 3. Insert the correct diskette and restart the procedure.

| К                      | RESTORE DISK F                                            | ROM DISKETTES        |  |
|------------------------|-----------------------------------------------------------|----------------------|--|
| MOUNTED                | PRIMARY DISKETTE IDE                                      | ENTIFICATION:        |  |
| CREAT<br>SAVE<br>INTER | ED ON = xx/xx/xx (M<br>ID = xxxxxxxx<br>NAL ID = xxxxxxxx | MM/DD/YY)            |  |
| - PLEA                 | SE CONFIRM YOUR SELEC                                     | CTION (Y OR N) ==> 1 |  |
|                        |                                                           |                      |  |
|                        |                                                           |                      |  |
| ===>                   |                                                           |                      |  |
| F1:END                 | F3:ALARM                                                  | F6:QUIT              |  |
|                        |                                                           |                      |  |

Figure 11-11. Restore Disk Function, Diskette Identification Screen

- 1. Insert the secondary diskette and close the diskette drive.
- 2. Press SEND.
- 3. The secondary diskette identifier is checked against the primary diskette identifier. If they match, you repeat this step with the third, fourth, and fifth diskettes (each one is checked against the previous one).
- 4. In case of mismatch, screen M is displayed.
- 5. If OK, screen **N** is displayed.

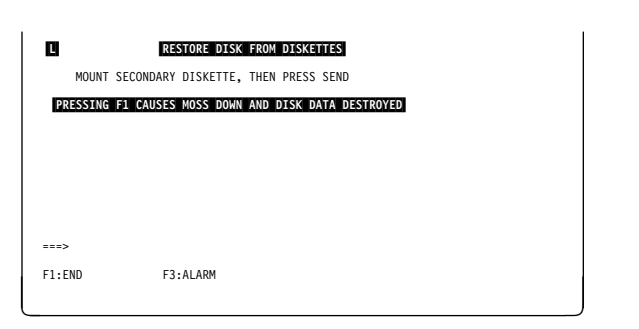

Figure 11-12. Restore Disk Function, Mount Secondary Diskette Screen

**Diskette Mismatch:** This screen displays the identification of the diskettes already checked.

For example, if a mismatch is detected between the **secondary** and the **third** diskette, the lines related to the fourth and fifth diskette are **not** displayed.

- 1. Press SEND; you return to screen 🚺 .
- 2. Mount the correct diskette and resume the procedure.

| M                                                                                    | RESTORE DISK                                                                          | K FROM DISKETTES                                                                                                    |
|--------------------------------------------------------------------------------------|---------------------------------------------------------------------------------------|----------------------------------------------------------------------------------------------------|
| DISKETTES DO N                                                                       | OT BELONG TO T                                                                        | THE SAME SET                                                                                                    |
| PRIMARY CREATE<br>SECONDARY CREA<br>THIRD CREATED<br>FOURTH CREATED<br>FIFTH CREATED | D = xx/xx/xx<br>TED= xx/xx/xx<br>= xx/xx/xx<br>= xx/xx/xx<br>= xx/xx/xx<br>= xx/xx/xx | SAVE ID: XXXXXXXX INT. ID: XXXXXXXX<br>SAVE ID: XXXXXXXX INT. ID: XXXXXXXX<br>SAVE ID: XXXXXXXX INT. ID: XXXXXXXX<br>SAVE ID: XXXXXXXX INT. ID: XXXXXXXX<br>SAVE ID: XXXXXXXX INT. ID: XXXXXXXX |
| :==>                                                                                 |                                                                                       |                                                                                                    |
| 1:END                                                                                | F3:ALARM                                                                              | F6:QUIT                                                                                                    |

Figure 11-13. Restore Disk Function, Mismatch in Diskette Identification Screen

### Step 2: Copy the Diskettes

- 1. Mount the primary diskette.
- 2. Press SEND.
- 3. The following messages are displayed:

RESTORE DISK FROM xxxxxx DISKETTE IN PROGRESS

then

RESTORE DISK FROM xxxxxx DISKETTE COM-PLETED

(xxxxxx can be: PRIMARY, SECONDARY, THIRD, FOURTH, or FIFTH).

- 4. Repeat this step for the five diskettes.
- 5. Screen **0** is displayed.

| N      | RESTORE DISK FROM DISKETTES             |
|--------|-----------------------------------------|
|        | MOUNT PRIMARY DISKETTE, THEN PRESS SEND |
|        |                                         |
|        |                                         |
|        |                                         |
| ===>   |                                         |
| F1:END | F3:ALARM F6:QUIT                        |

Figure 11-14. Restore Disk Function, Mount Primary Diskette Screen

#### - Use of F1 -

If you press **F1** before getting that screen, you set MOSS down, and the disk contents will not be valid.

This screen is displayed when the five diskettes have been successfully checked (they bear the same ID) and restored on the disk (patches on the diskettes have also been restored on disk).

- 1. Power the 3745 OFF, then ON.
- 2. Refer to the *3745 Installation Guide*, SY33-2057, to perform the following actions:
  - a. IML the MOSS from the disk, at the control panel.

If you have used a "virgin" set of backup diskettes, perform the next steps; otherwise, stop here.

- b. Enter the customer password. (All default passwords are IBM3745, but the maintenance password is not defined.)
- c. Update and activate the maintenance password.
- 3. Ask the customer to update the password(s), as needed.

#### **Disk Restore Error**

DISK ERROR. FUNCTION CANCELLED

1. Press F1.

2. Refer to "Hard Disk Trouble Analysis and Replacement" on page 11-18 for further action.

| 0      | RESTORE DISK F        | ROM DISKETTES                         |
|--------|-----------------------|---------------------------------------|
| DISK   | CORRECTLY RESTORED    |                                       |
| POWER  | RM MOSS IML FROM CONT | HE 3745<br>FROL PANEL WITH FUNCTION 1 |
|        |                       |                                       |
| >      |                       |                                       |
| F1:END | F3:ALARM              | F6:QUIT                               |
|        |                       | ]                                     |

Figure 11-15. End of Restore Disk Function Screen

# **Initialize the Disk**

This function:

- Formats the disk.
- Writes the machine serial number on the first sector of the disk.

It should be used in the case of I/O errors on disk (see "Hard Disk Trouble Analysis and Replacement" on page 11-18).

# **Disk Initialization Procedure**

- The IML must have been made from the diskette (see page 11-4).
- You must be in **service** mode 1 or 2 at the control panel.
- 1. The DIF function screen is displayed (see page 11-4).
- 2. Enter 5 in 1.
- 3. Press **SEND**. Screen **Q** is displayed.

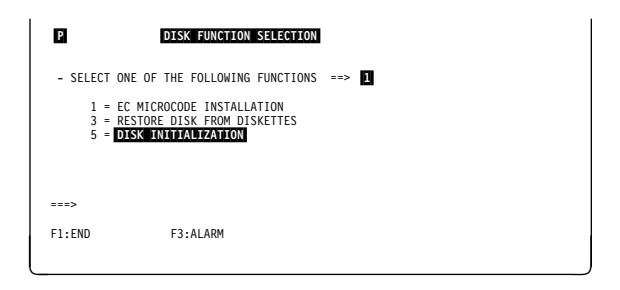

Figure 11-16. Disk Function Selection Screen (IML from Diskette)

- 1. In 1, enter 1.
- 2. Press SEND.
- 3. Screen **R** is displayed.

If you select option **2**, screen **T** is displayed.

| Q              | DISK INITIALIZ                                                                    | ATTON                                         |
|----------------|-----------------------------------------------------------------------------------|-----------------------------------------------|
| - SELECT       | F ONE OF THE FOLLOWING O<br>1 - <mark>Format Disk</mark><br>2 - Display Alternate | PTIONS (1 OR 2) ==> 1<br>TRACK ASSIGNMENT MAP |
| ===><br>F1:END | F3:ALARM                                                                          | F6:QUIT                                       |

Figure 11-17. Disk Initialization Selection Screen

- 1. Enter the machine serial number in **1**.
- 2. Press SEND.

Screen **S** is displayed.

| ENTER MAC | HINE SERIAL NO (7 | NUMERIC CHARACTERS | 5) ==> 1 |  |
|-----------|-------------------|--------------------|----------|--|
|           |                   |                    |          |  |
|           |                   |                    |          |  |
|           |                   |                    |          |  |
|           |                   |                    |          |  |
|           |                   |                    |          |  |
| >         |                   |                    |          |  |
| F1:FND    | F3:ALARM          | F6:OUIT            |          |  |

Figure 11-18. Disk Initialization Screen

#### **Initialize Disk**

- 1. Check for correct machine serial number.
- 2. Enter the answer Y, or N in 1.
- 3. Press SEND.
- If you confirm, this sequence of messages is displayed:

DISK FORMATTING IN PROGRESS - PLEASE WAIT SEVERAL MINUTES

READ CHECKING IN PROGRESS - PLEASE WAIT SEVERAL MINUTES

FORMAT COMPLETED; NO DEFECTIVE TRACK : ALTERNATE ASSIGNMENT MAP EMPTY

or

FORMAT COMPLETED, XX DEFECTIVE TRACK

**Note:** If any defective track has been found (last message), screen **T** is displayed.

**Note:** Most of the track errors during the disk initialization procedure lead to an alternate track assignment. But some types of error are not recoverable, and this alternate track assignment cannot be used (even if some alternate tracks are free). In that case, this message is displayed:

```
FORMAT COMMAND FAILED. CHANGE DISK
```

or

DISK ERROR. FUNCTION CANCELLED

Refer to "Hard Disk Trouble Analysis and Replacement" on page 11-18 for further action.

| MACHINE S  | ERIAL NUMBER = X    | xxxxxx            |  |
|------------|---------------------|-------------------|--|
| - PLEASE C | ONFIRM YOUR SELECTI | ON (Y OR N) ==> 1 |  |
|            |                     |                   |  |
|            |                     |                   |  |
|            |                     |                   |  |
|            |                     |                   |  |
|            |                     |                   |  |
| ===>       |                     |                   |  |
|            | E3 • A1 APM         | F6.0UIT           |  |

Figure 11-19. Disk Initialization Confirmation Screen

| DEFECTIVE<br>TRACK           | ALTERNATE<br>TRACK           | DEFECTIVE<br>TRACK           | ALTERNATE<br>TRACK           |
|------------------------------|------------------------------|------------------------------|------------------------------|
| HEAD-CYLINDER                | HEAD-CYLINDER                | HEAD-CYLINDER                | HEAD-CYLINDER                |
| hccc<br>hccc<br>hccc<br>hccc | hccc<br>hccc<br>hccc<br>hccc | hccc<br>hccc<br>hccc<br>hccc | hccc<br>hccc<br>hccc<br>hccc |
| FORMAT ERRORS:               | xx ID ERRORS:                | XX DATA ERROR                | S: xx                        |
| ==>                          |                              |                              |                              |
| 1:END                        | F3:ALARM                     | F6:QUIT                      |                              |

Figure 11-20. Disk Initialization Alternate Track Assignment Screen

### **Initialize the Diskettes**

This function initializes the diskettes to a specific format required by the MOSS.

#### Diskette Type

You must use double-sided, high-capacity diskettes (P/N 6109660 or equivalent).

### **Diskette Initialization Procedure**

- 1. You must be in the DIF function (see page 11-4).
- 2. Enter 6 in 1.
- 3. Press **SEND**. Screen **V** is displayed.

**Note:** This example shows the menu given after an IML from the diskette. However, the function is also available after an IML from disk.

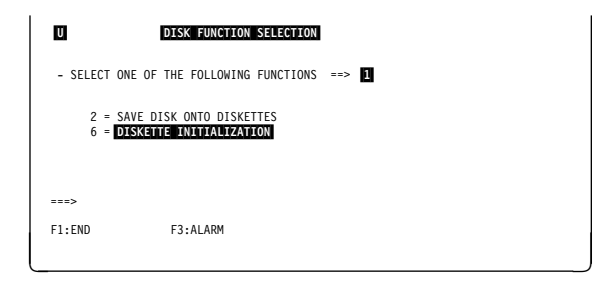

Figure 11-21. Disk Function Selection Screen

- 1. Enter **Y** or **N** in **1**. (If you enter **Y**, screen **W** is displayed).
- 2. Press SEND.

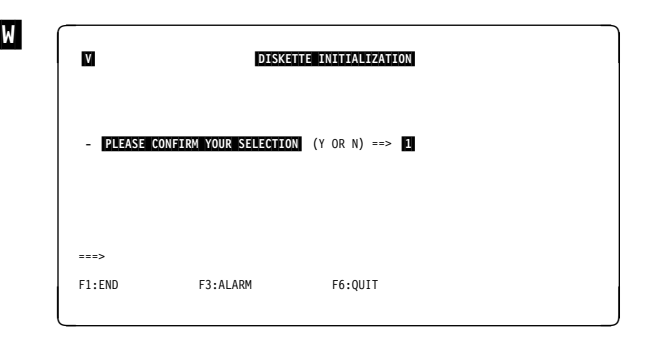

Figure 11-22. Diskette Initialization Screen

- 1. Insert a diskette in the diskette drive.
- 2. Close the diskette drive.
- 3. Press SEND.

Repeat the procedure for every diskette you want to initialize.

The following part of the procedure lists the messages that are displayed depending on the successful completion of the operation.

| W           | DISKE                | TTE INITIALIZATION      |   |
|-------------|----------------------|-------------------------|---|
| MOUNT DISKE | TTE YOU WANT TO INIT | IALIZE, THEN PRESS SEND |   |
| >           |                      |                         |   |
| F1:END      | F3:ALARM             | F6:QUIT                 | J |

Figure 11-23. Diskette Initialization Mount Screen

#### **Initialize Diskettes**

| During diskette initialization, these messages are                      | DISKETTE FORMATTING IN PROGRESS                     |  |  |  |
|-------------------------------------------------------------------------|-----------------------------------------------------|--|--|--|
| successively displayed:                                                 | then                                                |  |  |  |
|                                                                         | DISKETTE CHECKING IN PROGRESS                       |  |  |  |
|                                                                         | DISKETTE INITIALIZATION SUCCESSFULLY COMPLETED      |  |  |  |
|                                                                         |                                                     |  |  |  |
| If defective tracks have been found, these mes-<br>sages are displayed: | PLETED                                              |  |  |  |
|                                                                         | NUMBER OF TRACKS IN ERROR WHILE FORMATTING:<br>xxxx |  |  |  |
|                                                                         | NUMBER OF TRACKS IN ERROR WHILE CHECKING: xxxx      |  |  |  |
|                                                                         | WARNING: DO NOT USE THIS DISKETTE TO SAVE YOUR DISK |  |  |  |

# Installing an Engineering Change (EC)

**Note:** In the customer's documentation, the EC is called a microcode change.

- Before starting a new EC installation:
  - Perform a CDF verify.
  - Ensure that the disk contents have been saved to a current set of backup diskettes. These
    diskettes will be used to restore the disk if the installation of the new EC failed or disturbed applications.
- You receive ten diskettes. These are two sets of diskettes that contain the engineering change (EC) that must be installed on this 3745:
  - Five 'normal' (primary, secondary, third, fourth, and fifth)
  - Five 'backup' (primary, secondary, third, fourth, and fifth)
- This EC, when installed, will modify the 3745 microcode to the latest level, that is, with all microcode fixes issued since the last EC.

# **EC Installation Sequence**

The installation of a new EC can be done **only in diskette mode** (you cannot start from the DIF function that works in disk mode). IML is made from the diskette in maintenance mode (service mode 1 or 2).

- 1. Ensure that the local console is powered ON.
- 2. At the diskette drive, insert the primary diskette, labeled 'normal', that you have received for the new EC installation, and close the diskette drive.
- 3. At the control panel, select **Service Mode** = 1 or 2, and press the **Validate** key.
- 4. Select **Function = 9**, and press the **Validate** key. A MOSS IML from diskette is started.
- 5. At the IML end, you should be in the DIF function (automatic with diskette IML, see page 11-4 and Figure 11-24).
- 6. Enter 1 in 1.
- 7. Press **SEND**. Screen **Y** is displayed.

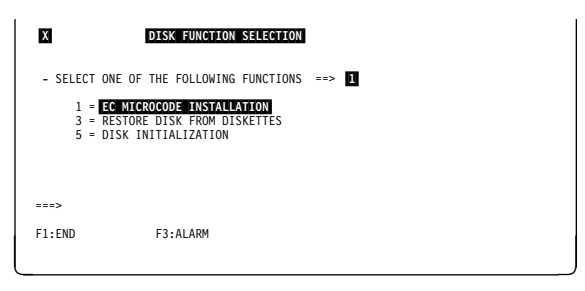

Figure 11-24. Disk Function Selection Screen (IML from Diskette)

- Disregard this message (you already inserted the EC primary diskette).
- Press SEND.

| Y          | EC M               | ICROCODE INSTALLATION |  |
|------------|--------------------|-----------------------|--|
| - MOUNT PF | MARY DISKETTE, THE | N PRESS SEND          |  |
|            |                    |                       |  |
|            |                    |                       |  |
|            |                    |                       |  |
| ===>       |                    |                       |  |
| F1:END     | F3:ALARM           | F6:QUIT               |  |

Figure 11-25. EC Installation, Mount Primary Diskette Screen

#### Step 1: Check the Diskettes

- 1. Check the primary diskette identification.
- 2. If OK, enter Y in 11.
- 3. Press SEND.

The following message is displayed:

XXXXXX DISKETTE CHECKING IN PROGRESS

(xxxxxx can be primary, secondary, third, fourth, or fifth).

| Z                | EC MICROCOL                     | DE INSTALLATION |
|------------------|---------------------------------|-----------------|
| MOUNTED          | PRIMARY DISKETTE IDENTIFICA     | ATION:          |
| EC NUM<br>INTERN | BER = xxxxxx<br>AL ID = xxxxxxx |                 |
| - PLEASE         | CONFIRM YOUR SELECTION (Y       | OR N) ==> 1     |
|                  |                                 |                 |
|                  |                                 |                 |
|                  |                                 |                 |
|                  |                                 |                 |
| ===>             |                                 |                 |

Figure 11-26. EC Installation, Diskette Identification Screen

- 1. Mount the secondary diskette, then press **SEND**.
- 2. The ID of the secondary diskette is checked against the ID of the primary.
  - If they match, the same screen is displayed, with the message about the third, fourth, and fifth diskette. If they are all OK (same ID), screen AB is displayed.
  - If they do not match, screen **AC** is displayed.

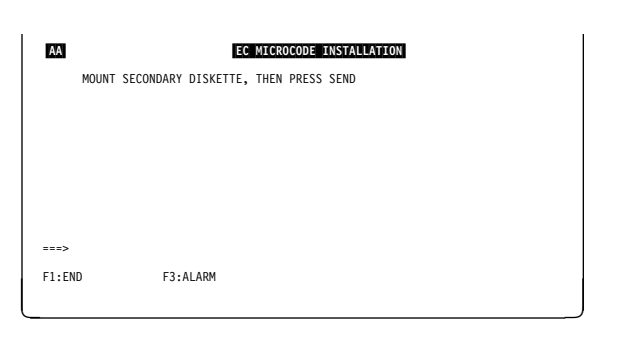

Figure 11-27. EC Installation, Mount Secondary Diskette Screen

### Step 2: Copy the Diskettes

- Use of F1

Once started, the copy must come to its end. If you press **F1** before the end of the copy of the fith diskette you set MOSS down, and the disk contents will not be valid. After the first diskette, the following message stays displayed:

WARNING: PRESSING F1 CAUSES MOSS DOWN AND DISK DATA DESTROYED

1. Mount the primary diskette, and press **SEND**. The following message is displayed:

EC INSTALLATION FROM xxxxx DISKETTE IN PROGRESS

(xxxxx can be primary, secondary, third, fourth, or fifth).

2. Then, you obtain the message: MOUNT yyyyyy DISKETTE, THEN PRESS SEND

(yyyyyy identifies the next diskette to copy).3. Repeat this step for each of the five diskettes.

| AB     | EC MICROCODE INSTALLATION<br>PRIMARY DISKETTE THEN PRESS SEND |  |
|--------|---------------------------------------------------------------|--|
|        |                                                               |  |
|        |                                                               |  |
|        |                                                               |  |
| ===>   |                                                               |  |
| F1:END | F3:ALARM                                                      |  |
|        |                                                               |  |

Figure 11-28. EC Installation, Mount Primary Diskette Screen

When the five diskettes have been successfully copied to the MOSS disk, this message is displayed:

EC XXXXXXXX CORRECTLY INSTALLED - POWER OFF THEN POWER ON THE 3745 - PERFORM MOSS IML FROM CONTROL PANEL WITH FUNCTION 1

**Note:** After correct validation of the diskette set, the customer files such as the CDF, are automatically copied from the MOSS disk to the primary diskette.

- 1. Remove the diskette from the diskette drive.
- 2. Power the 3745 OFF.
- 3. Set the panel for MOSS IML.
- 4. After about ten seconds, power the 3745 ON. This causes a MOSS IML.
- 5. If some MCFs have to be applied, refer to Chapter 7, "Applying and Displaying Microcode Fixes (MCF)" on page 7-1.
- 6. Perform a CDF verify (refer to page 9-9).
- 7. Before giving the 3745 back to the customer, **do not forget** to set the 3745 to customer mode.
- 8. Save the disk contents, using the procedure described in the *3745 Advanced Operations Guide*, SA33-0097.

If the EC numbers and identifiers of the secondary and primary diskettes **do not match**, the screen displays both diskette identifiers.

You obtain the same kind of display for the other diskettes. The IDs of the diskettes already checked are then displayed.

| AC                            | EC                                | MICROCODE INSTALLATION                         |
|-------------------------------|-----------------------------------|------------------------------------------------|
| DISKETTES DO                  | NOT BELONG TO TH                  | E SAME SET                                     |
| PRIMARY EC NU<br>SECONDARY EC | MBER = xxxxxx<br>NUMBER = yyyyyyy | INTERNAL ID: XXXXXXXX<br>INTERNAL ID: уууууууу |
| - PRESS SEND                  |                                   |                                                |
| >                             |                                   |                                                |
| F1:END                        | F3:ALARM                          | F6:QUIT                                        |

Figure 11-29. EC Installation, Unmatch in Diskette Installation Screen

#### **EC Installation Error Messages**

DISKETTE ERROR. FUNCTION CANCELED or DISK ERROR. FUNCTION CANCELED

Press F6 or F1.

- If diskette error, use the set of backup diskettes.
- If disk error, or if IML MOSS from the control panel not successful, go to "Hard Disk Trouble Analysis and Replacement" on page 11-18.

#### DISK UNUSABLE. EC NOT INITIALIZED

- During an EC install with IML from diskette, the disk does not contain a version of the microcode.
- If attempting to install a back level EC with regard to the disk current level EC.

Perform a **disk restore**.

### Hard Disk Trouble Analysis and Replacement

This section describes the procedures that should be used when the MOSS signals an I/O error on the disk.

Two different procedures may be followed:

- 1. The backup copies of the primary, secondary, third, fourth, and fifth diskettes are valid and up-to-date.
  - You have saved the MOSS disk recently,
  - · You have a valid backup copy of the last EC installed, or
  - You have a valid backup copy of the initial installation,

and the CDF has not been modified since.

Use the 'backup' diskettes and follow procedure 1.

- 2. The backup copies of the primary, secondary, third, fourth, and fifth diskettes are not valid or not upto-date, or the installation is not successfully completed.
  - You have not saved the MOSS disk recently,
  - You have an invalid backup copy of the last EC installed,
  - · You have an invalid backup copy of the initial installation, or
  - · The installation is not successfully completed,
  - The CDF has been modified since the last copy has been made.

Use the 'normal' diskettes and follow procedure 2.

**Procedure 1:** You have a valid and up-to-date set of backup diskettes.

#### STEP 1

- 1. Set the 3745 in service mode 1 or 2 at the control panel.
- 2. Mount the primary 'backup' diskette.
- 3. IML in diskette mode (function 9 at the control panel).
- 4. Re-initialize the current disk. Refer to "Initialize the Disk" on page 11-11.

**Note:** You must enter the serial number of the 3745 base frame.

**STEP 2** Restore the disk from the backup diskettes, that is, the primary, secondary, third, fourth, and fifth diskettes that contain the latest version of the microcode and the current CDF.

Use the RESTORE DISK option (3) of the 'DIF' function that is on the **3745 function menu 1** screen. See "Restore the Disk from Diskettes" on page 11-8.

If the restore is successful, you have completed the procedure. Restart the job that previously failed.

If the restore fails because of an I/O error, go to STEP 3.

**STEP 3** Replace the disk file adapter card (DFA). Refer to the *Maintenance Information Procedures* manual that explains the DFA replacement procedure.

After DFA replacement, try to restore the disk from the diskettes again (see STEP 2).

- If the restore is successful, you have completed the procedure. Restart the job that previously failed.
- If the restore fails because of an I/O error, go to STEP 4.
- STEP 4 Check the disk voltages, PS2, using the YZ pages. If the disk voltages are correct, go to step 5. Otherwise, use the *Maintenance Information Procedures* manual for troubleshooting.

- **STEP 5** Exchange the disk.
  - 1. Replace (exchange) the hard disk (refer to "HDD Exchange Procedure" in the MIP manual).
  - 2. Initialize the new disk, as explained in "Initialize the Disk" on page 11-11.

**Note:** You must enter the serial number of the 3745 base frame.

After disk initialization, try to restore the disk from the diskette again (see STEP 2).

If the restore is successful, you have completed the procedure. Restart the job that previously failed.

If the problem persists, call higher support.

**Procedure 2:** Your latest set of backup diskettes is either invalid or not up-to-date. You will use the 'normal' primary, secondary, third, fourth, and fifth diskettes (from the latest set of diskettes: initial installation or latest EC).

#### STEP A

- 1. Set the 3745 in service mode 1 or 2 at the control panel.
- 2. Mount the primary 'backup' diskette.
- 3. IML in diskette mode (function 9 at the control panel).
- 4. Re-initialize the current disk, as explained in "Initialize the Disk" on page 11-11.

Note: You must enter the serial number of the 3745.

**STEP B** Restore the disk from 'normal' primary, secondary, third, fourth, and fifth diskettes, that is, the primary, secondary, third, fourth, and fifth diskettes containing the latest version of the micro-code (initial installation or latest EC).

Use the **restore disk** option (3) of the 'DIF' function on the **3745 function menu 1** screen. See "Restore the Disk from Diskettes" on page 11-8.

- If the restore is successful, go to STEP F.
- If the restore fails because of an I/O error, go to STEP C.
- **STEP C** Replace the disk file adapter card (DFA). Refer to the *Maintenance Information Procedures* manual which explains the DFA replacement procedure.

After DFA replacement, try to restore the disk from the diskette again (see STEP B).

- If the restore is successful, go to step F.
- If the restore fails because of an I/O error, go to STEP D.
- **STEP D** Check the disk voltages, PS2, using the YZ pages. If the disk voltages are correct, go to step E. Otherwise, use the *Maintenance Information Procedures* manual for troubleshooting.
- **STEP E** Exchange the disk.
  - 1. Replace (exchange) the hard disk (refer to 'HDD exchange procedure' in the MIP manual).
  - 2. Initialize the new disk, as explained in "Initialize the Disk" on page 11-11.

Note: You must enter the serial number of the 3745.

After disk initialization, try to restore the disk from the diskette again (see STEP B).

- If the restore is successful, go to STEP F.
- If the problem persists, call higher support.
- **STEP F** Run a CDF create and have the customer run a CDF update if modifications have been made to the machine and its features.

- **STEP G** Apply the MCFs that were included in the diskettes (see "MCF Microcode Upgrade" on page 7-10).
- **STEP H** Run the MOSS IML from disk to check the hardware.
- **STEP I** Ask the customer to save the contents of the MOSS disk using the **disk save** option of the 'DIF' function (see "Save Disk Contents on Diskettes" on page 11-5).

**Note:** If the backup copies are not readable, the customer must order new diskettes and format them using the **diskette initialization** option of the 'DIF' function (see "Initialize the Diskettes" on page 11-13).

### **DIF Messages**

#### ALTERNATE TRACK ASSIGNMENT MAP FULL. CHANGE DISK

**Cause:** Maximum number of alternate tracks reached. **Action:** Change the disk.

#### ERROR ON TRACK 0. CHANGE DISK

**Cause:** An error has been detected on track 0. **Action:** Change the disk.

#### ERROR WHILE FLAGGING BAD TRACK. CHANGE DISK

**Cause:** It is not possible to flag a bad track. **Action:** Change the disk.

#### FORMAT COMMAND FAILED. CHANGE DISK

**Cause:** A disk error has been detected during disk format. **Action:** Change the disk.

#### **INCREASING IN DISK SIZE - PLEASE WAIT SEVERAL MINUTES**

**Cause:** A 72MB disk (physical capability) was formatted to 45MB only. The system is formatting the remaining part to allow using the entire disk capacity.

Action: No operator action. The operation is automatically performed.

#### HARDWARE CONFIGURATION SUPPORTS UP TO 4MB NCP LOAD MODULE

Cause: The disk is a 45MB disk and therefore cannot support an NCP load module greater than 4MB.

Action: Depending on the user's needs:

• The user does not want to use a 6MB NCP load module: no action.

• The user wants to use a 6MB NCP load module: exchange the disk for a 72MB disk.

Note: 6MB NCP load module is available starting from microcode EC A47035 level.

#### HARD DISK FAILURE; CHANGE YOUR DISK TO SUPPORT 6MB LOAD MODULE

**Cause:** The disk is a 72MB disk (physical capacity) and was formatted up to 45MB only. An error occured while formatting above 45MB. Therefore that disk cannot support an NCP load module greater than 4MB.

Action: Depending on the user's needs:

• The user does not want to use a 6MB NCP load module: no action.

• The user wants to use a 6MB NCP load module: exchange the disk for a 72MB disk.

Note: 6MB NCP load module is available starting from microcode EC A47035 level.

#### NO DEFECTIVE TRACK: ALTERNATE TRACK ASSIGNMENT MAP EMPTY

**Cause:** No defective track detected during initialization of the hard disk. **Action:** None

Refer to the *3745 Advanced Operations Guide*, SA33-0097, for an explanation of the following messages which are common to the customer and the CE:

- CCU FUNCTIONS NOT ALLOWED
- CCU/MOSS ERROR: DISK FUNCTIONS CAN NOT BE PERFORMED. PRESS SEND
- DISK DIRECTORY CAPACITY EXCEEDED: MOSS DOWN
- DISK ERROR: FUNCTION CANCELED. PRESS SEND
- DISK ERROR: MOSS DOWN
- DISK ERROR: SAVE CANCELED
- DISK FUNCTIONS CAN NOT BE PERFORMED WHEN MOSS IS ONLINE
- DISK NOT INITIALIZED
- DISK UNUSABLE. EC NOT INITIALIZED
- DISKETTE ERROR: FUNCTION CANCELED. PRESS SEND
- DISKETTE ERROR: MOSS DOWN
- DISKETTE ERROR. MOUNT A NEW ONE. THEN PRESS SEND
- DISKETTE NOT READY
- EC INSTALLATION FROM FIFTH DISKETTE IN PROGRESS
- EC INSTALLATION FROM FOURTH DISKETTE IN PROGRESS
- EC INSTALLATION FROM PRIMARY DISKETTE IN PROGRESS

- EC INSTALLATION FROM SECONDARY DISKETTE IN PROGRESS
- EC INSTALLATION FROM THIRD DISKETTE IN PROGRESS
- FIFTH DISKETTE CHECKING IN PROGRESS
- FIFTH DISKETTE IS NOT THE ONE ALREADY CHECKED
- FILE CHGXXXX NOT FOUND ON DISK: FUNCTION CANCELED. PRESS SEND
- FILE CHGXXXX NOT FOUND ON DISKETTE: FUNCTION CANCELED. PRESS SEND
- FILE CHGXXXX SMALLER ON DISKETTE: FUNCTION CANCELED. PRESS SEND
- FOURTH DISKETTE CHECKING IN PROGRESS
- FOURTH DISKETTE IS NOT THE ONE ALREADY CHECKED
- FUNCTION NOT YET AVAILABLE
- INVALID INPUT
- MOSS DOWN BECAUSE YOU SELECTED F1
- MOUNTED DISKETTE IS NOT A FIFTH ONE
- MOUNTED DISKETTE IS NOT A FOURTH ONE
- MOUNTED DISKETTE IS NOT A PRIMARY
- MOUNTED DISKETTE IS NOT A SECONDARY
- MOUNTED DISKETTE IS NOT A THIRD ONE
- PRIMARY DISKETTE CHECKING IN PROGRESS
- PRIMARY DISKETTE IS NOT THE ONE ALREADY CHECKED
- RESTORE DISK FROM FIFTH DISKETTE IN PROGRESS
- RESTORE DISK FROM FOURTH DISKETTE IN PROGRESS
- RESTORE DISK FROM PRIMARY DISKETTE IN PROGRESS
- RESTORE DISK FROM SECONDARY DISKETTE IN PROGRESS
- RESTORE DISK FROM THIRD DISKETTE IN PROGRESS
- RESTORE NOT AUTHORIZED FROM THIS DISKETTE. PRESS SEND
- SECONDARY DISKETTE CHECKING IN PROGRESS
- SECONDARY DISKETTE IS NOT THE ONE ALREADY CHECKED
- THIRD DISKETTE CHECKING IN PROGRESS
- THIRD DISKETTE IS NOT THE ONE ALREADY CHECKED
- UNABLE TO LOAD MODULE: FUNCTION CANCELED
- UNDEFINED F KEY
- UNRECOVERABLE ERROR: PLEASE RE-FORMAT
- WRITE ERROR ON SECTOR 1 OR 2. CHANGE DISK
- WRITE PROTECTED DISKETTE
- YOU MUST NOW PERFORM AN IML FROM DISK

# Chapter 12. SIT, POS, TIM, IPL Functions

| Scanner Interface Trace (SIT)                       |       |
|-----------------------------------------------------|-------|
| SIT Function Selection Procedure                    |       |
| Start Internal SIT (I-SIT)                          |       |
| Start Internal SIT (I-SIT) Screen Field Description |       |
| Cancel Internal SIT (I-SIT)                         |       |
| Freeze Internal SIT (I-SIT)                         | 12-6  |
| Resume Internal SIT (I-SIT)                         | 12-6  |
| Display CSP Status                                  | 12-6  |
| Cot L SIT Puffor from Scoppor                       | 107   |
|                                                     |       |
|                                                     |       |
| Power Services (POS)                                |       |
| POS Function Selection Procedure                    |       |
| Displaying Power Information                        |       |
| Powering ON a Power Supply                          |       |
| Powering OFF a Power Supply                         |       |
| Power Information Field Descriptions                |       |
| Recreating the PS ID Configuration Table            |       |
| Changing the Air Filters or the Battery             | 12-15 |
| Displaying Airflow Detector Status                  | 12-16 |
| POS Messages                                        | 12-17 |
|                                                     | 12.17 |
|                                                     |       |
|                                                     |       |
|                                                     |       |
| Repaired CCU (REP)                                  |       |
| REP Messages                                        |       |
| IPL In Maintenance Mode                             |       |
|                                                     |       |

### Scanner Interface Trace (SIT)

The scanner interface trace (SIT) function is used to collect the events that occurred on a given line and the checkpoint entries. These events are recorded in a TSS internal buffer and can be sent to the MOSS via the CCU storage area dedicated to MOSS/TSS communications.

The SIT is similar to the SIT available in the host. The 3745 SIT is called internal SIT (I-SIT), and the host SIT is called external SIT (E-SIT).

The main differences are:

- · For the E-SIT, the contents of the buffer are continuously sent to the host.
- For the I-SIT, the buffer normally works in wraparound mode and is transferred to the MOSS only on request. If you are not in wraparound mode, and when the buffer is full, the trace is frozen (the trace is stopped but the buffer is not released).
- In the host you can print the trace on 132 characters, this means that hexadecimal and translated data are visible at the same time.

In the MOSS console you can display only hexadecimal or translated data at one time (see "Display I-SIT Buffer or File" on page 12-7).

#### Restrictions

- The buffer size is 8KB maximum.
- A maximum of four traces per scanner can be started according to the line speed:
  - High-speed line (from 230 kbps for TSS and 1.5 mbps for HPTSS (maximum speed for HPTSS is 2.048 mbps): only one trace in a buffer of 8 kbytes.
  - A 56 kbps line trace takes all the available buffer space. Therefore, no other SIT can be started after a 56 kbps line SIT.
  - Low-speed line (below 56 kbps): four traces in four buffers of 2KB each.
- If an E-SIT is running for a given line, an I-SIT can not be started on this line (or vice-versa).

How to use the host SIT and SIT field details is described in the *ACF/TAP* manual, SC30-3143.

# **SIT Function Selection Procedure**

- 1. Type SIT in 1.
- 2. Press SEND.
- Screen **B** is displayed.

| A                                                                                                    | MENU 1                                                                                                    |                                                                                                    |
|----------------------------------------------------------------------------------------------------|----------------------------------------------------------------------------------------------------|----------------------------------------------------------------------------------------------------|
| CONFIG DATA FILE.: CDF<br>CONTROL PGM PROC.: CPP<br>DISK FUNCTIONS: DIF<br>DISK IPL INFO: DII<br>EVENT LOG DISPLAY: ELD<br>FALLBACK FBK<br>IML MOSS IML | IML ONE SCANNER: IMS<br>IPL CCU(\$): IPL<br>LD LINK TEST REQ.: LTQ<br>LD LINK TEST RESP: LTS<br>LINK IPL PORTS: LKP<br>MACHINE LVL TABLE: MLT<br>MICROCODE FIXES: MCF | PASSWORDS PSW<br>PORT SWAP FILE PSF<br>POWER SERVICES POS<br>SCANNER I/F TRACE: SIT<br>STAND ALONE TEST.: SAT<br>SWITCHBACK SBK<br>TIME SERVICES TIM<br>TRSS INTERF DSPLY: TID |
|                                                                                                    | ESS INTERF DSPLY.: EID                                                                                                    | WRAP TEST WTT                                                                                                    |
| ===> 1                                                                                                    | ENTER OFF TO LOG OFF                                                                                                    |                                                                                                    |
| F1:END F2:MENU2 F3:ALARM                                                                                                    | F5:MENU 3                                                                                                    | F6:RULES                                                                                                    |

Figure 12-1. Menu 1 Screen

This screen is the starting point for all the **SIT** procedures described in this chapter. You must:

- 1. Enter the line address in **1**.
- 2. Select the action in **2**.
- 3. Press SEND.

| В                                                                                                    |
|----------------------------------------------------------------------------------------------------|
| - ENTER A DECIMAL LINE ADDRESS FROM 0 TO 1039 ==> 1                                                                                                    |
| - ENTER THE ACTION TO BE PERFORMED (S, C, F, R, D, G) ==> 2                                                                                                    |
| S: START INTERNAL TRACE<br>C: CANCCL INTERNAL TRACE<br>F: REEZE INTERNAL TRACE<br>R: RESUME INTERNAL TRACE<br>D: DISPLAY COP STATUS<br>G: GET I-SIT BUFFER FROM SCANNER<br>WARNING: DURING I-SIT BUFFER TRANSFER EVENTS MAY BE LOST |
| ===>                                                                                                    |
| F1:END F2:MENU2 F3:ALARM F4:I-SIT BUFFER HANDLING                                                                                                    |

Figure 12-2. SIT Function Selection Screen

# Start Internal SIT (I-SIT)

A 56 kbps line trace takes all the available buffer space. Therefore, no other SIT can be started after a 56 kbps line SIT.

- 1. You must be in the SIT function (see page 12-3).
- 2. Enter the line address in 1.
- 3. Enter **S** in **2**.
- 4. Press SEND.
- 5. Screen **D** is displayed.

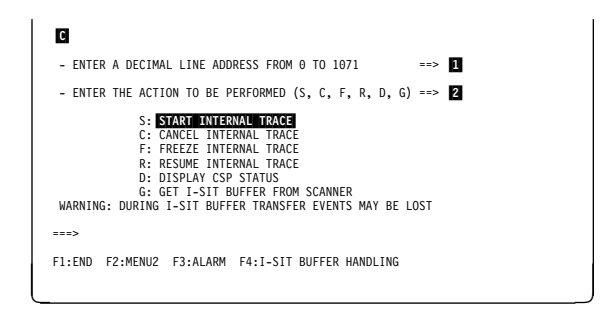

Figure 12-3. SIT Function Selection Screen

- 1. Enter the required selections in **1** to **5**. You may skip any of these selections. Defaults, displayed on the screen, are then used.
- 2. Press SEND.

The SIT function selection screen (previous screen) is displayed, with the message:

I-SIT STARTED ON LINE xxx SCANNER xx

| D                                    |                |       |
|--------------------------------------|----------------|-------|
| START I-SIT SELECTED FOR LINE XXXX F | RLN XX SCANNER | ER xx |
| - TRACE IN WRAP MODE (Y OR N)        | ==> 1          |       |
| - CHECKPOINT TRACE (Y OR N)          | ==> 2          |       |
| - ENTER DATA COUNT (0 TO 255 OR AL   | L) ==> 3       |       |
| - STOP TRACE ON ERROR (Y OR N)       | ==> 4          |       |
| - MAXIMUM AVAILABLE SIZE (Y OR N)    | ==> 5          |       |
| ===>                                 |                |       |
| F1:END F2:MENU2 F3:ALARM             | F6:QUIT        |       |
|                                      |                |       |

Figure 12-4. Start Internal SIT (I-SIT) Screen

# Start Internal SIT (I-SIT) Screen Field Description

| START I-SIT SELECTED FOR LINE xxxx RLN xx SCANNER xx |
|------------------------------------------------------|
| - TRACE IN WRAP MODE (Y OR N) ==> Y                  |
| - CHECKPOINT TRACE (Y OR N) ==> Y                    |
| - ENTER DATA COUNT (0 TO 255 OR ALL) ==> ALL         |
| - STOP TRACE ON ERROR (Y OR N) ==> N                 |
| - MAXIMUM AVAILABLE SIZE (Y OR N) ==> N              |
| ===>                                                 |
| F1:END F2:MENU2 F3:ALARM F6:QUIT                     |

Figure 12-5. Start Internal SIT (I-SIT) Screen

This screen shows the default values.

| WRAP MODE     | Allows tracing in wraparound mode or stopping the trace when the buffer is full.                                          |
|---------------|----------------------------------------------------------------------------------------------------|
| CHECKPOINT    | Allows recording checkpoint entries (refer to "Scanner Checkpoint Trace" on page 4-20 for additional information).        |
| DATA COUNT    | Is the size of the data record you want to keep trace of, starting from byte one (40 bytes maximum traced for HPTSS).     |
| STOP ON ERROR | Allows stopping the trace (or not) after an error occurs.                                                                 |
| SIZE          | Size of the buffer you want for that trace. Two, four, or eight kbytes are the default sizes according to the line speed. |
|               | If you select Y, no further trace can be started.                                                                         |

### **Cancel Internal SIT (I-SIT)**

Allows stopping an active trace. The buffer is released and no longer available (its contents are lost).

- 1. Select **C** in screen **B** of the "SIT Function Selection Procedure" on page 12-3.
- 2. The trace stops and this message is displayed:

I-SIT CANCELED ON LINE xxx SCANNER xx

### Freeze Internal SIT (I-SIT)

Allows stopping a trace temporarily. The buffer in use for that trace is not released, but the events occurring during the 'freeze' time are lost.

- 1. Select **F** in screen **B** of the "SIT Function Selection Procedure" on page 12-3.
- 2. The trace stops, and this message is displayed:

I-SIT FROZEN FOR LINE xxx SCANNER xx

### **Resume Internal SIT (I-SIT)**

Allows restarting a trace previously stopped by a freeze action.

- 1. Select **R** in screen **B** of the "SIT Function Selection Procedure" on page 12-3.
- 2. The trace restarts, and this message is displayed:

I-SIT RESUMED ON LINE xxx SCANNER xx

### **Display CSP Status**

Allows displaying the status of the active and frozen I-SIT(s) or E-SIT(s) for a specific scanner.

- 1. In **1**, enter any line address of the scanner you want to display the status of.
- 2. Enter D in 2.
- 3. Press **SEND**. The result can be either:
  - a. Screen **F** is displayed, or
  - b. If there is no SIT active or frozen, the following message is displayed:

REQUEST IGNORED ON LINE xxx SCANNER xx: NO I-SIT ACTIVE OR FROZEN

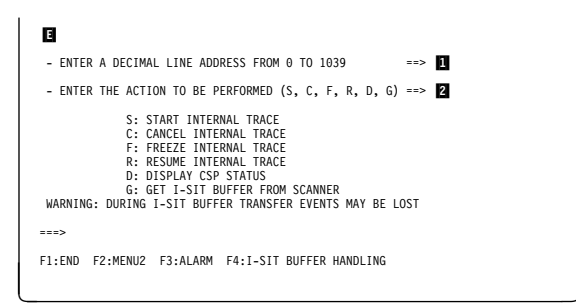

Figure 12-6. SIT Function Selection Screen

The number of lines displayed depends on the number of I-SIT(s) active or frozen.

| F      |          |             |         |         |  |  |
|--------|----------|-------------|---------|---------|--|--|
|        |          | CSP xx TR   | ACE STA | TUS     |  |  |
|        |          | LINE xxxx - | I-SIT . | ACTIVE  |  |  |
|        |          | LINE xxxx - | I-SIT   | FROZEN  |  |  |
|        |          | LINE xxxx - | E-SIT   | ACTIVE  |  |  |
|        |          | LINE xxxx - | I-SIT A | ACTIVE  |  |  |
| ===>   |          |             |         |         |  |  |
| F1:END | F2:MENU2 | F3:ALARM    |         | F6:QUIT |  |  |
|        |          |             |         |         |  |  |

Figure 12-7. Display CSP Status Screen

### Get I-SIT Buffer from Scanner

Allows transferring the MOSS storage to the buffer attached to the selected line.

This message is displayed:

I-SIT AVAILABLE FOR LINE xxx SCANNER xx

- 1. You must be in the SIT function (see 12-3).
- 2. Enter the line address in 1.
- 3. Enter G in 2.
- 4. Press SEND.
- 5. Press F4.

If there is no SIT active or frozen, the following message is displayed:

REQUEST IGNORED ON LINE xxx SCANNER xx: NO I-SIT ACTIVE OR FROZEN

If you press F4 before selecting action 'G', you display the I-SIT previously saved on the disk file (if any).

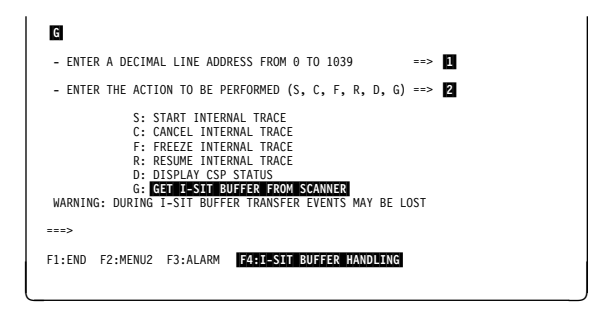

Figure 12-8. SIT Function Selection Screen

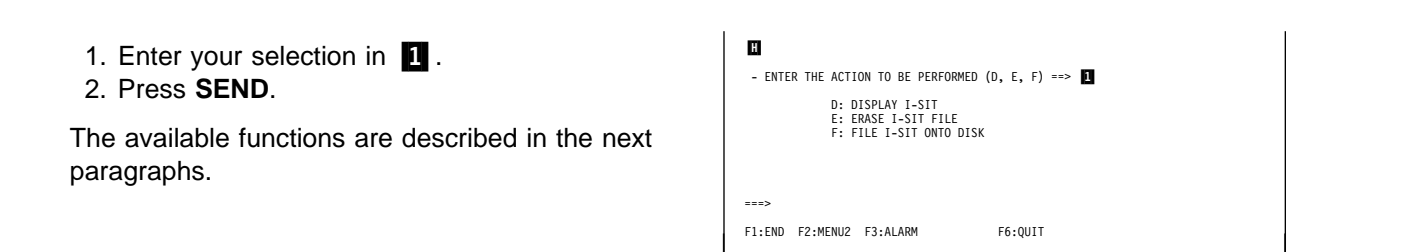

Figure 12-9. I-SIT Buffer Handling Screen

**Display I-SIT Buffer or File:** Allows displaying the I-SIT in a format similar to the ACF/TAP. One screen displays eight records. You may display their data part either in hexadecimal or in translated form. You may select the current buffer or the disk file.

- 1. You must be in the SIT function (see page 12-3).
- 2. In screen H, select option D.
  - If an I-SIT for that line is already on disk, this screen is displayed.
    - a. In 1, enter B or D.
    - b. Press **SEND**. Screen **J** or **K** is displayed, according to the type of line.
  - If the disk file is empty, the following message is displayed:

THE BUFFER AND THE DISK ARE EMPTY

| _        |           |                                              |             |                 |
|----------|-----------|----------------------------------------------|-------------|-----------------|
| 1        |           |                                              |             | -               |
| - ENTER  | B, D IO   | DISPLAY THE REQUESTED                        | ) 1-511 ==> |                 |
|          | D: LINE   | XXXX SCANNER XX I-SI<br>XXXX SCANNER XX I-SI | CONTAINED   | ON DISK         |
| WARNING  | : DISPLAY | ING DISK I-SIT DESTR                         | DYS CURRENT | BUFFER CONTENTS |
|          |           |                                              |             |                 |
| ===>     |           |                                              |             |                 |
| F1:END F | F2:MENU2  | F3:ALARM                                     | F6:QUIT     |                 |
|          |           |                                              |             |                 |

Figure 12-10. Display Buffer or File Selection Screen

### **Procedure for TSS**

- 1. Enter the options in 1 and 2.
- 2. Press SEND.
- 3. Screen **I** is displayed.

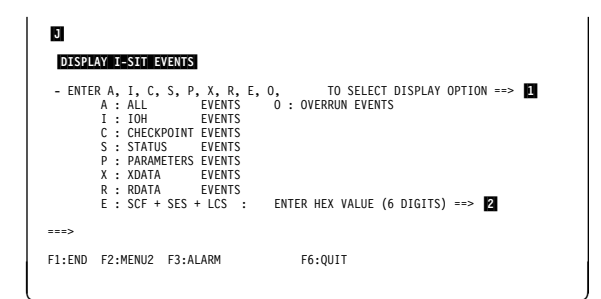

Figure 12-11. Display Event Selection Screen (TSS)

#### **Procedure for HPTSS or ESS**

- 1. Enter the options in 1 and 2.
- 2. Press SEND.
- 3. Screen L is displayed.

| K<br>DISPL | AY I-SIT EVENTS                                                                                                    |                                                                                                    |
|------------|----------------------------------------------------------------------------------------------------|----------------------------------------------------------------------------------------------------|
| - ENTE     | R A, I, C, S, P, X, R, E, (<br>A : ALL EVENTS<br>I : IOH EVENTS<br>C : CHECKPOINT EVENTS<br>S : STATUS EVENTS<br>P : PARAMETERS EVENTS<br>X : XDATA EVENTS<br>X : XDATA EVENTS<br>E : SCF + SES + LCS : | D, V, W, TO SELECT DISPLAY OPTION ==><br>0 : OVERRUM EVENTS<br>V : XMIT CM EVENTS<br>W : RCV CW EVENTS<br>ENTER HEX VALUE (6 DIGITS) ==> 2 |
| ===>       |                                                                                                    |                                                                                                    |
| F1:END     | F2:MENU2 F3:ALARM                                                                                                    | F6:QUIT                                                                                                    |

Figure 12-12. Display Event Selection Screen (HPTSS)

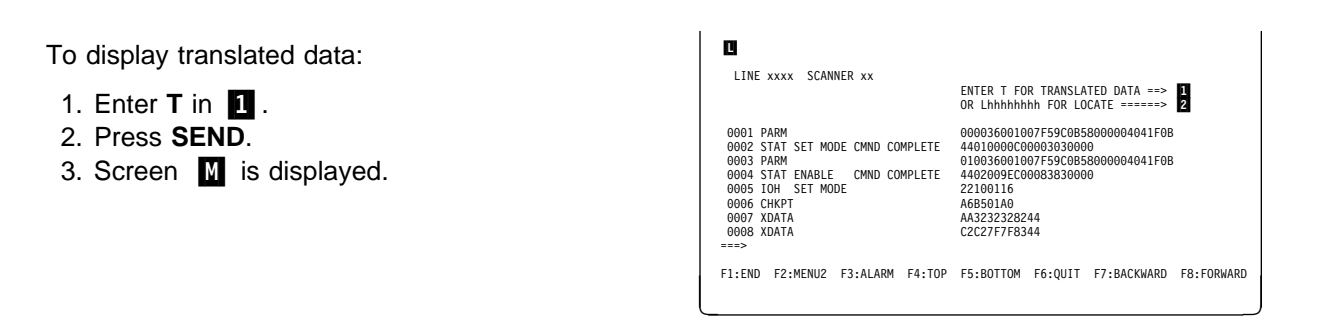

Figure 12-13. Display Hexadecimal Data Example Screen (All Events)

This screen is displayed when you have selected **T** in screen **I**. To return to screen **I**:

- 1. Enter H in 1.
- 2. Press SEND.

|                                                                                                    | ENTER H FOR HEXADECIMAL DATA ==> 1 |
|----------------------------------------------------------------------------------------------------|------------------------------------|
| 001 PARM<br>002 STAT SET MODE CMND COMPLETE<br>003 PARM<br>0094 STAT ENABLE CMND COMPLETE<br>0095 IOH SET MODE<br>0095 IOH SET MODE<br>0096 TANTA<br>0098 XDATA | 5<br>5<br>cc<br>Y<br>Y             |

Figure 12-14. Display Translated Data Example Screen (All Events)

**Erase I-SIT File:** Allows erasing the I-SIT file, when it exists, from the disk.

- 1. You must be in the SIT function (see 12-3).
- 2. Enter E in 1.
- 3. Press SEND.
- 4. This message is displayed:

DISK FILE IS NOW EMPTY

| N                               |                                           |               |   |
|---------------------------------|-------------------------------------------|---------------|---|
| - ENTER THE ACTION              | TO BE PERFORMED                           | (D, E, F) ==> | 0 |
| D: DISPL<br>E: ERASE<br>F: FILE | AY I-SIT<br>I-SIT FILE<br>I-SIT ONTO DISK |               |   |
| ===>                            |                                           |               |   |
| F1:END F2:MENU2 F3:             | ALARM                                     | F6:QUIT       |   |

Figure 12-15. I-SIT Buffer Handling Screen

#### Save I-SIT Buffer To Disk

- 1. Enter F in 1.
- 2. Press SEND.
  - If the disk file is empty, this message is displayed:
    - I-SIT SAVED TO DISK
  - If the disk file is not empty, the following message asks you if you want to erase the file before saving the buffer:

I-SIT ALREADY ON DISK, PRESS 'E' BEFORE SAVING

(refer to "Erase I-SIT File")

| 0          |                                                                   |                          |  |
|------------|-------------------------------------------------------------------|--------------------------|--|
| - ENTER TH | HE ACTION TO BE PERFORMED                                         | ) (D, E, F) ==> <b>1</b> |  |
|            | D: DISPLAY I-SIT<br>E: ERASE I-SIT FILE<br>F: FILE I-SIT ONTO DIS | к                        |  |
| >          |                                                                   |                          |  |
| F1:END F2: | :MENU2 F3:ALARM                                                   | F6:QUIT                  |  |

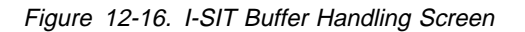

### **SIT Messages**

Refer to the *3745 Advanced Operations Guide* for an explanation of the following messages which are common to customers and CE:

- CANCEL IGNORED ON LINE xxx SCANNER xx: E-SIT ACTIVE
- CANCEL I-SIT FAILED ON LINE XXX SCANNER XX
- DISK ERROR: I-SIT NOT SAVED ONTO DISK
- DISK ERROR: THE DISK CONTENTS CANNOT BE DISPLAYED
- DISK ERROR WHILE OPENING FILE
- DISK FILE NOT FOUND
- DISK FILE NOW EMPTY
- E-SIT ALREADY ACTIVE ON LINE XXX SCANNER XX
- FREEZE IGNORED ON LINE XXX SCANNER XX: E-SIT ACTIVE
- FREEZE IGNORED ON LINE XXX SCANNER XX: NO I-SIT ACTIVE
- I-SIT ACTIVE ON LINE xxx SCANNER xx, BUT NO EVENTS
- I-SIT ALREADY ON DISK, PRESS 'E' BEFORE SAVING
- I-SIT AVAILABLE FOR LINE xxx SCANNER xx
- I-SIT CANCELED ON LINE xxx SCANNER xx
- I-SIT FROZEN FOR LINE xxx SCANNER xx
- I-SIT NOT ALLOWED ON LINE xxx: SCANNER xxTRACE COMPLETE
- I-SIT NOT STARTED ON LINE XXX SCANNER XX
- I-SIT RESUMED ON LINE XXX SCANNER XX
- I-SIT SAVED ONTO DISK
- I-SIT STARTED ON LINE xxx SCANNER xx
- NO CABLE INSTALLED FOR THIS LINE ADDRESS
- NO RECORD FOUND FOR THE SELECTED OPTION
- NO TRACE ACTIVE FOR LINE xxx SCANNER xx
- NO VALID RECORDS FOUND
- REQUEST IGNORED ON LINE xxx SCANNER xx: NO I-SIT ACTIVE OR FROZEN
- REQUEST IGNORED ON LINE xxx SCANNER xx: E-SIT ACTIVE
- REQUEST REJECTED: NO I-SIT BUFFER AVAILABLE
- RESUME IGNORED ON LINE xxx SCANNER xx: E-SIT ACTIVE
- RESUME IGNORED ON LINE xxx SCANNER xx: NO I-SIT FROZEN
- START NOT ALLOWED ON LINE xxx SCANNER xx: TRACE IS FROZEN
- THE BUFFER AND THE DISK ARE EMPTY

# **Power Services (POS)**

The power services (POS) function should be used in Maintenance Mode (refer to page 1-5).

The POS function is used to:

- Display power supply information,
- Power ON or OFF a given power supply
- Recreate the power configuration table
- · Acknowledge a change in the air filters or the battery
- Display the airflow detectors status.

# **POS Function Selection Procedure**

In menu 1, type **POS** in **1** then press **SEND**.

The POS function selection screen (  ${\ensuremath{\mathbb B}}$  ) is displayed.

| Α                                                                                                    | MENU 1                                                                                                    |                                                                                                    |
|----------------------------------------------------------------------------------------------------|----------------------------------------------------------------------------------------------------|----------------------------------------------------------------------------------------------------|
| CONFIG DATA FILE.: CDF<br>CONTROL PGM PROC.: CPP<br>DISK FUNCTIONS: DIF<br>DISK IPL INFO: DII<br>EVENT LOG DISPLAY: ELD<br>FALLBACK FBK<br>IML MOSS IML | IML ONE SCANNER: IMS<br>IPL CCU(S) IPL<br>LD LINK TEST REQ.: LTQ<br>LD LINK TEST RESP. LTS<br>LINE INTERF DSPLY. LID<br>LINK IPL PORTS: LKP<br>MACHINE LVL TABLE: MLT<br>MICROCOBE FIXES MCF<br>ESS INTERF DSPLY.: EID | PASSWORDS PSW<br>PORT SWAP FILE PSF<br>POWER SERVICES POS<br>SCANNER I/F TRACE: SIT<br>STAND ALONE TEST.: SAT<br>SWITCHBACK SBK<br>TIME SERVICES TIM<br>TRSS INTREF DSPLY: TID<br>WRAP TEST WTT |
| ===> 1                                                                                                    | ENTER OFF TO LOG OFF                                                                                                    |                                                                                                    |
| F1:END F2:MENU2 F3:ALARM                                                                                                    | F5:MENU 3                                                                                                    | F6:RULES                                                                                                    |

- 1. Type the selected option in 1
- 2. Press SEND.

The frames are identified differently in the MIP and MIR, than in screen  $\begin{tabular}{ll} \end{tabular}$  . The following table gives the correspondence.

| Name in Menu      | Name in MIP/MIR |
|-------------------|-----------------|
| 3745 (base frame) | Frame 01        |
| 3746 A11          | Frame 02        |
| 3746 A12          | Frame 03        |
| 3746 L13          | Frame 04        |
| 3746 L14          | Frame 05        |
| 3746 L15          | Frame 06        |

| В                                                                                                    |                                                                      |  |  |  |  |  |  |  |
|----------------------------------------------------------------------------------------------------|----------------------------------------------------------------------|--|--|--|--|--|--|--|
| - SELECT ONE OPTION (1 TO 6, C,                                                                                                | , A OR D), THEN PRESS ENTER ==> 1                                    |  |  |  |  |  |  |  |
| 1 = DISPLAY 3745<br>2 = DISPLAY 3746-A11<br>3 = DISPLAY 3746-A12                                                               | 4 = DISPLAY 3746-L13<br>5 = DISPLAY 3746-L14<br>6 = DISPLAY 3746-L15 |  |  |  |  |  |  |  |
| C = RE-CREATE POWER CONFIGURATION TABLE<br>A = AIR FILTERS / BATTERY CHANGE ACKNOWLEDGE<br>D = DISPLAY AIRFLOW DETECTOR STATUS |                                                                      |  |  |  |  |  |  |  |
| >                                                                                                    |                                                                      |  |  |  |  |  |  |  |
| F1:END F3:ALARM                                                                                                    |                                                                      |  |  |  |  |  |  |  |
|                                                                                                    |                                                                      |  |  |  |  |  |  |  |

Figure 12-17. POS Function Selection Screen

# **Displaying Power Information**

- This information is obtained by selecting an option from 1 to 6 in screen A (this example shows 3745 power information, but it could be any other screen corresponding to options 1 to 6).
- Options 2 to 6 display screens only if the corresponding frames are installed.
- Refer to page 12-14 for field explanations.

From that function, you may power ON or OFF any of the displayed power supplies. You may also press F6 to return to screen A.

#### C POWER INFORMATION: 3745 PS ID STATUS SUB-SYSTEM(S) PS ID STATUS SUB-SYSTEM(S) UP LA 1,2 UP LA 3,4 NOREPLY LA 5,6 INTERKO LA 7,8 UP LINES 000-063 MMIO ERR LINES 064-127 UP UP DOWN UP UP UP 8 9 10 11 12 13 - ENTER UXX OR DXX TO POWER-UP OR DOWN PS ID XX ==> ===> F1:END F3:ALARM F4:HELP F6:QUIT F8:FORWARD

Figure 12-18. Power Information for Frame 3745 Screen

# Powering ON a Power Supply

- You must have displayed the power information of the frame where the power supply is located
- Enter Uxx in 1 then press SEND. (xx is the power supply ID).

| D       | POW          | ER INFO | RMATION: N | INNN-Znn       |             |               |
|---------|--------------|---------|------------|----------------|-------------|---------------|
| PS ID   | STATUS       | SUB-S   | YSTEM(S)   | PS ID          | STATUS      | SUB-SYSTEM(S) |
| xx      | UP           | yy n    | n          | xx             | UP          | yy nn         |
| xx      | UP           | yy n    | n          | XX             | UP          | yy nn         |
| XX      | UP           | yy n    | n          | XX             | NOREPLY     | yy nn         |
| xx      | UP           | yy n    | n          | XX             | INTERKO     | yy nn         |
| xx      | OCFAULT      | yy n    | n          | XX             | UP          | yy nn         |
| xx      | PSFAULT      | yy n    | n          | XX             | MMIO ERR    | yy nn         |
| ENTER U | XX OR DXX TO | POWER-  | UP OR DOWN | I PS ID XX ==> | 1           |               |
| F1:END  | F3:/         | ALARM   | F4:HELP    | F6:QUIT        | F7:BACKWARD | F8:FORWARD    |

Figure 12-19. Power ON a Power Supply

# Powering OFF a Power Supply

- You must have displayed the power information of the frame where the power supply is located
- Enter **Dxx** in **1** then press **SEND**. (xx is the power supply ID).

If you perform a power OFF on a power supply of a CCU, CA, or LA, you obtain screen **F** to confirm your action.

| E POWER INFORMATION: NNNN-Znn                    |                                                     |                                                                       |                                                                            |                                                  |                                                    |  |  |  |  |
|--------------------------------------------------|-----------------------------------------------------|-----------------------------------------------------------------------|----------------------------------------------------------------------------|--------------------------------------------------|----------------------------------------------------|--|--|--|--|
| PS ID                                            | STATUS                                              | SUB-SYSTEM(S)                                                         | PS ID                                                                      | STATUS                                           | SUB-SYSTEM(S)                                      |  |  |  |  |
| XX<br>XX<br>XX<br>XX<br>XX<br>- ENTER UX<br>===> | UP<br>UP<br>UP<br>OCFAULT<br>PSFAULT<br>X OR DXX TO | yy nn<br>yy nn<br>yy nn<br>yy nn<br>yy nn<br>yy nn<br>POWER-UP OR DOL | XX<br>XX<br>XX<br>XX<br>XX<br>XX<br>XX<br>XX<br>XX<br>XX<br>XX<br>XX<br>XX | UP<br>UP<br>NOREPLY<br>INTERKO<br>UP<br>MMIO ERR | yy nn<br>yy nn<br>yy nn<br>yy nn<br>yy nn<br>yy nn |  |  |  |  |
| F1:END                                           | F3:                                                 | ALARM F4:HELP                                                         | F6:QUIT                                                                    | F7:BACKWARD                                      | F8:FORWARD                                         |  |  |  |  |

Figure 12-20. Power ON a Power Supply

**Power Off Confirmation:** If a power OFF request is made on a running CCU, on a chained CA, or on a connected LA, this screen is displayed (the following table gives the contents of the variable fields according to the type of subsystem).

| NNN | ууууу      | ZZZZZ     |
|-----|------------|-----------|
| CCU | POWER OFF  | RUNNING   |
| СА  | CHAIN OUT  | IN CHAINS |
| LA  | DISCONNECT | CONNECTED |

Enter either **Y** (to perform the power OFF) or **N** in (to return to screen **E**) then press **SEND**.

#### CDF Error During Power Off Request: If

a CDF error occurs during a power OFF operation, this screen is displayed:

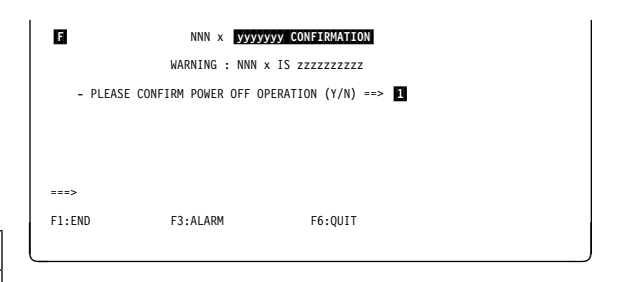

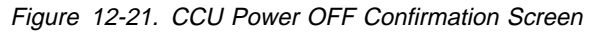

| G        | POWER OFF PS ID      | xx CONFIRMATION             |
|----------|----------------------|-----------------------------|
|          | WARNING : CDF I      | ERROR OCCURRED ON POWER OFF |
| - PLEASE | CONFIRM POWER OFF OF | PERATION (Y/N) ==>          |
|          |                      |                             |
|          |                      |                             |
|          |                      |                             |
| ===>     |                      |                             |
| F1:END   | F3:ALARM             | F6:QUIT                     |
|          |                      |                             |

Figure 12-22. CDF Error During Power Off Request Screen

### **Power Information Field Descriptions**

| C<br>PS ID         | P<br>STATUS  | OWER IN<br>SUB-S | FORMATION:<br>YSTEM(S) | NNNN-Znn<br>PS ID | STATUS      | SUB-SYSTEM(S) |
|--------------------|--------------|------------------|------------------------|-------------------|-------------|---------------|
| XX                 | UP           | yy n             | n                      | XX                | UP          | yy nn         |
| XX                 | UP           | yy n             | n                      | XX                | UP          | yy nn         |
| XX                 | UP           | yy n             | n                      | XX                | NOREPLY     | yy nn         |
| XX                 | UP           | yy n             | n                      | XX                | INTERKO     | yy nn         |
| XX                 | OCFAULT      | yy n             | n                      | XX                | UP          | yy nn         |
| XX                 | PSFAULT      | yy n             | n                      | XX                | MMIO ERR    | yy nn         |
| - ENTER U)<br>===> | KX OR DXX TO | POWER-           | UP OR DOWN             | PS ID XX ==>      |             |               |
| F1:END             | F3:          | ALARM            | F4:HELP                | F6:QUIT           | F7:BACKWARD | F8:FORWARD    |

Figure 12-23. Power Information Screen

| PS ID | Power supply number |
|-------|---------------------|
|-------|---------------------|

**STATUS** The current status of the power supply.

- Press F4 to obtain the help screen explaining the statuses.
- Any power supply status change is reflected on the power information screens.
- **SUB-SYSTEM(S)** The sub-system powered by the corresponding power supply. This can be: MOSS, CCU A or B, CA, LA, or Lines. For CA, LA, and Lines, the corresponding numbers are displayed.

The subsystems not installed are not displayed.

If the power supply of an installed subsystem is not created in the CDF, the subsystem name is replaced by a dash on the screen.

# **Recreating the PS ID Configuration Table**

Select option **C** (recreate the PS ID configuration table) on the POS function selection screen B. This function analyzes all the power supplies and displays their presence on this screen.

- The numbers are the PS ID for the power supply present and UP when the table is created.
- A dash (-) represents a power supply not present or DOWN when the table is created.

From this screen you may decide to:

- Use the new configuration table: enter Y
- Keep the old configuration table: enter N.

A message gives the result of the operation. The power subsystem (PSS) will then use the selected configuration.

The following table shows the PS ID assignments:

| Frame                                                  | PS ID    |  |  |  |  |  |
|--------------------------------------------------------|----------|--|--|--|--|--|
| 3745 (base frame)                                      | 1 to 13  |  |  |  |  |  |
| 3746-A11                                               | 14 to 25 |  |  |  |  |  |
| 3746-A12                                               | 26 to 29 |  |  |  |  |  |
| 3746-L13                                               | 30 to 33 |  |  |  |  |  |
| 3746-L14                                               | 34 to 37 |  |  |  |  |  |
| 3746-L15                                               | 38 to 41 |  |  |  |  |  |
| Note: For additional information, refer to the "Power" |          |  |  |  |  |  |

chapter of the Maintenance Information Reference manual.

# Changing the Air Filters or the Battery

- Air filters must be changed once a year. If not, you will get an alarm every day.
- Normally, the battery should not be replaced.
- Select option A on the POS function selection screen B . This screen is displayed.
- 2. Enter the selected option (**F** or **B**) in **1** then press **SEND**.

Screen **J** is displayed.

| H                              |            | CRE         | ATED        | PS          | ID C         | ONFI       | GURA | TION        | TAB  | LE  |      |    |    |     |
|--------------------------------|------------|-------------|-------------|-------------|--------------|------------|------|-------------|------|-----|------|----|----|-----|
| 3745                           | :          | 1           | 2           | 3           | 4            | 5          | 6    | 7           | 8    | -   | 10   | 11 | 12 | 13* |
| 3746-A11                       | :          | 14          | 15          | -           | -            | 18         | 19   | 20          | -    | 22  | 23   | 24 | 25 |     |
| 3746-A12                       | :          | 26          | 27          | -           | -            |            |      |             |      |     |      |    |    |     |
| 3746-L13                       | :          | 30×         | 31          | 32*         | -            |            |      |             |      |     |      |    |    |     |
| 3746-L14                       | :          | 34          | -           | 36          | 37           |            |      |             |      |     |      |    |    |     |
| 3746-L15                       | :          | 38*         | 39*         | 40*         | 41*          |            |      |             |      |     |      |    |    |     |
| NOTE : (*) AT<br>- PLEASE CONF | THE<br>IRM | RIG<br>Y OR | HT O<br>N T | F TH<br>HEN | E PS<br>PRES | ID<br>S SE | MEAN | S LI(<br>=> | C PS | ТҮР | 'E 7 |    |    |     |
| 1:END                          |            | F3:A        | LARM        |             |              |            | F6:  | QUIT        |      |     |      |    |    |     |

Figure 12-24. Recreating the PS ID Configuration Table Screen

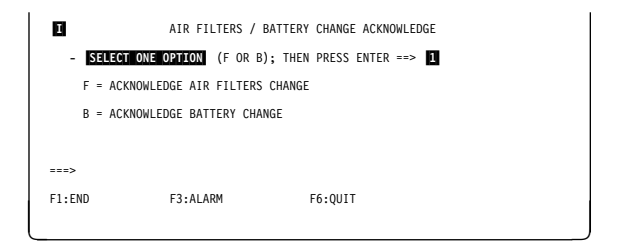

Figure 12-25. Air Filters and Battery Change Screen

xxxxxxxx can be AIR FILTERS or BATTERY.

Enter your choice (**Y** or **N**) in **1** then press **SEND**. When you enter **Y** a BER is logged to record the event. This stops the daily alarm for air filters or battery change.

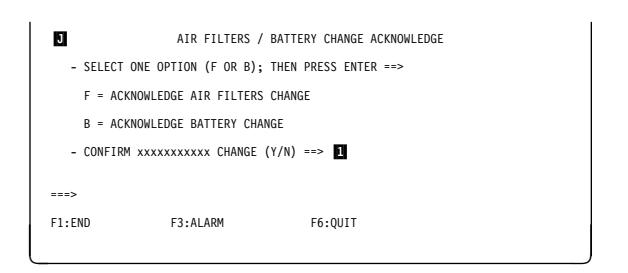

Figure 12-26. Air Filters or Battery Change Confirmation Screen

# **Displaying Airflow Detector Status**

Select option **D** on the POS function selection screen **B** . This screen is displayed.

The following table shows the airflow detector assignments:

| Frame                                                                                                    | Airflow Detector    |  |  |  |  |
|----------------------------------------------------------------------------------------------------|---------------------|--|--|--|--|
| 3745 (base frame)                                                                                                    | 1 to 4 and 17 to 19 |  |  |  |  |
| 3746-A11                                                                                                    | 5 to 12             |  |  |  |  |
| 3746-A12                                                                                                    | 13 to 16            |  |  |  |  |
| 3746-L13                                                                                                    | 20 to 23            |  |  |  |  |
| 3746-L14                                                                                                    | 24 to 27            |  |  |  |  |
| 3746-L14                                                                                                    | 28 to 31            |  |  |  |  |
| <b>Note:</b> For additional information, refer to the "Power" chapter of the <i>Maintenance Information Reference</i> manual. |                     |  |  |  |  |

| К                        | Į.        | AIRFLO           | W DE1          | ECT          | OR        | STAT       | TUS     |         |         |         |         |         |         |         |  |
|--------------------------|-----------|------------------|----------------|--------------|-----------|------------|---------|---------|---------|---------|---------|---------|---------|---------|--|
| AIRFLOW ID :<br>STATUS : | 1<br>*    | 2 3<br>F *       | 4 5<br>* 7     | 6            | 7<br>*    | 8<br>*     | 9<br>*  | 10<br>* | 11<br>F | 12<br>* | 13<br>* | 14<br>* | 15<br>F | 16<br>* |  |
| AIRFLOW ID :<br>STATUS : | 17 1<br>* | 18 19<br>F *     | 20 21          | 22           | 23        | 24<br>*    | 25<br>* | 26<br>* | 27<br>F | 28<br>* | 29<br>* | 30<br>* | 31<br>F |         |  |
| STATUS MEANIN            | G :       | '*' A]<br>'F' A] | RFLOW<br>RFLOW | I OK<br>I AT | OR<br>Fai | NO1<br>JLT | T PF    | RESE    | INT     |         |         |         |         |         |  |
| ===>                     |           |                  |                |              |           |            |         |         |         |         |         |         |         |         |  |
| F1:END                   | F3:       | ALARM            | I              |              |           | Fé         | 5:Ql    | JIT     |         |         |         |         |         |         |  |

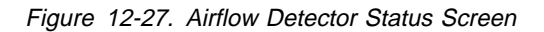

### **POS Messages**

#### NEW CONFIGURATION TABLE IGNORED

Cause: Self-explanatory Action: None

#### NEW CONFIGURATION TABLE NOW OPERATIONAL

**Cause:** The power subsystem now uses the new configuration table for power block control. **Action:** None.

#### POWER SUBSYSTEM/MOSS ERROR: NEW CONFIGURATION TABLE IGNORED

Cause: An error occurred while transmitting the confirmation to the power subsystem. The new configuration table is not taken into account by the power subsystem.

Action: Rerun the re-create PS ID configuration table.

Refer to the *3745 Advanced Operations Guide* for explanation of the following messages which are common to customers and CE:

- CDF ERROR: SOME PS ID INFO CAN'T BE DISPLAYED
- COMMAND NOT ALLOWED FOR MOSS POWER SUPPLY
- COMMAND PERFORMED WITH ERROR: SEE STATUS
- COMMAND SUCCESSFULLY PERFORMED
- FRAME NOT INSTALLED OR DATA NOT ACCESSIBLE
- INVALID INPUT
- POWER ON FAILED: TOO MANY AIRFLOWS AT FAULT
- POWER SUB SYSTEM/MOSS ERROR: COMMAND NOT PERFORMED
- POWER SUB SYSTEM/MOSS ERROR: OPTION NOT AVAILABLE
- PS ID IS MISSING
- SPECIFIED PS ID DOES NOT BELONG TO THIS FRAME
- SPECIFIED PS ID IS ALREADY OFF
- SPECIFIED PS ID IS ALREADY ON
- SPECIFIED PS ID IS NOT ALLOWED
- SPECIFIED PS ID IS NOT INSTALLED

# Time Services (TIM)

#### — Ask the Customer -

Time services (TIM) is a customer function. No TIM information must be changed without customer permission.

The time services function is used to:

- Set or modify the date and time
- Define scheduled power-ON times (only once a day)
- Activate or deactivate the scheduling function
- Display the state of the scheduling function (activated or deactivated).

The date and time are permanently displayed on line 7 of the MSA (any screen).

# **TIM Function Selection Procedure**

- 1. Type **TIM** in **1**.
- 2. Press SEND.

Screen **B** is displayed.

| A                                                                                                    | MENU 1                                                                                                    |           |
|----------------------------------------------------------------------------------------------------|----------------------------------------------------------------------------------------------------|-----------|
| CONFIG DATA FILE.: CDF<br>CONTROL PGM PROC.: CPP<br>DISK FURCTIONS: DIF<br>DISK IPL INFO DII<br>EVENT LOG DISPLAY: ELD<br>FALLBACK FBK<br>IML MOSS IML | IML ONE SCANNER: IMS<br>IPL CCU(S) IPL<br>LD LINK TEST REQ.: LTQ<br>LD LINK TEST RESP: LTS<br>LINK ITEST RESP: LTS<br>LINK IPL PORTS: LKP<br>MACHINE LVL TABLE: MLT<br>MICROCODE FIXES MCF<br>ESS INTERF DSPLY.: EID | PASSWORDS |
| > 1                                                                                                    | ENTER OFF TO LOG OFF                                                                                                    |           |
| F1:END F2:MENU2 F3:ALARM                                                                                                    | F5:MENU 3                                                                                                    | F6:RULES  |
| -                                                                                                    |                                                                                                    |           |

Figure 12-28. Menu 1 Screen

- 1. Enter your selection in 1.
- 2. Press SEND.

| В              |                                        |
|----------------|----------------------------------------|
| - SELECT ONE C | OPTION (1 OR 2), THEN PRESS SEND ==> 🚹 |
| 1 = SET/MC     | DDIFY DATE AND/OR TIME                 |
| 2 = DISPLA     | Y/UPDATE "SCHEDULED POWER-ON" DATA     |
|                |                                        |
|                |                                        |
|                |                                        |
| ===>           |                                        |
| F1:END         | F3:ALARM                               |
|                |                                        |

Figure 12-29. TIM Function Selection Screen
#### Set/Modify Date and/or Time

- 1. Select 1 in screen B .
- Enter the date, time, and day in 1, 2, and
   3.
- 3. Press SEND.
- 4. This message is displayed:

DATA SUCCESSFULLY TRANSMITTED

5. Press F1 to leave the function.

| C<br>- FILL IN APPROPRIATE FIELDS, THEN PRESS SEND |                        |                       |   |
|----------------------------------------------------|------------------------|-----------------------|---|
|                                                    | DATE (MM/DD/YY)        | ==> 1                 |   |
|                                                    | TIME (HH:MM)           | ==> 2                 |   |
|                                                    | DAY (1 TO 7)           | ==> 3                 |   |
|                                                    | 1= SUNDAY, 2= MONDAY,  | 3=TUESDAY, 4=WEDNESDA | Y |
| ===>                                               | 5= THURSDAY, 6=FRIDAY, | , 7=SATURDAY          |   |
| F1:E                                               | ND F3:ALARM            | F6:QUIT               |   |
|                                                    |                        |                       |   |

Figure 12-30. Set/Modify Date and/or Time Screen

# Display/Update Scheduled Power-ON Data

- 1. Select 2 in screen B .
- 2. Enter the scheduled power-ON time in front of the appropriate day.
- 3. Enter Y or N in 1.
- 4. Press SEND.
- 5. This message is displayed:

DATA SUCCESSFULLY TRANSMITTED

6. Press F1 to leave the function.

Note: Do not forget to set:

POWER CONTROL = 2 (network)

at the control panel to enable the scheduled power-ON.

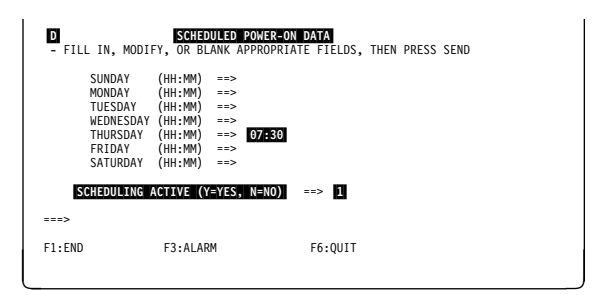

Figure 12-31. Display/Update Scheduled Power-ON Data Screen

#### **TIM Messages**

Refer to the *3745 Advanced Operations Guide* for an explanation of the following messages which are common to customers and CE:

- DATA SUCCESSFULLY TRANSMITTED
- ERROR WHILE TRANSMITTING DATA
- INVALID DATE
- INVALID INPUT
- OPERATION SUCCESSFULLY COMPLETED
- UNDEFINED F KEY

### **Repaired CCU (REP)**

- 1. In MENU 2, enter CSR in 1 and press SEND.
- Select CCU-A or CCU-B (refer to the Advanced Operations Guide for detailed procedure).
   SELECTED is displayed in the MSA in front of the CCU name.
- In MENU 2, enter REP in 1 then press SEND.
   Screen B is displayed.

| A MENU 2                                                                                                    |                                                                                                    |                                                                                                    |
|----------------------------------------------------------------------------------------------------|----------------------------------------------------------------------------------------------------|----------------------------------------------------------------------------------------------------|
| AC/BT PARAMETERS.: ABP<br>BYPASS CCU CHECK.: BCK<br>BYPASS IOC CHECK.: BIK<br>CA INTERF DISPLAY: CID<br>CCU LVL3 INTERUPT: II.3<br>CCU NORMAL MODE: CNM<br>CCU SEL/RELEASE: CSR | DISPLAY LONG: DLO<br>MOSS OFFLINE: MOF<br>MOSS ONLINE: MON<br>REPAIRED CCU: REP<br>RESET ADDR COMP: RAC<br>RESET BRCH TRACE.: RBT<br>RESET CCU RST | RESET IOC(S): RIO<br>RESET I-STEP: RIS<br>SET ADDR COMPARE.: SAC<br>SET BRANCH TRACE.: SBT<br>SET I-STEP: SIP<br>START CCU: STR<br>STOP CCU: STP |
| CCU STATUS: CST<br>DATA EXCHANGE: DEX<br>DISPLAY/ALTER: DAL                                                                                                    | RESET CCU CHECK: RCK<br>RESET CCU/LSSD: RCL<br>ENTER OFF TO LOG OFF                                                                                | STOP ON CCU CHECK: SCK<br>STOP ON IOC CHECK: SIK                                                                                                 |
| ===> 1<br>F1:END F2:MENU1 F3:ALARM                                                                                                    | F5:MENU 3                                                                                                    | F6:RULES                                                                                                    |

Figure 12-32. Menu 2 Screen

- 1. Press **SEND** to confirm the request.
- 2. When the request has been satisfied the following message is displayed:

CCU REPAIRED FUNCTION COMPLETED

If the request is not satisfied, the result is an abend.

| CCU FUNCTION TO BE PERFORMED ON CCU-x |  |
|---------------------------------------|--|
| - PRESS SEND TO CONFIRM               |  |
| ===>                                  |  |
| F1:END F2:MENU2 F3:ALARM              |  |

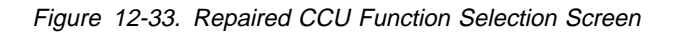

#### **REP Messages**

CCU REPAIRED FUNCTION COMPLETED

Cause: The REP function has been successfully executed.

Action: Execute a switchback function if the machine is in back-up mode, or IPL the CCU if the machine is in dual mode.

#### FUNCTION NOT ALLOWED, CHECK CCU STATE

**Cause:** The CCU is not is not in the 'down' state. **Action:** Check the CCU state.

### **IPL In Maintenance Mode**

In MENU 1 enter IPL in 1. Screen B is displayed.

| A                                                                                                    | MENU 1                                                                                                    |                                                                                                    |
|----------------------------------------------------------------------------------------------------|----------------------------------------------------------------------------------------------------|----------------------------------------------------------------------------------------------------|
| CONFIG DATA FILE.: CDF<br>CONTROL PGM PROC.: CPP<br>DISK FUNCTIONS: DIF<br>DISK IPL INFO: DII<br>EVENT LOG DISPLAY: ELD<br>FALLBACK FBK<br>IML MOSS IML | IML ONE SCANNER: IMS<br>IPL CCU(S) IPL<br>LD LINK TEST REQ. LTQ<br>LD LINK TEST REQ. LTQ<br>LINK IPL PORTS LKP<br>MACHINE LVL TABLE: MLT<br>MICROCODE FIXES MCF<br>ESS INTERF DSPLY EID | PASSWORDS: PSW<br>PORT SWAP FILE: PSF<br>POWER SERVICES: POS<br>SCANNER I/F TRACE: SIT<br>STAND ALONE TEST.: SAT<br>SWITCHBACK: SBK<br>TIME SERVICES: TIM<br>TRSS INTERF DSPLY: TID<br>WRAP TEST: WTT |
| > 1                                                                                                    | ENTER OFF TO LOG OFF                                                                                                    |                                                                                                    |
| F1:END F2:MENU2 F3:ALARM                                                                                                    | F5:MENU 3                                                                                                    | F6:RULES                                                                                                    |

Figure 12-34. Menu 1 Screen

In 1, enter the CCU selection.
 In 2, enter 1 or 2 according to the following description:
 Normal mode Normal customer mode as described in the Advanced Operations Guide manual.

 Step-by-step The IPL stops at the beginning of each phase (1, 2, 3, 4).
 "STOP" is displayed in the MSA (next to the IPL phase field).

 Press F5 to resume the opera-

tion.

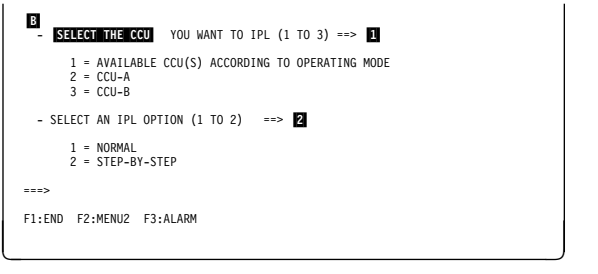

Figure 12-35. IPL Function Screen (Maintenance Mode)

# List of Abbreviations

| abend   | abnormal end of task                         | CAL    | channel adapter logic card                 |
|---------|----------------------------------------------|--------|--------------------------------------------|
| AC      | address compare                              | CADR   | channel adapter driver receiver card       |
| ACB     | adapter control block                        | CADRUK | channel adapter driver receiver type UK    |
| ACF     | Advanced Communications Function             |        | card                                       |
| ACK     | affirmative acknowledgment (BSC)             | CADS   | channel adapter with data streaming        |
| ACR     | abandon call request                         | CATPS  | channel adapter with two-processor switch  |
| ACU     | automatic calling unit                       | СВ     | circuit breaker                            |
| AE      | address exception                            | CCITT  | Comite Consultatif International           |
| AEK     | address exception key                        |        | Telegraphique et Telephonique              |
| AFD     | airflow detector                             | CCMD   | current command (storage)                  |
| AGC     | automatic gain control (signal)              | CCN    | communications controller node             |
| AIO     | adapter-initiated operation                  | CCU    | central control unit                       |
| ALU     | arithmetic and logic unit                    | CCW    | channel command word                       |
| AMD     | air moving device                            | CD     | carrier detector (signal)                  |
| AS      | autoselection chain                          | CDF    | configuration data file                    |
| ASCII   | American National Standard Code for          | CDG    | concurrent diagnostic                      |
|         | Information Interchange                      | CDS    | configuration data set (NCP/EP)            |
| AXB     | adapter expansion block                      | CE     | customer engineer                          |
| BCC     | block check character (BSC)                  | CEPT   | Comite Europeen des Postes et Tele-        |
| BCCA    | buffer chaining channel adapter              |        | communications                             |
| BCCW    | bit clock control word                       | CHCW   | channel control word                       |
| BCD     | binary-coded decimal notation                | CHPID  | channel path identification                |
| BER     | box event record                             | CI     | calling indicator (signal)                 |
| B/M     | bill of material                             | CLDP   | controller load/dump program               |
| BPC1    | bus propagation card to replace the CAL card | CNM    | communication network management           |
| BPC2    | bus propagation card to replace the TRM      | CNMI   | communication network management interface |
| -       | card                                         | CNSL   | console                                    |
| bps     | bits per second                              | CONFSW | configuration switch                       |
| BR      | bus request                                  | СР     | 1) communication processor, control        |
| BSC     | binary synchronous communication             |        | program<br>2) circuit protector            |
| BT      | branch trace                                 | CDIT   | control program information table          |
| BTAM    | Basic Telecommunications Access<br>Method    | СРМ    | connection point manager                   |
| BTAM-ES | BTAM extended support                        | СРТ    | checkpoint trace                           |
| С       | control (X.21 signal)                        | CR     | 1) compare register (instruction)          |
| СА      | channel adapter                              |        | 2) call request (signal)                   |
| САВ     | channel adapter board                        | CRC    | cyclic redundancy check character          |
| CAC     | common adapter code                          | CRP    | check record pool                          |
| CACM    | channel adapter concurrent maintenance       | CRQ    | call request                               |

| CRU    | customer replaceable unit                              | DSR    | data set ready (signal)                |
|--------|--------------------------------------------------------|--------|----------------------------------------|
| CS     | 1) cycle steal                                         | DSRS   | data signaling rate selection (signal) |
| CSA    | 2) communication scanner                               | DSU    | data service unit (DCE-like for high-  |
| CSCW   | cycle steal control word                               | DTF    | data terminal equipment                |
| CSG    | cycle steal grant                                      |        | DMA bus terminator                     |
| CSGH   | cycle steal grant high                                 | DTR    | data terminal ready (signal)           |
| CSGI   | cycle steal grant low (card)                           | DVB    | device block                           |
| CSP    | communication scapper processor                        |        | duplex                                 |
| CSR    | cycle steal request                                    | EBCDIC | extended binary-coded decimal inter-   |
| CSRH   | cycle steal request high                               |        | change code                            |
| CSRL   | cvcle steal request low                                | EC     | engineering change                     |
| CSS    | control subsystem                                      | ECC    | error checking and correction          |
| CSU    | 1) customer setup                                      | EDE    | elementary data exchange               |
|        | 2) customer service unit (DCE-like for                 | ED/FI  | error detection/fault isolation        |
|        | high-speed communication lines)                        | EIA    | Electronic Industries Association      |
| CSW    | channel status word                                    | EIB    | error intermediate block               |
| CTS    | clear to send (signal)                                 | ELCS   | extended line communication status     |
| CW     | control word                                           | EMEA   | Europe, Middle East, Africa            |
| DAF    | destination address field (SNA)                        | ENQ    | enquiry (BSC)                          |
| DB     | data byte                                              | EOT    | end of transmission (BSC)              |
| DC     | data chaining (channel status)                         | EP     | emulation program                      |
| DCE    | data circuit-terminating equipment                     | EPO    | emergency power-off                    |
| DCF    | diagnostic control function                            | ERC    | error reference code                   |
| DCM    | diagnostic control monitor                             | EREP   | environmental recording, editing, and  |
| DCRLSD | data channel receive line signal detector (same as CD) |        | printing (program)                     |
| DE     | device end (channel status)                            | ERP    | error recovery procedure               |
| DFA    | disk file adapter card                                 | ESC    |                                        |
| DFI    | defect-free installation                               | ESCH   | emulation subchannel high (address)    |
| DIFF   | differentiator                                         | ESCL   | emulation subchannel low (address)     |
| DLE    | data link escape character                             | ESD    |                                        |
| DLO    | data line occupied (signal)                            | ESS    | end-of-transmission block character    |
| DMA    | direct memory access                                   |        | (BSC)                                  |
| DMSW   | direct memory access switch card                       | ETX    | end-of-text character (BSC)            |
| DMUX   | double multiplex card for board on LIC                 | EXP    | expected                               |
|        | duration of interrupt                                  | FAC    | flag address control (SDLC frame)      |
| קח     | digit present (signal)                                 | FCC    | Federal Communications Commission      |
| DPR    |                                                        | FCPS   | final call progress signals (X.21)     |
| DRS    | data rate select                                       | FCS    | frame check sequence                   |
| DRV    | driver                                                 | FDD    | flexible disk drive                    |
| DSC    | distant station connected                              | FDS    | flat distribution system               |
|        |                                                        |        |                                        |

| FDX   | full-duplex (synonym for duplex)             | IML   | initial microcode load                  |
|-------|----------------------------------------------|-------|-----------------------------------------|
| FE    | field engineering                            | in.   | inch                                    |
| FEIS  | field engineering information system         | INN   | intermediate network node               |
| FERR  | FESA error register                          | INOP  | inoperative (line, modem, or terminal)  |
| FES   | front-end scanner                            | INS   | information network system              |
| FESA  | front-end scanner adapter                    | IOC   | input/output control                    |
| FESH  | front-end scanner (high-speed)               | ю     | input/output                            |
| FESL  | front-end scanner (low-speed)                | IOCB  | input/output control bus                |
| FID4  | format identification 4                      | IOCS  | input/output control system             |
| FM    | frequency modulation                         | IOIRR | input/output interrupt request register |
| FPS   | FES parameter/status                         | IOSW  | input/output switch (card)              |
| FRU   | field-replaceable unit                       | IPF   | instruction pre-fetch                   |
| ft    | foot                                         | IPL   | initial program load                    |
| GPR   | general purpose register                     | IPR   | isolated pacing response (SNA)          |
| GPT   | generalized PIU trace                        | IR    | interrupt request                       |
| GTF   | generalized trace facility                   | IRR   | interrupt request removed               |
| HCS   | Hardware Central Service                     | ISDN  | integrated service digital network      |
| HDD   | hard disk drive                              | ISL   | inbound serial link                     |
| HDX   | half-duplex                                  | ITB   | intermediate text block (BSC)           |
| hex   | hexadecimal                                  | ITER  | IOC bus terminator                      |
| hh    | hexadecimal value hh                         | IVT   | isolation verification tests            |
| HLIR  | high-level interrupt request                 | К     | 1024 (bytes or words)                   |
| HLU   | highest logical unit (largest CPU in an      | KBD   | keyboard                                |
|       |                                              | kbps  | kilobits per second                     |
| HPISS | high-performance transmission sub-<br>system | kHz   | kilohertz                               |
| HSB   | high-speed buffer                            | ko    | not ok                                  |
| HSC   | high-speed channel                           | LA    | line adapter                            |
| HSS   | high-speed scanner                           | LAB   | line adapter board                      |
| HW    | hardware                                     | LAN   | local area network                      |
| Hz    | Hertz                                        | LAP   | line adapter processor                  |
| I     | indication (signal)                          | LAR   | lagging address register                |
| IACK  | interrupt acknowledgement                    | LCB   | line control block (storage)            |
| IAR   | instruction address register                 | LCD   | line control definer (storage)          |
| IBE   | internal box error                           | LCS   | line communication status (storage)     |
| ICA   | integrated communication adapter             | LDF   | line description file                   |
| ICB   | interface control block (storage)            | LED   | light-emitting diode                    |
| ICF   | internal clock function                      | LERR  | line error register/driver check        |
| ICW   | interface control word                       |       | line interface buffer                   |
| ID    | identifier                                   |       | LIC board type 1 for LICs 1, 3, and 4   |
| IFT   | internal function test                       |       | LIC board type 2 for LICs 5 and 6       |
| IMB   | in mailbox (MOSS)                            | LIG   | ine interface coupler card              |

| LICx        | line interface coupler type x (card)  | MIP   | Maintenance Information Procedures               |
|-------------|---------------------------------------|-------|--------------------------------------------------|
| LID         | line interface display                | MIR   | Maintenance Information Reference                |
| LIU         | line interface coupler unit           | МІТ   | MOSS interface table                             |
| LIU1        | LIC unit 1 for LICs type 1, 3, and 4  | MLC   | machine level control                            |
| LIU2        | LIC unit 2 for LICs type 5, and 6     | MLT   | machine load table                               |
| LLB         | local loopback                        | MMIO  | memory mapped input/output                       |
| LLIR        | low-level interrupt request           | MOD   | modifier                                         |
| LL2         | link level 2 test                     | MOSS  | maintenance and operator subsystem               |
| LNVT        | line vector table                     | MPC   | MOSS processor card                              |
| LPDA        | Link Problem Determination Aid        | MPS   | multiple port sharing                            |
| LRU         | least-recently used                   | ms    | millisecond                                      |
| LS          | local storage                         | MSA   | machine status area                              |
| LSAR        | local storage address register        | MSA   | multistation access unit                         |
| LSI         | large scale integration               | MSC   | MOSS storage card                                |
| LSR         | local storage register (CSP)          | MSD   | machine status display                           |
| LSS         | low-speed scanner                     | MUX   | multiplex function                               |
| LSSD        | level-sensitive scan design           | NAK   | negative acknowledgment character<br>(BSC)       |
| LI<br>      |                                       | NCCF  | Network Communications Control Facility          |
| LU          |                                       | NCP   | Network Control Program                          |
| mA          | milliampere                           | NCTE  | network communication terminal equip-            |
| MAC         | MOSS adapter card                     |       | Network Logical Data Manager                     |
| MAP         | maintenance analysis-procedure        | NMPF  | network management program facilities            |
| Mb          | megabyte; 1 048 576 bytes             | NMVT  | network management vector transport              |
| MCA         | MOSS console adapter card             | NOSP  | network operation support program                |
| MCPC        | machine check/program check           |       | (VTAM) <d> Use storage</d>                       |
| MCC         | MOSS control card                     | NPDA  | Network Problem Determination Applica-<br>tion   |
| MCF         |                                       | NPM   | NetView performance monitor                      |
| MCI         | machine configuration table           | NPSI  | network packet switching interface               |
| MDOR        | MOSS data operand register            | NRZI  | see NRZ-1                                        |
| MDR<br>MFRR | miscellaneous data record             | NRZ-1 | non return-to-zero change on ones                |
| MES         | miscellaneous equipment specification |       | recording                                        |
| MFM         | modified frequency modulation         | NSC   | native subchannel (address)                      |
| MHz         | megabertz                             | NTO   | Network Terminal Option                          |
| MICB        | MOSS interface control block          | NTT   | Nippon Telegraph and Telephone<br>(Japanese PTT) |
| min         | minute                                | OCR   | OR character register                            |
| MIO         | MOSS input/output                     | ODG   | offline diagnostic                               |
| MIOC        | MOSS I/O control bus                  | OEM   | original equipment manufacturer                  |
| MIOH        | MOSS input/output halfword            | ΟΕΜΙ  | original equipment manufacturer's inter-         |
| MIOHI       | MOSS input/output halfword immediate  |       | tace                                             |

| OHR    | OR halfword register               | PSA    | program status area                     |
|--------|------------------------------------|--------|-----------------------------------------|
| OLT    | online test                        | PSS    | power subsystem                         |
| OLTEP  | online test executive program      | PSTCE  | product support trained CE              |
| OLTSEP | online test stand-alone execution  | PSTY   | power supply type                       |
|        | (program)                          | PSV    | program status vector                   |
| OLTS   | online test system                 | PSW    | program status word                     |
| OLTT   | online terminal test               | PSx    | power supply type x                     |
| OMB    | out mailbox                        | PTCE   | product-trained CE                      |
| OP     | operation decode                   | PTER   | power bus terminator                    |
| OS     | Operating System                   | PTF    | program temporary fix                   |
| OSL    | outbound serial link               | PTT    | Post, Telephone and Telegraph (agency)  |
| PAC    | power analog card                  | PU     | physical unit                           |
| PAP    | previous adapter present           | RC     | receive clock                           |
| PAR    | problem analysis and repair        | RCDB   | reference code data base                |
| PC     | personal computer                  | RCV    | receive                                 |
| PCB    | power control bus                  | RD     | receive data (signal)                   |
| PCF    | primary control field (storage)    | RDB    | reference code data base                |
| PCI    | program-controlled interrupt       | RECFMS | record formatted maintenance statistics |
| PCR    | power check reset                  | RECMS  | record maintenance statistics           |
| PCSS   | power control subsystem            | REQMS  | request for maintenance statistics      |
| PCW    | processor control word             | RETAIN | Remote Technical Assistance Information |
| PCWC   | power control wrap card            |        | Network                                 |
| PD     | problem determination              | RFS    | ready for sending (signal) (or clear to |
| PDAID  | problem determination aids         | RH     |                                         |
| PDB    | power distribution board           | DIM    | request initialization mode (SDLC)      |
| PDF    | parallel data field (storage)      |        | receive line signal detector            |
| PE     | Product Engineering                |        |                                         |
| PEP    | partitioned emulation program      |        |                                         |
| PF     | programmable function              | POS    | read-only storage                       |
| PFAR   | prefetch address register          | POSAD  | read only storage address register      |
| PI     | power indication (signal)          | PDO    | remote power off                        |
| PIO    | program-initiated operation        |        | request for price quotation             |
| PIRR   | program interrupt request register | RFQ    |                                         |
| PIU    | pass information unit              | ROEI   | RC)                                     |
| PLC    | power logic card                   | RSF    | remote support facility                 |
| P/N    | part number                        | RTC    | retry count (X.21)                      |
| PND    | present next digit (signal)        | RTM    | retry timer (X.21)                      |
| POPR   | prefetch operation register        | RTS    | request to send (signal)                |
| POR    | power-on reset                     | RU     | request/response unit (SNA)             |
| PROM   | programable read-only memory       | RVI    | reverse interrupt (BSC)                 |
| PS     | power supply                       | R/W    | read/write                              |

| S     | second                                            | SSP    | system support programs                        |
|-------|---------------------------------------------------|--------|------------------------------------------------|
| SAC   | storage and control board assembly                | STER   | switch terminator                              |
| SACL  | storage and control lower assembly                | STG    | storage                                        |
| SACU  | storage and control upper assembly                | STO    | storage (card)                                 |
| SALT  | stand-alone link test                             | STX    | start of text (BSC)                            |
| SAR   | storage address register                          | SVC    | supervisor call                                |
| SCB   | scanner control block (storage)                   | SW     | switch                                         |
| SCF   | secondary control field (storage)                 | SWER   | switch error register                          |
| SCP   | signal converter product (or DCE)                 | SYN    | synchronous idle (BSC)                         |
| SCR   | serial clock receive (signal)                     | SYSGEN | system generation                              |
| SCT   | serial clock transmit (signal)                    | т      | transmit (signal)                              |
| SCTL  | storage control card                              | ТА     | tag address                                    |
| SD    | send data (signal)                                | ТАР    | trace analysis program                         |
| SDF   | serial data field (storage)                       | TAR    | temporary address register                     |
| SDLC  | Synchronous Data Link Control                     | ТВ     | terminator block                               |
| SE    | system engineer                                   | тс     | transmit clock                                 |
| SES   | secondary status (storage)                        | TCAM   | Telecommunications Access Method               |
| SET   | signal element timing (signal)                    | тсв    | task control block                             |
| SHM   | short hold mode                                   | тсс    | trace correlation counter (storage)            |
| SIDI  | serial in data in                                 | ТСМ    | thermally-controlled module                    |
| SIM   | set initialization mode (SDLC)                    | ТСР    | test connector pin                             |
| SIO   | start input/output                                | TCS    | two-channel switch                             |
| SIT   | scanner interface trace                           | TCTR   | transient error counter                        |
| SKA   | storage key address                               | TD     | 1) tag data                                    |
| SKDR  | storage-protect key data register                 |        | 2) transmitted data (signal)                   |
| SL    | serial link                                       | TERM   | terminator                                     |
| SMPS  | switching module power supply                     | TG     | transmission group                             |
| SMUXA | single multiplex card for lower board on          | TH     | transmission header                            |
|       | LIC 2                                             | TI     | test indicator (signal)                        |
| SMUXB | single multiplex card for upper board on<br>LIC 2 | TIC1   | token-ring interface coupler type 1 card (4Mb) |
| SNA   | Systems Network Architecture                      | TIC2   | token-ring interface coupler type 2 card       |
| SNRM  | set normal response mode (SDLC)                   | TIOD   |                                                |
| SODO  | serial out data out                               | TICB   |                                                |
| SOH   | start of heading (BSC)                            |        |                                                |
| SP    | storage protect                                   |        |                                                |
| SPAE  | storage protect/address exception                 |        | time of day                                    |
| SPK   | storage protect key                               | TPS    | two-processor switch                           |
| SRL   | shift register latch                              | IPSA   | trace parameter status area                    |
| SS    | start-stop                                        | TRA    | token-ring adapter                             |
| SSB   | system status block                               | TRM    | token-ring multiplexer card that controls      |
| SSCP  | system services control point                     |        |                                                |

| TRSS    | token-ring subsystem                       | VH    | valid halfword (signal)                   |
|---------|--------------------------------------------|-------|-------------------------------------------|
| TRU     | trace record unit                          | VPD   | vital product data                        |
| TSET    | transmitter signal element timing (signal, | VRC   | vertical redundancy check                 |
|         | same as TC)                                | VS    | virtual storage                           |
| TSS     | transmission subsystem                     | VTAM  | Virtual Telecommunications Access         |
| TTA     | translate table area                       |       | Method                                    |
| TTD     | temporary text delay (BSC)                 | V.24  | CCITT V.24 recommendation                 |
| T1      | US service for very high speed trans-      | V.25  | CCITT V.25 recommendation                 |
|         | missions at 1.5 million bps                | V.28  | CCITT V.28 recommendation                 |
| UA      | unnumbered acknowledgment (SDLC)           | V.35  | CCITT V.35 recommendation                 |
| UC      | universal controller                       | WACK  | wait before transmit positive acknowledg- |
| UCW     | unit control word                          |       | ment (BSC)                                |
| UE      | unit exception (channel status)            | WB    | wrapback (signal)                         |
| UEPO    | unit emergency power-off                   | WKR   | work register                             |
| UK      | United Kingdom                             | WSDR  | wide storage data register                |
| UKA     | user key address                           | XI    | X.25 SNA interconnection                  |
| UKP     | user key program                           | XID   | exchange identification                   |
| UKDR    | user key data register                     | XREG  | external registers                        |
| UKL     | user key level interrupt                   | X.21  | CCITT X.21 recommendation                 |
| URSF    | universal remote support facility          | X.25  | CCITT X.25 recommendation                 |
| USASCII | (see ASCII)                                | YZxxx | wiring diagram                            |
| us      | microsecond                                | ZI    | zero insert                               |
| VB      | valid byte (signal)                        | ZREG  | Z register                                |
| VCNA    | VTAM node control application              |       |                                           |

### Glossary

This glossary defines all new terms used in this manual. It also includes terms and definitions from the *IBM Dictionary of Computing*, GC20-1699.

adapter-initiated operation (AIO). A transfer of up to 256 bytes between an adapter (CA or LA) and the CCU storage. The transfer is initiated by an IOH/IOHI instruction, and is performed in cycle stealing via the IOC bus.

**addressing**. A technique where the control station selects, among the DTEs that share a transmission line, the DTE to which it is going to send a message.

**alarm**. A message sent to the MOSS console. In case of an error a reference code identifies the nature of the error.

**alert**. A message sent to the host console. In case of an error a reference code identifies the nature of the error.

**asynchronous transmission**. Transmission in which each character is individually synchronized, usually by the use of start and stop elements. The start-stop link protocol, for example, uses asynchronous transmission. Contrast with *synchronous transmission*.

**auto-answer**. A machine feature that allows a DCE to respond automatically to a call that it receives over a switched line.

**auto-call**. A machine feature that allows a DCE to initiate a call automatically over a switched line.

**autoBER**. A program to automatically analyse a BER file.

**automaint**. A function that uses autoBER to isolate failing FRUs.

**availability**. The degree to which a system or resource is ready when needed to process data.

**Bell 212A.** Bell recommendations on transmission interface

**binary synchronous communication (BSC)**. A uniform procedure, using standardized set of control characters and character sequences, for synchronous transmission of binary-coded data between stations.

**box event record (BER).** Information about an event detected by the controller. It is recorded on the disk/diskette and can be displayed on the operator console for event analysis.

**block multiplexer channel**. A multiplexer channel that interleaves blocks of data. See also *byte multiplexer channel*. Contrast with *selector channel*.

**buffer chaining channel adapter (BCCA)**. A channel adapter operating in data streaming protocol that handles buffer chaining in write channel program, and both buffer chaining and PIU chaining in read channel program. BCCA supports only the NCP data traffic. The EP lines under PEP are not supported.

**byte multiplexer channel**. A multiplexer channel that interleaves bytes of data. See also *block multiplexer channel*. Contrast with *selector channel*.

**cache**. A high-speed buffer storage that contains frequently accessed instructions and data; it is used to reduce access time.

**central control unit (CCU)**. In the 3745, the controller hardware unit that contains the circuits and data flow paths needed to execute instructions and to control its storage and the attached adapters.

**channel**. A one-way path between a host and the controller.

**channel adapter (CA)**. A communication controller hardware unit used to attach the controller to a host processor.

**channel interface**. The interface between the controller and the host processors.

**clear channel**. Mode of data transmission where the data passes through the DCE and network, and arrives at the receiving communication controller (for example, the IBM 3745) unchanged from the data transmitted. The DCE or network can modify the data during transmission because of certain network restrictions, but must ensure the received data stream is the same as the transmitted data stream.

**command list**. In NetView, a sequential list of commands and control statements that is assigned a name. When the name is invoked (as a command) the commands in the list are executed.

**communication common carrier**. In the USA and Canada, a public data transmission service that provides the general public with transmission service facilities. For example, a telephone or telegraph company (see also *Post Telephone and Telegraph* for countries outside the USA and Canada).

**communication controller**. A communication control unit that is controlled by one or more programs stored

and executed in the unit. Examples are the IBM 3705, IBM 3725/3726, IBM 3720, and IBM 3745.

**communication network management (CNM) application program**. An ACF/VTAM application program authorized to issue formatted management services request units containing physical-unit-related requests and to receive formatted management services request units containing information from physical units.

communication scanner. See scanner.

communication scanner processor (CSP). The processor of a scanner.

**communication subsystem**. The part of the controller that controls the data transfers over the transmission interface.

**configuration data file (CDF)**. A MOSS file that contains a description of all the hardware features (presence, type, address, and characteristics).

**control panel**. A panel that contains switches and indicators for the use of the customer's operator and service personnel.

**control program**. A computer program designed to schedule and to supervise the execution of programs of the controller.

**control subsystem (CSS)**. The part of the controller that stores and executes the control program, and monitors the data transfers over the channel and transmission interfaces.

customer engineer (CE). See IBM service representative

**cyclic redundancy check.** A system of error checking performed at both the sending and receiving station after a block check character has been accumulated.

cyclic redundancy check character (CRC). A character used in a modified cyclic code for error detection and correction.

data circuit-terminating equipment (DCE). The equipment installed at the user's premises that provides all the functions required to establish, maintain, and terminate a connection, and the signal conversion and coding between the data terminal equipment (DTE) and the line. For example, a modem is a DCE (see modem.)

**Note:** The DCE may be separate equipment or an integral part of other equipment.

data communication channel. See channel.

data host. A host running application programs only.

data terminal equipment (DTE). That part of a data station that serves as a data source, data link, or both, and provides for the data communication control function according to protocols.

**DIN**. Technology of connector contacts.

**direct attachment**. The attachment of a DTE to another DTE without a DCE.

**direct-current interlock (DCI)**. A mode of data transfer over an I/O interface to enable communication between data processing systems through a channel.

**diskette**. A thin, flexible magnetic disk, and its protective jacket, that records diagnostics, microcode, and 3745 files.

**diskette drive**. A mechanism that reads and writes diskettes.

DOS/VS. Disk Operating System/Virtual Storage.

**duplex transmission**. Data transmission in both directions at the same time. Contrast with *half-duplex*.

**Emulation Program (EP)**. An IBM licensed program that allows a channel-attached communication controller to emulate the functions of an IBM 2701 Data Adapter Unit, an IBM 2702 Transmission Control, or an IBM 2703 Transmission Control.

error recovery procedure (ERP). A procedure designed to help isolate and, where possible, to recover from errors in equipment. The procedures are often used in conjunction with programs that record the information on machine malfunctions.

**fallback**. In twin-backup mode, a state where the traffic of the failing CCU has been redirected to the second one.

In standby mode, a state where the traffic of the failing CCU has been redirected to the standby CCU after it is IPLed.

**front-end scanner (FES)**. A circuit that scans the transmission lines, serializes and deserializes the transmitted characters, and manages the line services. It is part of the scanner.

**half-duplex**. Data transmission in either direction, one direction at a time. Contrast with *duplex*.

#### high-performance transmission subsystem

**(HPTSS)**. The part of the controller that controls the data transfers over the high-speed transmission interface (speed up to 2 million bps).

The HPTSS consists of up to eight high-speed scanners (HSSs).

**high-speed scanner**. Line adapter for lines up to 2 million bps, composed of a communication scanner processor (CSP) and a front-end high-speed scanner (FESH).

**high-speed transfer**. A mode of high-speed data transmission over an I/O interface to enable communication between data processing systems through a channel.

**hit**. In cache operation, indicates that the information is in the cache storage.

**host processor**. (1) A processor that controls all or part of a user application network. (2) In a network, the processing unit in which the access method for the network resides. (3) In an SNA network, the processing unit that contains a system services control point (SSCP). (4) A processing unit that executes the access method for attached communication controllers. Also called *host*.

**IBM service representative**. An individual in IBM who performs maintenance services for IBM products or systems.

**initial microcode load (IML)**. The process of loading the microcode into a scanner or into MOSS.

**initial program load (IPL)**. The initialization procedure that causes 3745 control program to commence operation.

**input/output control (IOC)**. The circuit that controls the input/output from/to the channel adapters and scanners via the IOC bus.

internal clock function. A LIC function that provides a transmit clock for sending data, and retrieves a receive clock from received data, when the modem does not provide those timing signals. When the terminal is connected in direct-attach mode (without modem) the ICF also provides the transmit and receive clocks to the terminal, via the LIC card.

**internal function test (IFT)**. A set of diagnostic programs designed and organized to detect and isolate a malfunction.

LIC module. A group of four adjacent LICs.

**LIC unit**. A line interface coupler unit (LIU) consisting of:

- One power supply (PS) associated with
- Two line interface boards (LIBs), housing
- · Multiplex cards (DMUX, SMUXA, or SMUXB), and
- Line interface coupler cards (LICs)

line. See transmission line.

**line adapter (LA)**. The part of the TSS, HPTSS, or TRSS that scans and controls the transmission lines. Also called *scanner*.

For the TSS the line adapters are low-speed scanners (LSSs).

For the HPTSS the line adapters are high-speed scanners (HSSs).

For the TRSS the line adapters are token-ring adapters (TRAs).

**line interface coupler (LIC)**. A circuit that attaches up to four transmission cables to the controller.

**Link Problem Determination Aid (LPDA).** A set of test facilities resident in the IBM 386X/586X modems and activated from the control program in the controller and from host.

**link protocol**. The set of rules by which a logical data link is established, maintained, and terminated, and by which data is transferred across the link.

**Logrec**. Error logging program managed via the operating system.

**longitudinal redundancy check (LRC)**. A system of error checking performed at the receiving station after a block check character has been accumulated.

**low-speed scanner**. Line adapter for lines up to 256 kbps, composed of a communication scanner processor (CSP) and a front-end low-speed scanner (FESL).

**maintenance and operator subsystem (MOSS)**. The part of the controller that provides operating and servicing facilities to the customer's operator and the IBM service representative.

**microcode**. A program, that is loaded in a processor (for example, the MOSS processor) to replace a hardware function. The microcode is not accessible to the customer.

**miss**. In cache operation, indicates that the information is not in the cache storage.

**modem (modulator-demodulator).** A functional unit that transforms logical signals from a DTE into analog signals suitable for transmission over telephone lines (modulation), and conversely (demodulation). A modem is a DCE. It may be integrated in the DTE.

**MOSS input/output control (MIOC)**. The circuit that controls the input/output from/to the MOSS.

**multiplexer channel**. A channel designed to operate with a number of I/O devices simultaneously. Several I/O devices can transfer records at the same time by

interleaving items of data. See also byte multiplexer, block multiplexer.

**multiplexing**. In data transmission, a function that permits two or more data sources to share a common transmission medium so that each data source has its own channel.

**multipoint connection**. A connection established for data transmission among more than two data stations. The connection may include switching facilities.

**NetView**. An IBM licensed program used to monitor a network, manage it, and diagnose its problems.

network. See user application network.

**Network Control Program (NCP).** An IBM licensed program that provides communication controller support for single-domain, multiple-domain, and interconnected network capability.

**nonswitched line**. A connection between systems or devices that does not have to be made by dialing. The connection can be point-to-point or multipoint. The line can be leased or private. Contrast with *switched line*.

**online tests**. Testing of a remote data station concurrently with the execution of the user's programs (that is, with only minimal effect on the user's normal operation).

**Operating System/Virtual Storage (OS/VS)**. A family of operating systems that control IBM System/360 and System/370 computing systems. OS/VS includes VS1, VS2, MVS/370, and MVS/XA:

**operator console**. The IBM Operator Console that is used to operate and service the 3745 through the MOSS. A local console must be located within 7 m of the 3745. Optionally an alternate console may be installed up to 120 m from the 3745, or a remote console may be connected to the 3745 through the switched network.

**owning host**. A host which can IPL a 3745 and also run application programs.

partitioned emulation programming (PEP) extension. A function of a network control program

that enables a communication controller to operate some telecommunication lines in network control mode while simultaneously operating others in emulation mode.

**point-to-point connection**. A connection established between two data stations for data transmission. The connection may include switching facilities.

**polling**. The process whereby remote stations are invited, one at a time, to transmit.

**post telephone and telegraph (PTT)**. A generic term for the government-operated common carriers in countries other than the USA and Canada. Examples of the PTT are British Telecom in the United Kingdom, Deutsche Bundespost in Germany, and Nippon Telephone and Telegraph Public Corporation in Japan.

**program-initiated operation (PIO)**. A transfer of four bytes between a general register in the CCU and an adapter (channel or scanner). The transfer is initiated by IOH/IOHI instruction and is executed via the IOC bus.

**reliability**. The ability of a functional unit to perform a required function under stated conditions, for a stated period of time.

scanner. A device that scans and controls the transmission lines. Also called *line adapter*.

**selector channel**. An I/O channel designed to operate with only one I/O device at a time. Once the I/O device is selected, a complete record is transferred one byte at a time. Contrast with *block multiplexer channel, multiplexer channel.* 

**services**. A set of functions designed to facilitate the maintenance of a device or system.

**serviceability**. The capability to perform effective problem determination, diagnosis, and repair on a data processing system.

single. Configuration with one CCU

**start-stop**. A data transmission system in which each character is preceded by a start signal and is followed by a stop signal.

**switchback**. Operation to reset a twin-backup configuration from fallback to initial state.

**switched line**. A transmission line with which the connections are established by dialing, only when data transmission is needed. The connection is point-to-point and uses a different transmission line each time it is established. Contrast with *nonswitched line*.

**Synchronous Data Link Control (SDLC)**. A discipline conforming to subsets of the Advanced Data Communication Control Procedures (ADCCP) of the American National Standards Institute (ANSI) and High-level Data Link Control of the International Organization for Standardization, for managing synchronous, code-transparent, serial-by-bit information transfer over a link connection. Transmission exchanges may be duplex or half-duplex over switched or nonswitched links. The configuration of the link connection may be point-to-point, multipoint, or loop.

**synchronous transmission**. Data transmission in which the sending and receiving instruments are operating continuously at substantially the same frequency and are maintained, by means of correction, in a desired phase relationship. Contrast with *asynchronous transmission*.

**Systems Network Architecture (SNA)**. The description of the logical structure, formats, protocols, and operational sequences for transmitting information through a user application network. The structure of SNA allows the users to be independent of specific tele-communication facilities.

**time out**. The time interval allotted for certain operations to occur.

**token-ring subsystem (TRSS)**. The part of the controller that controls the data transfers over an IBM Token-Ring Network.

The TRSS consists of up to four token-ring adapters (TRAs).

**token-ring adapter (TRA).** Line adapter for an IBM Token-Ring Network, composed of one token-ring multiplexer card (TRM), and two token-ring interface couplers (TICs).

The TRSS consists of up to four token-ring adapters (TRAs).

transmission interface. The interface between the controller and the user application network.

**transmission line**. The physical means for connecting two or more DTEs (via DCEs). It can be nonswitched or switched. Also called *line*.

**transmission subsystem (TSS)**. The part of the controller that controls the data transfers over low- and medium-speed, switched and non switched transmission interfaces. The TSS consists of:

- Up to 32 low-speed scanners (LSSs) associated with
- LIC units (LIUs), through
- Serial links (SLs).

**TSST board**. line adapter board for token-ring adapters

twin. Configuration with two CCUs.

**twin-dual**. Mode of operation with two CCUs operating simultaneously in two distinct subareas.

**twin-backup**. Mode of operation identical to twin-dual with fallback capability.

**twin-standby**. Mode of operation with one CCU active and the other in standby, ready to take over.

**two-processor switch (TPS)**. A feature of the channel adapter that connects a second channel to the same adapter.

**user application network**. A configuration of data processing products, such as processors, controllers, and terminals, for the purpose of data processing and information exchange. This configuration may use circuit-switched, packet-switched, and leased-circuit services provided by carriers or the PTT. Also called *user network*.

vertical redundancy check (VRC). An odd parity check performed on each character of a block as the block is received.

**V.24,25,35**. EIA/CCITT recommendations on transmission interfaces

**X.20 bis, 21, 21 bis, 21 native, 25**. CCITT recommendations on transmission interfaces

### **Bibliography**

#### 3745 Models 210, 310, 410, and 610 Customer Documentation

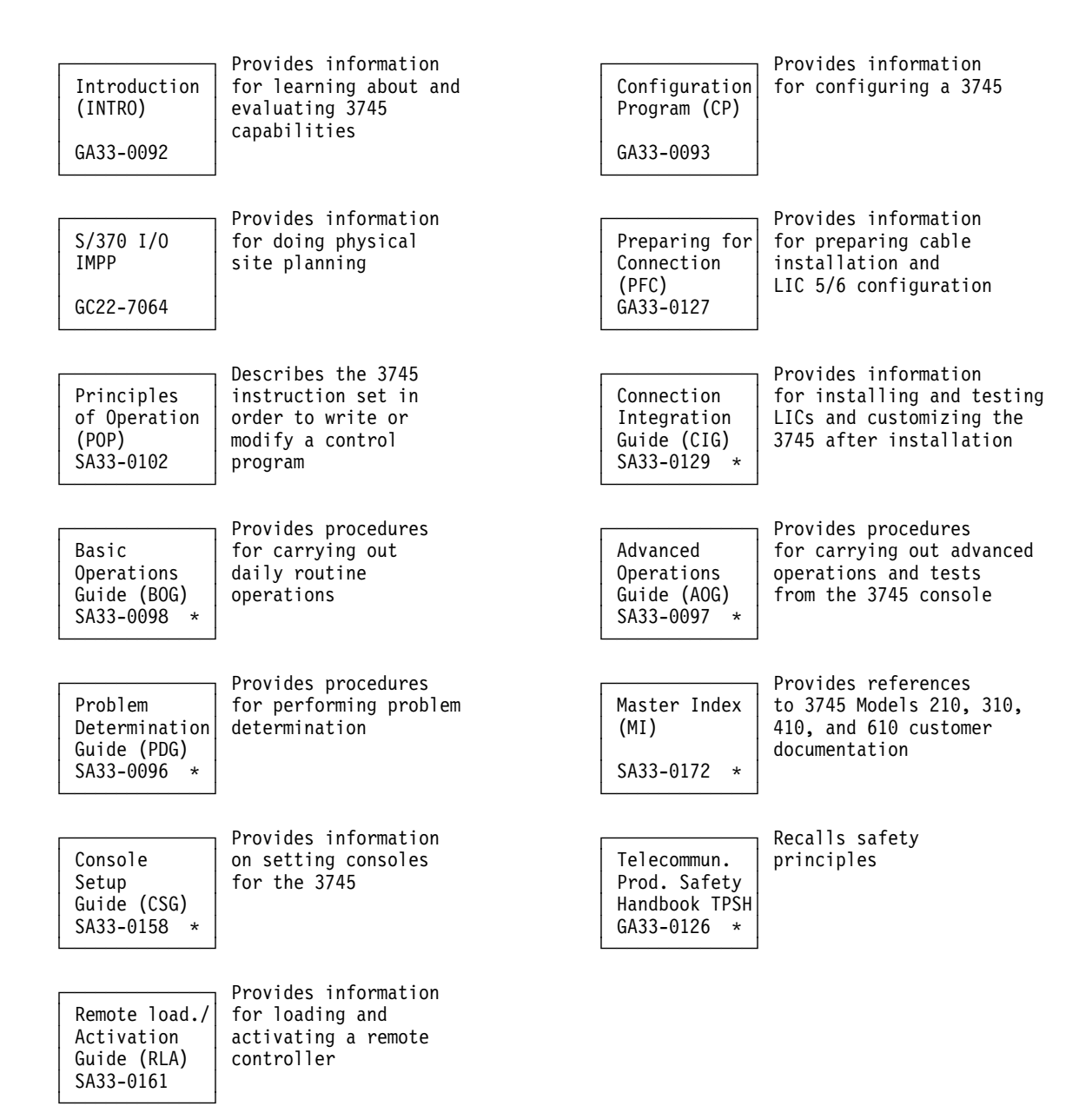

\* This manual is part of the shipping group

### 3745 Models 210, 310, 410, and 610 Service Documentation.

#### **Product-Trained CE**

#### **Product-Support-Trained CE**

| Installation<br>Guide<br>(IG)<br>SY33-2057 *             | Provides instructions<br>for installing or<br>relocating a 3745   | Maintenance<br>Information<br>Ref. (MIR)<br>SY33-2056 * | Provides in-depth<br>hardware reference<br>information                                             |
|----------------------------------------------------------|-------------------------------------------------------------------|---------------------------------------------------------|----------------------------------------------------------------------------------------------------|
| Service<br>Functions<br>(SF)<br>SY33-2055 *              | Describes the MOSS<br>functions used from<br>a 3745 console       | Diagnostic<br>Descriptions<br>(DD)<br>SY33-2059 *       | Describes the<br>3745 diagnostic<br>programs                                                       |
| Maintenance<br>Information<br>Proc. (MIP)<br>SY33-2054 * | Provides procedures<br>for isolating and fixing<br>a 3745 problem | External<br>Cable<br>Refer. (ECR)<br>SY33-2075 *        | Provides references<br>to console and line<br>cables used for<br>connecting a 3745                 |
| Parts Catalog<br>(PC)<br>S135-2010 *                     | Provides reference<br>information for<br>ordering 3745 parts      | Service<br>Master<br>Index (SMI)<br>SY33-2080 *         | Provides references<br>to 3745 models<br>210, 310, 410, and 610<br>shipping group<br>documentation |
|                                                          |                                                                   | Channel<br>Adapter OLTs<br>(CAOLT)<br>D99-3745A         | Provides procedures<br>for running the CA OLTs<br>on a 3745                                        |

\* This manual is part of the shipping group.

### Index

#### **Numerics**

3745 function descriptions 1-30

### A

AC HIT, in MSA 1-14 add CA (channel adapter) 9-24 LA (line adapter) 9-32 TPS 9-24 address compare activate (on TSS scanner) 4-17 deactivate (on TSS scanner) 4-18 in MSA 1-14 TSS scanner 4-17 air filters change 12-15 alone (MOSS) 1-10 alter ESS indirect XREG 4-21 ESS picocode 4-23 ESS RAM 4-22 HPTSS indirect XREG 4-21 HPTSS picocode 4-23 HPTSS RAM 4-22 patch records 8-9 TIC interrupt register 5-11 TRM registers 5-8 TSS scanner blocks 4-12 TSS scanner LSR 4-14 TSS scanner storage 4-11 TSS scanner XREG 4-16 analyzing BERs (box event records) 2-2 generation 2-2 applied patches handling 8-11 restore 8-11 apply a patch 8-10 ASC 10-7 autoBER, (automatic BER analysis) 2-2

### В

battery change 12-15 BER analyzing 2-2 composite 2-2 display sequence 2-4 generation 2-2 ID 2-3 information, where to find it 2-4 storage on disk 2-3 summary 2-4 BER *(continued)* type and id 2-3 bibliography X-15 box event record *See* BER branch trace function, MSA 1-11 BRC 2-10 BT function, MSA 1-11 byte multiplexer channel 9-27

#### С

CA (channel adapter) add 9-24 add a TPS 9-24 commands DRG 10-5 DRM 10-6 DST 10-6 DTD 10-6 RES 10-10 restore 10-10 SHT 10-10 shutdown 10-10 delete 9-24 delete a TPS 9-24 display 9-18 field explanations 9-25 parameter explanations 9-26 displaying a CA dump 6-6 functions: basic commands 10-4 statuses internal 10-8 logical 10-8 type 9-18 update 9-21, 9-24 add a TPS 9-24 delete a TPS 9-24 cancel internal SIT (I-SIT) 12-6 CAS functions 10-2 CCU dump display 6-6 FRU level 9-17 functions use with diagnostics 3-9 operating mode 9-42 repaired (REP function) 12-20 CCU X'71' output register, in MSA 1-11 CCU X'72' output register, MSA 1-14 CDF (configuration data file) add CA 9-24 LA 9-32

CDF (configuration data file) (continued) add (continued) MUX 9-34 TPS 9-24 create 9-8 delete CA 9-23, 9-24 LA ESS 9-37 LA HPTSS 9-37 LA TRSS 9-36 LA TSS 9-33 MUX 9-34 TPS 9-24 display CCU 9-17 CCU operating mode 9-42 frames 9-16 function access 9-15 LA (line adapter) 9-28 LSSD 9-16 MOSS 9-16 ports 9-39 SWITCH 9-17 functions access procedure 9-7 functions description 9-3 general information 9-3 messages 9-46 modification 9-44 replace CA 9-23. 9-24 LA ESS 9-37 LA HPTSS 9-37 LA TRSS 9-36 LA TSS 9-33 MUX 9-34 troubleshooting 9-44 update CA (channel adapter) 9-21 CCU operating mode 9-42 function access 9-15 LA HPTSS 9-38 LA TSS 9-34 ports 9-39 upgrade 9-9 verify 9-9 CA differences 9-12 CCU differences 9-12 function access 9-9 HPTSS port differences 9-14 LA differences 9-13 LA differences - TIC 9-13 LIC differences 9-13 MOSS differences 9-12 MUX differences 9-13 SWITCH differences 9-12 TRSS port differences 9-14

CDF functions 9-3 changing the air filters 12-15 changing the battery 12-15 channel adapter See CA (channel adapter) channel burst length 9-26 channel priority 9-26 checkpoint trace 4-20 clear a dump file 4-7 commands CA functions 10-4 concurrent maintenance 1-25, 10-9 connect CA (channel adapter) 10-8 TRA (token-ring adapter) 5-7 TSS scanner 4-9 connected (status) CA (channel adapter) 10-8 TSS scanner 4-9 console screen layout 1-7 controller subsystem 1-24 copy microcode patch 8-13, 8-14 correlation (FRU) 2-9 create CDF 9-8 patch 8-6 CSGC 10-7 CSP status 12-6 cycle count 3-20

### D

data exchange function, in MSA 1-11 data streaming 9-27 date set/modify 12-19 DCF unexpected error 3-21 DDD 6-2 deactivate address compare TSS scanner 4-18 delete CA (channel adapter) 9-24 file from MOSS disk 6-9 patch records 8-9 TPS 9-24 TRSS/TIC dump 6-10 diagnostic request menu screen 3-14 diagnostic request/selection messages 3-26 diagnostic screen description 3-11 diagnostic selection modify screen 3-16 diagnostics error during diagnostics 3-3 DCF unexpected error 3-21 fields description 3-19 unexpected DCF RAC 3-21 unexpected errors 3-20

diagnostics (continued) general information 3-2 interrupt a diagnostic 3-8 options 3-17 running offline diagnostics 3-4 DIF (disk management function) access procedure 11-4 messages 11-21 disconnect CA (channel adapter) 10-8 TRA (token-ring adapter) 5-7 TSS scanner 4-9 disconnected (status) CA (channel adapter) 10-8 TSS scanner 4-9 disk delete file from MOSS disk 6-9 formatting 11-11 functions 11-2 initialization 11-11 management functions 11-4 restore from diskettes 11-8 save contents on diskettes 11-5 diskette formatting 11-13 initialization 11-13 mode 1-26 display airflow detector status 12-16 **BER 2-6** CA (channel adapter) 9-18 CA and interface status 10-3 CA dump 6-6 CCU dump 6-6 CDF (configuration data file) 9-15 CSP status 12-6 ESS indirect XREG 4-21 picocode 4-23 RAM 4-22 ESS port 9-40 HPTSS indirect XREG 4-21 picocode 4-23 port 9-40 RAM 4-22 LA (line adapter) ESS 9-30 field explanations 9-30 HPTSS 9-29 LA not installed 9-29 procedure description 9-28 TRSS 9-29 TSS 9-29 modules 6-8 MOSS 9-16

display (continued) MOSS storage 6-7 power information configuration table 12-15 field description 12-14 procedure 12-12 scanner dump 6-4 scheduled power-ON 12-19 TIC interrupt register 5-11 parameter blocks 5-15 SCB and SSB 5-15 storage 5-12 token-ring status 5-16 TRM registers 5-8 TRSS port 9-40 TRSS/TIC dump 6-5 TSS port 9-39 scanner blocks 4-12 scanner LSR 4-14 scanner storage 4-11 scanner XREG 4-16 display/delete (DDD) messages 6-11 history table MCF (microcode fix) 7-2 **DOWN 10-8** DRG 10-5 DRM 10-6 DSR 9-41 in LA HPTSS 9-29 in ports 9-41 DST 10-6 DTD 10-6 dump CA dump display 6-6 CCU dump display 6-6 clear a TSS dump file 4-7 delete TRSS/TIC dump 6-10 dump a scanner TSS (transmission subsystem) 4-6 MOSS 6-3 scanner dump display 6-4 TIC storage 5-13 TRSS/TIC dump display 6-5 dump display function 6-2

#### Ε

EAC 9-13
EC (engineering change) installation sequence 11-15
EC level of microcode 7-5
ELA (Ethernet LAN adapter) 1-24
ELD (event log display) command 2-6 **ELD** screens detail screen 2-15 list screen 2-14 summary screen 2-13 erase I-SIT file 12-9 patch 8-9 ERC 3-19 ERC (error reference code) 3-3 ERRCHAIN 10-8 ERRCKOUT 10-8 ERRINIT 10-8 error count (in diagnostics) 3-20 during diagnostics 3-3 during MCF microcode upgrade 7-10 during MCF restore 7-12 during MCF transfer 7-7 while applying a patch 8-10 ERRTPS 10-8 ESC address range 9-26 ESCL/ESCH 9-18 ESS (Ethernet subsystem) indirect XREG display/alter picocode 4-23 display/alter RAM 4-22 event log display 2-6 event logging procedure 2-2 EXTEND 9-31 external register See XREG (external register)

### F

FESH 9-13 FESL 9-13 fields description diagnostics errors 3-19 display/alter TSS scanner blocks 4-13 display/alter TSS scanner LSR 4-15 ELD list screen 2-14 ELD summary screen 2-13 SIT screen 12-5 TSS port 9-41 TSS scanner address compare 4-18 file delete from MOSS disk 6-9 filing a patch 8-7 filters (air) change 12-15 format disk 11-11 diskette 11-13 freeze internal SIT (I-SIT) 12-6 FRU level CCU 9-17 MOSS display 9-16

FRU *(continued)* level *(continued)* problem 9-9 switch 9-17 reference code interpretation 2-10 repair action 1-26

### Η

high performance transmission subsystem See HPTSS (high-performance transmission subsystem) high-speed data transfer 9-27 history history table MCF history table 7-9 host attachment define information 10-3 how to access BER display 2-6 BER refcodes 2-10 CAS functions 10-2 CCU functions during diagnostics 3-10 diagnostics 3-7 disk management functions 11-4 dump display 6-2 MCF functions 7-5 MCF management 7-8 MOSS functions 1-5 patch management 8-5 POS functions 12-11 sign on procedure 1-5 SIT function 12-3 TIM 12-18 TRSS functions 5-5 how to interrupt a diagnostic 3-8 how to run offline diagnostics 3-4 manual routines 3-5 HPTSS (high-performance transmission subsystem) delete 9-37 display 9-29 display/update port 9-40 indirect XREG display/alter picocode 4-23 display/alter RAM 4-22 replace 9-37 update 9-38

### I

I-SIT buffer display 12-7 file erase 12-9 get buffer from scanner 12-7 save buffer to disk 12-9 I/O error alert 9-25 IML TSS scanner 4-7 initialize disk 11-11 initialize diskette 11-13 **INOPERATIVE 10-8** insert patch records 8-9 status 8-10 installing a patch 8-3 an EC 11-15 interface status 10-3 intermittent error 1-26 interrupt a diagnostic 3-8 IPL in maintenance mode 12-21 IPL CHECK 1-19 IPL COMPLETE 1-19 IPL COMPLETE+ERRORS 1-19 ISTAT 10-7

# K

keyboard terminology 1-8

## L

LA (line adapter) add 9-32 add a MUX 9-34 delete ESS 9-37 HPTSS 9-37 MUX 9-34 TRSS 9-36 TSS 9-33 display/update ports 9-39 LA (line adapter) ESS 9-30 HPTSS 9-29 TRSS 9-29 TSS 9-29 replace ESS 9-37 HPTSS 9-37 MUX 9-34 **TRSS 9-36** TSS 9-33 update HPTSS 9-38 TSS 9-34 LIC 5/6 wrap test 3-24 data display 3-24 line adapter See LA (line adapter)

list applied patches 8-11 non-applied patches 8-8 old/new MCF 7-13 LIU1/LIU2 9-13 loop count 3-20 loop err cnt 3-20 LSR (local storage register) display/alter (TSS) 4-14 LSTAT 10-7

#### Μ

machine status area (MSA) See MSA maintenance philosophy 1-25 manual routines, in diagnostics 3-5 MCF (microcode fix) display 7-9 display history table 7-9 error during MCF restore 7-12 error during microcode upgrade 7-10 function overview 7-4 general information 7-2 history table 7-2 installation sequence 7-3 list old/new MCF 7-13 management functions 7-8 MCF history table 7-9 messages 7-14 microcode restore 7-11 microcode upgrade 7-10 scan 7-13 transfer 7-6 transfer errors 7-7 MCF functions access 7-5 menu screens menu 1 functions 1-30 screen 1-28 menu 2 function 1-31 screen 1-28 menu 3 (maintenance) functions 1-31 screen 1-29 messages BER/BRC 2-16 CA (channel adapter) 10-11 CDF (configuration data file) 9-46 DDD function 6-11 diagnostic request/selection 3-26 DIF function 11-21 MCF function 7-14 patch 8-15 POS functions 12-17

messages (continued) REP function 12-20 SIT function 12-10 TIM function 12-19 TRSS functions 5-17 TSS (transmission subsystem) 4-24 microcode EC level 7-5 error during upgrade 7-10 MCF microcode upgrade 7-10 patch 8-2 restore 7-11 mode control TSS scanner 4-8 modify CDF (configuration data file) 9-15 date and time 12-19 patch 8-9 scheduled power-ON 12-19 modules display 6-8 MOSS alone 1-10 composite BER 2-2 display 9-16 dump 6-3 functions access 1-5 MOSS disk copy patch to 8-14 delete a file 6-9 MOSS diskette copy microcode patch 8-13 offline 1-10 online 1-10 operator consoles 1-27 panel layout 1-27 screen layout 1-27 sign on procedure 1-5 status 1-10 storage display 6-7 MSA address compare function 1-14 branch trace (BT) function 1-11 BYP-CCU-CHK 1-13 BYP-IOC-CHK 1-13 CCU CHECK MODE 1-13 CCU MODE 1-10 CCU X'71' output register 1-11 CCU X'72' output register 1-14 CLOSED 1-22 CONNECT 1-21 CONNECTED 1-15 control program procedures 1-11, 1-14 CP LOADED 1-18 data exchange function 1-11, 1-14 description 1-9 DISABLED 1-22

MSA (continued) DISCONNECT 1-21 DISCTD-GO 1-15 DISCTD-STOP 1-15 fields description CCU information 1-10 IPL information 1-17 scanner information 1-15 token-ring information 1-21 FROZEN 1-22 HARDCHK 1-13 HARDSTOP 1-13 I-STEP 1-10 IDLE 1-22 INITIALIZED 1-15, 1-22 **INOPERATIVE 1-15** IOC check 1-13 IPL-REQ 1-13 MOSS status 1-10 MOSS-ALONE 1-10 MOSS-OFFLINE 1-10 MOSS-ONLINE 1-10 NCP status 1-23 OPEN 1-22 output X'71' instruction 1-11 output X'72' instruction. MSA 1-14 PROCESS 1-10 RESET 1-13, 1-15, 1-22 RUN 1-13 SERVICE-MODE 1-10 STOP-AC 1-13 STOP-BT 1-13 STOP-CCU-CHK 1-13 STOP-IOC-CHK 1-13 STOP-PGM 1-13 STOP-X70 1-13 UNKNOWN 1-22 UNKNOWN-MODE 1-15 MUX 9-31

#### Ν

new/old MCF list 7-13 no fru isolation 1-26 non-applied patches 8-8 NSC address 9-26

# 0

OFF 10-8 old/new MCF list 7-13 operator consoles, MOSS 1-27 options diagnostic 3-17 output X'71' instruction, in MSA 1-11 output X'72' instruction 1-14

#### Ρ

parameters blocks display (TIC) 5-15 CA (channel adapter) 9-18, 9-26 update CA 9-21 patch apply a patch 8-10 copy from diskette to MOSS disk 8-14 copy to MOSS diskette 8-13 create 8-6 erase 8-9 error during apply procedure 8-10 file a patch 8-7 function overview 8-4 installation sequence 8-3 list applied patches 8-11 list non-applied patches 8-8 management 8-5 messages 8-15 modify 8-9 restore applied patch 8-11 scan 8-8, 8-11 patch management function 8-5 ports clocking 9-41 display/update 9-39 POS (power services) See power services (POS) power control subsystem 1-24 power information configuration table 12-15 field description 12-14 procedure 12-12 power services (POS) configuration table 12-15 display power information 12-12 functions 12-11 messages 12-17 powering OFF a power supply 12-12 powering ON a power supply 12-12 procedure 12-11 power-ON scheduled 12-19 programming support 1-25

#### R

RAC 3-19 RAC (repair action code) 3-3 DCF 3-21 RAC numbers 3-21

record alter patch records 8-9 delete patch records 8-9 insert patch records 8-9 scan patch records 8-8, 8-11 recreating the PS ID configuration table 12-15 refcodes (BER) 2-9 reference codes interpretation 2-10 register display/alter TIC interrupt register 5-11 display/alter TRM registers 5-8 release a scanner TSS (transmission subsystem) 4-5 **REP** (CCU Repaired) description 12-20 messages 12-20 REP messages 12-20 repair action in case of solid error 1-26 repeat count 3-20 replace data 7-13 RES 10-10 RESET 10-8 restore applied patch 8-11 CA (channel adapter) 10-10 disk from diskettes 11-8 error during MCF restore 7-12 MCF microcode 7-11 resume internal SIT (I-SIT) 12-6 RI 9-41 RLSD 9-41

### S

S function 9-44 save disk on diskettes 11-5 I-SIT buffer to disk 12-9 scan MCF 7-13 patch 8-8, 8-11 scanner clear a TSS dump file 4-7 dump TSS 4-6 IML TSS 4-7 IML, MSA 1-15 release TSS 4-5 select TSS 4-5 TSS mode control 4-8 scanner dump display 6-4 scanner interface trace (SIT) See SIT (scanner interface trace) SCB display (TIC) 5-15 scheduled power-ON set/modify/display 12-19

screen description diagnostic request menu 3-14 diagnostic screen 3-11 diagnostic selection modify 3-16 diagnostics errors 3-19 display/alter TSS scanner blocks 4-13 display/alter TSS scanner LSR 4-15 ELD detail 2-15 ELD list 2-14 ELD summary 2-13 MOSS screen layout 1-7 SIT (scanner interface trace) 12-5 TSS port 9-41 TSS scanner address compare 4-18 select scanner 4-5 TIC (token-ring interface coupler) 5-10 TRA (token-ring adapter) 5-6 TSS (transmission subsystem) 4-5 set date and time 12-19 scheduled power-ON 12-19 SHT 10-10 shutdown a CA 10-10 sign on procedure 1-5 SIT (scanner interface trace) cancel internal SIT (I-SIT) 12-6 description 12-2 freeze internal SIT (I-SIT) 12-6 messages 12-10 resume internal SIT (I-SIT) 12-6 start internal SIT (I-SIT) 12-4 SSB display (TIC) 5-15 start internal SIT (I-SIT) 12-4 status CA and interface 10-3 token-ring 5-16 stop a diagnostic 3-8 storage display TIC storage 5-12 display/alter TSS scanner 4-11 dump TIC storage 5-13

### Τ

TCS mode 9-25 terminology keyboard 1-8 TIC (Token-ring Interface Coupler) display parameter blocks 5-15 display storage 5-12 display/alter interrupt register 5-11 dump area description 5-13 dump storage 5-13 mode (in MSA) 1-22 number (in MSA) 1-22 TIC (Token-ring Interface Coupler) (continued) SCB and SSB display 5-15 select 5-10 TIM (time services) description 12-18 messages 12-19 time services (TIM) 12-18 set/modify 12-19 token-ring adapter (TRA) selection 5-6 information in MSA 1-21 multiplexer (TRM) 5-8 token-ring subsystem See TRSS TPS (two processor switch) add 9-24 delete 9-24 TPS mode 9-25 TRA mode in MSA 1-21 TRA number in MSA 1-21 transfer an MCF 7-6 transient threshold 9-41 transmission subsystem 1-24 See also TSS (transmission subsystem) troubleshooting CDF (S function) 9-44 TRS 5-5 display/alter registers 5-8 TRSS delete 9-36 display 9-29 display port 9-40 functions overview 5-4 selection 5-5 messages 5-17 replace 9-36 replace an LA TRSS 9-36 TRSS/TIC dump delete 6-10 dump display 6-5 TSS (transmission subsystem) add a MUX 9-34 delete 9-33 delete a MUX 9-34 display 9-29 displav/update port 9-39 function selection 4-4 port fields description 9-41 replace a MUX 9-34 replace an LA TSS 9-33 update 9-34 **TSS** scanner address compare 4-17 alter storage 4-11

TSS scanner (continued) checkpoint trace 4-20 display storage 4-11 display/alter indirect XREG 4-21 display/alter LSR 4-14 display/alter scanner blocks 4-12 display/alter XREG 4-16 dump 4-6 IML 4-7 mode connected 4-9 disconnected 4-9 mode control 4-8 release 4-5 selection 4-5 two processor switch (TPS) See TPS (two processor switch)

### U

update CA (channel adapter) 9-21 CA parameters 9-21 CDF (configuration data file) 9-15 date and time 12-19 HPTSS port 9-40 LA HPTSS 9-38 scheduled power-ON 12-19 TSS port 9-39 upgrade CDF 9-9 MCF microcode 7-10

### V

verify data 7-13 verify the CDF 9-9

### W

where to find more BER information 2-4 where to go (according to task to be performed) 1-3 wrap test 3-24 WTT 3-24

### Х

XREG (external register) display/alter TSS 4-16

# Readers' Comments — We'd Like to Hear from You

3745 Communication Controller Models 210, 310, 410, and 610 Service Functions

#### Publication No. SY33-2055-06

Please send us your comments concerning this book. We will greatly appreciate them and will consider them for later releases of the present book.

If you prefer sending comments by FAX or electronically, use:

- FAX: 33 4 93 24 77 97
- E-mail: FRIBMQF5 at IBMMAIL
- IBM Internal Use: LGERCF at LGEPROFS
- Internet: rcf\_lagaude@vnet.ibm.com

In advance, thank you.

Your comments:

Name

Address

Company or Organization

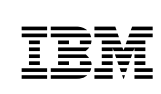

Fold and Tape

Please do not staple

Fold and Tape

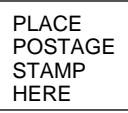

IBM France Centre d'Etudes et Recherches Service 0798 - BP 79 06610 La Gaude France

Fold and Tape

Please do not staple

Fold and Tape

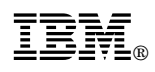

Part Number: 26F1651

Printed in U.S.A.

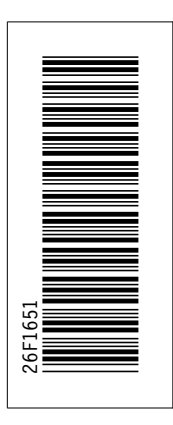

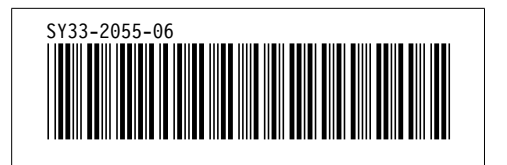